# รายงานการตรวจสอบและการควบคุม ภายใน Audit & Internal Control Report

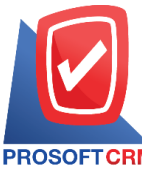

633 ถนนรามคำแหง แขวงหัวหมาก เขตบางกะปี กรุงเทพฯ 10240

PROSOFTCRM Tel.: 02-402-8068 Email: support@myaccount-cloud.com Website: www.myaccount-cloud.com

## สารบัญ

| ความหมายของรายงานการตรวจสอบและการควบคุมภายใน                                           | 5  |
|----------------------------------------------------------------------------------------|----|
| อธิบายสัญลักษณ์                                                                        | 5  |
| ขั้นตอนการเรียกดูรายงานการตรวจสอบและการควบคุมภายในระบบบริหารงานขาย                     | 6  |
| ขั้นตอนการดูรายงานการตรวจสอบยอดขายกับภาษีขาย                                           | 7  |
| ขั้นตอนการดูรายงานการตรวจสอบยอดขายเปรียบเทียบกับยอดลดหนี้                              | 8  |
| ขั้นตอนการดูรายงานการตรวจสอบเอกสารยกเลิกหรือออกแทน                                     | 10 |
| ขั้นตอนการดูรายงานการตรวจสอบใบกำกับภาษีตามยอดขาย                                       | 11 |
| ขั้นตอนการดูรายงานการตรวจสอบยอดขายที่ต่ำกว่าทุน                                        | 12 |
| ขั้นตอนการดูรายงานการตรวจสอบรายการขายที่ไม่มีผลต่อสต๊อก                                | 14 |
| ขั้นตอนการดูรายงานการตรวจสอบเสนอราคาสูงกว่าวงเงินเครดิต                                | 15 |
| ขั้นตอนการดูรายงานการตรวจสอบยอดสั่งขายสูงกว่าวงเงินเครดิต                              | 16 |
| ขั้นตอนการดูรายงานการตรวจสอบยอดขายสูงกว่าวงเงินเครดิต                                  | 18 |
| ขั้นตอนการดูรายงานการตรวจสอบรายการข <sup>้</sup> ายที่ไม่มีการทำใบสั่งขายและใบเสนอราคา | 19 |
| ขั้นตอนการดูรายงานการตรวจสอบรายการขายที่อ้างอิงใบสั่งซื้อ                              | 21 |
| ขั้นตอนการดูรายงานการตรวจสอบระยะเวลาในการทำเอกสารลดหนี้                                | 22 |
| ขั้นตอนการดูรายงานการตรวจสอบยอดขายเปรียบเทียบกับมูลค่าที่ควรจะได้ขาย                   | 24 |
| ขั้นตอนการดูรายงานการตรวจสอบและการควบคุมภายในระบบบริหารงานซื้อ                         | 25 |
| ขั้นตอนการดูรายงานการตรวจสอบยอดซื้อกับภาษีซื้อ                                         | 26 |
| ขั้นตอนการดูรายงานการตรวจสอบยอดซื้อเปรียบเทียบกับยอดลดหนี้                             | 27 |
| ขั้นตอนการดูรายงานการตรวจสอบการอนุมัติซื้อ                                             | 29 |
| ขั้นตอนการดูรายงานการตรวจสอบสินค้าที่ซื้อสูงกว่าต้นทุนมาตรฐานและราคาซื้อมาตรฐาน        | 30 |
| ขั้นตอนการดูรายงานการตรวจสอบผลต่างราคาที่สั่งซื้อกับราคาซื้อมาตรฐาน                    | 32 |
| ขั้นตอนการดูรายงานการตรวจสอบยอดซื้อสูงกว่าวงเงินเครดิต                                 | 33 |
| ขั้นตอนการดูรายงานการตรวจสอบรายการขายที่ไม่มีการทำใบสั่งซื้อและใบขอซื้อ                | 34 |
| ขั้นตอนการดูรายงานการตรวจสอบระยะเวลาในการทำเอกสารลดหนี้เจ้าหนี้                        | 36 |
| ขั้นตอนการดูรายงานการตรวจสอบใบสั่งซื้อเปรียบเทียบกับมูลค่าที่คาดว่าจะซื้อ              | 37 |
| ขั้นตอนการดูรายงานการตรวจสอบและการควบคุมภายในระบบบริหารคลังสินค้า                      | 39 |
| ขั้นตอนการดูรายงานการตรวจสอบสินค้าที่มียอดติดลบ                                        | 39 |
| ขั้นตอนการดูรายงานการตรวจสอบการโอนย้ายสินค้าระหว่างคลัง                                | 40 |

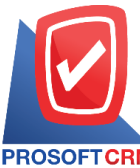

633 ถนนรามคำแหง แขวงหัวหมาก เขตบางกะปี กรุงเทพฯ 10240

PROSOFTCRM Tel.: 02-402-8068 Email: support@myaccount-cloud.com Website: www.myaccount-cloud.com

| ขั้นตอนการดูรายงานการตรวจสอบเปรียบเทียบต้นทุนสินค้ามาตรฐานกับต้นทุนจริง               | 42 |
|---------------------------------------------------------------------------------------|----|
| ขั้นตอนการดูรายงานการตรวจสอบรหัสสินค้ากับการกำหนดรหัสบัญชี                            | 43 |
| ขั้นตอนการดูรายงานการตรวจสอบเปรียบเทียบสต๊อกขายและสต๊อกจริง                           | 44 |
| ขั้นตอนการดูรายงานการตรวจสอบและการควบคุมภายในระบบบัญชีลูกหนี้                         | 45 |
| ขั้นตอนการดูรายงานการตรวจสอบรายรับจากการขายประจำวัน                                   | 46 |
| ขั้นตอนการดูรายงานการตรวจสอบยอดรับ-จ่ายเงินสดประจำวัน                                 | 47 |
| ขั้นตอนการดูรายงานการตรวจสอบยอดลูกหนี้กับการรับชำระหนี้                               | 48 |
| ขั้นตอนการดูรายงานการตรวจสอบรหัสลูกหนี้กับการกำหนดรหัสบัญชี                           | 50 |
| ขั้นตอนการดูรายงานการตรวจสอบการรับชำระหนี้ที่เช็คยังไม่ผ่าน                           | 51 |
| ขั้นตอนการดูรายงานการตรวจสอบการรับชำระหนี้ตามกำหนด                                    | 52 |
| ขั้นตอนการดูรายงานการตรวจสอบรับชำระหนี้ที่ไม่ทำใบวางบิลและใบเสร็จรับเงิน(ก่อน)รับเงิน | 53 |
| ขั้นตอนการดูรายงานการตรวจสอบลูกหนี้ติดลบ                                              | 55 |
| ขั้นตอนการดูรายงานการตรวจสอบยอดลูกหนี้เกินวงเงินเครดิต                                | 56 |
| ขั้นตอนการดูรายงานการตรวจสอบยอดรับชำระหนี้สูงกว่าวงเงินเครดิต                         | 57 |
| ขั้นตอนการดูรายงานการตรวจสอบรายชื่อลูกหนี้ช้ำ                                         | 59 |
| ขั้นตอนการดูรายงานการตรวจสอบและการควบคุมภายในระบบบัญชีเจ้าหนี้                        | 60 |
| ขั้นตอนการดูรายงานการตรวจสอบรายจ่ายจากการซื้อประจำวัน                                 | 61 |
| ขั้นตอนการดูรายงานการตรวจสอบยอดเจ้าหนี้กับการจ่ายชำระหนี้                             | 62 |
| ขั้นตอนการดูรายงานการตรวจสอบยอดจ่ายระหนี้สูงกว่าวงเงินเครดิต                          | 64 |
| ขั้นตอนการดูรายงานการตรวจสอบรหัสเจ้าหนี้กับการกำหนดรหัสบัญชี                          | 65 |
| ขั้นตอนการดูรายงานการตรวจสอบการจ่ายชำระหนี้ที่เช็คยังไม่ผ่าน                          | 66 |
| ขั้นตอนการดูรายงานการตรวจสอบการรับชำระหนี้ตามกำหนด                                    | 68 |
| ขั้นตอนการดูรายงานการตรวจสอบจ่ายชำระหนี้ที่ไม่ทำใบรับวางบิลและเตรียมจ่ายชำระหนี้      | 69 |
| ขั้นตอนการดูรายงานการตรวจสอบเจ้านี้ติดลบ                                              | 70 |
| ขั้นตอนการดูรายงานการตรวจสอบยอดเจ้าหนี้เกินวงเงินเครดิต                               | 71 |
| ขั้นตอนการดูรายงานการตรวจสอบรายชื่อเจ้าหนี้ซ้ำ                                        | 73 |
| ขั้นตอนการดูรายงานการตรวจสอบและการควบคุมภายในระบบบัญชีรายการรายวัน                    | 74 |
| ขั้นตอนการดูรายงานการตรวจสอบรายการที่ยังไม่ได้ Post GL                                | 74 |
| ขั้นตอนการดูรายงานการตรวจสอบการอ้างอิงรหัสบัญชี                                       | 75 |
| ขั้นตอนการดูรายงานการตรวจสอบประเภทยอดคงเหลือของเลขที่บัญชี                            | 76 |
| ขั้นตอนการดูรายงานการตรวจสอบและการควบคุมภายในระบบเช็คและธนาคาร                        | 78 |

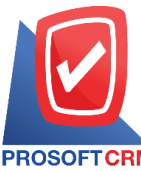

633 ถนนรามคำแหง แขวงหัวหมาก เขตบางกะปี กรุงเทพฯ 10240

PROSOFTCRM Tel.: 02-402-8068 Email: support@myaccount-cloud.com Website: www.myaccount-cloud.com

| ขั้นตอนการดูรายงานการตรวจสอบรายละเอียดเช็ครับที่มีเลขที่เช็คซ้ำ       | 78 |
|-----------------------------------------------------------------------|----|
| ขั้นตอนการดูรายงานการตรวจสอบรหัสสมุดเงินฝากธนาคารกับการกำหนดรหัสบัญชี | 79 |
| ขั้นตอนการดูรายงานการตรวจสอบการ Run ข้ามเลขที่เช็คจ่าย                | 80 |
| * ผู้ใช้สามารถคลิกที่รายการสารบัญ เพื่อไปหน้าเอกสารดังกล่าวได้ทันที   |    |

4

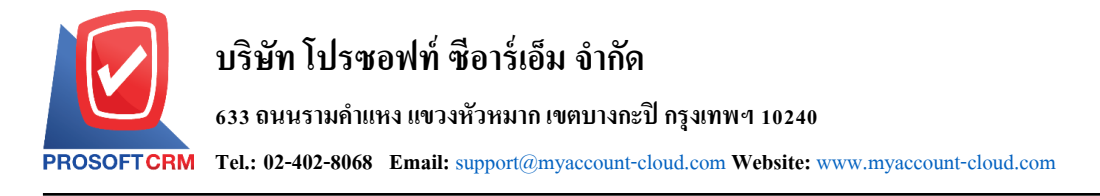

## รายงานการตรวจสอบและการควบคุมภายใน (Audit & Internal Control Report)

หมายถึง การแสดงผลการดำเนินงานด้านระบบภายในทั้งหมดที่เกิดขึ้น ณ ช่วงเวลาใด ช่วงเวลาหนึ่ง

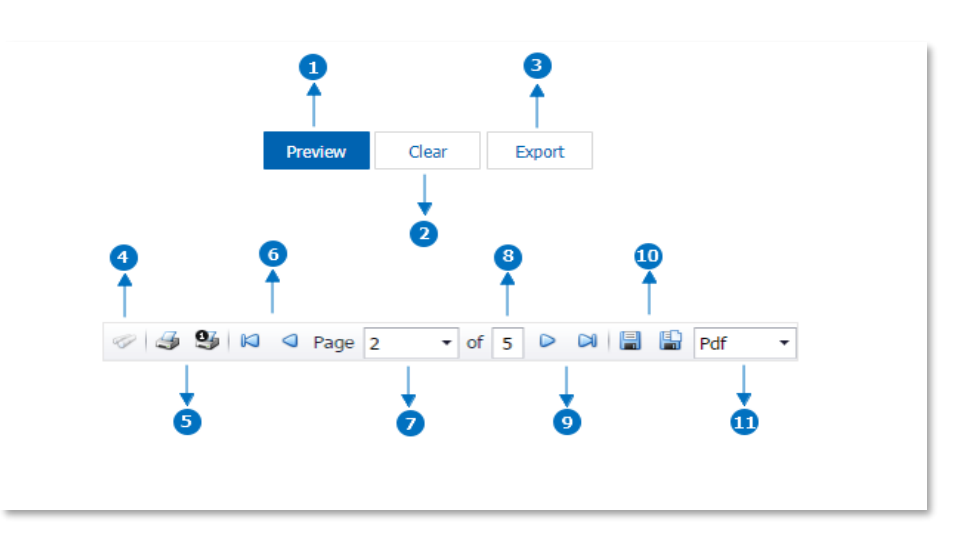

#### อธิบายสัญลักษณ์

- สัญลักษณ์หมายเลข 1 หมาถึง การแสดงรายงาน
- สัญลักษณ์หมายเลข 2 หมายถึง การ Clear หน้าจอรายงานเพื่อจะเรียกดูรายงานใหม่
- สัญลักษณ์หมายเลข 3 หมายถึง การ Export รายงานออกไปเป็นไฟล์ Excel ได้
- สัญลักษณ์หมายเลข 4 หมายถึง แสดงหน้าต่างการค้นหา
- สัญลักษณ์หมายเลข 5 หมายถึง การสั่งพิมพ์เอกสาร ผู้ใช้สามารถสั่งพิมพ์เอกสารทั้งหมด หรือสั่ง พิมพ์หน้าปัจจุบันที่เปิดอยู่ได้

 สัญลักษณ์หมายเลข 6 หมายถึง การย้อนกลับไปยังหน้าก่อนหน้านี้ ผู้ใช้สามารถย้อนกลับไปยังหน้า แรกสุด หรือย้อนกลับไปยังหน้าก่อนหน้านี้ได้

 สัญลักษณ์หมายเลข 7 หมายถึง การเลือกดูหน้าเอกสาร ผู้ใช้สามารถเลือกดูหน้าเอกสารรายงาน ตามที่ผู้ใช้ต้องการได้

- สัญลักษณ์หมายเลข 8 หมายถึง การแสดงจำนวนหน้าทั้งหมด
- สัญลักษณ์หมายเลข 9 หมายถึง ไปหน้าถัดไป ผู้ใช้สามารถไปหน้าสุดท้าย หรือไปหน้าถัดไปของ รายงานได้

 สัญลักษณ์หมายเลข 10 หมายถึง การบันทึกเอกสาร ผู้ใช้สามารถบันทึกข้อมูลเอกสารทันที หรือ บันทึกพร้อมเปิดเอกสารที่บันทึกได้

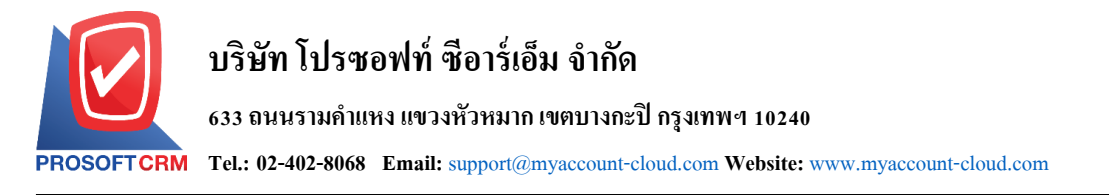

สัญลักษณ์หมายเลข 11 หมายถึง การเลือกนามสกุลไฟล์ในการบันทึก ผู้ใช้สามารถเลือกนานสกุล

ของไฟล์ที่บันทึกได้

#### ขั้นตอนดูรายงานการตรวจสอบและการควบคุมภายในระบบบริหารงานขาย

1. ผู้ใช้สามารถดูรายงานการวิเคราะห์ระบบขายได้ โดยกดเมนู "Audit & Internal Control" > "Sales" ดัง

รูป

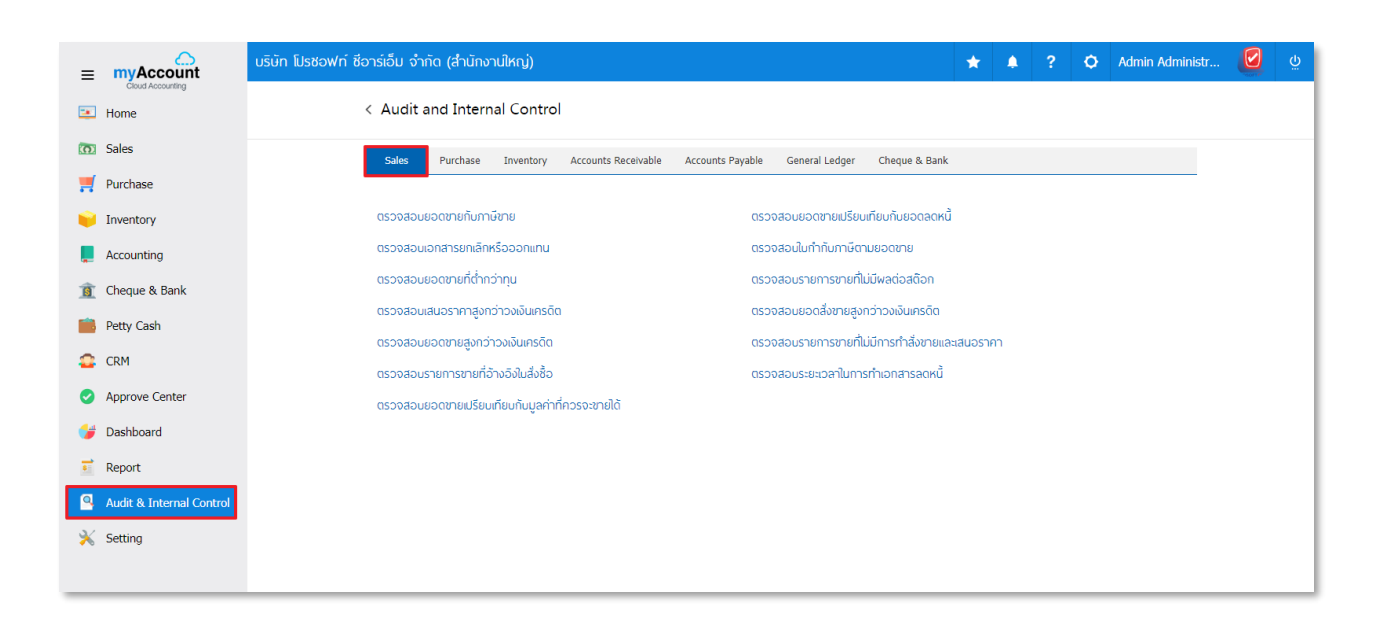

#### ขั้นตอนการดูรายงานการตรวจสอบยอดขายกับภาษีขาย

| แสดงรายงาน        | ประกอบด้วย 5 รูปแบบ ได้แก่ "ตาม วันที่เอกสาร" คือการแสดงรายงานตามลำดับวันที่  |
|-------------------|-------------------------------------------------------------------------------|
|                   | เอกสาร "ตาม วันที่ใบกำกับภาษี"คือการแสดงรายงานตามลำดับวันที่ใบกำกับภาษี "ตาม  |
|                   | รหัสลูกหนี้" คือการแสดงรายงานตามลำดับรหัสลูกหนี้ "ตาม Cost Center" คือการแสดง |
|                   | ตามโครงการภายนอก "ตาม Internal Order" คือการแสดงตามใบสั่งงานภายใน             |
| วันที่เอกสาร      | การกำหนดวันที่เอกสารที่ผู้ใช้ต้องการดูรายงานการตรวจสอบยอดขายกับภาษีขาย        |
| วันที่ใบกำกับภาษี | การกำหนดวันที่ใบกำกับภาษีที่ผู้ใช้ต้องการดูรายงานการตรวจสอบยอดขายกับภาษีขาย   |
| รหัสลูกหนึ้       | การกำหนดรหัสลูกหนี้ที่ผู้ใช้ต้องการดูรายงานการตรวจสอบยอดขายกับภาษีขาย         |
| ผู้รับผิดชอบ      | การกำหนดผู้รับผิดชอบที่ผู้ใช้ต้องการดูรายงานการตรวจสอบยอดขายกับภาษีขาย        |
| รหัสภาษีขาย       | การกำหนดรหัสภาษีขายที่ผู้ใช้ต้องการดูรายงานการตรวจสอบยอดขายกับภาษีขาย         |
| Cost Center       | การกำหนดชื่อโครงการที่ผู้ใช้ต้องการดูรายงานการตรวจสอบยอดขายกับภาษีขาย         |
| Internal Order    | การกำหนดใบสั่งงานที่ผู้ใช้ต้องการดูรายงานการตรวจสอบยอดขายกับภาษีขาย           |
| จำนวนเงิน         | การกำหนดจำนวนเงินที่ผู้ใช้ต้องการดูรายงานการตรวจสอบยอดขายกับภาษีขาย           |

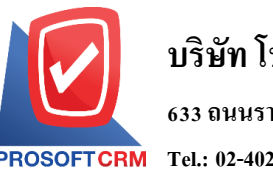

633 ถนนรามคำแหง แขวงหัวหมาก เขตบางกะปิ กรุงเทพฯ 10240

PROSOFTCRM Tel.: 02-402-8068 Email: support@myaccount-cloud.com Website: www.myaccount-cloud.com

จำนวนเงินภาษี การกำหนดจำนวนเงินภาษีที่ผู้ใช้ต้องการดูรายงานการตรวจสอบยอดขายกับภาษีขาย
การยกเว้นภาษี ประกอบด้วย 3 รูปแบบ ได้แก่ "ทั้งหมด" คือการแสดงรายงานทุกเอกสาร "มีรายการ
ยกเว้นภาษี" คือการแสดงรายงานเฉพาะรายการที่ยกเว้นภาษี "ไม่มีรายการยกเว้นภาษี"
คือการแสดงรายงานเฉพาะรายการที่ไม่มีรายการยกเว้นภาษี

| แสดงรายงาน     | ตามวันที่เอกสาร | ~     |         |       |                   |            |          |     |            |
|----------------|-----------------|-------|---------|-------|-------------------|------------|----------|-----|------------|
| วันที่เอกสาร   | 29/11/2566      | 🖬 ពី  | 29/11/2 | 566 🗰 | วันที่ใบกำกับภาษี | 29/11/2566 | <b>.</b> | ถึง | 29/11/2566 |
| รหัสลูกหนึ่    |                 | ុ ពី  | 3       | Q     | ผู้รับผิดชอบ      |            | Q        | ถึง | Q          |
| รหัสภาษีขาย    |                 | ុ ពី  | 3       | Q     | Cost Center       |            | Q        | ถึง | Q          |
| Internal Order |                 | ុ ពី  | 3       | Q     | สำนวนเงิน         |            | 0.00     | ถึง | 0.00       |
| สานวนเงินภาษี  | 0.0             | 00 ពី | 3       | 0.00  | การยกเว้นภาษี     | ทั้งหมด    | ~        |     |            |

| มที่เอกสาร  |                |                       |             |                                                  |                   |           |              |                          |            |
|-------------|----------------|-----------------------|-------------|--------------------------------------------------|-------------------|-----------|--------------|--------------------------|------------|
| ลขที่เอกสาร | วันที่ใบกำกับภ | าษี เดขที่ใบกำกับภาษี | รหัสลูกหนึ้ | ชื่อลูกหนึ่                                      | ประเภทเอกสาร      | จำนวนเงิน | จำนวนผืนภาษี | ฐานภาษีที่ยกเว้น ภาษีขาย | ยกเว้นภาษี |
| /11/2566    |                |                       |             |                                                  |                   |           |              |                          |            |
| N6611-001   | 01/11/2566     | CN6611-001            | CUS6109-002 | ร้าน IT SERVICE                                  | ลคหนี้ลูกหนึ่     | -8,411.21 | -588.79      | รวมใน 7%                 | ไม่มี      |
| 6611-001    | 01/11/2566     | IV6611-001            | CUS6109-002 | ≹hu IT SER/ICE                                   | รายเชื่อ          | 18,691.59 | 1,308.41     | รวมใน 7%                 | ไม่มี      |
| 6611-002    | 01/11/2566     | N6611-002             | CUS6110-001 | หจก. เชียงใหม่ เชฟ ไอทีเอส                       | งายเชื่อ          | 15,400.00 | 1,078.00     | แยกนอก 7%                | ไม่มี      |
| 6611-004    | 01/11/2566     | N6611-004             | CUS6108-001 | บริษัท ไอที โซลูชั่นล์ (ไทยแลนค์) จำกัด (ออกบิล) | ขายเชื่อ          | 12,900.00 | 903.00       | แยกนอก 7%                | ไม่มี      |
| รวมปร       | ะจำวัน 4       | 4 รายการ              |             |                                                  |                   | 38,580.38 | 2,700.62     |                          |            |
| 11/2566     |                |                       |             |                                                  |                   |           |              |                          |            |
| 56611-001   | 16/11/2566     | CS6611-001            | CUS6110-004 | คุณ จักรกฤษณ์ แก้วใส                             | บายสด             | 1,500.00  | 105.00       | แยกนอก 7%                | ไม่มี      |
| รวมปร       | ะจำวัน         | 1 รายการ              |             |                                                  |                   | 1,500.00  | 105.00       |                          |            |
| 12/2566     |                |                       |             |                                                  |                   |           |              |                          |            |
| R6612-002   | 01/12/2566     | AR6612-002            | CUS6108-003 | บริษัท M.I.S. Outsourcing Co.,Ltd                | ตั้งเจ้าหนี้อื่นๆ | 500.00    | 35.00        | แยกนอก 7%                | ไม่มี      |
| CN6612-001  | 01/12/2566     | CCN6612-001           | CUS6108-003 | ปรีซัทM.I.S. Outsourcing Co.,Ltd                 | ลดหนี้ลูกหนี้     | -300.00   | -21.00       | แยกนอก 7%                | ไม่มี      |
| S6612-001   | 01/12/2566     | CS6612-001            | CUS6108-012 | ร้าน คลังออฟฟิศ-คลังคอมพิวเตอร์                  | บายสด             | 747.68    | 52.34        | รวมใน 7%                 | ไม่มี      |
| S6612-002   | 01/12/2566     | CS6612-002            | CUS6110-003 | บริษัท น่าเจริญคอมพิวเตอร์ สุรินทร์              | บายสด             | 1,168.22  | 81.78        | รวมใน 7%                 | ไม่มี      |
| 6612-003    | 01/12/2566     | N6612-003             | CUS6108-004 | บริษัท เอ็มเวิร์ค กรุ๊ป จำกัด                    | รายเชื่อ          | 12,900.00 | 903.00       | แยกนอก 7%                | ไม่มี      |
| รวมปร       | ะจำวัน (       | 5 รายการ              |             |                                                  |                   | 15,015.88 | 1,051.12     |                          |            |
| 508         | เท้งสิ้น 1     | 0 รายการ              |             |                                                  |                   | 55,096.26 | 3,856.74     |                          |            |

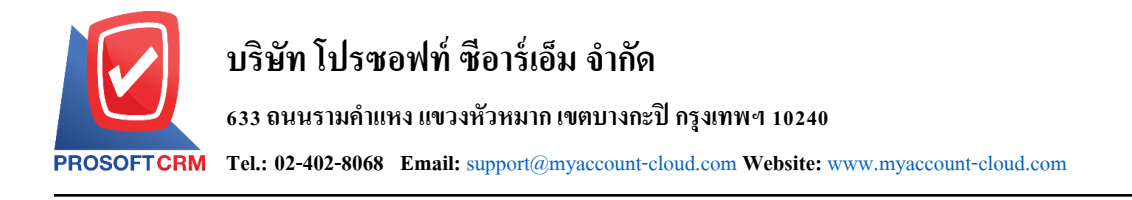

### ขั้นตอนการดูรายงานการตรวจสอบยอดขายเปรียบเทียบกับยอดลดหนึ้

| แสดงรายงาน                                                                                                    | ประกอบด้วย 3 รูปแบบ ได้แก่ "ตาม รหัสลูกหนี้" คือการแสดงรายงานตามลำดับรหัส         |
|----------------------------------------------------------------------------------------------------|-----------------------------------------------------------------------------------|
|                                                                                                    | ลูกหนี้ "ตาม Cost Center" คือการแสดงตามโครงการภายนอก "ตาม Internal Order"         |
|                                                                                                    | คือการแสดงตามใบสั่งงานภายใน                                                       |
| รูปแบบรายงาน                                                                                                    | ประกอบด้วย 2 รูปแบบ ได้แก่ "แจกแจง" คือการรายงานผลแบบแจกแจงข้อมูลรายการที่        |
|                                                                                                    | เกิดขึ้นอย่างละเอียดอย่างละเอียด "สรุป" คือการรายงานผลข้อมูลรายการที่เกิดขึ้นใน   |
|                                                                                                    | รูปแบบสรุปเพื่อให้เห็นภาพรวมที่เกิดขึ้น                                           |
| วันที่เอกสาร                                                                                                    | การกำหนดวันที่เอกสารที่ผู้ใช้ต้องการดูรายงานการตรวจสอบยอดขายเปรียบเทียบกับยอด     |
|                                                                                                    | ลดหนี้                                                                            |
| วันที่เอกสารลดหนี้                                                                                                    | การกำหนดวันที่เอกสารลดหนี้ที่ผู้ใช้ต้องการดูรายงานการตรวจสอบยอดขายเปรียบเทียบ     |
| กับยอดเ                                                                                                    | ลดหนี้                                                                            |
| รหัสลูกหนึ้                                                                                                    | การกำหนดรหัสลูกหนี้ที่ผู้ใช้ต้องการดูรายงานการตรวจสอบยอดขายเปรียบเทียบกับยอด      |
|                                                                                                    | ลดหนี้                                                                            |
| ผู้รับผิดชอบ                                                                                                    | การกำหนดผู้รับผิดชอบที่ผู้ใช้ต้องการดูรายงานการตรวจสอบยอดขายเปรียบเทียบกับยอด     |
|                                                                                                    | ลดหนี้                                                                            |
| Cost Center                                                                                                    | การกำหนดชื่อโครงการที่ผู้ใช้ต้องการดูรายงานการตรวจสอบยอดขายเปรียบเทียบกับยอด      |
|                                                                                                    | ลดหนี้                                                                            |
| Internal Order                                                                                                    | การกำหนดใบสั่งงานที่ผู้ใช้ต้องการดูรายงานการตรวจสอบยอดขายเปรียบเทียบกับยอด<br>    |
|                                                                                                    | ลดหนี้                                                                            |
| จำนวนเงินขาย                                                                                                    | การกำหนดจำนวนเงินขายที่ผู้ใช้ต้องการดูรายงานการตรวจสอบยอดขายเปรียบเทียบกับ<br>    |
| <b>ଅ</b> ତ୍ର ଅନ୍ତର ଅନ୍ତ<br>ଅନ୍ତର ଅନ୍ତର ଅନ୍ତର ଅନ୍ତର ଅନ୍ତର ଅନ୍ତର ଅନ୍ତର ଅନ୍ତର ଅନ୍ତର ଅନ୍ତର ଅନ୍ତର ଅନ୍ତର ଅନ୍ତର ଅନ୍ତର ଅନ୍ତର ଅନ୍ତର ଅନ୍ତର ଅନ୍ତର ଅନ୍ତ | หนึ่                                                                              |
| จำนวนเงินลดหนี้                                                                                                    | การกำหนดจำนวนเงินลดหนี้ที่ผู้ใช้ต้องการดูรายงานการตรวจสอบยอดขายเปรียบเทียบกับ<br> |
|                                                                                                    | ยอดลดหนี้                                                                         |
| Option (เสริม)                                                                                                    | Option ให้แสดงเฉพาะเอกสารที่มีการอ้างอิงไปรับคืน ลดหนี้                           |

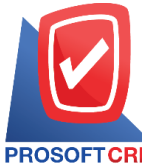

#### 633 ถนนรามคำแหง แขวงหัวหมาก เขตบางกะปี กรุงเทพฯ 10240

PROSOFTCRM Tel.: 02-402-8068 Email: support@myaccount-cloud.com Website: www.myaccount-cloud.com

| inpure sure  | with creaters  | ole n    | eport |            |          |                    |            |          |     |            |     |
|--------------|----------------|----------|-------|------------|----------|--------------------|------------|----------|-----|------------|-----|
| แสดงรายงาน   | ตามรหัสลูกหนึ่ | ~        |       |            |          | รูปแบบรายงาน       | 🖲 แจกแจง 📿 | ) สรุป   |     |            |     |
| วันที่เอกสาร | 04/12/2566     | <b>.</b> | ถึง   | 04/12/2566 | <b>.</b> | วันที่เอกสารลดหนี้ | 04/12/2566 | <b>.</b> | ถึง | 04/12/2566 | Ē   |
| รหัสลูกหนึ่  |                | Q        | ถึง   |            | Q        | ผู้รับผิดชอบ       |            | Q        | ถึง |            | (   |
| Cost Center  |                | Q        | ถึง   |            | Q        | Internal Order     |            | Q        | ถึง |            | (   |
| จำนวนเงินขาย |                | 0.00     | ถึง   |            | 0.00     | จำนวนเงินลดหนึ่    |            | 0.00     | ถึง |            | 0.0 |

| PROSOFT CRI     | M         |             | น <sup>ร</sup> ์<br>ตรวจสอบยอดชายเปรีย | รัษัท โปรซอฟท์ ซ็อา<br>เบเทียบกับยอดลดห | ร์เอ็ม จำกัด<br>นี้ ตามรหัสลูกหนี้ (เ | เบบแจกแจง)     |                     |         |
|-----------------|-----------|-------------|----------------------------------------|-----------------------------------------|---------------------------------------|----------------|---------------------|---------|
| จากวันที่เอกสาร | 03/03/256 | ie ถึง 06/1 | 2/2566 จากวันที่เอกสารลดหนี้ 03/       | ว3/2566 <mark>ถึ</mark> ง 06/12/2566    |                                       |                |                     | หน้า1/1 |
| รหัสลูกหนึ่     | ชื่อรู    | ลูกหนึ่     |                                        |                                         |                                       |                |                     |         |
| วันที่เอกสาร    | เดขที่เป  | อกสาร       |                                        | จำนวนผืน                                | จำนวนผินดดหนึ่                        | มูลค่าขายสุทธิ | จำนวนเงินภาษีลดหนึ้ | %       |
| CUS6108-001     | บริเ      | ษัทไอทีโ    | ซิลูชั่นส์ (ไทยแลนด์) จำกัด            |                                         |                                       |                |                     |         |
| 28/03/2566      | N660      | 3-023       |                                        | 25,800.00                               | 12,900.00                             | 12,900.00      | 903.00              | 50.00   |
| 29/06/2566      | CS66      | 06-006      |                                        | 1,000.00                                | 900.00                                | 100.00         | 63.00               | 90.00   |
| 24/07/2566      | M660      | 7-007       |                                        | 1,800.00                                | 3,500.00                              | -1,700.00      | 245.00              | 194.44  |
| 07/09/2566      | N660      | 9-001       |                                        | 46,500.00                               | 9,000.00                              | 37,500.00      | 630.00              | 19.35   |
|                 | รวม       | 4           | รายการ                                 | 75,100.00                               | 26,300.00                             | 48,800.00      | 1,841.00            | 35.02   |
| CUS6108-002     | บริเ      | ษัท ขอนเ    | เก่น บี.เอส.เค อินเตอร์เทรด จำกั       | ัด                                      |                                       |                |                     |         |
| 31/05/2566      | M660      | 5-003       |                                        | 45,000.00                               | 13,600.00                             | 31,400.00      | 952.00              | 30.22   |
|                 | รวม       | 1           | รายการ                                 | 45,000.00                               | 13,600.00                             | 31,400.00      | 952.00              | 30.22   |
| CUS6108-003     | บริเ      | ษัท M.I.S.  | Outsourcing Co.,Ltd                    |                                         |                                       |                |                     |         |
| 01/12/2566      | AR66      | 12-002      |                                        | 500.00                                  | 300.00                                | 200.00         | 21.00               | 60.00   |
|                 | รวม       | 1           | รายการ                                 | 500.00                                  | 300.00                                | 200.00         | 21.00               | 60.00   |
| CUS6108-004     | บริเ      | ษัท เอ็มเรื | วิร์ค กรุ๊ป จำกัด                      |                                         |                                       |                |                     |         |
| 27/07/2566      | N 660     | 7-010       |                                        | 265,860.00                              | 248,960.00                            | 16,900.00      | 17,427.20           | 93.64   |
|                 | รวม       | 1           | รายการ                                 | 265,860.00                              | 248,960.00                            | 16,900.00      | 17,427.20           | 93.64   |
| CUS6109-002     | ร้าน      | IT SER      | /ICE                                   |                                         |                                       |                |                     |         |
| 01/11/2566      | N661      | 1-001       |                                        | 18,691.59                               | 8,411.21                              | 10,280.38      | 588.79              | 45.00   |
|                 | รวม       | 1           | รายการ                                 | 18,691.59                               | 8,411.21                              | 10,280.38      | 588.79              | 45.00   |
| CUS6110-001     | หจ        | ก. เชียงให  | หม่ เซฟ ไอทีเอส                        |                                         |                                       |                |                     |         |
| 07/04/2566      | AR66      | 04-001      |                                        | 3,000,000.00                            | 10,000.00                             | 2,990,000.00   |                     | 0.33    |
|                 | รวม       | 1           | รายการ                                 | 3,000,000.00                            | 10,000.00                             | 2,990,000.00   |                     | 0.33    |
| CUS6110-007     | ร้าน      | เ ชิลล์คอ   | ฟฟ                                     |                                         |                                       |                |                     |         |
| 08/09/2566      | N660      | 9-002       |                                        | 175,000.00                              | 105,000.00                            | 70,000.00      | 7,350.00            | 60.00   |
|                 | รวม       | 1           | รายการ                                 | 175,000.00                              | 105,000.00                            | 70,000.00      | 7,350.00            | 60.00   |
| 503             | มทั้งสิ้น | 7           | รายการ                                 | 3,580,151.59                            | 412,571.21                            | 3,167,580.38   | 28,179.99           | 11.52   |
|                 |           |             |                                        |                                         |                                       |                |                     |         |

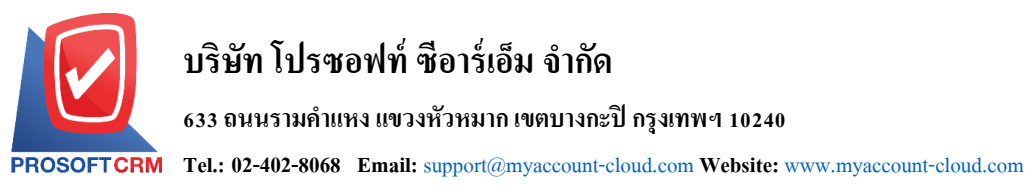

ขั้นตอนการดูรายงานการตรวจสอบเอกสารยกเลิกหรือออกแทน

| แสดงรายงาน     | ประกอบด้วย 3 รูปแบบ ได้แก่ "ตาม วันที่เอกสาร" คือการแสดงรายงานตามลำดับวันที่ |
|----------------|------------------------------------------------------------------------------|
|                | เอกสาร "ตาม Cost Center" คือการแสดงตามโครงการภายนอก "ตาม Internal Order"     |
|                | คือการแสดงตามใบสั่งงานภายใน                                                  |
| ประเภทเอกสาร   | การกำหนดประเภทเอกสารที่ผู้ใช้ต้องการดูรายงานการตรวจสอบเอกสารยกเลิกหรือออก    |
|                | แทน                                                                          |
| สถานะเอกสาร    | การกำหนดสถานะเอกสารที่ผู้ใช้ต้องการดูรายงานการตรวจสอบเอกสารยกเลิกหรือออก     |
| แทน            |                                                                              |
| วันที่เอกสาร   | การกำหนดวันที่เอกสารที่ผู้ใช้ต้องการดูรายงานการตรวจสอบเอกสารยกเลิกหรือออกแทน |
| เลขที่เอกสาร   | การกำหนดเลขที่เอกสารที่ผู้ใช้ต้องการดูรายงานการตรวจสอบเอกสารยกเลิกหรือออกแทน |
| Cost Center    | การกำหนดชื่อโครงการที่ผู้ใช้ต้องการดูรายงานการตรวจสอบเอกสารยกเลิกหรือออกแทน  |
| Internal Order | การกำหนดใบสั่งงานที่ผู้ใช้ต้องการดูรายงานการตรวจสอบเอกสารยกเลิกหรือออกแทน    |

< Audit Cancel or Inactive or Instead Report

| อกสาร ทั้งหมด 🗸 |             |
|-----------------|-------------|
|                 |             |
| กสาร Q ถึ       | 1           |
| l Order Q ពី    | t           |
| 1 (             | Order Q ถึง |

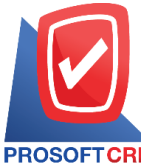

#### 633 ถนนรามคำแหง แขวงหัวหมาก เขตบางกะปี กรุงเทพฯ 10240

PROSOFT CRM Tel.: 02-402-8068 Email: support@myaccount-cloud.com Website: www.myaccount-cloud.com

| PROSOFTC       | บริษัท โปรซอฟท์ ชีอาร์เอ็ม จำกัด<br>ตรวจสอบเอกสารยกเลิกหรือออกแทน ตามวันทีเอกสาร |              |                                         |            |                                                                                                    |              |       |                                        |  |  |  |  |
|----------------|----------------------------------------------------------------------------------|--------------|-----------------------------------------|------------|----------------------------------------------------------------------------------------------------|--------------|-------|----------------------------------------|--|--|--|--|
| จากวันที่เอกสา | าร 01/01/2564 ถึง 06/1                                                           | 12/2566      |                                         |            |                                                                                                    |              |       | หน้า 1/1                               |  |  |  |  |
| วันที่เอกสาร   | เลขที่เอกสาร                                                                     | ประเภทเอกสาร | ชื่อลูกหนึ่                             | จำนวนเงิน  | เหตุแล                                                                                                    | วันที่บันทึก | เวลา  | ผู้บันทึก                              |  |  |  |  |
| 27/09/2565     | N6509-003                                                                        | ขายเชื่อ     | ปริษัท ไอที โซลูขั่นด์ (ไทยแดนด์) จำกัด | 16,050.00  | Nu                                                                                                    | 05/10/2565   | 08:50 | มุก บริษัท ทีเอ.เนติรัฐ ดอร์<br>จำกัด  |  |  |  |  |
| 30/09/2565     | M6509-009                                                                        | ขายเชื่อ     | บริษัท ไอที โซลูขั่นด์ (ไทยแดนด์) จำกัด | 56,389.00  | PUN,                                                                                                    | 05/10/2565   | 08:50 | มุก บริษัท ที่เอ.เนติรัฐ ดอร์<br>จำกัด |  |  |  |  |
| 16/11/2565     | A16511-006                                                                       | ใบสั่งขาย    | บริษัท เอ็มเวิร์ค กรุ๊ป จำกัด           | 179,674.40 | ยกเล็กใบสั่งขาย                                                                                               | 16/11/2565   | 13:53 | K.Nattapon<br>Gosikeeper               |  |  |  |  |
| 26/11/2565     | QU-6500001                                                                       | ใบเสนอราคา   | ร้าน นิดหน่อยไอที                       | 87,622.30  | 1                                                                                                    | 01/08/2566   | 17:23 | กรรณีการ์ ปัญญา                        |  |  |  |  |
| 20/01/2566     | MN004                                                                            | ขายเชื่อ     | บริษัท ไอที โซลูขั่นล์ (ไทยแลนด์) จำกัด | 18,083.00  | เป็นการยกเด็กและออกใบกำกับภาษีจบับใหม่ แทนจบับเดิมเดชที่<br>N6801-008 วันที่ 20101/2566 เนื่องจากตาระดำคัญผิด | 22/02/2566   | 10:40 | กรรณีการ์ ปัญญา                        |  |  |  |  |
| 15/03/2566     | SO6603-023                                                                       | ใบสั่งขาย    | บริษัท ไอที โขลูชั่นส์ (ไทยแลนด์) จำกัด | 13,803.00  | 1                                                                                                    | 20/03/2566   | 14:57 | กรรณิการ์ ปัญญา                        |  |  |  |  |
| 04/08/2566     | N4401-001                                                                        | ขายเชื่อ     | บริษัท M.I.S. Outsourcing Co.,Ltd       | 202,230.00 | ยืนอันการออกใบกำกับภาษีแทน                                                                                    | 04/08/2566   | 08:44 | Admin.Administrator                    |  |  |  |  |
| 24/08/2566     | N6608-004                                                                        | งายเชื่อ     | บริษัท ไอที โขลูชั่นส์ (ไทยแลนด์) จำกัด | 83,620.50  | ยกเดิกการขาย                                                                                                  | 14/09/2566   | 10:42 | อนงค์ ดุกสุขแก้ว                       |  |  |  |  |
| 01/11/2566     | N6611-003                                                                        | ขายเชื่อ     | ểhu IT SER∕ICE                          | 18,930.00  | ยกเดิกการขาย                                                                                                  | 30/11/2566   | 10:33 | AdminAdministrator                     |  |  |  |  |
| 30/11/2566     | N6611-005                                                                        | ขายเชื่อ     | ≹nu IT SER/ICE                          | 20,000.00  | ใบกำกับภาษีใบเก่าหาย                                                                                          | 30/11/2566   | 10:30 | AdminAdministrator                     |  |  |  |  |
|                | รวมทั้งสิ้น                                                                      | 10 รายการ    |                                         | 696,402.20 |                                                                                                    |              |       |                                        |  |  |  |  |
|                |                                                                                  |              |                                         |            |                                                                                                    |              |       |                                        |  |  |  |  |
| พิมพโดย : เจ   | งบริรา หวานเด่นาะ                                                                |              |                                         |            |                                                                                                    |              |       | พิมพ์วันที่ : 06/12/2566               |  |  |  |  |

### ขั้นตอนการดูรายงานการตรวจสอบใบกำกับภาษีตามยอดขาย

| แสดงรายงาน     | ประกอบด้วย 3 รูปแบบ ได้แก่ "ตาม วันที่เอกสาร" คือการแสดงรายงานตามลำดับวันที่ |
|----------------|------------------------------------------------------------------------------|
|                | เอกสาร "ตาม Cost Center" คือการแสดงตามโครงการภายนอก "ตาม Internal Order"     |
|                | คือการแสดงตามใบสั่งงานภายใน                                                  |
| วันที่เอกสาร   | การกำหนดวันที่เอกสารที่ผู้ใช้ต้องการดูรายงานการตรวจสอบใบกำกับภาษีตามยอดขาย   |
| เลขที่เอกสาร   | การกำหนดเลขที่เอกสารที่ผู้ใช้ต้องการดูรายงานการตรวจสอบใบกำกับภาษีตามยอดขาย   |
| รหัสลูกหนี้    | การกำหนดรหัสลูกหนี้ที่ผู้ใช้ต้องการดูรายงานการตรวจสอบใบกำกับภาษีตามยอดขาย    |
| ผู้รับผิดชอบ   | การกำหนดผู้รับผิดชอบที่ผู้ใช้ต้องการดูรายงานการตรวจสอบใบกำกับภาษีตามยอดขาย   |
| Cost Center    | การกำหนดชื่อโครงการที่ผู้ใช้ต้องการดูรายงานการตรวจสอบใบกำกับภาษีตามยอดขาย    |
| Internal Order | การกำหนดใบสั่งงานที่ผู้ใช้ต้องการดูรายงานการตรวจสอบใบกำกับภาษีตามยอดขาย      |
| เงื่อนไข       | การกำหนดการตั้งเงื่อนไขในการเรียงลำดับจำนวนเงินประกอบด้วย 4 รูปแบบ ได้แก่    |
|                | มากกว่า , น้อยกว่า , เท่ากับ และ กำหนดช่วงจำนวนเงินเอง                       |
| จำนวนเงิน      | การกำหนดตัวเลขจำนวนเงินที่ผู้ใช้ต้องการดูรายงานการตรวจสอบใบกำกับภาษีตาม      |
| ยอดขาย         |                                                                              |

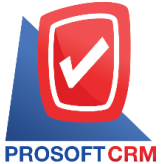

#### 633 ถนนรามคำแหง แขวงหัวหมาก เขตบางกะปิ กรุงเทพฯ 10240

Tel.: 02-402-8068 Email: support@myaccount-cloud.com Website: www.myaccount-cloud.com

< Audit Invoice by Sale Amount Report แสดงรายงาน ตามวันที่เอกสาร ~ วันที่เอกสาร **... ...** เลขที่เอกสาร ถึง 06/12/2566 ถึง 06/12/2566 Q Q รหัสลูกหนึ่ Q ถึง Q ผู้รับผิดชอบ Q ถึง Q Cost Center Q ถึง Q Internal Order Q ถึง Q เงื่อนไข มากกว่า × สานวนเงิน 0.00 Preview Clear Export

| PROSOFT       | บริษัท โปรซอฟท์ ชีอาร์เอ็ม จำกัด<br>ครวจสอบใบกำกับภาษีตามขอดขาย ตามวันที่เอกสาร |                            |                   |              |             |                                                  |                   |               |                   |
|---------------|---------------------------------------------------------------------------------|----------------------------|-------------------|--------------|-------------|--------------------------------------------------|-------------------|---------------|-------------------|
| จากวันที่เอกส | าร 01/10/2566 ถึง 0                                                             | 6/12/2566 เสื่อนไข มากกว่า | จากจำนวนเงิน o    |              |             |                                                  |                   |               | หน้า 1/1          |
| วันที่เอกสาร  | เลขที่เอกสาร                                                                    | วันที่ใบกำกับภาษี          | เลขที่ใบกำกับภาษี | ประเภทเอกสาร | รหัสลูกหนึ่ | ชื่อลูกหนึ่                                      | จำนวนเงินก่อนภาษี | จำนวนเงินภาษี | จำนวนเงินทั้งสิ้น |
| 03/10/2566    | N6610-002                                                                       | 03/10/2566                 | N6610-002         | ขายเชื่อ     | CUS6108-001 | บริษัท ไอที โซลูชั่นส์ (ไทยแลนค์) จำกัด (ออกบิล) | 62,621.00         | 3,320.47      | 65,941.47         |
| 03/10/2566    | N6610-001                                                                       | 03/10/2566                 | N6610-001         | ขายเชื่อ     | CUS6108-002 | บริษัท ขอนแก่น บี.เอส.เค อินเตอร์เทรด จำกัด      | 52,790.00         | 3,695.30      | 56,485.30         |
| 03/10/2566    | CS6610-001                                                                      | 03/10/2566                 | CS6610-001        | ขายสด        | CUS6108-001 | บริษัท ไอที โซลูชั่นส์ (ไทยแลนค์) จำกัด (ออกบิล) | 231,572.95        | 7,030.03      | 238,602.98        |
| 09/10/2566    | N6610-003                                                                       | 09/10/2566                 | N6610-003         | ขายเชื่อ     | CUS6108-004 | บริษัท เอ็มเวิล์ค กรุ๊ป จำกัด                    | 150,390.00        | 10,527.30     | 160,917.30        |
| 09/10/2566    | CS6610-002                                                                      | 09/10/2566                 | CS6610-002        | บายสด        | CUS6108-004 | บริษัท เอ็มเซิร์ค กรุ๊ป จำกัด                    | 30,500.00         | 35.00         | 30,535.00         |
| 14/10/2566    | CS6610-004                                                                      | 14/10/2566                 | CS6610-004        | ขายสด        | CUS6110-003 | บริษัท นำเจริญคอมพิวเตอร์ สุรินทร์               | 1,500.00          |               | 1,500.00          |
| 18/10/2566    | N6610-005                                                                       | 18/10/2566                 | N6610-005         | ขายเชื่อ     | CUS6108-001 | บริษัท ไอที โซลูชั่นล์ (ไทยแลนค์) จำกัด (ออกบิล) | 60,000.00         | 4,200.00      | 64,200.00         |
| 18/10/2566    | N6610-006                                                                       | 18/10/2566                 | N6610-006         | ขายเชื่อ     | CUS6108-001 | บริษัท ไอที โซลูชั่นล์ (ไทยแลนค์) จำกัด (ออกบิล) | 8,760.00          |               | 8,760.00          |
| 18/10/2566    | N6610-004                                                                       | 18/10/2566                 | N6610-004         | ขายเชื่อ     | CUS6108-001 | บริษัท ไอที โซลูชั่นส์ (ไทยแลนค์) จำกัด (ออกบิล) | 60,000.00         | 4,200.00      | 64,200.00         |
| 26/10/2566    | CS8610-005                                                                      | 26/10/2566                 | CS6610-005        | ขายสด        | CUS6108-001 | บริษัท ไอที โซลูชั่นส์ (ไทยแลนค์) จำกัด (ออกบิล) | 575.00            | 40.25         | 615.25            |
| 26/10/2566    | N6610-007                                                                       | 26/10/2566                 | N6610-007         | ขายเชื่อ     | CUS6108-001 | บริษัท ไอที โซลูชั่นล์ (ไทยแลนค์) จำกัด (ออกบิล) | 426.00            | 29.82         | 455.82            |
| 27/10/2566    | N6610-008                                                                       | 27/10/2566                 | N6610-008         | ขายเชื่อ     | CUS6108-001 | บริษัท ไอที โซลูชั่นส์ (ไทยแลนค์) จำกัด (ออกบิล) | 11,029.50         | 772.07        | 11,801.57         |
| 30/10/2566    | N6610-009                                                                       | 30/10/2566                 | N6610-009         | ขายเชื่อ     | CUS6108-009 | บริษัท ดับเบิ้ล ไพน์ จำกัด                       | 38,700.00         | 2,709.00      | 41,409.00         |
| 01/11/2566    | N6611-001                                                                       | 01/11/2566                 | N6611-001         | ขายเชื่อ     | CUS6109-002 | ์ร้าน IT SER/ICE                                 | 18,691.59         | 1,308.41      | 20,000.00         |
| 01/11/2566    | N6611-004                                                                       | 01/11/2566                 | N/6611-004        | ขายเชื่อ     | CUS6108-001 | บริษัท ไอที โซลูชั่นส์ (ไทยแลนค์) จำกัด (ออกบิล) | 12,900.00         | 903.00        | 13,803.00         |
| 01/11/2566    | N6611-002                                                                       | 01/11/2566                 | N6611-002         | ขายเชื่อ     | CUS6110-001 | หจก. เชียงใหม่ เขฟ ไอทีเอส                       | 15,400.00         | 1,078.00      | 16,478.00         |
| 16/11/2566    | CS6611-001                                                                      | 16/11/2566                 | C96611-001        | ขายสด        | CUS6110-004 | คุณ จักรกฤษณ์ แก้วใส่                            | 1,500.00          | 105.00        | 1,605.00          |
| 01/12/2566    | CS6612-002                                                                      | 01/12/2566                 | CS6612-002        | บายสด        | CUS6110-003 | บริษัท น่าเจริญคอมพิวเตอร์ สุรินทร์              | 1,168.22          | 81.78         | 1,250.00          |
| 01/12/2566    | CS6612-001                                                                      | 01/12/2566                 | CS6612-001        | บายสด        | CUS6108-012 | ร้าน คลังออฟฟิศ-คลังคอมพิวเตอร์                  | 747.66            | 52.34         | 800.00            |
| 01/12/2566    | N6612-003                                                                       | 01/12/2566                 | M6612-003         | ขายเชื่อ     | CUS6108-004 | บริษัท เอ็มเวิร์ค กรุ๊ป จำกัด                    | 12,900.00         | 903.00        | 13,803.00         |
| 04/12/2566    | N6612-004                                                                       | 04/12/2566                 | N6612-004         | ขายเชื่อ     | CUS6108-002 | บริษัท ขอนแก่น บี.เอส.เค อินเตอร์เทรด จำกัด      | 12,900.00         | 903.00        | 13,803.00         |
| 05/12/2566    | N6612-005                                                                       | 05/12/2566                 | N6612-005         | ขายเชื่อ     | CUS6108-004 | บริษัท เอ็มเวิล์ค กรุ๊ป จำกัด                    | 934.58            | 65.42         | 1,000.00          |
|               | รวมทั้งสิ้น                                                                     | 22 รายการ                  |                   |              |             |                                                  |                   |               | 827,965.69        |
|               |                                                                                 |                            |                   |              |             |                                                  |                   |               |                   |
| พิมพโดย :     | เจนจิรา หวานเสนา                                                                | าะ                         |                   |              |             |                                                  |                   | พิมพ์วันที่   | 06/12/2566        |

### ขั้นตอนการดูรายงานการตรวจสอบยอดขายที่ต่ำกว่าทุน

แสดงรายงาน ประกอบด้วย 4 รูปแบบ ได้แก่ "ตาม วันที่เอกสาร" คือการแสดงรายงานตามลำดับวันที่
เอกสาร "ตาม รหัสสินค้า" คือการแสดงรายงานตามลำดับรหัสสินค้า "ตาม Cost Center"
คือการแสดงตามโครงการภายนอก "ตาม Internal Order" คือการแสดงตามใบสั่งงาน
ภายใน
ต้นทุนจาก ประกอบด้วย 2 รูปแบบ ได้แก่ "ต้นทุนมาตรฐาน" คือการแสดงรายงานตามต้นทุนจาก

**เทุนจาก** ประกอบด้วย 2 รูปแบบ ได้แก่ "ต้นทุนมาตรฐาน" คือการแสดงรายงานตามต้นทุนจาก ต้นทุน

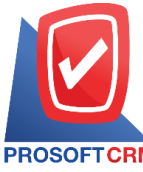

633 ถนนรามคำแหง แขวงหัวหมาก เขตบางกะปี กรุงเทพฯ 10240

PROSOFTCRM Tel.: 02-402-8068 Email: support@myaccount-cloud.com Website: www.myaccount-cloud.com

|                 | มาตรฐาน "การคำนวณต้นทุน" คือการแสดงรายงานตามต้นทุนจากการคำนวณต้นทุน          |
|-----------------|------------------------------------------------------------------------------|
| วันที่เอกสาร    | การกำหนดวันที่เอกสารที่ผู้ใช้ต้องการดูรายงานการตรวจสอบยอดขายที่ต่ำกว่าทุน    |
| เลขที่เอกสาร    | การกำหนดเลขที่เอกสารที่ผู้ใช้ต้องการดูรายงานการตรวจสอบยอดขายที่ต่ำกว่าทุน    |
| รหัสลูกหนึ้     | การกำหนดรหัสลูกหนี้ที่ผู้ใช้ต้องการดูรายงานการตรวจสอบยอดขายที่ต่ำกว่าทุน     |
| รหัสสินค้า      | การกำหนดรหัสสินค้าที่ผู้ใช้ต้องการดูรายงานการตรวจสอบยอดขายที่ต่ำกว่าทุน      |
| ผู้รับผิดชอบ    | การกำหนดผู้รับผิดชอบที่ผู้ใช้ต้องการดูรายงานการตรวจสอบยอดขายที่ต่ำกว่าทุน    |
| รหัสกลุ่มสินค้า | การกำหนดรหัสกลุ่มสินค้าที่ผู้ใช้ต้องการดูรายงานการตรวจสอบยอดขายที่ต่ำกว่าทุน |
| Cost Center     | การกำหนดชื่อโครงการที่ผู้ใช้ต้องการดูรายงานการตรวจสอบยอดขายที่ต่ำกว่าทุน     |
| Internal Order  | การกำหนดใบสั่งงานที่ผู้ใช้ต้องการดูรายงานการตรวจสอบยอดขายที่ต่ำกว่าทุน       |

< Audit Invoice Sale Lower Cost

| แสดงรายงาน      | ตามวันที่เอกสาร | ~ |     |            | ต้นทุนจาก      | ต้นทุนมาตรฐาน 💙 |     |   |
|-----------------|-----------------|---|-----|------------|----------------|-----------------|-----|---|
| วันที่เอกสาร    | 06/12/2566      | Ē | ถึง | 06/12/2566 | เลขที่เอกสาร   | Q               | ถึง | Q |
| รหัสลูกหนึ้     |                 | Q | ถึง | Q          | รหัสสินค้า     | Q               | ถึง | Q |
| รหัสกลุ่มสินค้า |                 | Q | ถึง | Q          | ผู้รับผิดชอบ   | Q               | ถึง | Q |
| Cost Center     |                 | Q | ถึง | Q          | Internal Order | Q               | ถึง | Q |

| PROSOFTC       | บริษัท โปรซอฟห์ ชีอาร์เอ็ม จำกัด<br>PROSOFTCRM ตรวจสอบยอดขอที่ต่ำกว่าทุน ตามวันที่เอกสาร |                           |                                |                    |          |               |               |           |               |              |
|----------------|------------------------------------------------------------------------------------------|---------------------------|--------------------------------|--------------------|----------|---------------|---------------|-----------|---------------|--------------|
| จากวันที่เอกสา | าร 01/08/2566 ถึง (                                                                      | 06/12/2566                |                                |                    |          |               |               |           |               | หน้า1/1      |
| วันที่เอกสาร   | เลขที่เอกสาร                                                                             | รหัสลูกหนึ่               | ชื่อลูกหนึ่                    |                    |          |               |               |           |               |              |
| รหัสสินค้า     |                                                                                          | ชื่อสินค้า                |                                | หน่วยนับ           | จำนวนบาย | ราคาทุน/หน่วย | ราคาวาย/หน่วย | ผลต่าง    | จำนวนเงินที่ร | ายต่ำกว่าทุน |
| 07/09/2566     | N 6609-001                                                                               | CUS6108-001               | บริษัท ไอที โชลูชั่นส์ (ไทยแลน | ด์) จำกัด          |          |               |               |           |               |              |
| IC6108-001     |                                                                                          | Notebook Asus X407MA-BV   | 104T (Stary Gray)              | เครื่อง            | 1.00     | 12,000.00     | 10,000.00     | 2,000.00  |               | 2,000.00     |
|                | รวม                                                                                      | 1 รายการ                  |                                |                    | 1.00     |               |               |           |               | 2,000.00     |
| 26/09/2566     | N 6609-004                                                                               | CUS6108-001               | บริษัท ไอที โชลูชั่นส์ (ไทยแลน | ด์) จำกัด (ออกบิล) |          |               |               |           |               |              |
| IC6108-001     |                                                                                          | Notebook Asus X407MA-BV   | 104T (Stary Gray)              | เครื่อง            | 1.00     | 12,000.00     | 5,000.00      | 7,000.00  |               | 7,000.00     |
|                | รวม                                                                                      | 1 รายการ                  |                                |                    | 1.00     |               |               |           |               | 7,000.00     |
| 26/09/2566     | N 6609-006                                                                               | CUS6110-002               | ร้าน นิดหน่อยไอที              |                    |          |               |               |           |               |              |
| IC6108-001     |                                                                                          | Notebook A sus X407MA-BV  | 104T (Stary Gray)              | เครื่อง            | 5.00     | 12,000.00     | 5,000.00      | 7,000.00  |               | 35,000.00    |
|                | รวม                                                                                      | 1 รายการ                  |                                |                    | 5.00     |               |               |           |               | 35,000.00    |
| 09/10/2566     | CS6610-002                                                                               | CUS6108-004               | บริษัท เอ็มเวิร์ค กรุ๊ป จำกัด  |                    |          |               |               |           |               |              |
| IC6108-020     |                                                                                          | MOUSE (เม้าส์) FANTECH G  | AMING TITAN X4s (BLACK)        | 228                | 1.00     | 890.00        | 500.00        | 390.00    |               | 390.00       |
|                | รวม                                                                                      | 1 รายการ                  |                                |                    | 1.00     |               |               |           |               | 390.00       |
| 09/10/2566     | N 6610-003                                                                               | CUS6108-004               | บริษัท เอ็มเวิร์ค กรุ๊ป จำกัด  |                    |          |               |               |           |               |              |
| IC6108-005     |                                                                                          | Notebook Acer Aspire A315 | 5-41G-R468/T003(Black)         | ชุด                | 4.00     | 31,800.00     | 22,900.00     | 8,900.00  |               | 35,600.00    |
|                | รวม                                                                                      | 1 รายการ                  |                                |                    | 4.00     |               |               |           |               | 35,600.00    |
| 01/11/2566     | N 6611-001                                                                               | CUS6109-002               | ร้าน IT SERVICE                |                    |          |               |               |           |               |              |
| IC6108-001     |                                                                                          | Notebook Asus X407MA-BV   | 104T (Stary Gray)              | เครื่อง            | 21.00    | 12,000.00     | 1,000.00      | 11,000.00 |               | 231,000.00   |
|                | รวม                                                                                      | 1 รายการ                  |                                |                    | 21.00    |               |               |           |               | 231,000.00   |
|                | รวมทั้งสิ้น                                                                              | 6 รายการ                  |                                |                    | 33.00    |               |               |           |               | 310,990.00   |
|                |                                                                                          |                           |                                |                    |          |               |               |           |               |              |
| พิมพโดย : เจ   | หนจีรา หวานเสนาะ                                                                         |                           |                                |                    |          |               |               |           | พิมพ์วันที่ : | 06/12/2566   |

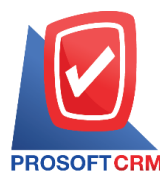

#### ขั้นตอนการดูรายงานการตรวจสอบรายการขายที่ไม่มีผลต่อสต๊อก

| แสดงรายงาน     | ประกอบด้วย 4 รูปแบบ ได้แก่ "ตาม รหัสลูกหนี้" คือการแสดงรายงานตามลำดับรหัส         |
|----------------|-----------------------------------------------------------------------------------|
|                | ลูกหนี้ "ตาม ผู้รับผิดชอบ" คือการแสดงรายงานตามลำดับผู้รับผิดชอบ "ตาม Cost         |
|                | Center" คือการแสดงตามโครงการภายนอก "ตาม Internal Order" คือการแสดงตาม             |
|                | ใบสั่งงานภายใน                                                                    |
| ประเภทเอกสาร   | ประกอบด้วย 4 รูปแบบ ได้แก่ "ทั้งหมด" คือการแสดงรายงานทุกเอกสาร "ขายเชื่อ , ขาย    |
|                | สด" คือการแสดงรายงานเฉพาะเอกสารเมนูขายชื่อและขายสด "ลดหนี้ลูกหนี้" คือการ         |
|                | แสดง                                                                              |
|                | รายงานเฉพาะเอกสารเมนูลดหนี้ลูกหนี้ "เพิ่มหนี้" คือการแสดงรายงานเฉพาะเอกสารเมนู    |
|                | เพิ่มหนึ้                                                                         |
| วันที่เอกสาร   | การกำหนดวันที่เอกสารที่ผู้ใช้ต้องการดูรายงานการตรวจสอบรายการขายที่ไม่มีผลต่อส     |
| ต๊อก           |                                                                                   |
| รหัสลูกหนึ้    | การกำหนดรหัสลูกหนี้ที่ผู้ใช้ต้องการดูรายงานการตรวจสอบรายการขายที่ไม่มีผลต่อสต๊อก  |
| ผู้รับผิดชอบ   | การกำหนดผู้รับผิดชอบที่ผู้ใช้ต้องการดูรายงานการตรวจสอบรายการขายที่ไม่มีผลต่อสต๊อก |
| Cost Center    | การกำหนดชื่อโครงการที่ผู้ใช้ต้องการดูรายงานการตรวจสอบรายการขายที่ไม่มีผลต่อสต๊อก  |
| Internal Order | การกำหนดใบสั่งงานที่ผู้ใช้ต้องการดูรายงานการตรวจสอบรายการขายที่ไม่มีผลต่อสต๊อก    |
| จำนวนเงิน      | การกำหนดตัวเลขจำนวนเงินที่ผู้ใช้ต้องการดูรายงานการตรวจสอบรายการขายที่ไม่มีผล      |
|                | ต่อสต๊อก                                                                          |
| สถานะเอกสาร    | การกำหนดสถานะเอกสารที่ผู้ใช้ต้องการดูรายงานการตรวจสอบรายการขายที่ไม่มีผล          |
|                | ต่อสต๊อก                                                                          |

| แสดงรายงาน     | ตามรหัสลูกหนึ่ | ~       |     |            |          | ประเภทเอกสาร | ทั้งหมด 🗸 |     |  |
|----------------|----------------|---------|-----|------------|----------|--------------|-----------|-----|--|
| วันที่เอกสาร   | 06/12/2566     | <b></b> | ถึง | 06/12/2566 | <b>.</b> | รหัสลูกหนึ่  | Q         | ถึง |  |
| ผู้รับผิดชอบ   |                | Q       | ถึง |            | Q        | Cost Center  | Q         | ถึง |  |
| Internal Order |                | Q       | ถึง |            | Q        | สานวนเงิน    | 0.00      | ถึง |  |
| สถานะเอกสาร    | ทั้งหมด        | ~       |     |            |          |              |           |     |  |

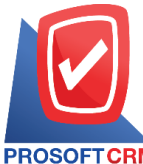

633 ถนนรามคำแหง แขวงหัวหมาก เขตบางกะปี กรุงเทพฯ 10240

PROSOFT CRM Tel.: 02-402-8068 Email: support@myaccount-cloud.com Website: www.myaccount-cloud.com

| PROSOFTCRM                                                                     | บริษัท โปรชอฟท์ ชีอาร์เอ็ม<br>ตรวจสอบการขายที่ไม่มีผลต่อสต๊อก | จำกัด<br>ตามรหัสลูกหนี้ |              |              |              |                 |   |
|--------------------------------------------------------------------------------|---------------------------------------------------------------|-------------------------|--------------|--------------|--------------|-----------------|---|
| ประเภทเอกสาร ทงหมด จากวนทเอกสาร 01/07/2566 ถง 06/12/2566 สถานะเอกสาร ทงหมด<br> |                                                               |                         |              |              |              | 1/1/1/          | 1 |
| รหัสลูกหนี้ ชื่อลูกหนึ่                                                        |                                                               |                         |              |              |              |                 |   |
| วันที่เอกสาร เลขที่เอกสาร เลขที่ไบกำกับภาษี ประเภทเอกสาร                       | จำนวนเงิน                                                     | ส่วนลดการค้า            | รับเงินมัดจำ | เงินก่อนภาษี | ภาษีขาย      | รวมทั้งสิ้น S   |   |
| รนัดสินค้า ชื่อสินค้า                                                          | หน่วยนับ                                                      |                         | จำนวน        | ราคา/หน่วย   | ส่วนลดสินค้า | จำนวนเงิน       |   |
| CUS6108-001 บริษัท ไอที โชลูชั่นส์ (ไทยแลนด์) จำกัด (ออกบิล)                   |                                                               |                         |              |              |              |                 | _ |
| 26/10/2566 N/6610-007 N/6610-007 ชายเชื่อ                                      | 1,026.00                                                      | 100.00                  | 500.00       | 426.00       | 29.82        | 455.82 N        |   |
| IC6108-001 Notebook Asus X407MA-B/104T (Stary Gray)                            | เครื่อง                                                       |                         | 10.00        | 120.00       | 174.00       | 1,026.00        |   |
| รวม 1 รายการ                                                                   |                                                               |                         | 10.00        | 120.00       | 174.00       | 1,026.00        | _ |
| รวม 1 รายการ                                                                   | 1,026.00                                                      | 100.00                  | 500.00       | 426.00       | 29.82        | 455.82          | _ |
| CUS6108-002 บริษัท ขอนแก่น บี.เอส.เค อินเตอร์เทรด จำกัด                        |                                                               |                         |              |              |              |                 | _ |
| 09/08/2566 CN6608-003 CN6608-003 ลดหนี้ลูกหนี้                                 | 1,780.00                                                      |                         |              | 1,780.00     | 124.60       | 1,904.60 N      |   |
| IC6108-020 MOUSE (เม้าต์) FANTECH GAMING TITAN X4s (BLACK)                     | 238                                                           |                         | 2.00         | 890.00       |              | 1,780.00        |   |
| ร่วม 1 รายการ                                                                  |                                                               |                         | 2.00         | 890.00       |              | 1,780.00        | _ |
| 09/08/2566 CN6608-004 CN6608-004 ลดหนี้ลูกหนึ่                                 | 20,990.00                                                     |                         |              | 20,990.00    | 1,469.30     | 22,459.30 N     | _ |
| IC6108-003 N/B Asus S410UN-EB292T (14) Gold                                    | เครื่อง                                                       |                         | 1.00         | 20,990.00    |              | 20,990.00       |   |
| รฉม 1 รายการ                                                                   |                                                               |                         | 1.00         | 20,990.00    |              | 20,990.00       | _ |
| รวม 2 รายการ                                                                   | 22,770.00                                                     |                         |              | 22,770.00    | 1,593.90     | 24,363.90       | _ |
| CUS6108-003 บริษัท M.I.S. Outsourcing Co.,Ltd                                  |                                                               |                         |              |              |              |                 | - |
| 01/12/2566 CCN6612-001 CCN6612-001 ลดหนี้ลูกหนี้                               | 300.00                                                        |                         |              | 300.00       | 21.00        | 321.00 N        |   |
|                                                                                |                                                               |                         |              |              |              | 300.00          |   |
| รวม 1 รายการ                                                                   |                                                               |                         |              |              |              | 300.00          | _ |
| รวม 1 รายการ                                                                   | 300.00                                                        |                         |              | 300.00       | 21.00        | 321.00          | _ |
| รวมทั้งสิ้น 3 รายการ                                                           | 24,096.00                                                     | 100.00                  | 500.00       | 23,496.00    | 1,644.72     | 25,140.72       | - |
| หมายเหตุ: ต่อานประเทศกร N=Normal, CC=Cancel, I=Inactive                        |                                                               |                         |              |              |              |                 | _ |
| •                                                                              |                                                               |                         |              |              |              |                 |   |
| พื่มพโดย : เจนจิรา หวานเสนาะ                                                   |                                                               |                         |              |              | พิมพ์วัน     | ที่: 06/12/2566 | _ |
|                                                                                |                                                               |                         |              |              |              |                 |   |

### ขั้นตอนการดูรายงานการตรวจสอบเสนอราคาสูงกว่าวงเงินเครดิต

| แสดงรายงาน     | ประกอบด้วย 5 รูปแบบ ได้แก่ "ตาม วันที่เอกสาร" คือการแสดงรายงานตามลำดับวันที่      |
|----------------|-----------------------------------------------------------------------------------|
|                | เอกสาร "ตาม ลูกค้า" คือการแสดงรายงานตามลำดับลูกค้า "ตาม ผู้รับผิดชอบ" คือการ      |
|                | แสดงรายงานตามลำดับผู้รับผิดชอบ "ตาม Cost Center" คือการแสดงตามโครงการ             |
|                | ภายนอก "ตาม Internal Order" คือการแสดงตามใบสั่งงานภายใน                           |
| วันที่เอกสาร   | การกำหนดวันที่เอกสารที่ผู้ใช้ต้องการดูรายงานการตรวจสอบเสนอราคาสูงกว่าวงเงิน       |
| เครดิต         |                                                                                   |
| จำนวนเงิน      | การกำหนดตัวเลขจำนวนเงินที่ผู้ใช้ต้องการดูรายงานการตรวจสอบเสนอราคาสูงกว่าวงเงิน    |
|                | เครดิต                                                                            |
| รหัสลูกค้า     | การกำหนดรหัสลูกค้าที่ผู้ใช้ต้องการดูรายงานการตรวจสอบเสนอราคาสูงกว่าวงเงินเครดิต   |
| ผู้รับผิดชอบ   | การกำหนดผู้รับผิดชอบที่ผู้ใช้ต้องการดูรายงานการตรวจสอบเสนอราคาสูงกว่าวงเงินเครดิต |
| Cost Center    | การกำหนดชื่อโครงการที่ผู้ใช้ต้องการดูรายงานการตรวจสอบเสนอราคาสูงกว่าวงเงินเครดิต  |
| Internal Order | การกำหนดใบสั่งงานที่ผู้ใช้ต้องการดูรายงานการตรวจสอบเสนอราคาสูงกว่าวงเงินเครดิต    |
| Option(เสริม)  | ให้รายงานแสดงเฉพาะรายการที่กำหนดวงเกินเครดิตเท่านั้น                              |

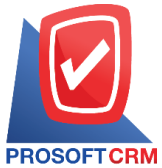

#### 633 ถนนรามคำแหง แขวงหัวหมาก เขตบางกะปี กรุงเทพฯ 10240

M Tel.: 02-402-8068 Email: support@myaccount-cloud.com Website: www.myaccount-cloud.com

#### < Total Quotation Over Credit Term Report

| วันที่เอกสาร   | 06/12/2566 | <b>.</b> | ถึง | 06/12/2566 | สานวนเงิน | 0.01       | ถึง | 10,000  |
|----------------|------------|----------|-----|------------|-----------|------------|-----|---------|
| รหัสลูกค้า     |            | Q        | ถึง | C          |           | 10,000.01  | ถึง | 50,000  |
| ผู้รับผิดชอบ   |            | Q        | ถึง | C          |           | 50,000.01  | ถึง | 100,000 |
| Cost Center    |            | Q        | ถึง | C          |           | 100,000.01 | ถึง | 500,000 |
| Internal Order |            | Q        | ถึง | C          |           | มากกว่า    |     | 500,000 |

| PROSOFT CRM       |            |                  |                  |                               | บริษั<br>ตรวจสอบเสนอ | รัท โปรซอฟท์ ชีอาร์เอ็ม จำ<br>ราคาสูงกว่าวงเงินเครดิต เ | ากัด<br>ทามวันที่เอกสาร |                          |                     |               |               |
|-------------------|------------|------------------|------------------|-------------------------------|----------------------|---------------------------------------------------------|-------------------------|--------------------------|---------------------|---------------|---------------|
| จากวันที่เอกสาร 1 | 7/03/2566  | 4 06/12/256      | 6 แสดงเฉพาะรายก  | ารที่กำหนดวงผินเครดิตเท่านั้น |                      |                                                         |                         |                          |                     |               | หน้า 1/1      |
| วันที่เอกสาร      |            |                  |                  |                               | <-                   |                                                         | จำนว                    | นเงินที่เกินวงเงินเครดิต |                     |               | >             |
| เลขที่เอกสาร      | ชื่อลูกศ์  | 'n               |                  | จำนวนผืนเสนอราคา              | วงเงินเครดิต         | 0.01 - 10000                                            | 10,000.01 - 50000       | 50,000.01 - 100000       | 100,000.01 - 500000 | 1             | ากกว่า 500000 |
| 29/03/2566        |            |                  |                  |                               |                      |                                                         |                         |                          |                     |               |               |
| QU6603-028        | บริษัท ไ   | อที โซลูชั่นด์   | (ไทยแดนด์) จำกัด | 418,263.00                    | 150,000.00           |                                                         |                         |                          | 268,263.00          |               |               |
| QU6603-031        | ร้าน นิต   | หน่อยไอที        |                  | 63,772.00                     |                      |                                                         |                         | 63,772.00                |                     |               |               |
|                   | รวม        | 2                | รายการ           | 482,035.00                    | 150,000.00           |                                                         |                         | 63,772.00                | 268,263.00          |               |               |
| 23/08/2566        |            |                  |                  |                               |                      |                                                         |                         |                          |                     |               |               |
| QU2308-005        | ร้าน นิต   | หน่อยไอที        |                  | 224,593.00                    |                      |                                                         |                         |                          | 224,593.00          |               |               |
|                   | รวม        | 1                | รายการ           | 224,593.00                    |                      |                                                         |                         |                          | 224,593.00          |               |               |
| 22/09/2566        |            |                  |                  |                               |                      |                                                         |                         |                          |                     |               |               |
| QU2309-006        | ร้าน คล่   | ังออฟฟิศ-คล้     | งคอมพิวเตอร์     | 27,606.00                     |                      |                                                         | 27,606.00               |                          |                     |               |               |
|                   | รวม        | 1                | รายการ           | 27,606.00                     |                      |                                                         | 27,606.00               |                          |                     |               |               |
| 03/10/2566        |            |                  |                  |                               |                      |                                                         |                         |                          |                     |               |               |
| QU2310-004        | บริษัท ไ   | อที โซลูขั่นด์   | (ไทยแลนด์) จำกัด | 486,386.03                    | 150,000.00           |                                                         |                         |                          | 336,386.03          |               |               |
|                   | รวม        | 1                | รายการ           | 486,386.03                    | 150,000.00           |                                                         |                         |                          | 336,386.03          |               |               |
| 06/10/2566        |            |                  |                  |                               |                      |                                                         |                         |                          |                     |               |               |
| QU2000000         | บริษัท เ   | อื่มเวิร์ค กรุ๊ป | จำกัด            | 160,917.30                    | 150,000.00           |                                                         | 10,917.30               |                          |                     |               |               |
|                   | ราม        | 1                | รายการ           | 160,917.30                    | 150,000.00           |                                                         | 10,917.30               |                          |                     |               |               |
| 503               | มทั้งสิ้น  | 6                | รายการ           | 1,381,537.33                  | 450,000.00           |                                                         | 38,523.30               | 63,772.00                | 829,242.03          |               |               |
|                   |            |                  |                  |                               |                      |                                                         |                         |                          |                     |               |               |
| พิมพโดย : เจนจี   | รา หวานเสข | nt               |                  |                               |                      |                                                         |                         |                          |                     | พิมพ์วันที่ : | 06/12/2566    |

#### ขั้นตอนการดูรายงานการตรวจสอบยอดสั่งขายสูงกว่าวงเงินเครดิต

#### แสดงรายงาน

ประกอบด้วย 5 รูปแบบ ได้แก่ "ตาม วันที่เอกสาร" คือการแสดงรายงานตามลำดับวันที่ เอกสาร "ตาม ลูกค้า" คือการแสดงรายงานตามลำดับลูกค้า "ตาม ผู้รับผิดชอบ" คือการ แสดงรายงานตามลำดับผู้รับผิดชอบ "ตาม Cost Center" คือการแสดงตามโครงการ ภายนอก "ตาม Internal Order" คือการแสดงตามใบสั่งงานภายใน

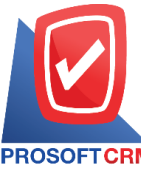

633 ถนนรามคำแหง แขวงหัวหมาก เขตบางกะปิ กรุงเทพฯ 10240

PROSOFTCRM Tel.: 02-402-8068 Email: support@myaccount-cloud.com Website: www.myaccount-cloud.com

| วันที่เอกสาร   |        | การกำหนดวันที่เอกสารที่ผู้ใช้ต้องการดูรายงานการตรวจสอบยอดสั่งขายสูงกว่าวงเงิน     |
|----------------|--------|-----------------------------------------------------------------------------------|
|                | เครดิต |                                                                                   |
| จำนวนเงิน      |        | การกำหนดตัวเลขจำนวนเงินที่ผู้ใช้ต้องการดูรายงานการตรวจสอบยอดสั่งขายสูงกว่าวงเงิน  |
|                |        | เครดิต                                                                            |
| รหัสลูกค้า     |        | การกำหนดรหัสลูกค้าที่ผู้ใช้ต้องการดูรายงานการตรวจสอบยอดสั่งขายสูงกว่าวงเงินเครดิต |
| ผู้รับผิดชอบ   |        | การกำหนดผู้รับผิดชอบที่ผู้ใช้ต้องการดูรายงานการตรวจสอบยอดสั่งขายสูงกว่าวงเงิน     |
|                | เครดิต |                                                                                   |
| Cost Center    |        | การกำหนดชื่อโครงการที่ผู้ใช้ต้องการดูรายงานการตรวจสอบยอดสั่งขายสูงกว่าวงเงิน      |
|                | เครดิต |                                                                                   |
| Internal Order |        | การกำหนดใบสั่งงานที่ผู้ใช้ต้องการดูรายงานการตรวจสอบยอดสั่งขายสูงกว่าวงเงินเครดิต  |
| Option(เสริม)  |        | ให้รายงานแสดงเฉพาะรายการที่กำหนดวงเกินเครดิตเท่านั้น                              |

| แสดงรายงาน     | ตามวันที่เอกสาร | ~         |          |                 |             |            |     |          |
|----------------|-----------------|-----------|----------|-----------------|-------------|------------|-----|----------|
| วันที่เอกสาร   | 06/12/2566      | Ē         | ถึง      | 06/12/2566      | 🖞 จำนวนเงิน | 0.01       | ถึง | 10,000.  |
| รหัสลูกค้า     |                 | Q         | ถึง      | (               | 2           | 10,000.01  | ถึง | 50,000.  |
| ผู้รับผิดชอบ   |                 | Q         | ถึง      | (               | 2           | 50,000.01  | ถึง | 100,000. |
| Cost Center    |                 | Q         | ถึง      |                 | 2           | 100,000.01 | ถึง | 500,000. |
| Internal Order |                 | Q         | ถึง      | (               | 2           | มากกว่า    |     | 500,000. |
|                | 🗌 แสดงเฉพาะราย  | เการที่กำ | หนดวงเงิ | นเครดิตเท่านั้น |             |            |     |          |

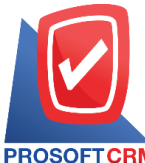

#### 633 ถนนรามคำแหง แขวงหัวหมาก เขตบางกะปี กรุงเทพฯ 10240

PROSOFT CRM Tel.: 02-402-8068 Email: support@myaccount-cloud.com Website: www.myaccount-cloud.com

|                                     |                          |                 |                  | บริษัท         | โปรชอฟท์ ชีอาร์เอ็ม จ่ | ากัด              |                        |                     |               |
|-------------------------------------|--------------------------|-----------------|------------------|----------------|------------------------|-------------------|------------------------|---------------------|---------------|
| PROSOFTCRM                          |                          |                 |                  | ตรวจสอบขอดสงขา | เขสูงกวาวงเงนเครดด (   | ตาม วนทเอกสาร     |                        |                     |               |
| จากวันที่เอกสาร 15/06/2             | 566 <b>ពឹ</b> ง 06/12/25 | 6               |                  |                |                        |                   |                        |                     | หน้า1/1       |
| วันที่เอกสาร                        |                          |                 |                  |                |                        | จำ                | นวนเงินที่เกินวงเครดิต |                     |               |
| เลขที่เอกสาร ชื่อ                   | เล็กค้า                  |                 | จำนวนเงินดั่งขาย | วงเงินเครดิต   | 0.01 - 10000           | 10,000.01 - 50000 | 50,000.01 - 100000     | 100,000.01 - 500000 | มากกว่า 50000 |
| 15/06/2566                          |                          |                 |                  |                |                        |                   |                        |                     |               |
| SO6606-003 ปริ                      | ษัท เอ็มเวิร์ค กรุ๊ป     | รำกัด           | 450,052.70       | 150,000.00     |                        |                   |                        | 300,052.70          |               |
| รวมประจำวัน                         | 1                        | รายการ          | 450,052.70       | 150,000.00     |                        |                   |                        | 300,052.70          |               |
| 21/06/2566                          |                          |                 |                  |                |                        |                   |                        |                     |               |
| SO6606-004 NR                       | อ. เชียงใหม่ เชฟไ        | อทีเอส          | 1,780.00         |                | 1,780.00               |                   |                        |                     |               |
| รวมประจำวัน                         | 1                        | รายการ          | 1,780.00         |                | 1,780.00               |                   |                        |                     |               |
| 20/07/2566                          |                          |                 |                  |                |                        |                   |                        |                     |               |
| SO6607-003 ป∲                       | ษัท M.I.S. Outso         | ureing Co.,Ltd  | 606,315.50       | 300,000.00     |                        |                   |                        | 306,315.50          |               |
| รวมประจำวัน                         | 1                        | รายการ          | 606,315.50       | 300,000.00     |                        |                   |                        | 306,315.50          |               |
| 23/08/2566                          |                          |                 |                  |                |                        |                   |                        |                     |               |
| SO6608-002 \$11                     | น นิดหน่อยไอที           |                 | 67,377.90        |                |                        |                   | 67,377.90              |                     |               |
| รวมประจำวัน                         | 1                        | รายการ          | 67,377.90        |                |                        |                   | 67,377.90              |                     |               |
| 27/09/2566                          |                          |                 |                  |                |                        |                   |                        |                     |               |
| SO6609-007 \$11                     | น คลังออฟฟิศ-คล้         | งคอมพิวเตอร์    | 27,606.00        |                |                        | 27,606.00         |                        |                     |               |
| รวมประจำวัน                         | . 1                      | รายการ          | 27,606.00        |                |                        | 27,606.00         |                        |                     |               |
| 03/10/2566                          |                          |                 |                  |                |                        |                   |                        |                     |               |
|                                     | ษัท ไอที โรลูชั่นส์      | ไทยแลนด์) จำกัด | 486,386.03       | 150,000.00     |                        |                   |                        | 336,386.03          |               |
| SO6610-001 119<br>(B1               | อกบิด)                   |                 |                  | 150,000,00     |                        |                   |                        | 336,386.03          |               |
| รอธธาย-ยอา บร<br>(อร<br>รวมประจำวัน | อกบิด)<br>1              | รายการ          | 486,386.03       | 100,000.00     |                        |                   |                        |                     |               |

### ขั้นตอนการดูรายงานการตรวจสอบยอดขายสูงกว่าวงเงินเครดิต

| แสดงรายงาน     | ประกอบด้วย 5 รูปแบบ ได้แก่ "ตาม วันที่เอกสาร" คือการแสดงรายงานตามลำดับวันที่    |
|----------------|---------------------------------------------------------------------------------|
|                | เอกสาร "ดาม รหสลูกหน" คอการแสดงรายงานตามลาดบรหสลูกหน "ดาม ผูรบผดชอบ"            |
|                | คือการแสดงรายงานตามลำดับผู้รับผิดชอบ "ตาม Cost Center" คือการแสดงตาม            |
|                | โครงการภายนอก "ตาม Internal Order" คือการแสดงตามใบสั่งงานภายใน                  |
| วันที่เอกสาร   | การกำหนดวันที่เอกสารที่ผู้ใช้ต้องการดูรายงานการตรวจสอบยอดขายสูงกว่าวงเงินเครดิต |
| จำนวนเงิน      | การกำหนดตัวเลขจำนวนเงินที่ผู้ใช้ต้องการดูรายงานการตรวจสอบยอดขายสูงกว่าวงเงิน    |
|                | เครดิต                                                                          |
| รหัสลูกค้า     | การกำหนดรหัสลูกค้าที่ผู้ใช้ต้องการดูรายงานการตรวจสอบยอดขายสูงกว่าวงเงินเครดิต   |
| ผู้รับผิดชอบ   | การกำหนดผู้รับผิดชอบที่ผู้ใช้ต้องการดูรายงานการตรวจสอบยอดขายสูงกว่าวงเงินเครดิต |
| Cost Center    | การกำหนดชื่อโครงการที่ผู้ใช้ต้องการดูรายงานการตรวจสอบยอดขายสูงกว่าวงเงินเครดิต  |
| Internal Order | การกำหนดใบสั่งงานที่ผู้ใช้ต้องการดูรายงานการตรวจสอบยอดขายสูงกว่าวงเงินเครดิต    |
| Option(เสริม)  | ให้รายงานแสดงเฉพาะรายการที่กำหนดวงเงินเครดิตเท่านั้น                            |

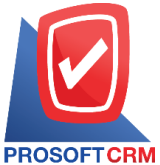

#### 633 ถนนรามคำแหง แขวงหัวหมาก เขตบางกะปิ กรุงเทพฯ 10240

CRM Tel.: 02-402-8068 Email: support@myaccount-cloud.com Website: www.myaccount-cloud.com

| แสดงรายงาน     | ตามวันที่เอกสาร | ~ |     |            |   |           |            |     |        |
|----------------|-----------------|---|-----|------------|---|-----------|------------|-----|--------|
| วันที่เอกสาร   | 06/12/2566      | Ē | ถึง | 06/12/2566 | Ē | จำนวนเงิน | 0.01       | ถึง | 10,00  |
| รหัสลูกค่ำ     |                 | Q | ถึง |            | Q |           | 10,000.01  | ถึง | 50,00  |
| ผู้รับผิดชอบ   |                 | Q | ถึง |            | Q |           | 50,000.01  | ถึง | 100,00 |
| Cost Center    |                 | Q | ถึง |            | Q |           | 100,000.01 | ถึง | 500,00 |
| Internal Order |                 | Q | ถึง |            | Q |           | มากกว่า    |     | 500,00 |

| PROSOFT CRI     | M             |                 |          |            | บริษัท โ<br>ตรวจสอบยอดขาย; | ปรชอฟท์ ชีอาร์เอ็ม จํ<br>สูงกว่าวงเงินเครดิต ต | ากัด<br>าม วันที่เอกสาร |                          |                     |                     |
|-----------------|---------------|-----------------|----------|------------|----------------------------|------------------------------------------------|-------------------------|--------------------------|---------------------|---------------------|
| จากวันที่เอกสาร | 01/09/2566 है | 06/12/25        | 66       |            |                            |                                                |                         |                          |                     | หน้า 1/1            |
| วันที่เอกสาร    |               |                 |          |            |                            | <                                              |                         | จำนวนเงินที่เกินวงเครดิต |                     | >                   |
| เดขที่เอกสาร    | ชื่อลูกหรื    | ł               |          | ยอดชาย     | วงเงินเครดิต               | 0.01 - 10000                                   | 10,000.01 - 50000       | 50,000.01 - 100000       | 100,000.01 - 500000 | มากกว่า 500000      |
| 08/09/2566      |               |                 |          |            |                            |                                                |                         |                          |                     |                     |
| N6609-002       | ร้าน ฮิลเ     | ล์คอฟฟ          |          | 187,250.00 |                            |                                                |                         |                          | 187,250.00          |                     |
|                 | รวม           | 1               | รายการ   | 187,250.00 |                            |                                                |                         |                          | 187,250.00          |                     |
| 26/09/2566      |               |                 |          |            |                            |                                                |                         |                          |                     |                     |
| N6609-006       | ร้าน นิต      | หน่อยไอที       |          | 25,000.00  |                            |                                                | 25,000.00               |                          |                     |                     |
|                 | รอม           | 1               | รายการ   | 25,000.00  |                            |                                                | 25,000.00               |                          |                     |                     |
| 27/09/2566      |               |                 |          |            |                            |                                                |                         |                          |                     |                     |
| N6609-007       | ນຈີອັກ ໃ      | อ.ที. ชิสเต็มส่ | สำกัด    | 22,459.30  |                            |                                                | 22,459.30               |                          |                     |                     |
| N6609-008       | บริษัท ใ      | อ.ที. ชิสเต็มส่ | ร์ จำกัด | 27,606.00  |                            |                                                | 27,606.00               |                          |                     |                     |
| N6609-010       | บริษัท ไก     | อ.ที. ชิสเต็มส่ | ร์ จำกัด | 269,511.60 |                            |                                                |                         |                          | 269,511.60          |                     |
|                 | รอม           | 3               | รายการ   | 319,576.90 |                            |                                                | 50,065.30               |                          | 269,511.60          |                     |
| 09/10/2566      |               |                 |          |            |                            |                                                |                         |                          |                     |                     |
| N6610-003       | บริษัท เ      | ใมเวิร์ค กลุ่ป  | จำกัด    | 160,917.30 | 150,000.00                 |                                                | 10,917.30               |                          |                     |                     |
|                 | 802J          | 1               | รายการ   | 160,917.30 | 150,000.00                 |                                                | 10,917.30               |                          |                     |                     |
| 01/11/2566      |               |                 |          |            |                            |                                                |                         |                          |                     |                     |
| N6611-001       | ร้าน IT S     | SERVICE         |          | 20,000.00  |                            |                                                | 20,000.00               |                          |                     |                     |
| N6611-002       | หลก. เชื      | องใหม่ เฮฟ ไ    | ไอทีเอส  | 16,478.00  |                            |                                                | 16,478.00               |                          |                     |                     |
|                 | 802J          | 2               | รายการ   | 36,478.00  |                            |                                                | 36,478.00               |                          |                     |                     |
|                 | รวม           | 8               | รายการ   | 729,222.20 | 150,000.00                 |                                                | 122,460.60              |                          | 456,761.60          |                     |
|                 |               |                 |          |            |                            |                                                |                         |                          |                     |                     |
| พื่มพโดย : เจน่ | เจิรา หวานเสน | กะ              |          |            |                            |                                                |                         |                          | พีมา                | ใว้นที่: 06/12/2566 |

### ขั้นตอนการดูรายงานการตรวจสอบรายการขายที่ไม่มีการทำสั่งขายและเสนอราคา

แสดงรายงาน ประกอบด้วย 5 รูปแบบ ได้แก่ "ตาม วันที่เอกสาร" คือการแสดงรายงานตามลำดับวันที่
เอกสาร "ตาม รหัสลูกหนี้" คือการแสดงรายงานตามลำดับรหัสลูกหนี้ "ตาม ผู้รับผิดชอบ"
คือการแสดงรายงานตามลำดับผู้รับผิดชอบ "ตาม Cost Center" คือการแสดงตาม
โครงการภายนอก "ตาม Internal Order" คือการแสดงตามใบสั่งงานภายใน
วันที่เอกสาร
การกำหนดวันที่เอกสารที่ผู้ใช้ต้องการดูรายงานการตรวจสอบรายการขายที่ไม่มีการทำสั่ง

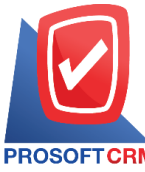

633 ถนนรามคำแหง แขวงหัวหมาก เขตบางกะปิ กรุงเทพฯ 10240

PROSOFTCRM Tel.: 02-402-8068 Email: support@myaccount-cloud.com Website: www.myaccount-cloud.com

|                | ขายและเสนอราคา                                                                   |
|----------------|----------------------------------------------------------------------------------|
| รหัสลูกหนี้    | การกำหนดรหัสลูกหนี้ที่ผู้ใช้ต้องการดูรายงานการตรวจสอบรายการขายที่ไม่มีการทำสั่ง  |
|                | ขายและเสนอราคา                                                                   |
| ผู้รับผิดชอบ   | การกำหนดผู้รับผิดชอบที่ผู้ใช้ต้องการดูรายงานการตรวจสอบรายการขายที่ไม่มีการทำสั่ง |
| ขายและ         | ะเสนอราคา                                                                        |
| Cost Center    | การกำหนดชื่อโครงการที่ผู้ใช้ต้องการดูรายงานการตรวจสอบรายการขายที่ไม่มีการทำสั่ง  |
| ขายและ         | ะเสนอราคา                                                                        |
| Internal Order | การกำหนดใบสั่งงานที่ผู้ใช้ต้องการดูรายงานการตรวจสอบรายการขายที่ไม่มีการทำสั่งขาย |
|                | และเสนอราคา                                                                      |
| จำนวนเงิน      | การกำหนดตัวเลขจำนวนเงินที่ผู้ใช้ต้องการดูรายงานการตรวจรายการที่ไม่มีการทำสั่งขาย |
|                | และเสนอราคา                                                                      |
| Option(เสริม)  | ให้รายงานแสดงรายการขายที่ทำใบสั่งขาย แต่ไม่ทำใบเสนอราคา                          |
|                |                                                                                  |

| แสดงรายงาน     | ตามวันที่เอกสาร | ~ |     |            |             |      |     |    |
|----------------|-----------------|---|-----|------------|-------------|------|-----|----|
| วันที่เอกสาร   | 06/12/2566      | Ē | ถึง | 06/12/2566 | รหัสลูกหนึ่ | Q    | ถึง |    |
| ผู้รับผิดชอบ   |                 | Q | ถึง | Q          | Cost Center | Q    | ถึง |    |
| Internal Order |                 | Q | ถึง | Q          | จำนวนเงิน   | 0.00 | ถึง | 0. |
|                |                 |   |     |            |             |      |     |    |

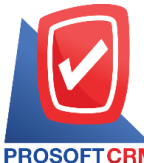

633 ถนนรามคำแหง แขวงหัวหมาก เขตบางกะปี กรุงเทพฯ 10240

PROSOFT CRM Tel.: 02-402-8068 Email: support@myaccount-cloud.com Website: www.myaccount-cloud.com

| มริษัท<br>มริษัท<br>ตรวจสอบรายการขายที่ไม่                            | า โปรซอฟท์ ชีอาร์เอ็<br>ม่มีการทำสั่งขายและ | ม จำกัด<br>แสนอราคา ตามวั | วันที่เอกสาร |              |              |                          |
|-----------------------------------------------------------------------|---------------------------------------------|---------------------------|--------------|--------------|--------------|--------------------------|
| จากวันที่เอกสาร 01/11/2566 ถึง 06/12/2566 สถานะ ทั้งหมด               |                                             |                           |              |              |              | หน้า 1/2                 |
| วันที่เอกสาร เลขที่เอกสาร ชื่อลูกหนี้ วันที่ไบสั่งขาย เลขที่ไบสั่งขาย | จำนวนเงิน                                   | ส่วนลดการค้า              | รับเงินมัดจำ | เงินก่อนภาษี | ภาษีขาย      | รวมเงินทั้งสิ้น S        |
| รพัสสินส้า ซีอสินส้า                                                  | หน่วยนับ                                    |                           | จำนวน        | ราคา/หน่วย   | ส่วนดดสินค้า | จำนวนเงิน                |
| 01/11/2566 N/6611-001 ร้าน IT SERVICE                                 | 21,000.00                                   | 1,000.00                  |              | 18,691.59    | 1,308.41     | 20,000.00 N              |
| IC6108-001 NotebookAsus X407MA-B/104T (Stary Gray)                    | เครื่อง                                     |                           | 21.00        | 1,000.00     |              | 21,000.00                |
| รวมดินศ้า 1 รายการ                                                    |                                             |                           |              |              |              |                          |
| 01/11/2566 N/6611-002 หจก. เชียงใหม่ เชฟ ไอทีเอส                      | 15,400.00                                   |                           |              | 15,400.00    | 1,078.00     | 16,478.00 N              |
| IC6108-014 CPU (ซีพียู) INTEL 1151 CORE I7-8086K 4.0 GHz              | สัญ                                         |                           | 1.00         | 15,400.00    |              | 15,400.00                |
| รวมสินศ้า 1 รายการ                                                    |                                             |                           |              |              |              |                          |
| 01/11/2566 N/6611-003 ร้าน IT SERVICE                                 | 21,000.00                                   | 1,000.00                  | 1,000.00     | 17,691.59    | 1,238.41     | 18,930.00 I              |
| ≠7 ปีวธิด เขตโตโขฟ                                                    | กิโดกรับ                                    |                           | 21.00        | 1,000.00     |              | 21,000.00                |
| รวมสินผ้า 1 รายการ                                                    |                                             |                           |              |              |              |                          |
| 01/11/2566 N/6611-004 บริษัท ไอที โชลูอั่นส์                          | 12,900.00                                   |                           |              | 12,900.00    | 903.00       | 13,803.00 N              |
| (ไทยแลนด์) จำกัด (ออกบิล)                                             |                                             |                           |              |              |              |                          |
| IC6108-001 Notebook Asus X407MA-Bi/104T (Stary Gray)                  | เครื่อง                                     |                           | 1.00         | 12,900.00    |              | 12,900.00                |
| รวมสินค้า 1 รายการ                                                    |                                             |                           |              |              |              |                          |
| รวม 4 รายการ                                                          | 70,300.00                                   | 2,000.00                  | 1,000.00     | 64,683.18    | 4,527.82     | 69,211.00                |
| 16/11/2566 CS6611-001 คุณ จักรกฤษณ์ แก้วใส                            | 1,500.00                                    |                           |              | 1,500.00     | 105.00       | 1,605.00 N               |
| S/6108-002 ค่าบริการมีดตั้ง                                           | ครั้ง                                       |                           | 1.00         | 1,500.00     |              | 1,500.00                 |
| รวมสินศ้า 1 รายการ                                                    |                                             |                           |              |              |              |                          |
| ಕಯ, 1 ಕಾರ್ಲಗಳ                                                         | 1,500.00                                    |                           |              | 1,500.00     | 105.00       | 1,605.00                 |
| 01/12/2566 CS6612-001 ร้าน คลังออฟฟิศ-                                | 800.00                                      |                           |              | 747.66       | 52.34        | 800.00 N                 |
| คลังคอมพีวเตอร์                                                       |                                             |                           | 4.00         | 000.00       |              | 000.00                   |
|                                                                       | 110011030                                   |                           | 1.00         | 800.00       |              | 800.00                   |
| รวมสนคา 1 รายการ                                                      |                                             |                           |              |              |              |                          |
| ที่มหไดย : เหนริชา หวามเสมาะ                                          |                                             |                           |              |              | i            | พิมพ์วันที่ : 06/12/2566 |

### ขั้นตอนการดูรายงานการตรวจสอบรายการขายที่อ้างอิงใบสั่งซื้อ

| ประกอบด้วย 5 รูปแบบ ได้แก่ "ตาม วันที่เอกสาร" คือการแสดงรายงานตามลำดับวันที่     |
|----------------------------------------------------------------------------------|
| เอกสาร "ตาม รหัสลูกหนี้" คือการแสดงรายงานตามลำดับรหัสลูกหนี้ "ตาม ผู้รับผิดชอบ"  |
| คือการแสดงรายงานตามลำดับผู้รับผิดชอบ "ตาม Cost Center" คือการแสดงตาม             |
| โครงการภายนอก "ตาม Internal Order" คือการแสดงตามใบสั่งงานภายใน                   |
| การกำหนดวันที่เอกสารที่ผู้ใช้ต้องการดูรายงานการตรวจสอบรายการที่อ้างอิงใบสั่งซื้อ |
| การกำหนดรหัสลูกหนี้ที่ผู้ใช้ต้องการดูรายงานการตรวจสอบรายการที่อ้างอิงใบสั่งซื้อ  |
| การกำหนดผู้รับผิดชอบที่ผู้ใช้ต้องการดูรายงานการตรวจสอบรายการที่อ้างอิงใบสั่งซื้อ |
| การกำหนดชื่อโครงการที่ผู้ใช้ต้องการดูรายงานการตรวจสอบรายการที่อ้างอิงใบสั่งซื้อ  |
| การกำหนดใบสั่งงานที่ผู้ใช้ต้องการดูรายงานการตรวจสอบรายการที่อ้างอิงใบสั่งซื้อ    |
| การกำหนดตัวเลขจำนวนเงินที่ผู้ใช้ต้องการดูรายงานการตรวจรายการที่อ้างอิงใบสั่งซื้อ |
| การกำหนดสถานะที่ผู้ใช้ต้องการดูรายงานการตรวจรายการที่อ้างอิงใบสั่งซื้อ           |
|                                                                                  |

PEOSOELCE

#### บริษัท โปรซอฟท์ ซีอาร์เอ็ม จำกัด

633 ถนนรามคำแหง แขวงหัวหมาก เขตบางกะปี กรุงเทพฯ 10240

PROSOFT CRM Tel.: 02-402-8068 Email: support@myaccount-cloud.com Website: www.myaccount-cloud.com

| แสดงรายงาน     | ตามวันที่เอกสาร | ~ |     |            |   |             |      |     |      |
|----------------|-----------------|---|-----|------------|---|-------------|------|-----|------|
| วันที่เอกสาร   | 06/12/2566      | Ē | ถึง | 06/12/2566 | Ē | รหัสลูกหนึ่ | Q    | ถึง | 0    |
| ผู้รับผิดชอบ   |                 | Q | ถึง |            | Q | Cost Center | Q    | ถึง | 0    |
| Internal Order |                 | Q | ถึง |            | Q | สำนวนเงิน   | 0.00 | ถึง | 0.00 |
| สถานะ          | ทั้งหมด         | ~ |     |            |   |             |      |     |      |

|               |               |                |                                          |                  | ตรวจสอบ          | บริษัท โปรซอฟท์ ซือาร์<br>รายการขายที่อ้างอิงไบสั่ | อ็ม จำกัด<br>เชื้อ ตามวันที่เอกส | ns           |              |              |                          |
|---------------|---------------|----------------|------------------------------------------|------------------|------------------|----------------------------------------------------|----------------------------------|--------------|--------------|--------------|--------------------------|
| จากวันที่เอกเ | 119 15/03/256 | 6 ถึง 06/12/25 | 66 สถานะ ทั้งหมด                         |                  |                  |                                                    |                                  |              |              |              | หน้า 1/1                 |
| วันที่เอกสาร  | เลขที่เอกส    | 15 ชื่อ        | ลกหนึ้                                   | วันที่ใบสั่งชื่อ | เลขที่ใบสั่งชื่อ | จำนวนเงิน                                          | ส่วนลดการค้า                     | รับเงินมัดจำ | เงินก่อนภาษี | ภาษีชาย      | รวมเงินทั้งสิ้น S        |
| รหัดสินค้า    |               | ชื่อสินค้า     | •                                        |                  |                  | หน่วยนับ                                           |                                  | จำนวน        | ราคา/หน่วย   | ส่วนดดดินค้า | จำนวนเงิน                |
| 17/03/2566    | A R6603-00    | 7 ปรี<br>อิน   | ษัท ขอนแก่น บี.เอส.เค<br>แตอร์เทรด จำกัด | 15/03/2566       | 002              | 5,570.00                                           | 557.00                           |              | 5,013.00     |              | 5,013.00 N               |
|               |               |                |                                          |                  |                  |                                                    |                                  |              |              |              | 1,450.00                 |
|               |               |                |                                          |                  |                  |                                                    |                                  |              |              |              | 1,620.00                 |
|               |               |                |                                          |                  |                  |                                                    |                                  |              |              |              | 2,500.00                 |
|               | รวมสินค้า     | 1              | รายการ                                   |                  |                  |                                                    |                                  |              |              |              |                          |
|               | รวม           | 1              | รายการ                                   |                  |                  | 5,570.00                                           | 557.00                           |              | 5,013.00     |              | 5,013.00                 |
| 28/03/2566    | N 6603-023    | ) บริ<br>สะ    | ษัท ไอที โชลูชั่นส์                      | 28/03/2566       | 555              | 25,800.00                                          |                                  |              | 25,800.00    | 1,806.00     | 27,606.00 N              |
| IC6108-00     | 1             | Notebook A     | вцация) чтым<br>sus X407MA-B/104T (Star  | (Gray)           |                  | เครื่อง                                            |                                  | 2.00         | 12,900.00    |              | 25,800.00                |
|               | รวมสินค้า     | 1              | รายการ                                   |                  |                  |                                                    |                                  |              |              |              |                          |
|               | รวม           | 1              | รายการ                                   |                  |                  | 25,800.00                                          |                                  |              | 25,800.00    | 1,806.00     | 27,606.00                |
| 03/10/2566    | N/6610-001    | บรื            | ษัท ขอนแก่น บี.เอส.เค                    | 03/10/2566       | PO6603-001       | 52,790.00                                          |                                  |              | 52,790.00    | 3,695.30     | 56,485.30 N              |
| 100400.00     |               | 21             | แต่อริเทรด จำกัด                         |                  |                  | An                                                 |                                  | 4.00         | 10 000 00    |              | 40,000,00                |
| 106108-00     | •             | N/R Asus R     |                                          | (Gray)           |                  | 10201                                              |                                  | 1.00         | 12,900.00    |              | 12,900.00                |
| 108108-00     | 2             | Notebook E     | ell Inspiron 5370,W566851                | 101PTH (Silver)  |                  | เครื่อง                                            |                                  | 1.00         | 18 900 00    |              | 18 900 00                |
|               | ะ<br>รวมสินสำ | 3              | ensione                                  | ion in (ower)    |                  |                                                    |                                  | 1.00         | 10,000.00    |              | 10,000.00                |
| ——            | 901           | 1              | รายการ                                   |                  |                  | 52 790 00                                          |                                  |              | 52 790 00    | 3 695 30     | 56 485 30                |
|               | รวมทั้งสิ้น   | 3              | รายการ                                   |                  |                  | 84,160.00                                          | 557.00                           |              | 83,603.00    | 5,501.30     | 89,104.30                |
| พิมพโดย :     | เจนจีรา หวานเ | ล่นาะ          |                                          |                  |                  |                                                    |                                  |              |              |              | พิมพ์วันที่ : 06/12/2566 |

## ขั้นตอนการดูรายงานการตรวจสอบระยะเวลาในการทำเอกสารลดหนี้

| แสดงรายงาน   | ประกอบด้วย 5 รูปแบบ ได้แก่ "ตาม วันที่ลดหหนี้" คือการแสดงรายงานตามลำดับวันที่ลด       |
|--------------|---------------------------------------------------------------------------------------|
|              | หนี้ "ตาม รหัสลูกหนี้" คือการแสดงรายงานตามลำดับรหัสลูกหนี้ "ตาม ผู้รับผิดชอบ" คือ     |
|              | การแสดงรายงานตามลำดับผู้รับผิดชอบ "ตาม Cost Center" คือการแสดงตามโครงการ              |
|              | ภายนอก "ตาม Internal Order" คือการแสดงตามใบสั่งงานภายใน                               |
| วันที่ลดหนี้ | การกำหนดวันที่ลดหนี้ที่ผู้ใช้ต้องการดูรายงานการตรวจสอบระยะเวลาในการทำเอกสารลด<br>หนี้ |
| ระยะเวลา     | การกำหนดระยะเวลาที่ผู้ใช้ต้องการดูรายงานการตรวจสอบระยะเวลาในการทำเอกสารลด<br>หนี้     |
| วันที่ขาย    | การกำหนดวันที่ขายที่ผู้ใช้ต้องการดูรายงานการตรวจสอบระยะเวลาในการทำเอกสารลด            |
| หนี้         |                                                                                       |
| รหัสลูกหนี้  | การกำหนดรหัสลูกหนี้ที่ผู้ใช้ต้องการดูรายงานการตรวจสอบระยะเวลาในการทำเอกสารลด          |

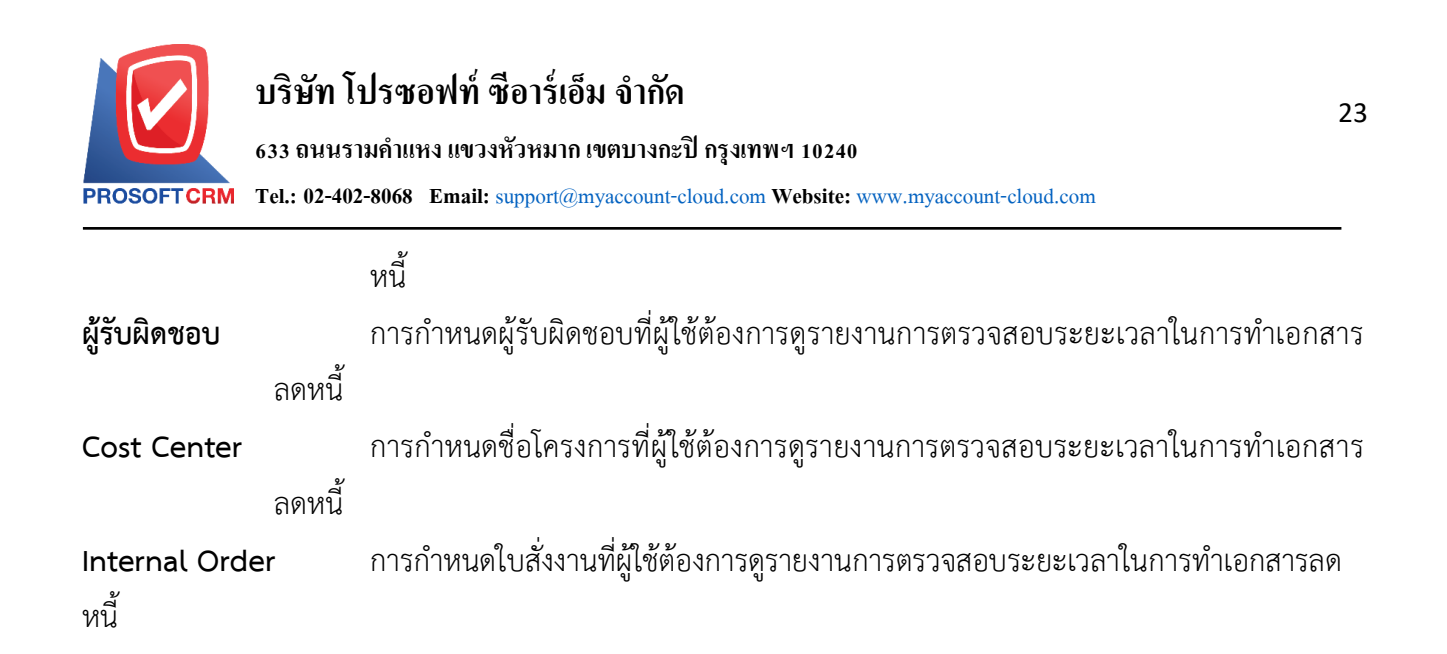

#### < Credit Note Time of Sales Report

| แสดงรายงาน     | ตามวันที่ลดหนึ่ | ~       |     |            |          |          |         |     |    |     |
|----------------|-----------------|---------|-----|------------|----------|----------|---------|-----|----|-----|
| วันที่ลดหนึ้   | 07/12/2566      | <b></b> | ถึง | 07/12/2566 | <b>.</b> | ระยะเวลา | 0       | ถึง | 15 | วัน |
| วันที่ขาย      | 07/12/2566      | Ē       | ถึง | 07/12/2566 | <b></b>  |          | 16      | ถึง | 30 | วัน |
| รหัสลูกหนึ่    |                 | Q       | ถึง |            | Q        |          | 31      | ถึง | 60 | วัน |
| ผู้รับผิดชอบ   |                 | Q       | ถึง |            | Q        |          | 61      | ถึง | 90 | วัน |
| Cost Center    |                 | Q       | ถึง |            | Q        |          | มากกว่า |     | 90 | วัน |
| Internal Order |                 | Q       | ถึง |            | Q        |          |         |     |    |     |
|                | Preview         | Clear   | E   | Export     |          |          |         |     |    |     |

| PROSOFTCRM         |                                |                    |                               | (Asc       | บริษัท โปรซอ<br>จสอบระยะเวลาในการ | ฟท์ ซีอาร์เอ็ม จำกัด<br>ทำเอกสารลดหนี้ ตาม | มวันที่ลดหนี้   |       |        |         |          |               |            |
|--------------------|--------------------------------|--------------------|-------------------------------|------------|-----------------------------------|--------------------------------------------|-----------------|-------|--------|---------|----------|---------------|------------|
| จากวันที่ลดหนี้ 19 | 5/08/2566 ถึง 07/12/25         | se ถึงวันที่ขาย o7 | 7/12/2566                     |            |                                   |                                            |                 |       |        |         |          |               | หน้า1/1    |
| วันที่ลดหนึ่       |                                |                    |                               |            |                                   |                                            |                 |       | <      |         | ระยะเวลา | (วัน)         | >          |
| เลขที่ใบลดหนึ้     | ชื่อลูกหนึ่                    |                    | <b>เ</b> ลขที่ใบกำกับกาษีเดิม | วันที่ขาย  | มูลค่าใบกำกับภาษีเดิม             | มูลค่าที่ถูกต้อง                           | จำนวนเงินลดหนึ้ | %     | 0 - 15 | 16 - 30 | 31 - 60  | 61 - 90       | มากกว่า ๑๐ |
| 08/09/2566         |                                |                    |                               |            |                                   |                                            |                 |       |        |         |          |               |            |
| 08/09/2566         | ร้าน ฮิลล์คอฟฟ                 |                    | N6609-002                     | 08/09/2566 | 175,000.00                        | 70,000.00                                  | 105,000.00      | 60.00 | 0      |         |          |               |            |
| รวมประ             | ะจำวัน 1                       | รายการ             |                               |            | 175,000.00                        | 70,000.00                                  | 105,000.00      | 60.00 |        |         |          |               |            |
| 07/09/2566         |                                |                    |                               |            |                                   |                                            |                 |       |        |         |          |               |            |
| 09/09/2566         | บริษัท ไอที โซลูชั่นร<br>จำกัด | ร์ (ไทยแลนด์)      | N6609-001                     | 07/09/2566 | 93,000.00                         | 84,000.00                                  | 9,000.00        | 9.68  | 2      |         |          |               |            |
| รวมประ             | ะจำวัน 1                       | รายการ             |                               |            | 93,000.00                         | 84,000.00                                  | 9,000.00        | 9.68  |        |         |          |               |            |
| 29/06/2566         |                                |                    |                               |            |                                   |                                            |                 |       |        |         |          |               |            |
| 09/10/2566         | บริษัท ไอที โซลูชั่นส<br>จำกัด | ร์ (ไทยแลนด์)      | C\$6606-006                   | 29/06/2566 | 1,000.00                          | 100.00                                     | 900.00          | 90.00 |        |         |          |               | 102        |
| รวมประ             | ะจำวัน 1                       | รายการ             |                               |            | 1,000.00                          | 100.00                                     | 900.00          | 90.00 |        |         |          |               |            |
| 01/11/2566         |                                |                    |                               |            |                                   |                                            |                 |       |        |         |          |               |            |
| 01/11/2566         | ∳hu IT SERVICE                 |                    | N6611-001                     | 01/11/2566 | 18,691.59                         | 10,280.38                                  | 8,411.21        | 45.00 | 0      |         |          |               |            |
| รวมประ             | ะจำวัน 1                       | รายการ             |                               |            | 18,691.59                         | 10,280.38                                  | 8,411.21        | 45.00 |        |         |          |               |            |
| 01/12/2566         |                                |                    |                               |            |                                   |                                            |                 |       |        |         |          |               |            |
| 01/12/2566         | บริษัท M.I.S. Outs             | ourcing Co.,Ltd    | AR6612-002                    | 01/12/2566 | 500.00                            | 200.00                                     | 300.00          | 60.00 | 0      |         |          |               |            |
| รวมประ             | ะจำวัน 1                       | รายการ             |                               |            | 500.00                            | 200.00                                     | 300.00          | 60.00 |        |         |          |               |            |
| 508.               | ทั้งสิ้น 5                     | รายการ             |                               |            | 288,191.59                        | 164,580.38                                 | 123,611.21      | 42.89 |        |         |          |               |            |
|                    |                                |                    |                               |            |                                   |                                            |                 |       |        |         |          |               |            |
| พิมพโดย : เจนจึ    | ริก หวานเสนาะ                  |                    |                               |            |                                   |                                            |                 |       |        |         |          | พิมพ์วันที่ : | 07/12/2566 |

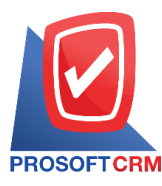

### ขั้นตอนการดูรายงานการตรวจสอบยอดขายเปรียบเทียบกับมูลค่าที่ควรจะขายได้

| แสดงรายงาน         | ประกอบด้วย 5 รูปแบบ ได้แก่ "ตาม วันที่เอกสาร" คือการแสดงรายงานตามลำดับวันที่      |
|--------------------|-----------------------------------------------------------------------------------|
|                    | เอกสาร "ตาม รหัสลูกหนี้" คือการแสดงรายงานตามลำดับรหัสลูกหนี้ "ตาม สินค้า" คือ     |
|                    | การแสดงรายงานตามลำดับสินค้า "ตาม Cost Center" คือการแสดงตามโครงการ                |
|                    | ภายนอก "ตาม Internal Order" คือการแสดงตามใบสั่งงานภายใน                           |
| วันที่เอกสาร       | การกำหนดวันที่เอกสารที่ผู้ใช้ต้องการดูรายงานการตรวจสอบยอดขายเปรียบเทียบกับ        |
| มูลค่าที่          | ควรจะขายได้                                                                       |
| เลขที่เอกสาร       | การกำหนดเลขที่เอกสารที่ผู้ใช้ต้องการดูรายงานการตรวจสอบยอดขายเปรียบเทียบกับ        |
| มูลค่าที่          | ควรจะขายได้                                                                       |
| รหัสลูกหนี้        | การกำหนดรหัสลูกหนี้ที่ผู้ใช้ต้องการดูรายงานการตรวจสอบยอดขายเปรียบเทียบกับมูลค่า   |
| ที่ควรจะ           | ะขายได้                                                                           |
| รหัสสินค้า         | การกำหนดรหัสสินค้าที่ผู้ใช้ต้องการดูรายงานการตรวจสอบยอดขายเปรียบเทียบกับมูลค่าที่ |
|                    | ควรจะขายได้                                                                       |
| ผู้รับผิดชอบ       | การกำหนดผู้รับผิดชอบที่ผู้ใช้ต้องการดูรายงานการตรวจสอบยอดขายเปรียบเทียบกับ        |
| มูลค่าที่          | ควรจะขายได้                                                                       |
| Cost Center        | การกำหนดชื่อโครงการที่ผู้ใช้ต้องการดูรายงานการตรวจสอบยอดขายเปรียบเทียบกับมูลค่า   |
|                    | ที่ควรจะขายได้                                                                    |
| Internal Order     | การกำหนดใบสั่งงานที่ผู้ใช้ต้องการดูรายงานการตรวจสอบยอดขายเปรียบเทียบกับมูลค่าที่  |
|                    | ควรจะขายได้                                                                       |
| ราคาที่คาดว่าจะขาย | ประกอบด้วย 5 รูปแบบ ได้แก่ "ราคามาตรฐาน" คือการแสดงรายงานเฉพาะราคา                |
|                    | มาตรฐาน "ราคาขายล่าสุด" คือการแสดงรายงานเฉพาะราคาขายล่าสุด "ราคาขายล่าสุด         |
|                    | ตามลูกหนี้" คือการแสดงรายงานเฉพาะราคาขายล่าสุดและเรียงตามลูกหนี้ "ราคา Price      |
|                    | List" คือการแสดงรายงานเฉพาะราคา Price List "ระบุราคาขาย" คือสามารถระบุเฉพาะ       |
|                    | ช่วงราคาขายที่ผู้ใช้ต้องการทราบได้                                                |
|                    | -                                                                                 |

| < Sales Compare | with Value O    | ught  | to Sal | es         |         |                    |                  |     |   |
|-----------------|-----------------|-------|--------|------------|---------|--------------------|------------------|-----|---|
| แสดงรายงาน      | ตามวันที่เอกสาร | ~     |        |            |         |                    |                  |     |   |
| วันที่เอกสาร    | 07/12/2566      | Ē     | ถึง    | 07/12/2566 | <b></b> | เลขที่เอกสาร       | Q                | ถึง | Q |
| รหัสลูกหนึ่     |                 | Q     | ถึง    |            | Q       | รหัสสินค้า         | Q                | ถึง | Q |
| ผู้รับผิดชอบ    |                 | Q     | ถึง    |            | Q       | Cost Center        | Q                | ถึง | Q |
| Internal Order  |                 | Q     | ถึง    |            | Q       | ราคาที่คาดว่าจะขาย | ราคาขายมาตรฐาน 🗸 |     |   |
|                 | Preview         | Clear |        | Export     |         |                    |                  |     |   |

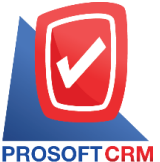

#### 633 ถนนรามคำแหง แขวงหัวหมาก เขตบางกะปิ กรุงเทพฯ 10240

OFTCRM Tel.: 02-402-8068 Email: support@myaccount-cloud.com Website: www.myaccount-cloud.com

| PROSOFT      | CRM              |                     |                   | บริษัท โปรชอฟท์ ช็อาร์เอ็ม จำกัด<br>ตรวจสอบขอดขายเปรียบเทียบกับมูลค่าที่ควรจะขาเ | เ ตามวันที่เอกสาร |                   |                 |            |
|--------------|------------------|---------------------|-------------------|----------------------------------------------------------------------------------|-------------------|-------------------|-----------------|------------|
| วันที่เอกสาร | เลขที่เอกสาร     | วันที่ใบกำกับภาษี   | เลขที่ใบกำกับภาษี | ชื่อลุกหนึ่                                                                      |                   |                   |                 | หน้า 1/2   |
| รหัสสินค้า   | ชื่อสินค้า       |                     |                   | v                                                                                | ยอดชายสุทธิ       | ยอดที่คาดว่าจะขาย | จำนวนเงินผลต่าง | ผลต่าง (%) |
| 01/11/2566   | N 6611-001       | 01/11/2566          | N6611-001         | ร้าน IT SER/ICE                                                                  |                   |                   |                 |            |
| IC6108-00    | 1 Notebool       | kAsus X407MA-BV 104 | T (Stary Gray)    |                                                                                  | 21,000.00         |                   | 21,000.00       | 100.00     |
|              | ารมดินค้า 1      | รายการ              |                   |                                                                                  | 21,000.00         |                   | 21,000.00       |            |
| 01/11/2566   | N6611-002        | 01/11/2566          | N6611-002         | หจก. เชียงใหม่ เชฟ ไอทีเอส                                                       |                   |                   |                 |            |
| IC6108-01    | 14 CPU (ଶିର୍ଭ    | ) INTEL 1151 CORE I | 7-8086K 4.0 GHz   |                                                                                  | 15,400.00         |                   | 15,400.00       | 100.00     |
| 1            | เวมสินค้า 1      | รายการ              |                   |                                                                                  | 15,400.00         |                   | 15,400.00       |            |
| 01/11/2566   | N 6611-004       | 01/11/2566          | N/6611-004        | บริษัท ไอที โชลูชั่นส์ (ไทยแลนด์) จำกัด (ออกบิล)                                 |                   |                   |                 |            |
| IC6108-00    | 1 Notebool       | kAsus X407MA-BV 104 | FT (Stary Gray)   |                                                                                  | 12,900.00         |                   | 12,900.00       | 100.00     |
| 1            | เวมสินค้า 1      | รายการ              |                   |                                                                                  | 12,900.00         |                   | 12,900.00       | -          |
|              | <del>สวม</del> 3 | รายการ              |                   |                                                                                  | 49,300.00         |                   | 49,300.00       |            |
| 16/11/2566   | CS6611-001       | 16/11/2566          | CS6611-001        | คุณ จักรกฤษณ์ แก้วไส                                                             |                   |                   |                 |            |
| SV6108-0     | 02 ค่าบริการ     | มิคสั่ง             |                   |                                                                                  | 1,500.00          |                   | 1,500.00        | 100.00     |
|              | เวมดินค้า 1      | รายการ              |                   |                                                                                  | 1,500.00          |                   | 1,500.00        |            |
|              | รวม 1            | รายการ              |                   |                                                                                  | 1,500.00          |                   | 1,500.00        |            |
| 01/12/2566   | CS6612-001       | 01/12/2566          | CS6612-001        | ร้าน คลังออฟฟิศ-คลังคอมพิวเตอร์                                                  |                   |                   |                 |            |
| #23          | CYCLOH           | EXANONE "NEW"       |                   |                                                                                  | 800.00            |                   | 800.00          | 100.00     |
| 1            | เวมสินค้า 1      | รายการ              |                   |                                                                                  | 800.00            |                   | 800.00          |            |
| 01/12/2566   | CS6612-002       | 01/12/2566          | CS6612-002        | บริษัท นำเจริญคอมพิวเตอร์ สุรินทร์                                               |                   |                   |                 |            |
| #7           | บิวฮิด เชล       | โดโซฟ               |                   |                                                                                  | 1,250.00          |                   | 1,250.00        | 100.00     |
| -            | เวมสินค้า 1      | รายการ              |                   |                                                                                  | 1,250.00          |                   | 1,250.00        |            |
| 01/12/2566   | N 6612-003       | 01/12/2566          | N/6612-003        | บริษัท เอ็มเวิร์ค กรุ๊ป จำกัด                                                    |                   |                   |                 |            |

#### ขั้นตอนดูรายงานการตรวจสอบและการควบคุมภายในระบบบริหารงานชื้อ

 ผู้ใช้สามารถดูรายงานการวิเคราะห์ระบบขายได้ โดยกดเมนู "Audit & Internal Control" > "Purchese" ดังรูป

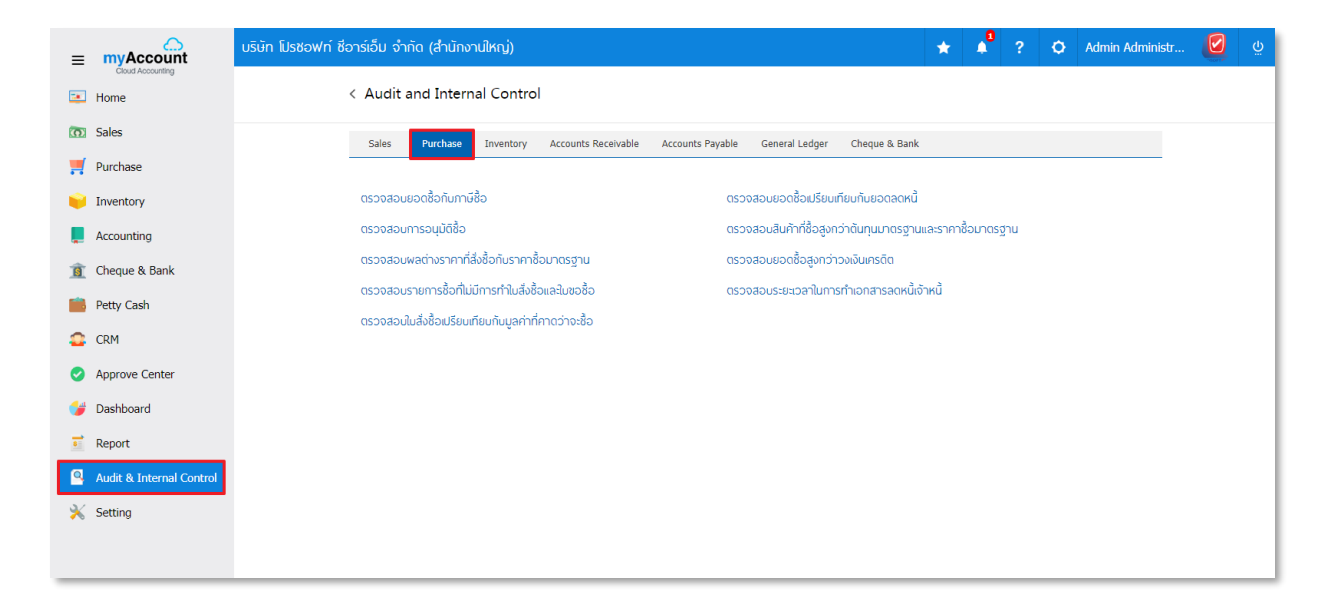

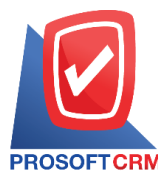

### ขั้นตอนการดูรายงานการตรวจสอบยอดซื้อกับภาษีซื้อ

| แสดงรายงาน        | ประกอบด้วย 5 รูปแบบ ได้แก่ "ตาม วันที่เอกสาร" คือการแสดงรายงานตามลำดับวันที่  |
|-------------------|-------------------------------------------------------------------------------|
|                   | เอกสาร "ตาม วันที่ใบกำกับภาษี"คือการแสดงรายงานตามลำดับวันที่ใบกำกับภาษี "ตาม  |
|                   | รหัสเจ้าหนี้" คือการแสดงรายงานตามลำดับรหัสเจ้าหนี้ "ตาม Cost Center" คือการ   |
|                   | แสดงตามโครงการภายนอก "ตาม Internal Order" คือการแสดงตามใบสั่งงานภายใน         |
| วันที่เอกสาร      | การกำหนดวันที่เอกสารที่ผู้ใช้ต้องการดูรายงานการตรวจสอบยอดซื้อกับภาษีซื้อ      |
| วันที่ใบกำกับภาษี | การกำหนดวันที่ใบกำกับภาษีที่ผู้ใช้ต้องการดูรายงานการตรวจสอบยอดซื้อกับภาษีซื้อ |
| ตามรหัสเจ้าหนี้   | การกำหนดตามรหัสเจ้าหนี้ที่ผู้ใช้ต้องการดูรายงานการตรวจสอบยอดซื้อกับภาษีซื้อ   |
| ผู้รับผิดชอบ      | การกำหนดผู้รับผิดชอบที่ผู้ใช้ต้องการดูรายงานการตรวจสอบยอดซื้อกับภาษีซื้อ      |
| รหัสภาษีซื้อ      | การกำหนดรหัสภาษีซื้อที่ผู้ใช้ต้องการดูรายงานการตรวจสอบยอดซื้อกับภาษีซื้อ      |
| Cost Center       | การกำหนดชื่อโครงการที่ผู้ใช้ต้องการดูรายงานการตรวจสอบยอดซื้อกับภาษีซื้อ       |
| Internal Order    | การกำหนดใบสั่งงานที่ผู้ใช้ต้องการดูรายงานการตรวจสอบยอดซื้อกับภาษีซื้อ         |
| จำนวนเงิน         | การกำหนดจำนวนเงินที่ผู้ใช้ต้องการดูรายงานการตรวจสอบยอดซื้อกับภาษีซื้อ         |
| จำนวนเงินภาษี     | การกำหนดจำนวนเงินภาษีที่ผู้ใช้ต้องการดูรายงานการตรวจสอบยอดซื้อกับภาษีซื้อ     |
| การยกเว้นภาษี     | ประกอบด้วย 3 รูปแบบ ได้แก่ "ทั้งหมด" คือการแสดงรายงานทุกเอกสาร "มีรายการ      |
|                   | ยกเว้นภาษี" คือการแสดงรายงานเฉพาะรายการที่ยกเว้นภาษี "ไม่มีรายการยกเว้นภาษี"  |
|                   | คือการแสดงรายงานเฉพาะรายการที่ไม่มีรายการยกเว้นภาษี                           |

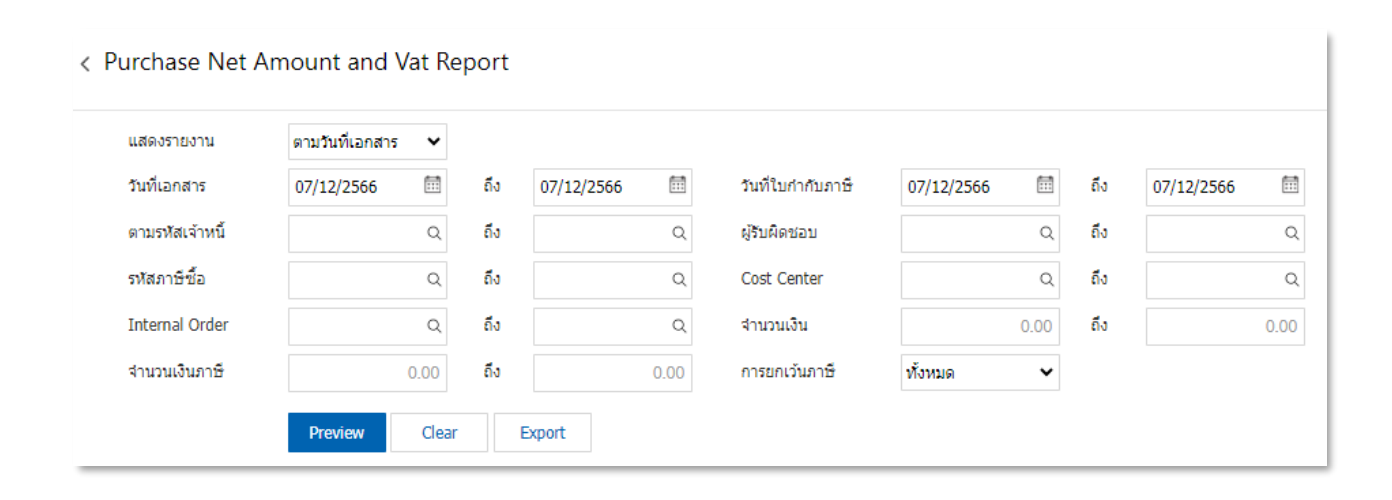

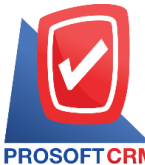

#### 633 ถนนรามคำแหง แขวงหัวหมาก เขตบางกะปี กรุงเทพฯ 10240

PROSOFT CRM Tel.: 02-402-8068 Email: support@myaccount-cloud.com Website: www.myaccount-cloud.com

| PROSOFT CRM          |                     |                       |                   | บริษัท โปรซอฟท์ ข<br>ตรวจสอบขอดซื้อกับภาษี | รอาร์เอ็ม จำกัด<br>ซื้อ ตามวันที่เอกสาร |             |               |                           |            |
|----------------------|---------------------|-----------------------|-------------------|--------------------------------------------|-----------------------------------------|-------------|---------------|---------------------------|------------|
| จากวันที่เอกสาร 01/1 | 1/2566 ถึง 07/12/25 | ee ถึงวันที่ใบกำกับภา | ชี 07/12/2566 การ | ยกเว้นภาษี ทั้งหมด                         |                                         |             |               |                           | หน้า 1/1   |
| วันที่เอกสาร         |                     |                       |                   |                                            |                                         |             |               |                           |            |
| เดขที่เอกสาร         | วันที่ใบกำกับภาษี   | เลขที่ใบกำกับภาษี     | รหัสเจ้าหนึ้      | ชื่อเจ้าหนึ่                               | ประเภทเอกสาร                            | ผินก่อนภาษี | จำนวนเงินภาษี | ฐานภาษีที่ยกเง้น ภาษีซื้อ | ยกเว้นภาษี |
| 17/11/2566           |                     |                       |                   |                                            |                                         |             |               |                           |            |
| PDN6611-001          | 17/11/2566          | PDN6611-001           | VD6108-001        | บริษัท นันทนาอินฟอร์เมชั่นชิสเต็มส์ จำกัด  | เพิ่มหนึ้เ∢้าหนึ้                       | 17,010.00   | 1,190.70      | แยกนอก 7%                 | ไม่มี      |
| รวมประจำ             | นั้น 1              | รายการ                |                   |                                            |                                         | 17,010.00   | 1,190.70      |                           |            |
| 24/11/2566           |                     |                       |                   |                                            |                                         |             |               |                           |            |
| PC6611-001           | 24/11/2566          | 001                   | VD6108-001        | บริษัท นันทนาอินฟอร์เมชั่นชิสเต็มส์ จำกัด  | ชื่อสด                                  | 11,910.00   | 833.70        | แขกบอก 7%                 | ไม่มี      |
| รวมประจำ             | กัน 1               | รายการ                |                   |                                            |                                         | 11,910.00   | 833.70        |                           |            |
| 27/11/2566           |                     |                       |                   |                                            |                                         |             |               |                           |            |
| PC6611-002           | 27/11/2566          | 12-265                | VD6108-002        | บริษัท ครายขอฟต์ จำกัด                     | ชื่อสด                                  | 648.60      | 45.40         | แขกนอก 7%                 | ไม่มี      |
| รวมประจำ             | โน 1                | รายการ                |                   |                                            |                                         | 648.60      | 45.40         |                           |            |
| 01/12/2566           |                     |                       |                   |                                            |                                         |             |               |                           |            |
| PV6612-002           | 01/12/2566          | 01/001                | VD6108-004        | บริษัท ติงค์ บลู เคล้า จำกัด               | สืบเชื่อ                                | 13,300.00   | 931.00        | แขกนอก 7%                 | ไม่มี      |
| รวมประจำ             | โน 1                | รายการ                |                   |                                            |                                         | 13,300.00   | 931.00        |                           |            |
| 03/12/2566           |                     |                       |                   |                                            |                                         |             |               |                           |            |
| PCR8612-001          | 03/12/2566          | 1234                  | VD6108-001        | บริษัท นันทนาอินฟอร์เมชั่นชิดเต็มด์ จำกัด  | ลดหนึ้เ <b>จ้าหน</b> ึ้                 | -910.00     | -63.70        | แขกนอก 7%                 | ไม่มี      |
|                      |                     |                       |                   |                                            | (เงินสด)                                |             |               |                           |            |
| รวมประจำ             | กัน 1               | รายการ                |                   |                                            |                                         | -910.00     | -63.70        |                           |            |
| 07/12/2566           |                     |                       |                   |                                            |                                         |             |               |                           |            |
| AP6612-001           | 07/12/2566          | AP6612-001            | VD6108-001        | บริษัท นั่นทนาอินฟอร์เมชั่นชิสเต็มส์ จำกัด | ตั้งเจ้าหนีอื่นๆ                        | 1,500.00    | 105.00        | แขกนอก 7%                 | ไม่มี      |
| P/6612-001           | 07/12/2566          | PV6612-001            | VD6108-001        | บริษัท นั่นทนาอินฟอร์เมชั่นซิสเต็มส์ จำกัด | รือเรือ                                 | 169,000.00  | 11,830.00     | แขกนอก 7%                 | ไม่มี      |
| รวมประจำ             | โน 2                | รายการ                |                   |                                            |                                         | 170,500.00  | 11,935.00     |                           |            |
| รวมทั้งรั            | น 7                 | รายการ                |                   |                                            |                                         | 212,458.60  | 14,872.10     |                           |            |
|                      |                     |                       |                   |                                            |                                         |             |               |                           |            |
| พิมพโดย : เจนจิง     | า หวานเด้นาะ        |                       |                   |                                            |                                         |             |               | พิมพ์วันที่ :             | 07/12/2566 |

### ขั้นตอนการดูรายงานการตรวจสอบยอดชื้อเปรียบเทียบกับยอดลดหนี้

| แสดงรายงาน         | ประกอบด้วย 3 รูปแบบ ได้แก่ "ตาม รหัสเจ้าหนี้" คือการแสดงรายงานตามลำดับรหัส        |
|--------------------|-----------------------------------------------------------------------------------|
|                    | เจ้าหนี้ "ตาม Cost Center" คือการแสดงตามโครงการภายนอก "ตาม Internal Order"        |
|                    | คือการแสดงตามใบสั่งงานภายใน                                                       |
| รูปแบบรายงาน       | ประกอบด้วย 2 รูปแบบ ได้แก่ "แจกแจง" คือการรายงานผลแบบแจกแจงข้อมูลรายการที่        |
|                    | เกิดขึ้นอย่างละเอียดอย่างละเอียด "สรุป" คือการรายงานผลข้อมูลรายการที่เกิดขึ้นใน   |
|                    | รูปแบบสรุปเพื่อให้เห็นภาพรวมที่เกิดขึ้น                                           |
| วันที่เอกสาร       | การกำหนดวันที่เอกสารที่ผู้ใช้ต้องการดูรายงานการตรวจสอบยอดซื้อเปรียบเทียบกับยอด    |
|                    | ลดหนี้                                                                            |
| วันที่เอกสารลดหนี้ | การกำหนดวันที่เอกสารลดหนี้ที่ผู้ใช้ต้องการดูรายงานการตรวจสอบยอดซื้อเปรียบเทียบกับ |
|                    | ยอดลดหนี้                                                                         |
| รหัสผู้ขาย         | การกำหนดรหัสผู้ขายที่ผู้ใช้ต้องการดูรายงานการตรวจสอบยอดซื้อเปรียบเทียบกับยอด      |
|                    | ลดหนี้                                                                            |

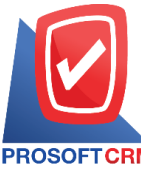

28

633 ถนนรามคำแหง แขวงหัวหมาก เขตบางกะปี กรุงเทพฯ 10240

PROSOFT CRM Tel.: 02-402-8068 Email: support@myaccount-cloud.com Website: www.myaccount-cloud.com

| ผู้รับผิดชอบ    | การกำหนดผู้รับผิดชอบที่ผู้ใช้ต้องการดูรายงานการตรวจสอบยอดซื้อเปรียบเทียบกับยอด<br>ลดหนี้    |
|-----------------|---------------------------------------------------------------------------------------------|
| Cost Center     | การกำหนดชื่อโครงการที่ผู้ใช้ต้องการดูรายงานการตรวจสอบยอดซื้อเปรียบเทียบกับยอด<br>ลดหนี้     |
| Internal Order  | การกำหนดใบสั่งงานที่ผู้ใช้ต้องการดูรายงานการตรวจสอบยอดซื้อเปรียบเทียบกับยอด<br>ลดหนี้       |
| จำนวนเงินซื้อ   | การกำหนดจำนวนเงินซื้อที่ผู้ใช้ต้องการดูรายงานการตรวจสอบยอดซื้อเปรียบเทียบกับยอด<br>ลดหนี้   |
| จำนวนเงินลดหนี้ | การกำหนดจำนวนเงินลดหนี้ที่ผู้ใช้ต้องการดูรายงานการตรวจสอบยอดซื้อเปรียบเทียบกับ<br>ยอดลดหนี้ |
| Option (เสริม)  | Option ให้แสดงเฉพาะเอกสารที่มีการอ้างอิงไปรับคืน ลดหนี้                                     |

< Compare Purchase with Credit Note Report

| วันที่เอกสาร  | 07/12/2566 | ถึง | 07/12/2566 | Kurdin and an and |              |     |            |
|---------------|------------|-----|------------|-------------------|--------------|-----|------------|
|               |            |     | 07/12/2300 | วนที่เอกลารสตกน   | 07/12/2566 📖 | ถึง | 07/12/2566 |
| รหัสผู้ขาย    | Q          | ถึง | Q          | ผู้รับผิดชอบ      | Q            | ถึง | (          |
| Cost Center   | Q          | ถึง | Q          | Internal Order    | Q            | ถึง | (          |
| สานวนเงินซื้อ | 0.00       | ถึง | 0.00       | จำนวนเงินลดหนึ่   | 0.00         | ถึง | 0.0        |

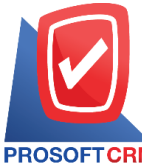

633 ถนนรามคำแหง แขวงหัวหมาก เขตบางกะปี กรุงเทพฯ 10240

PROSOFT CRM Tel.: 02-402-8068 Email: support@myaccount-cloud.com Website: www.myaccount-cloud.com

| PROSOFTCF<br>3107211 | RM<br>\$ 01/01/2566 | ถึง 07/1 | ตรวจสอบยอ<br>12/2566 ถึงวันที่เอกสารลคหนี้ 07 | บริษัท โปรชอฟา<br>ดซื้อเปรียบเทียบกับยอด<br>/12/2566 | า์ ชีอาร์เอ็ม จำกัด<br>ลดหนี้ ตามรหัสเจ้าห | นี้ (แบบแจกแจง  | )                   | หบ้า1/1 |
|----------------------|---------------------|----------|-----------------------------------------------|------------------------------------------------------|--------------------------------------------|-----------------|---------------------|---------|
| รหัสเจ้าหนึ่         | ชื่อเจ              | ้ำหนึ่   |                                               |                                                      |                                            |                 |                     |         |
| วันที่เอกสาร         | เดขที่เอกสา         | ę        |                                               | จำนวนเงิน                                            | จำนวนเงินดดหนึ้                            | มูลค่าชื่อสุทธิ | จำนวนเงินภาษีลดหนึ้ | %       |
| VD6108-001           | บริษั               | ์ท นันท  | นาอินฟอร์เมชั่นชิสเต็มส์ จำกั                 | R                                                    |                                            |                 |                     |         |
| 22/02/2566           | PV6602-00           | 9        |                                               | 104,444.50                                           | 18,900.00                                  | 85,544.50       | 1,323.00            | 18.10   |
| 03/09/2566           | PV6609-00           | 1        |                                               | 250,250.00                                           | 23,800.00                                  | 226,450.00      | 1,666.00            | 9.51    |
| 28/09/2566           | PV6609-00           | 3        |                                               | 13,800.00                                            | 11,900.00                                  | 1,900.00        | 833.00              | 86.23   |
| 30/10/2566           | PV6610-00           | 2        |                                               | 8,500.00                                             | 500.00                                     | 8,000.00        | 35.00               | 5.88    |
| 24/11/2566           | PC6611-00           | )1       |                                               | 11,910.00                                            | 910.00                                     | 11,000.00       | 63.70               | 7.64    |
|                      | รวม                 | 5        | รายการ                                        | 388,904.50                                           | 56,010.00                                  | 332,894.50      | 3,920.70            | 14.40   |
| VD6108-002           | บริษั               | ท์ คราย  | ยชอฟต์ จำกัด                                  |                                                      |                                            |                 |                     |         |
| 31/05/2566           | PV6605-00           | 4        |                                               | 213,500.00                                           | 37,800.00                                  | 175,700.00      | 2,646.00            | 17.70   |
| 31/10/2566           | PV6610-00           | 4        |                                               | 23,800.00                                            | 11,900.00                                  | 11,900.00       | 833.00              | 50.00   |
|                      | รวม                 | 2        | รายการ                                        | 237,300.00                                           | 49,700.00                                  | 187,600.00      | 3,479.00            | 20.94   |
| VD6108-010           | บริษั               | ์ท คอม   | เชเว่น จำกัด (มหาชน)                          |                                                      |                                            |                 |                     |         |
| 09/03/2566           | PV6603-00           | 3        |                                               | 15,000.00                                            | 2,000.00                                   | 13,000.00       |                     | 13.33   |
|                      | รวม                 | 1        | รายการ                                        | 15,000.00                                            | 2,000.00                                   | 13,000.00       |                     | 13.33   |
| 50                   | เมทั้งสิ้น          | 3        | รายการ                                        | 641,204,50                                           | 107.710.00                                 | 533,494,50      | 7.399.70            | 16.80   |

### ขั้นตอนการดูรายงานการตรวจสอบการอนุมัติชื้อ

| ประกอบด้วย 5 รูปแบบ ได้แก่ "ตาม วันที่อนุมัติ" คือการแสดงรายงานตามลำดับวันที่      |
|------------------------------------------------------------------------------------|
| อนุมัติ "ตาม รหัสผู้ขาย"คือการแสดงรายงานตามลำดับรหัสผู้ขาย "ตาม ผู้อนุมัติ" คือการ |
| แสดงรายงานตามลำดับผู้อนุมัติ "ตาม Cost Center" คือการแสดงตามโครงการภายนอก          |
| "ตาม Internal Order" คือการแสดงตามใบสั่งงานภายใน                                   |
| การกำหนดวันที่เอกสารที่ผู้ใช้ต้องการดูรายงานการตรวจสอบการอนุมัติซื้อ               |
| การกำหนดรหัสผู้ขายที่ผู้ใช้ต้องการดูรายงานการตรวจสอบการอนุมัติซื้อ                 |
| การกำหนดผู้อนุมัติที่ผู้ใช้ต้องการดูรายงานการการอนุมัติซื้อ                        |
| การกำหนดชื่อโครงการที่ผู้ใช้ต้องการดูรายงานการตรวจสอบการอนุมัติซื้อ                |
| การกำหนดใบสั่งงานที่ผู้ใช้ต้องการดูรายงานการตรวจสอบการอนุมัติซื้อ                  |
| การกำหนดจำนวนเงินซื้อที่ผู้ใช้ต้องการดูรายงานการตรวจสอบการอนุมัติซื้อ              |
|                                                                                    |

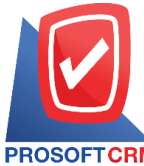

#### 633 ถนนรามคำแหง แขวงหัวหมาก เขตบางกะปี กรุงเทพฯ 10240

PROSOFT CRM Tel.: 02-402-8068 Email: support@myaccount-cloud.com Website: www.myaccount-cloud.com

| < Purchase Appro | oved Term Re            | port     |     |            |          |             |      |          |      |
|------------------|-------------------------|----------|-----|------------|----------|-------------|------|----------|------|
|                  |                         |          |     |            |          |             |      |          |      |
| แสดงรายงาน       | ດວນວັນທີ່ວນນັດ          | v        |     |            |          |             |      |          |      |
|                  | N IN THAT IS IT THAT IS | •        |     |            |          |             |      |          |      |
| วันที่เอกสาร     | 07/12/2566              | <b>.</b> | ถึง | 07/12/2566 | <b>.</b> | รหัสผู้ขาย  | Q    | ถึง      | Q    |
|                  |                         | -        |     |            | 0        | Cost Costor |      | <i>.</i> |      |
| พื่อห่าด         |                         | Q        | 10  |            | Q        | Cost Center | Q    | 10       | Q    |
| Internal Order   |                         | Q        | ถึง |            | Q        | สานวนเงิน   | 0.00 | ถึง      | 0.00 |
|                  |                         |          |     |            |          |             |      |          |      |
|                  | Preview                 | Clear    |     | Export     |          |             |      |          |      |
|                  |                         |          |     |            |          |             |      |          |      |

| PROSOFT CRI     | M                   |                       |                  | บริษัท โปรซอฟท์ ซ็อา:<br>ตรวจสอบการอนุมัติชื้อ ตา | ร์เอ็ม จำกัด<br>มวันที่อนุมัติซื้อ |              |              |              |                          |
|-----------------|---------------------|-----------------------|------------------|---------------------------------------------------|------------------------------------|--------------|--------------|--------------|--------------------------|
| จากวันที่เอกสาร | 01/08/2566 ถึง 07/1 | 2/2566                |                  |                                                   |                                    |              |              |              | หน้า 1/1                 |
| วันที่อนุมัติ   |                     |                       |                  |                                                   |                                    |              |              |              |                          |
| วันที่เอกสาร    | เลขที่เอกสาร        | ผู้อนุมัติ            | รหัสเจ้าหนี้     | ชื่อเจ้าหนึ่                                      | จำนวนเงิน                          | ส่วนฉดการค้า | เงินก่อนภาษี | ภาษีขาย      | รวมทั้งสิ้น              |
| รหัสสินค้า      | ชื่อดิน             | ล้า                   |                  |                                                   | หน่วยนับ                           | จำนวน        | ราคา/หน่วย   | ส่วนลดสินค้า | จำนวนเงิน                |
| 20/09/2566      |                     |                       |                  |                                                   |                                    |              |              |              |                          |
| 20/09/2566      | PO6609-004          | ดาวใต้ จงมีทรัพย์     | มาก VD6108-002   | บริษัท ครายชอฟต์ จำกัด                            | 129,000.00                         |              | 129,000.00   | 9,030.00     | 138,030.00               |
| IC6108-012      | AIOA                | cerAspire C20-720-374 | G5019Mi/T010     |                                                   | <b>ସ୍</b> ଳ                        | 10.00        | 12,900.00    |              | 129,000.00               |
|                 | รวมสินค้า           | 1 รายการ              |                  |                                                   |                                    |              |              |              |                          |
| 20/09/2566      | PO6609-005          | ดาวใต้ จงมีทรัพย์     | ้มาก VD6108-002  | บริษัท ครายชอฟต์ จำกัด                            | 11,900.00                          |              | 11,900.00    | 833.00       | 12,733.00                |
| IC6108-001      | Noteb               | oookAsus X407MA-BV10  | 04T (Stary Gray) |                                                   | เครื่อง                            | 1.00         | 11,900.00    |              | 11,900.00                |
|                 | รวมดินค้า           | 1 รายการ              |                  |                                                   |                                    |              |              |              |                          |
|                 | รวม                 | 2 รายการ              |                  |                                                   | 140,900.00                         |              | 140,900.00   | 9,863.00     | 150,763.00               |
| 25/10/2566      |                     |                       |                  |                                                   |                                    |              |              |              |                          |
| 25/10/2566      | P06610-004          | ดาวใต้ จงมีทรัพย์     | มาก VD6108-001   | บริษัท นันทนาอินฟอร์เมชั่นชิสเต็มส์<br>จำกัด      | 101,745.00                         | 1,000.00     | 100,745.00   | 7,052.15     | 107,797.15               |
| IC6108-001      | Noteb               | oookAsus X407MA-BV10  | 04T (Stary Gray) |                                                   | เครื่อง                            | 10.00        | 11,900.00    | 17,255.00    | 101,745.00               |
|                 | รวมสินค้า           | 1 รายการ              |                  |                                                   |                                    |              |              |              |                          |
|                 | รวม                 | 1 รายการ              |                  |                                                   | 101,745.00                         | 1,000.00     | 100,745.00   | 7,052.15     | 107,797.15               |
| 31/10/2566      |                     |                       |                  |                                                   |                                    |              |              |              |                          |
| 31/10/2566      | PO6610-005          | ดาวใต้ จงมีทรัพย์     | ้มาก VD6108-002  | บริษัท ครายชอฟต์ จำกัด                            | 23,800.00                          |              | 23,800.00    | 1,666.00     | 25,466.00                |
| IC6108-001      | Notek               | oookAsus X407MA-BV10  | 04T (Stary Gray) |                                                   | เครื่อง                            | 2.00         | 11,900.00    |              | 23,800.00                |
|                 | รวมสินค้า           | 1 รายการ              |                  |                                                   |                                    |              |              |              |                          |
|                 | รวม                 | 1 รายการ              |                  |                                                   | 23,800.00                          |              | 23,800.00    | 1,666.00     | 25,466.00                |
|                 | รวมทั้งสิ้น         | 4 รายการ              |                  |                                                   | 266,445.00                         | 1,000.00     | 265,445.00   | 18,581.15    | 284,026.15               |
| พิมพโดย : เจน   | ลี่งา หวานเสนาะ     |                       |                  |                                                   |                                    |              |              |              | พิมพ์วันที่ : 07/12/2566 |

### ขั้นตอนการดูรายงานการตรวจสอบสินค้าที่ชื้อสูงกว่าตันทุนมาตรฐานและราคาชื้อ มาตรฐาน

| วันที่เอกสาร | การกำหนดวันที่เอกสารที่ผู้ใช้ต้องการดูรายงานการตรวจสอบสินค้าที่ซื้อสูงกว่าต้นทุน |
|--------------|----------------------------------------------------------------------------------|
|              | มาตรฐานและราคาซื้อมาตรฐาน                                                        |
| เลขที่เอกสาร | การกำหนดเลขที่เอกสารที่ผู้ใช้ต้องการดูรายงานการตรวจสอบสินค้าที่ซื้อสูงกว่าต้นทุน |
|              | มาตรฐานและราคาซื้อมาตรฐาน                                                        |

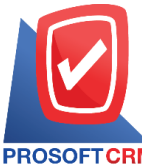

633 ถนนรามคำแหง แขวงหัวหมาก เขตบางกะปี กรุงเทพฯ 10240

PROSOFTCRM Tel.: 02-402-8068 Email: support@myaccount-cloud.com Website: www.myaccount-cloud.com

| รหัสเจ้าหนี้    | การกำหนดรหัสเจ้าหนี้ที่ผู้ใช้ต้องการดูรายงานการตรวจสอบสินค้าที่ซื้อสูงกว่าต้นทุน    |
|-----------------|-------------------------------------------------------------------------------------|
|                 | มาตรฐานและราคาซื้อมาตรฐาน                                                           |
| รหัสสินค้า      | การกำหนดรหัสสินค้าที่ผู้ใช้ต้องการดูรายงานการตรวจสอบสินค้าที่ซื้อสูงกว่าต้นทุน      |
|                 | มาตรฐานและราคาซื้อมาตรฐาน                                                           |
| Cost Center     | การกำหนดชื่อโครงการที่ผู้ใช้ต้องการดูรายงานการตรวจสอบสินค้าที่ซื้อสูงกว่าต้นทุน     |
|                 | มาตรฐานและราคาซื้อมาตรฐาน                                                           |
| Internal Order  | การกำหนดใบสั่งงานที่ผู้ใช้ต้องการดูรายงานการตรวจสอบสินค้าที่ซื้อสูงกว่าต้นทุน       |
|                 | มาตรฐานและราคาซื้อมาตรฐาน                                                           |
| ราคาเปรียบเทียบ | การกำหนดราคาเปรียบเทียบที่ผู้ใช้ต้องการดูรายงานการตรวจสอบสินค้าที่ซื้อสูงกว่าต้นทุน |
|                 | มาตรฐานและราคาซื้อมาตรฐาน                                                           |

| วันที่เอกสาร    | 07/12/2566     | <b>.</b> | ถึง | 07/12/2566 | <b></b> | เลขทีเอกสาร    | Q | ถึง |  |
|-----------------|----------------|----------|-----|------------|---------|----------------|---|-----|--|
| รหัสเจ้าหนึ่    |                | Q        | ถึง |            | Q       | รหัสสินค้า     | Q | ถึง |  |
| Cost Center     |                | Q        | ถึง |            | Q       | Internal Order | Q | ถึง |  |
| ราคาเปรียบเทียบ | ราคาต้นทุนมาตร | ฐาเ ❤    |     |            |         |                |   |     |  |

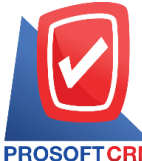

#### 633 ถนนรามคำแหง แขวงหัวหมาก เขตบางกะปี กรุงเทพฯ 10240

PROSOFT CRM Tel.: 02-402-8068 Email: support@myaccount-cloud.com Website: www.myaccount-cloud.com

|                |                     |           |                                           | บริษัท โปรชอฟท์ ซ็อาร์เอ็ม<br>ตราอสองสินตัวที่สื้อสงกว่าขับ | ง จำกัด     |                    |            |                |          |
|----------------|---------------------|-----------|-------------------------------------------|-------------------------------------------------------------|-------------|--------------------|------------|----------------|----------|
| PROSOFTC       | RM                  |           |                                           |                                                             | fan 1917 in |                    |            |                |          |
| จากวันที่เอกสา | าร 01/09/2566 ถึง ( | 07/12/25  | 66                                        |                                                             |             |                    |            |                | หน้า 1/1 |
| รหัสสินค้า     | ชื่อสิน             | ต้า       |                                           | หน่วยนับ                                                    |             |                    |            |                |          |
| วันที่เอกสาร   | เลขที่เอกสาร        |           | ชื่อเจ้าหนึ้                              | ผู้รับผิดขอบ                                                | จำนวน       | ส้นทุนมาตรฐานหน่วย | ราคา/หน่วย | ผลต่างราคา     | %        |
| IC6108-002     | Noteb               | ook Asu   | s X555QG-XX157T (Black)by Asus            | เครื่อง                                                     |             |                    |            |                |          |
| 03/09/2566     | PV6609-001          |           | บริษัท นันทนาอินฟอร์เมชั่นชิสเต็มส์ จำกัด | AdminAdministrator                                          | 15.00       | 12,900.00          | 15,900.00  | 3,000.00       | 23.26    |
| 07/12/2566     | PV6612-001          |           | บริษัท นันทนาอินฟอร์เมชั่นชิสเต็มส์ จำกัด | AdminAdministrator                                          | 10.00       | 12,900.00          | 14,310.00  | 1,410.00       | 10.93    |
|                | รวม                 | 2         | รายการ                                    |                                                             | 25.00       | 25,800.00          | 30,210.00  | 4,410.00       | 17.09    |
| IC6108-003     | N/B A               | sus S41   | 0UN-EB292T (14) Gold                      | เครื่อง                                                     |             |                    |            |                |          |
| 03/09/2566     | PV6609-001          |           | บริษัท นันทนาอินฟอร์เมชั่นชิสเต็มส์ จำกัด | AdminAdministrator                                          | 15.00       | 15,900.00          | 18,900.00  | 3,000.00       | 18.87    |
| 19/09/2566     | PI660919-001        |           | บริษัท เจ.ไอ.บี. คอมพิวเตอร์ กรุ๊ป จำกัด  | นาถ บริษัท ชินเพาเวอร์ จำกัด                                | 1.00        | 15,900.00          | 18,900.00  | 3,000.00       | 18.87    |
|                | 901J                | 2         | รายการ                                    |                                                             | 16.00       | 31,800.00          | 37,800.00  | 6,000.00       | 18.87    |
| IC6108-009     | Noteb               | ook HP    | 14-bs097TX (Jet Black)                    | เครื่อง                                                     |             |                    |            |                |          |
| 01/12/2566     | PV6612-002          |           | บริษัท ติงค์ บลู เคต้า จำกัด              | ปียรัตน์ ดำนักงาน เค เอส พี                                 | 1.00        | 11,900.00          | 13,300.00  | 1,400.00       | 11.76    |
|                |                     |           |                                           | การบัญชี                                                    |             |                    |            |                |          |
|                | 903J                | 1         | รายการ                                    |                                                             | 1.00        | 11,900.00          | 13,300.00  | 1,400.00       | 11.76    |
| IC6108-012     | A IO A              | cer A spi | ire C20-720-374G5019Mi/T010               | บุ้ด                                                        |             |                    |            |                |          |
| 20/09/2566     | PV6609-002          |           | บริษัท ครายขอฟต์ จำกัด                    | ดาวใต้ จงมีทรัพย์มาก                                        | 10.00       | 10,900.00          | 12,900.00  | 2,000.00       | 18.35    |
|                | 903J                | 1         | รายการ                                    |                                                             | 10.00       | 10,900.00          | 12,900.00  | 2,000.00       | 18.35    |
| J001           | ผ้าโพร์             | តី T1000  |                                           | ชิ้น                                                        |             |                    |            |                |          |
| 26/10/2566     | PC6610-001          |           | บริษัท นันทนาอินฟอร์เมชั่นชิสเต็มส์ จำกัด | เจนจิชา หวานเสนาะ                                           | 10.00       |                    | 25.00      | 25.00          |          |
|                | รวม                 | 1         | รายการ                                    |                                                             | 10.00       |                    | 25.00      | 25.00          |          |
|                | รวม                 | 5         | รายการ                                    |                                                             | 62.00       | 80,400.00          | 94,235.00  | 13,835.00      | 17.21    |
|                |                     |           |                                           |                                                             |             |                    |            |                |          |
|                |                     |           |                                           |                                                             |             |                    |            |                |          |
|                |                     |           |                                           |                                                             |             |                    |            |                |          |
| Con Texas      |                     |           |                                           |                                                             |             |                    |            | 8. St. 8       |          |
| WAIWAMEI :     | เหมตรา หรานไดน      | 12        |                                           |                                                             |             |                    |            | พมพวนท : 07/12 | 2/2000   |

## ขั้นตอนการดูรายงานการตรวจสอบพลต่างราคาที่สั่งชื้อกับราคาชื้อมาตรฐาน

| วันที่เอกสาร   | การกำหนดวันที่เอกสารที่ผู้ใช้ต้องการดูรายงานการตรวจสอบผลต่างราคาที่สั่งซื้อกับราคา     |
|----------------|----------------------------------------------------------------------------------------|
| ซื้อมาต        | รฐาน                                                                                   |
| เลขที่เอกสาร   | การกำหนดเลขที่เอกสารที่ผู้ใช้ต้องการดูรายงานการตรวจสอบผลต่างราคาที่สั่งซื้อกับราคา     |
|                | ซื้อมาตรฐาน                                                                            |
| รหัสเจ้าหนี้   | การกำหนดรหัสเจ้าหนี้ที่ผู้ใช้ต้องการดูรายงานการตรวจสอบผลต่างราคาที่สั่งซื้อกับราคาซื้อ |
|                | มาตรฐาน                                                                                |
| รหัสสินค้า     | การกำหนดรหัสสินค้าที่ผู้ใช้ต้องการดูรายงานการตรวจสอบผลต่างราคาที่สั่งซื้อกับราคาซื้อ   |
|                | มาตรฐาน                                                                                |
| Cost Center    | การกำหนดชื่อโครงการที่ผู้ใช้ต้องการดูรายงานการตรวจสอบสินค้าที่ซื้อสูงกว่าต้นทุน        |
|                | มาตรฐานและราคาซื้อมาตรฐาน                                                              |
| Internal Order | การกำหนดใบสั่งงานที่ผู้ใช้ต้องการดูรายงานการตรวจสอบสินค้าที่ซื้อสูงกว่าต้นทุน          |
|                | มาตรฐานและราคาซื้อมาตรฐาน                                                              |

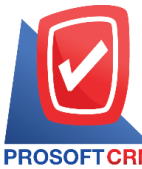

633 ถนนรามคำแหง แขวงหัวหมาก เขตบางกะปี กรุงเทพฯ 10240

PROSOFT CRM Tel.: 02-402-8068 Email: support@myaccount-cloud.com Website: www.myaccount-cloud.com

| < Purchase Ord | Purchase Order Compare With Purchase Price Report |         |     |            |   |                |   |     |   |  |  |  |
|----------------|---------------------------------------------------|---------|-----|------------|---|----------------|---|-----|---|--|--|--|
| วันที่เอกสาร   | 07/12/2566                                        | <b></b> | ถึง | 07/12/2566 | Ē | เลขทีเอกสาร    | Q | ถึง | Q |  |  |  |
| รหัสเจ้าหนึ่   |                                                   | Q       | ถึง |            | Q | รหัสสินค้า     | Q | ถึง | Q |  |  |  |
| Cost Center    |                                                   | Q       | ถึง |            | Q | Internal Order | Q | ถึง | Q |  |  |  |
|                | Preview                                           | Clear   |     | Export     |   |                |   |     |   |  |  |  |

|                                                              |             |                     |                                          | นอิษัท โปอสต                    | ฟน์ สีควร์เอ็น คำกัด                                      |             |                                |                                       |         |
|--------------------------------------------------------------|-------------|---------------------|------------------------------------------|---------------------------------|-----------------------------------------------------------|-------------|--------------------------------|---------------------------------------|---------|
|                                                              |             |                     |                                          | บรษท เบรขข<br>ตรวจสอบผลต่างราคา | พท ขยารเยม จากด<br>ที่สั่งชื้อกับราคาซื้อมาตร <u>ร</u> าเ | u           |                                |                                       |         |
| PROSOFTCRM                                                   | M<br>       | a                   |                                          |                                 |                                                           |             |                                |                                       |         |
| จากวนท 01/02/2                                               | 1566 1171   | M 07/12/2566        | do toud                                  |                                 |                                                           |             |                                |                                       | MU1 1/1 |
| วนทเอกหาร                                                    | 12114       | สมสาร<br>ส่วริบ.รัก | ขอเจาหน                                  |                                 |                                                           |             | นี้ราย                         | บษายา                                 |         |
| 100000500                                                    | DOX         | 1941492             | ประวัน มันหมออิเฟอร์ เช้นสิสเต็บส์ ก่อวั | หน่งขนบ                         | 51222                                                     | 2.14.149.25 | a ini tabu ini gitu<br>A durin |                                       | 76      |
| 08/02/2066                                                   | PUbl        | 602-001             | บรษท บบทบายบทยรเสอบวลเตลล 4166           | ۰<br>۲                          |                                                           |             | Admin                          | Administrator                         |         |
| IC6108-001                                                   |             | Notebook As         | sus X407MA-B/104T (Stary Gray)           | LASD1                           | 15.00                                                     | 13,000.00   | 11,900.00                      | 1,100.00                              | 9.24    |
| IC6108-002                                                   |             | Notebook.As         | sus X555QG-XX157T (Black)by Asus         | LAGEN                           | 5.00                                                      | 12,500.00   | 15,900.00                      | -3,400.00                             | -21.38  |
|                                                              | รวม         | 2                   | รายการ                                   |                                 | 20.00                                                     | 25,500.00   | 27,800.00                      | -2,300.00                             | -8.27   |
| รวมป                                                         | ระจาวัน     | 1                   | รายการ                                   |                                 | 5.00                                                      | 25,500.00   | 27,800.00                      | -2,300.00                             | -8.27   |
| 28/06/2566 PO6606-003 บริษัท นันทนาอินฟอร์เมชั่นซิสเต็มส์ จำ |             |                     |                                          | R                               |                                                           |             | กรรณี                          | การ์ ปัญญา                            |         |
| IC6108-020                                                   |             | MOUSE (លើ           | เต์) FANTECH GAMING TITAN X4s (BLACK)    | อัน                             | 1.00                                                      | 590.00      | 380.00                         | 210.00                                | 55.26   |
|                                                              | รวม         | 1                   | รายการ                                   |                                 | 1.00                                                      | 590.00      | 380.00                         | 210.00                                | 55.26   |
| รวมป                                                         | ระจำวัน     | 1                   | รายการ                                   |                                 | 1.00                                                      | 590.00      | 380.00                         | 210.00                                | 55.26   |
| 11/07/2566                                                   | POG         | 607-001             | บริษัท คอมเชเว่น จำกัด (มหาชน)           |                                 |                                                           |             | คุณธน<br>ดับเบี้:              | ากิจ มาลา บริษัท ชีอี<br>ลยูแอล จำกัด |         |
| IC6108-020                                                   |             | MOUSE (ណ័           | เต์) FANTECH GAMING TITAN X4s (BLACK)    | อัน                             | 20.00                                                     | 590.00      | 380.00                         | 210.00                                | 55.26   |
|                                                              | รวม         | 1                   | รายการ                                   |                                 | 20.00                                                     | 590.00      | 380.00                         | 210.00                                | 55.26   |
| รวมป                                                         | ระจำวัน     | 1                   | รายการ                                   |                                 | 20.00                                                     | 590.00      | 380.00                         | 210.00                                | 55.26   |
| 14/07/2566                                                   | PO6         | 607-004             | บริษัท แอดวานช์ อินโฟร์ เชอร์วิส         |                                 |                                                           |             | คุณธน<br>ดับเบี้:              | ากิจ มาลา บริษัท ชีอี<br>ลยูแอล จำกัด |         |
| IC6108-017                                                   |             | ALL-IN-ONE          | : (ออดอินวัน) ACERASPIRE C22-866-        | ųя                              | 1.00                                                      | 13,500.00   | 14,900.00                      | -1,400.00                             | -9.40   |
|                                                              |             | 8134G1T21           | / Gi/T002                                |                                 |                                                           |             |                                |                                       |         |
|                                                              | รวม         | 1                   | รายการ                                   |                                 | 1.00                                                      | 13,500.00   | 14,900.00                      | -1,400.00                             | -9.40   |
| รวมป                                                         | ระจำวัน     | 1                   | รายการ                                   |                                 | 1.00                                                      | 13,500.00   | 14,900.00                      | -1,400.00                             | -9.40   |
| 50                                                           | มทั้งสิ้น   | 4                   | รายการ                                   |                                 | 42.00                                                     | 40,180.00   | 43,460.00                      | -3,280.00                             | -7.55   |
|                                                              |             |                     |                                          |                                 |                                                           |             |                                |                                       |         |
| พิมพ์โดย : เจ                                                | หมุริรา หวา | านเสนาะ             |                                          |                                 |                                                           |             |                                | พิมพ์วันที่ : 07/12                   | 2/2566  |

## ขั้นตอนการดูรายงานการตรวจสอบยอดชื้อสูงกว่าวงเงินเคดิต

| ประกอบด้วย 5 รูปแบบ ได้แก่ "ตาม วันที่เอกสาร" คือการแสดงรายงานตามลำดับวันที่      |
|-----------------------------------------------------------------------------------|
| เอกสาร "ตาม รหัสเจ้าหนี้" คือการแสดงรายงานตามลำดับรหัสเจ้าหนี้ "ตาม ผู้รับผิดชอบ" |
| คือการแสดงรายงานตามลำดับผู้รับผิดชอบ "ตาม Cost Center" คือการแสดงตาม              |
| โครงการภายนอก "ตาม Internal Order" คือการแสดงตามใบสั่งงานภายใน                    |
| การกำหนดวันที่เอกสารที่ผู้ใช้ต้องการดูรายงานการตรวจสอบยอดซื้อสูงกว่าวงเงินเคดิต   |
| การกำหนดตัวเลขจำนวนเงินที่ผู้ใช้ต้องการดูรายงานการตรวจสอบยอดซื้อสูงกว่าวงเงิน     |
| เคดิต                                                                             |
| การกำหนดรหัสเจ้าหนี้ที่ผู้ใช้ต้องการดูรายงานการตรวจสอบยอดซื้อสูงกว่าวงเงินเคดิต   |
| การกำหนดผู้รับผิดชอบที่ผู้ใช้ต้องการดูรายงานการตรวจสอบยอดซื้อสูงกว่าวงเงินเคดิต   |
|                                                                                   |

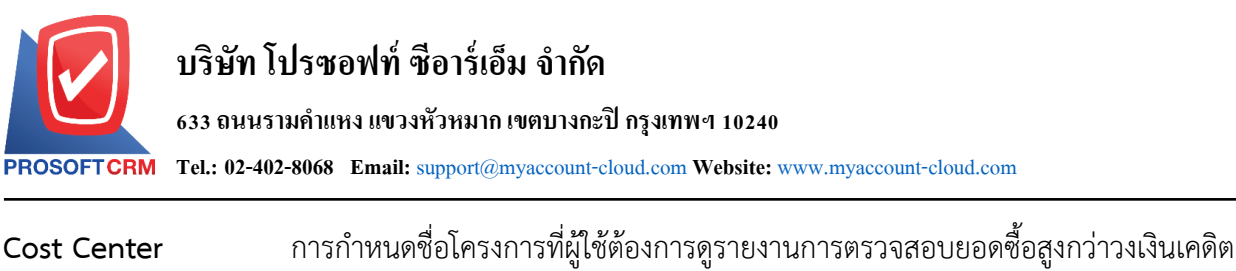

Cost Centerการกำหนดเขอเพรงการที่ผู้เช็ต้องการดูรายงานการตรวจสอบยอดซื้อสูงกว่าวงเงินเคดิตInternal Orderการกำหนดใบสั่งงานที่ผู้ใช้ต้องการดูรายงานการตรวจสอบยอดซื้อสูงกว่าวงเงินเคดิตOption(เสริม)ให้รายงานแสดงเฉพาะรายการที่กำหนดวงเงินเครดิตเท่านั้น

#### < Total Purchase Over Credit Term

| แสดงรายงาน     | ตามวันที่เอกสาร | ~         |          |                 |         |           |            |     |            |
|----------------|-----------------|-----------|----------|-----------------|---------|-----------|------------|-----|------------|
| วันที่เอกสาร   | 07/12/2566      | <b></b>   | ถึง      | 07/12/2566      | <b></b> | สานวนเงิน | 0.01       | ถึง | 10,000.00  |
| รหัสเจ้าหนึ่   |                 | Q         | ถึง      |                 | Q       |           | 10,000.01  | ถึง | 50,000.00  |
| ผู้รับผิดชอบ   |                 | Q         | ถึง      |                 | Q       |           | 50,000.01  | ถึง | 100,000.00 |
| Cost Center    |                 | Q         | ถึง      |                 | Q       |           | 100,000.01 | ถึง | 500,000.00 |
| Internal Order |                 | Q         | ถึง      |                 | Q       |           | มากกว่า    |     | 500,000.00 |
|                | 🗌 แสดงเฉพาะราย  | แการที่กำ | หนดวงเงิ | นเครดิตเท่านั้น |         |           |            |     |            |
|                | Preview         | Clear     |          | Export          |         |           |            |     |            |

| PROSOFTCRM        | à                       |                          |            | บริษัท 1<br>ตรวจสอบยอดซื้อ | โปรซอฟท์ ซีอาร์เอ็ม จ<br>สูงกว่าวงเงินเครดิต ต | ำกัด<br>ามวันที่เอกสาร |                           |                     |                      |
|-------------------|-------------------------|--------------------------|------------|----------------------------|------------------------------------------------|------------------------|---------------------------|---------------------|----------------------|
| จากวันที่เอกสาร ( | 01/09/2566 ពឹង 07/12/25 | 66                       |            |                            |                                                |                        |                           |                     | หน้า 1/1             |
| วันที่เอกสาร      |                         |                          |            | <                          |                                                | จำนว                   | วนเงินที่เกินวงเงินเครดิต |                     | >                    |
| เลขที่เอกสาร      | ชื่อเจ้าหนึ้            |                          | ยอดชื่อ    | วงเงินเครดิต               | 0.01 - 10000                                   | 10,000.01 - 50000      | 50,000.01 - 100000        | 100,000.01 - 500000 | มากกว่า 500000       |
| 03/09/2566        |                         |                          |            |                            |                                                |                        |                           |                     |                      |
| PV6609-001        | บริษัท นั่นทนาอื่นฟอ    | เร่เมชั่นชิสเต็มล์ จำกัด | 251,072.50 | 200,000.00                 |                                                |                        | 51,072.50                 |                     |                      |
|                   | รวม 1                   | รายการ                   | 251,072.50 | 200,000.00                 |                                                |                        | 51,072.50                 |                     |                      |
| 11/09/2566        |                         |                          |            |                            |                                                |                        |                           |                     |                      |
| A PI2309/001      | บริษัท แอดวานซ์ อิน     | โฟร์ เซอร์วิส            | 12,733.00  |                            |                                                | 12,733.00              |                           |                     |                      |
|                   | รวม 1                   | รายการ                   | 12,733.00  |                            |                                                | 12,733.00              |                           |                     |                      |
| 19/09/2566        |                         |                          |            |                            |                                                |                        |                           |                     |                      |
| PI660919-001      | บริษัท เจ.ไอ.บี. คอม    | พิวเตอร์ กรุ๊ป จำกัด     | 20,223.00  |                            |                                                | 20,223.00              |                           |                     |                      |
|                   | รวม 1                   | รายการ                   | 20,223.00  |                            |                                                | 20,223.00              |                           |                     |                      |
| 20/09/2566        |                         |                          |            |                            |                                                |                        |                           |                     |                      |
| PV6609-002        | ปริษัท ครายขอฟต์ จ่     | ำกัด                     | 84,530.00  | 50,000.00                  |                                                | 34,530.00              |                           |                     |                      |
|                   | <del>ข</del> วม 1       | รายการ                   | 84,530.00  | 50,000.00                  |                                                | 34,530.00              |                           |                     |                      |
| 14/10/2566        |                         |                          |            |                            |                                                |                        |                           |                     |                      |
| A P6610-001       | บริษัท แอดวานซ์ อิน     | โฟร์ เขอรวิส             | 1,602.86   |                            | 1,602.86                                       |                        |                           |                     |                      |
|                   | รวม 1                   | รายการ                   | 1,602.86   |                            | 1,602.86                                       |                        |                           |                     |                      |
| 15/10/2566        |                         |                          |            |                            |                                                |                        |                           |                     |                      |
| A P6610-002       | บริษัท แอดวานซ์ อิน     | โฟร์ เชอร์วิส            | 3,210.00   |                            | 3,210.00                                       |                        |                           |                     |                      |
| AP6610-003        | บริษัท แอความซ์ อิน     | โฟร์ เชอร์วิส            | 6,420.00   |                            | 6,420.00                                       |                        |                           |                     |                      |
|                   | รวม 2                   | รายการ                   | 9,630.00   |                            | 9,630.00                                       |                        |                           |                     |                      |
| 503               | มทั้งสิ้น 7             | รายการ                   | 379,791.36 | 250,000.00                 | 11,232.86                                      | 67,486.00              | 51,072.50                 |                     |                      |
| พิมพ์โดย : เจนร์  | ริศา หวานเสนาะ          |                          |            |                            |                                                |                        |                           | พื                  | พิวันที่: 07/12/2566 |

### ขั้นตอนการดูรายงานการตรวจสอบรายการชื้อที่ไม่มีการทำใบขอชื้อและใบสั่งชื้อ

แสดงรายงาน ประกอบด้วย 5 รูปแบบ ได้แก่ "ตาม วันที่เอกสาร" คือการแสดงรายงานตามลำดับวันที่
เอกสาร "ตาม รหัสเจ้าหนี้" คือการแสดงรายงานตามลำดับรหัสเจ้าหนี้ "ตาม ผู้รับผิดชอบ"
คือการแสดงรายงานตามลำดับผู้รับผิดชอบ "ตาม Cost Center" คือการแสดงตาม
โครงการภายนอก "ตาม Internal Order" คือการแสดงตามใบสั่งงานภายใน
ภารกำหนดวันที่เอกสารที่ผู้ใช้ต้องการดูรายงานการตรวจสอบรายการซื้อที่ไม่มีการทำใบขอ
ซื้อและใบสั่งซื้อ

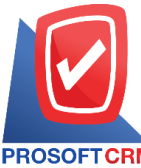

633 ถนนรามคำแหง แขวงหัวหมาก เขตบางกะปี กรุงเทพฯ 10240

PROSOFTCRM Tel.: 02-402-8068 Email: support@myaccount-cloud.com Website: www.myaccount-cloud.com

| รหัสเจ้าหนี้   | การกำหนดรหัสเจ้าหนี้ที่ผู้ใช้ต้องการดูรายงานการตรวจสอบรายการซื้อที่ไม่มีการทำใบขอ                      |
|----------------|----------------------------------------------------------------------------------------------------|
|                | ซื้อและใบสั่งซื้อ                                                                                      |
| ผู้รับผิดชอบ   | การกำหนดผู้รับผิดชอบที่ผู้ใช้ต้องการดูรายงานการตรวจสอบรายการซื้อที่ไม่มีการทำใบขอ<br>ซื้อและใบสั่งซื้อ |
| Cost Center    | การกำหนดชื่อโครงการที่ผู้ใช้ต้องการดูรายงานการตรวจสอบรายการซื้อที่ไม่มีการทำใบขอ<br>ซื้อและใบสั่งซื้อ  |
| Internal Order | การกำหนดใบสั่งงานที่ผู้ใช้ต้องการดูรายงานการตรวจสอบรายการซื้อที่ไม่มีการทำใบขอซื้อ<br>และใบสั่งซื้อ    |
| จำนวนเงิน      | การกำหนดตัวเลขจำนวนเงินที่ผู้ใช้ต้องการดูรายงานการตรวจรายการซื้อที่ไม่มีการทำใบขอ<br>ซื้อและใบสั่งซื้อ |
| Option(เสริม)  | ให้รายงานแสดงรายการซื้อที่ทำใบสั่งซื้อ แต่ไม่ทำใบขอซื้อ                                                |

< Purchase Not Reference PO and PR

| 566 🖽 | รหัสเจ้าหนี้ | 0 51    |     |
|-------|--------------|---------|-----|
|       |              | ~ •••   | (   |
| Q     | Cost Center  | Q ถึง   | (   |
| Q     | จำนวนเงิน (  | .00 ถึง | 0.0 |
|       |              |         |     |
|       |              |         |     |

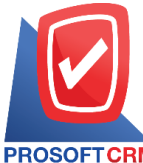

633 ถนนรามคำแหง แขวงหัวหมาก เขตบางกะปี กรุงเทพฯ 10240

PROSOFT CRM Tel.: 02-402-8068 Email: support@myaccount-cloud.com Website: www.myaccount-cloud.com

| PROSOFTCRM                     |                                           | ตรวจสอบรายก                          | บริษัท โปรซอฟท์ ซีอาร์เอ็<br>ารซื้อที่ไม่มีการทำไบสั่งซื้อแร | ใม จำกัด<br>เะใบขอซื้อ ตามวันที่เอกส | 15                     |          |                          |
|--------------------------------|-------------------------------------------|--------------------------------------|--------------------------------------------------------------|--------------------------------------|------------------------|----------|--------------------------|
| จากวันที่เอกสาร 01/11/2566 ถึง | ง 07/12/2566 สถานะ ทั้งหมด รายการขึ้      | อที่ทำใบสั่งขื้อ แต่ไม่ได้ทำใบขอขื้อ |                                                              |                                      |                        |          | หน้า 1/1                 |
| วันที่เอกสาร เลขที่เอกสาร      | ชื่อเจ้าหนึ่                              | วันที่ไบสั่งชื้อ เลขที่ไบสั่งชื้อ    | จำนวนเงิน                                                    | ส่วนลดการค้า                         | เงินมัดจำ เงินก่อนภาษี | ภาษีชื่อ | รวมทั้งสิ้น S            |
| รหัสสินค้า ชื่อสื              | นศัก                                      |                                      | หน่วยนับ                                                     | จำนวน                                | ราดา/หน่วย             | ส่วนลด   | จำนวนผืน                 |
| 24/11/2566 PC6611-001          | บริษัท<br>นันทนาอินฟอร์เมชั่นชิสเต็มส์ จำ | 1                                    | 11,910.00                                                    |                                      | 11,910.00              | 833.70   | 12,743.70 N              |
| IC6108-001 Note                | ebook Asus X407MA-BI/104T (Stary )        | Gray)                                | เครื่อง                                                      | 1.00                                 | 11,900.00              | 0.00     | 11,900.00                |
| SV6108-003 ต่าป                | ริการหลังการขาย                           |                                      | ครั้ง                                                        | 1.00                                 | 10.00                  | 0.00     | 10.00                    |
| รวมดินค้า                      | 2 รายการ                                  |                                      |                                                              |                                      |                        |          |                          |
| รวมประจำวัน                    | 1 รายการ                                  |                                      | 11,910.00                                                    |                                      | 11,910.00              | 833.70   | 12,743.70                |
| 27/11/2566 PC6611-002          | บริษัท ครายชอฟต์ จำกัด                    |                                      | 648.60                                                       |                                      | 648.60                 | 45.40    | 694.00 N                 |
| IC6611-001 น้ำม้               | íu                                        |                                      | តិពទ                                                         | 15.00                                | 43.24                  | 0.00     | 648.60                   |
| รวมสินศ้า                      | 1 รายการ                                  |                                      |                                                              |                                      |                        |          |                          |
| รวมประจำวัน                    | 1 รายการ                                  |                                      | 648.60                                                       |                                      | 648.60                 | 45.40    | 694.00                   |
| 01/12/2566 PV6612-002          | บริษัท ติงค์ บลู เดต้า จำกัด              |                                      | 13,300.00                                                    |                                      | 13,300.00              | 931.00   | 14,231.00 N              |
| IC6108-009 Note                | ebook HP 14-bs097TX (Jet Black)           |                                      | เครื่อง                                                      | 1.00                                 | 13,300.00              | 0.00     | 13,300.00                |
| รวมดินค้า                      | 1 รายการ                                  |                                      |                                                              |                                      |                        |          |                          |
| รวมประจำวัน                    | 1 รายการ                                  |                                      | 13,300.00                                                    |                                      | 13,300.00              | 931.00   | 14,231.00                |
| 07/12/2566 PV6612-003          | บริษัท ครายชอฟต์ จำกัด                    |                                      | 139,000.00                                                   |                                      | 139,000.00             | 4,165.00 | 143,165.00 N             |
| IC6108-001 Note                | ebook Alsus X407MA-BV 104T (Stary )       | Gray)                                | เครื่อง                                                      | 5.00                                 | 11,900.00              | 0.00     | 59,500.00                |
| IC6108-002 Note                | ebook Asus X555QG-XX157T (Black)          | by Asus                              | เครื่อง                                                      | 5.00                                 | 15,900.00              | 0.00     | 79,500.00                |
| รวมสินค้า                      | 2 รายการ                                  |                                      |                                                              |                                      |                        |          |                          |
| รวมประจำวัน                    | 1 รายการ                                  |                                      | 139,000.00                                                   |                                      | 139,000.00             | 4,165.00 | 143,165.00               |
| รวมทั้งสิ้น                    | 4 รายการ                                  |                                      | 164,858.60                                                   |                                      | 164,858.60             | 5,975.10 | 170,833.70               |
| พิมพ์โดย : เจนจิรา หวานเสนา    | 12                                        |                                      |                                                              |                                      |                        |          | พิมพ์วันที่ : 07/12/2566 |

## ขั้นตอนการดูรายงานการตรวจสอบระยะเวลาในการทำเอกสารลดหนี้เจ้าหนี้

| แสดงรายงาน               | ประกอบด้วย 5 รูปแบบ ได้แก่ "ตาม วันที่ลดหนี้" คือการแสดงรายงานตามลำดับวันที่ลด                |
|--------------------------|-----------------------------------------------------------------------------------------------|
|                          | หนี้ "ตาม รหัสเจ้าหนี้" คือการแสดงรายงานตามลำดับรหัสลูกหนี้ "ตาม ผู้รับผิดชอบ" คือ            |
|                          | การแสดงรายงานตามลำดับผู้รับผิดชอบ "ตาม Cost Center" คือการแสดงตามโครงการ                      |
|                          | ภายนอก "ตาม Internal Order" คือการแสดงตามใบสั่งงานภายใน                                       |
| วันที่ลดหนี้             | การกำหนดวันที่ลดหนี้ที่ผู้ใช้ต้องการดูรายงานการตรวจสอบระยะเวลาในการทำเอกสารลด<br>หนี้เจ้าหนี้ |
| ระยะเวลา                 | การกำหนดระยะเวลาที่ผู้ใช้ต้องการดูรายงานการตรวจสอบระยะเวลาในการทำเอกสารลด<br>หนี้เจ้าหนี้     |
| วันที่ซื้อ               | การกำหนดวันที่ซื้อที่ผู้ใช้ต้องการดูรายงานการตรวจสอบระยะเวลาในการทำเอกสารลดหนี้               |
| รหัสเจ้าหนี้             | การกำหนดรหัสเจ้าหนี้ที่ผู้ใช้ต้องการดูรายงานการตรวจสอบระยะเวลาในการทำเอกสารลด<br>หนี้เจ้าหนี้ |
| <b>ผู้รับผิดชอบ</b><br>ล | การกำหนดผู้รับผิดชอบที่ผู้ใช้ต้องการดูรายงานการตรวจสอบระยะเวลาในการทำเอกสาร<br>ดหนี้เจ้าหนี้  |
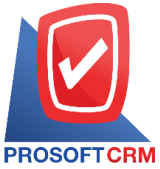

633 ถนนรามคำแหง แขวงหัวหมาก เขตบางกะปี กรุงเทพฯ 10240

TCRM Tel.: 02-402-8068 Email: support@myaccount-cloud.com Website: www.myaccount-cloud.com

Cost Center การกำหนดชื่อโครงการที่ผู้ใช้ต้องการดูรายงานการตรวจสอบระยะเวลาในการทำเอกสาร ลดหนี้เจ้าหนี้

Internal Order

การกำหนดใบสั่งงานที่ผู้ใช้ต้องการดูรายงานการตรวจสอบระยะเวลาในการทำเอกสารลด

หนี้เจ้าหนี้

| แสดงรายงาน     | ตามวันที่ลดหนึ่ | ~  |     |            |          |          |         |     |    |
|----------------|-----------------|----|-----|------------|----------|----------|---------|-----|----|
| วันที่ลดหนึ้   | 13/12/2566      | Ē: | ถึง | 13/12/2566 | <b>.</b> | ระยะเวลา | 0       | ถึง | 15 |
| วันที่ซื้อ     | 13/12/2566      | Ē  | ถึง | 13/12/2566 | <b>.</b> |          | 16      | ถึง | 30 |
| รหัสเจ้าหนึ้   |                 | Q  | ถึง |            | Q        |          | 31      | ถึง | 60 |
| ผู้รับผิดชอบ   |                 | Q  | ถึง |            | Q        |          | 61      | ถึง | 90 |
| Cost Center    |                 | Q  | ถึง |            | Q        |          | มากกว่า |     | 90 |
| Internal Order |                 | Q  | ถึง |            | Q        |          |         |     |    |

| PROSOFTCRM         |                    |               |                       |                       | ตรวจสอบร   | บริษัท โปรซอฟท์ ซี<br>ะยะเวลาในการทำเอกสา | อาร์เอ็ม จำกัด<br>เรลดหนี้เจ้าหนี้ ตา | ามวันที่ลดหนึ่ |       |        |         |              |               |            |
|--------------------|--------------------|---------------|-----------------------|-----------------------|------------|-------------------------------------------|---------------------------------------|----------------|-------|--------|---------|--------------|---------------|------------|
| จากวันที่ลดหนึ่ อา | 1/08/2566 តឺ       | 1 13/12/2566  | ร ถึงวันที่ชื่อ 13/1: | 2/2566                |            |                                           |                                       |                |       |        |         |              |               | หน้า1/1    |
| วันที่ลดหนึ่       |                    |               |                       |                       |            |                                           |                                       |                |       | <      | 5       | ะยะเวลา (วัน | )             | >          |
| เลขที่ใบลดหนึ้     | ชื่อเจ้าห          | น้            |                       | เลขที่ใบกำกับภาษีเดิม | วันที่ชื่อ | มูลค่าใบกำกับภาษีเดิม                     | มูลค่าที่ถูกต้อง                      | มูลค่าลดหนึ้   | %     | 0 - 15 | 16 - 30 | 31 - 60      | 61 - 90       | มากกว่า ๑๐ |
| 05/09/2566         |                    |               |                       |                       |            |                                           |                                       |                |       |        |         |              |               |            |
| CN6609-002         | บริษัท น่<br>จำกัด | ันทนาอินฟอ    | ร์เมชั่นชิลเต็มล์     | PV6609-001            | 03/09/2566 | 700,500.00                                | 676,700.00                            | 23,800.00      | 3.40  | 2      |         |              |               |            |
|                    | รวม                | 1             | รายการ                |                       |            | 700,500.00                                | 676,700.00                            | 23,800.00      | 3.40  |        |         |              |               |            |
| 28/09/2566         |                    |               |                       |                       |            |                                           |                                       |                |       |        |         |              |               |            |
| CN6609-003         | บริษัท น่<br>จำกัด | ันทนาอินฟอ    | ร์เมชั่นชิลเต็มล์     | PV6609-003            | 28/09/2566 | 23,800.00                                 | 11,900.00                             | 11,900.00      | 50.00 |        |         |              |               |            |
|                    | รวม                | 1             | รายการ                |                       |            | 23,800.00                                 | 11,900.00                             | 11,900.00      | 50.00 |        |         |              |               |            |
| 31/10/2566         |                    |               |                       |                       |            |                                           |                                       |                |       |        |         |              |               |            |
| CN6610-001         | บริษัท ค           | เรายของได้ จำ | ากัด                  | PV6610-004            | 31/10/2566 | 23,800.00                                 | 11,900.00                             | 11,900.00      | 50.00 |        |         |              |               |            |
| CN6610-002         | บริษัท เ           | ในทนาอินฟอ    | ร์เมชั่นชิสเต็มส์     | PV6610-002            | 30/10/2566 | 10,000.00                                 | 9,500.00                              | 500.00         | 5.00  | 1      |         |              |               |            |
|                    | จ่ากัด             |               |                       |                       |            |                                           |                                       |                |       |        |         |              |               |            |
|                    | รวม                | 2             | รายการ                |                       |            | 33,800.00                                 | 21,400.00                             | 12,400.00      | 36.69 |        |         |              |               |            |
| 03/12/2566         |                    |               |                       |                       |            |                                           |                                       |                |       |        |         |              |               |            |
| PCR6612-001        | บริษัท เ           | ในทนาอินฟอ    | ร์เมชั่นชิสเต็มส์     | PC6611-001            | 24/11/2566 | 11,910.00                                 | 11,000.00                             | 910.00         | 7.64  | 9      |         |              |               |            |
|                    | จำกัด              |               |                       |                       |            |                                           |                                       |                |       |        |         |              |               |            |
|                    | รวม                | 1             | รายการ                |                       |            | 11,910.00                                 | 11,000.00                             | 910.00         | 7.64  |        |         |              |               |            |
| 09/12/2566         |                    |               |                       |                       |            |                                           |                                       |                |       |        |         |              |               |            |
| CN6612-001         | บริษัท น่<br>จำกัด | ในทนาอินฟอ    | ร์เมชันซิสเต็มส์      | PV6612-001            | 07/12/2566 | 320,000.00                                | 296,200.00                            | 23,800.00      | 7.44  | 2      |         |              |               |            |
|                    | รวม                | 1             | รายการ                |                       |            | 320,000.00                                | 296,200.00                            | 23,800.00      | 7.44  |        |         |              |               |            |
| 508                | ทั้งสิ้น           | 6             | รายการ                |                       |            | 1,090,010.00                              | 1,017,200.00                          | 72,810.00      | 6.68  |        |         |              |               |            |
|                    |                    |               |                       |                       |            |                                           |                                       |                |       |        |         |              |               |            |
| พิมพโดย : เจนรี    | จิรา หวานเสน       | กะ            |                       |                       |            |                                           |                                       |                |       |        |         |              | หิมพ์วันที่ : | 13/12/2566 |

# ขั้นตอนการดูรายงานการตรวจสอบยอดใบสั่งชื้อเปรียบเทียบกับมูลค่าที่คาดว่าจะชื้อ

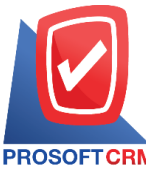

633 ถนนรามคำแหง แขวงหัวหมาก เขตบางกะปิ กรุงเทพฯ 10240

PROSOFT CRM Tel.: 02-402-8068 Email: support@myaccount-cloud.com Website: www.myaccount-cloud.com

| แสดงรายงาน            | ประกอบด้วย 5 รูปแบบ ได้แก่ "ตาม วันที่เอกสาร" คือการแสดงรายงานตามลำดับวันที่        |
|-----------------------|-------------------------------------------------------------------------------------|
|                       | เอกสาร "ตาม รหัสเจ้าหนี้" คือการแสดงรายงานตามลำดับรหัสลูกหนี้ "ตาม สินค้า" คือ      |
|                       | การแสดงรายงานตามลำดับสินค้า "ตาม Cost Center" คือการแสดงตามโครงการ                  |
|                       | ภายนอก "ตาม Internal Order" คือการแสดงตามใบสั่งงานภายใน                             |
| วันที่เอกสาร          | การกำหนดวันที่เอกสารที่ผู้ใช้ต้องการดูรายงานการตรวจสอบยอดใบสั่งซื้อเปรียบเทียบกับ   |
|                       | มูลค่าที่คาดว่าจะซื้อ                                                               |
| เลขที่เอกสาร          | การกำหนดเลขที่เอกสารที่ผู้ใช้ต้องการดูรายงานการตรวจสอบยอดใบสั่งซื้อเปรียบเทียบกับ   |
|                       | มูลค่าที่คาดว่าจะซื้อ                                                               |
| รหัสเจ้าหนี้          | การกำหนดรหัสเจ้าหนี้ที่ผู้ใช้ต้องการดูรายงานการตรวจสอบยอดใบสั่งซื้อเปรียบเทียบกับ   |
|                       | มูลค่าที่คาดว่าจะซื้อ                                                               |
| รหัสสินค้า            | การกำหนดรหัสสินค้าที่ผู้ใช้ต้องการดูรายงานการตรวจสอบยอดใบสั่งซื้อเปรียบเทียบกับ     |
|                       | มูลค่าที่คาดว่าจะซื้อ                                                               |
| ผู้รับผิดชอบ          | การกำหนดผู้รับผิดชอบที่ผู้ใช้ต้องการดูรายงานการตรวจสอบยอดใบสั่งซื้อเปรียบเทียบกับ   |
|                       | มูลค่าที่คาดว่าจะซื้อ                                                               |
| Cost Center           | การกำหนดชื่อโครงการที่ผู้ใช้ต้องการดูรายงานการตรวจสอบยอดใบสั่งซื้อเปรียบเทียบกับ    |
|                       | มูลค่าที่คาดว่าจะซื้อ                                                               |
| Internal Order        | การกำหนดใบสั่งงานที่ผู้ใช้ต้องการดูรายงานการตรวจสอบยอดใบสั่งซื้อเปรียบเทียบกับ      |
| มูลค่าที่คาดว่าจะซื้อ |                                                                                     |
| ราคาที่คาดว่าจะซื้อ   | ประกอบด้วย 4 รูปแบบ ได้แก่ "ราคาซื้อมาตรฐาน" คือการแสดงรายงานเฉพาะราคาซื้อ          |
|                       | มาตรฐาน "ราคาซื้อล่าสุด" คือการแสดงรายงานเฉพาะราคาซื้อล่าสุด "ราคาซื้อล่าสุดตาม     |
|                       | เจ้าหนี้" คือการแสดงรายงานเฉพาะราคาซื้อล่าสุดและเรียงตามเจ้าหนี้ "ระบุราคาซื้อ" คือ |

< Purchase Compare With Value Ought to Buy

| แสดงรายงาน     | ตามวันที่เอกสาร | ~        |     |            |                     |                  |     |  |
|----------------|-----------------|----------|-----|------------|---------------------|------------------|-----|--|
| วันที่เอกสาร   | 13/12/2566      | <b>.</b> | ถึง | 13/12/2566 | เลขที่เอกสาร        | Q                | ถึง |  |
| รหัสเจ้าหนึ่   |                 | Q        | ถึง | Q          | รหัสสินค้า          | Q                | ถึง |  |
| ผู้รับผิดชอบ   |                 | Q        | ถึง | Q          | Cost Center         | Q                | ถึง |  |
| Internal Order |                 | Q        | ถึง | Q          | ราคาที่คาดว่าจะซื้อ | ราคาซ้อมาตรฐาน 🗸 |     |  |

สามารถระบุเฉพาะช่วงราคาซื้อที่ผู้ใช้ต้องการทราบได้

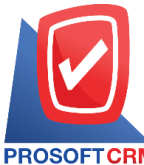

633 ถนนรามคำแหง แขวงหัวหมาก เขตบางกะปิ กรุงเทพฯ 10240

PROSOFT CRM Tel.: 02-402-8068 Email: support@myaccount-cloud.com Website: www.myaccount-cloud.com

| บริษัท โปรซอฟห์ ชีอาร์เอ็ม จำกัด<br>ครอรอFTCRM ตรวจสอบยอดชื่อเปรียบเทียบกับมูลค่าที่คาดว่าจะชื่อ ตามวันที่เอกสาร |                    |                     |                       |                          |                                           |             |                    |                 |                 |
|----------------------------------------------------------------------------------------------------|--------------------|---------------------|-----------------------|--------------------------|-------------------------------------------|-------------|--------------------|-----------------|-----------------|
| จากวันที่เอกสา                                                                                                   | <b>ns</b> 01/11/25 | 566 <b>ពឹ</b> ง 13/ | 12/2566 จากราคาที่คาเ | ดว่าจะชื้อ ราคาชื้อมาตรร | าน                                        |             |                    |                 | หน้า 1/1        |
| วันที่เอกสาร                                                                                                    | เลขที่เอก          | สาร                 | วันที่ใบกำกับภาษี     | เลขที่ใบกำกับภาษี        | ชื่อเจ้าหนึ่                              |             |                    |                 |                 |
| รหัดสินค้า                                                                                                    | 1                  | ข้อสินคำ            |                       |                          |                                           | รวมทั้งสิ้น | ยอดที่คาดว่าจะชื้อ | จำนวนเงินผลต่าง | ผลต่าง (%)      |
| 24/11/2566                                                                                                    | PC6611-0           | 001                 | 24/11/2566            | 001                      | บริษัท นันทนาอินฟอร์เมชั่นชิสเต็มส์ จำกัด |             |                    |                 |                 |
| SV6108-003                                                                                                    | 3 /                | ล่าบริการห          | ดังการขาย             |                          |                                           | 10.00       |                    | 10.00           | 100.00          |
|                                                                                                    | รวม                | 1                   | รายการ                |                          |                                           | 10.00       |                    | 10.00           |                 |
|                                                                                                    | รวม                | 1                   | รายการ                |                          |                                           | 10.00       |                    | 10.00           |                 |
| 27/11/2566                                                                                                    | PC6611-0           | 002                 | 27/11/2566            | 12-265                   | บริษัท ครายชอฟต์ จำกัด                    |             |                    |                 |                 |
| IC6611-001                                                                                                    | 1                  | น้ำมัน              |                       |                          |                                           | 648.60      |                    | 648.60          | 100.00          |
|                                                                                                    | รวม                | 1                   | รายการ                |                          |                                           | 648.60      |                    | 648.60          |                 |
|                                                                                                    | รวม                | 1                   | รายการ                |                          |                                           | 648.60      |                    | 648.60          |                 |
| 01/12/2566                                                                                                    | PV6612-0           | 002                 | 01/12/2566            | 01/001                   | บริษัท ติงค์ บลู เดต้า จำกัด              |             |                    |                 |                 |
| IC6108-009                                                                                                    | 1                  | Notebook            | HP 14-bs097TX (Jet B  | lack)                    |                                           | 13,300.00   | 13,400.00          | -100.00         | -0.75           |
|                                                                                                    | รวม                | 1                   | รายการ                |                          |                                           | 13,300.00   | 13,400.00          | -100.00         | -0.75           |
|                                                                                                    | รวม                | 1                   | รายการ                |                          |                                           | 13,300.00   | 13,400.00          | -100.00         | -0.75           |
| 07/12/2566                                                                                                    | PV6612-0           | 001                 | 07/12/2566            | PV6612-001               | บริษัท นันทนาอินฟอร์เมชั่นชิสเต็มส์ จำกัด |             |                    |                 |                 |
| IC6108-001                                                                                                    | 1                  | Notebook/           | Asus X407MA-BV 1041   | (Stary Gray)             |                                           | 178,000.00  | 178,500.00         | -500.00         | -0.28           |
| IC6108-002                                                                                                    | 1                  | Notebook/           | Asus X555QG-XX1571    | (Black)by Asus           |                                           | 143,100.00  | 159,000.00         | -15,900.00      | -10.00          |
|                                                                                                    | รวม                | 2                   | รายการ                |                          |                                           | 321,100.00  | 337,500.00         | -16,400.00      | -4.86           |
|                                                                                                    | รวม                | 1                   | รายการ                |                          |                                           | 321,100.00  | 337,500.00         | -16,400.00      | -4.86           |
| 503                                                                                                    | มทั้งสิ้น          | 4                   | รายการ                |                          |                                           | 335,058.60  | 350,900.00         | -15,841.40      | -4.51           |
|                                                                                                    | _                  |                     |                       |                          |                                           |             |                    |                 |                 |
| พิมพโดย : เจ                                                                                                    | จนจิรา หวา         | นเสนาะ              |                       |                          |                                           |             |                    | พิมพรับ         | ii : 13/12/2566 |

### ขั้นตอนดูรายงานการตรวจสอบและการควบคุมภายในระบบบริหารคลังสินค้า

 ผู้ใช้สามารถดูรายงานการวิเคราะห์ระบบคลังสินค้าได้ โดยกดเมนู "Audit & Internal Control" > "Inventory" ดังรูป

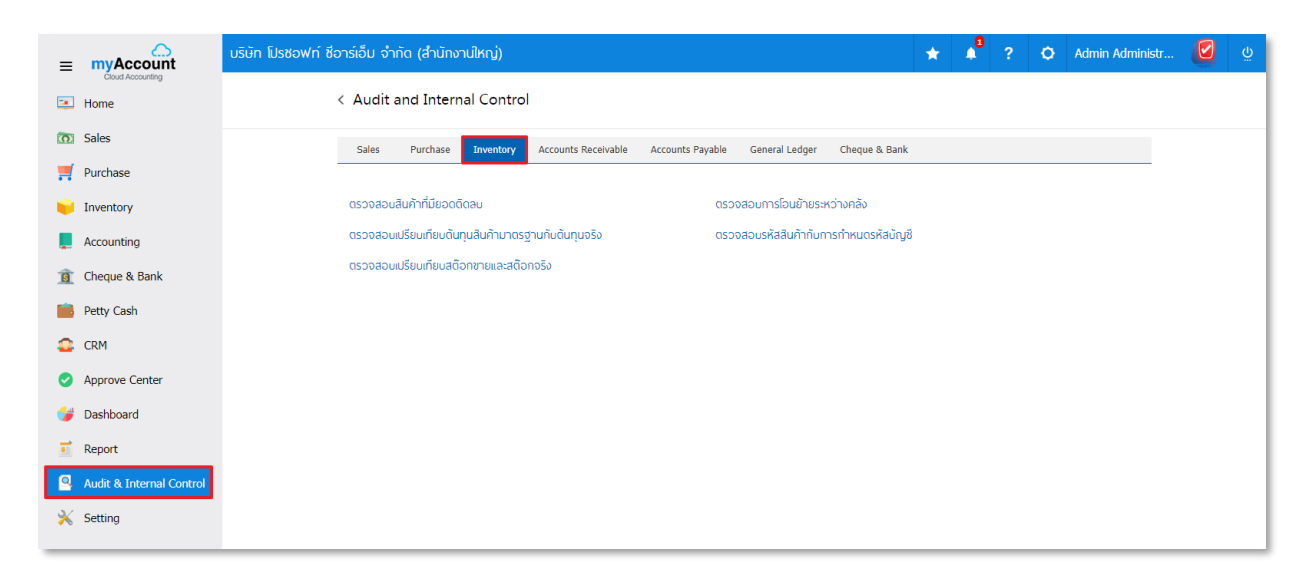

# ขั้นตอนการดูรายงานการตรวจสอบสินค้าที่มียอดติดลบ

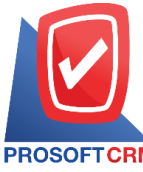

| ณ วันที่          | การกำหนด ณ วันที่ที่ผู้ใช้ต้องการดูรายงานการตรวจสอบสินค้าที่มียอดติดลบ         |
|-------------------|--------------------------------------------------------------------------------|
| รหัสสินค้า        | การกำหนดรหัสสินค้าที่ผู้ใช้ต้องการดูรายงานการตรวจสอบสินค้าที่มียอดติดลบ        |
| รหัสกลุ่มสินค้า   | การกำหนดรหัสกลุ่มสินค้าที่ผู้ใช้ต้องการดูรายงานการตรวจสอบสินค้าที่มียอดติดลบ   |
| รหัสคลังสินค้า    | การกำหนดรหัสคลังสินค้าที่ผู้ใช้ต้องการดูรายงานการตรวจสอบสินค้าที่มียอดติดลบ    |
| รหัสที่เก็บสินค้า | การกำหนดรหัสที่เก็บสินค้าที่ผู้ใช้ต้องการดูรายงานการตรวจสอบสินค้าที่มียอดติดลบ |

| < Products with | Negative Baland | e Repor | t |                   |   |     |
|-----------------|-----------------|---------|---|-------------------|---|-----|
| ณ วันที่        | 07/12/2566      |         |   |                   |   |     |
| รหัสสินค้า      |                 | Q ถึง   | Q | รหัสกลุ่มสินค้า   | Q | ถึง |
| รหัสคลังสินค้า  |                 | Q ถึง   | Q | รหัสที่เก็บสินค้า | Q | ถึง |
|                 |                 |         |   |                   |   |     |

Clear Export

Preview

| PROSOFTCRM                    |                                | บริษัท โป<br>ตรวจส <sub>ั</sub> | รชอฟท์ ซีอาร์เอ็ม จำก่<br>อบสินค้าที่มียอดติดลบ | <b>Г</b> я |            |
|-------------------------------|--------------------------------|---------------------------------|-------------------------------------------------|------------|------------|
| ณ วนท 07/12/250<br>รมัสสินอ้ว | สื่อสินด้ว                     |                                 |                                                 | หม่อยมัน   | 1/1        |
| эиннин I<br>•. • • • •        | ขขอนหา<br>d ของ                | v.d =                           | a a a                                           | инлана     |            |
| รหลดลงสนคำ                    | ชอดลงสนดำ                      | รหสทเกบ                         | ชอทเกบ                                          |            | ยอดคงเหลือ |
| IC6108-004                    | Notebook Acer Aspire E5-475-31 | 6S/T005 (Grey)                  |                                                 | เครื่อง    |            |
| 001                           | คลังสำนักงานใหญ่               | 001                             | คลังสำนักงานใหญ่                                |            | -927.00    |
|                               | รวม 1 รายการ                   |                                 |                                                 |            | -927.00    |
| IC6108-006                    | Notebook Dell Inspiron 3576-W5 | 66915131OPPPTH (Black           | 0                                               | เครื่อง    |            |
| 001                           | คลังดำนักงานใหญ่               | 001                             | คลังสำนักงานใหญ่                                |            | -8.00      |
|                               | รวม 1 รายการ                   |                                 |                                                 |            | -8.00      |
| IC6108-005                    | Notebook Acer Aspire A315-41G  | -R468/T003(Black)               |                                                 | เครื่อง    |            |
| 001                           | คลังสำนักงานใหญ่               | 001                             | คลังสำนักงานใหญ่                                |            | -143.00    |
|                               | รวม 1 รายการ                   |                                 |                                                 |            | -143.00    |
| #23                           | CYCLOHEXANONE "NEW"            |                                 |                                                 | กิโลกรัม   |            |
| 001                           | คลังสำนักงานใหญ่               | 001                             | คลังสำนักงานใหญ่                                |            | -11.00     |
|                               | รวม 1 รายการ                   |                                 |                                                 |            | -11.00     |
| IC6108-019                    | ALL-IN-ONE (ออลอินวัน) ACER    | ASPIRE C22-866-8134G            | 1T21MGI/T001                                    | บุ๊ด       |            |
| 001                           | คลังสำนักงานใหญ่               | 001                             | คลังสำนักงานใหญ่                                |            | -10.00     |
|                               | รวม 1 รายการ                   |                                 |                                                 |            | -10.00     |
|                               | **                             |                                 |                                                 | 1          |            |

# ขั้นตอนการดูรายงานการตรวจสอบการโอนย้ายสินค้าระหว่างคลัง

Q Q

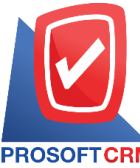

633 ถนนรามคำแหง แขวงหัวหมาก เขตบางกะปี กรุงเทพฯ 10240

PROSOFTCRM Tel.: 02-402-8068 Email: support@myaccount-cloud.com Website: www.myaccount-cloud.com

| วันที่เอกสาร      | การกำหนดวันที่เอกสารที่ผู้ใช้ต้องการดูรายงานการตรวจสอบการโอนย้ายสินค้าระหว่าง      |
|-------------------|------------------------------------------------------------------------------------|
|                   | คลัง                                                                               |
| เลขที่เอกสาร      | การกำหนดเลขที่เอกสารที่ผู้ใช้ต้องการดูรายงานการตรวจสอบการโอนย้ายสินค้าระหว่าง      |
|                   | คลัง                                                                               |
| รหัสสินค้า        | การกำหนดรหัสสินค้าที่ผู้ใช้ต้องการดูรายงานการตรวจสอบการโอนย้ายสินค้าระหว่างคลัง    |
| รหัสกลุ่มสินค้า   | การกำหนดรหัสกลุ่มสินค้าที่ผู้ใช้ต้องการดูรายงานการตรวจสอบการโอนย้ายสินค้าระหว่าง   |
|                   | คลัง                                                                               |
| รหัสคลังสินค้า    | การกำหนดรหัสคลังสินค้าที่ผู้ใช้ต้องการดูรายงานการตรวจสอบการโอนย้ายสินค้าระหว่าง    |
|                   | คลัง                                                                               |
| รหัสที่เก็บสินค้า | การกำหนดรหัสที่เก็บสินค้าที่ผู้ใช้ต้องการดูรายงานการตรวจสอบการโอนย้ายสินค้าระหว่าง |
|                   | คลัง                                                                               |
| Cost Center       | การกำหนดชื่อโครงการที่ผู้ใช้ต้องการดูรายงานการตรวจสอบการโอนย้ายสินค้าระหว่างคลัง   |
| Internal Order    | การกำหนดใบสั่งงานที่ผู้ใช้ต้องการดูรายงานการตรวจสอบการโอนย้ายสินค้าระหว่างคลัง     |
| จำนวนสินค้า       | การกำหนดจำนวนสินค้าที่ผู้ใช้ต้องการดูรายงานการตรวจสอบการโอนย้ายสินค้าระหว่าง       |
| คลัง              |                                                                                    |
| จำนวนเงิน         | การกำหนดตัวเลขจำนวนเงินที่ผู้ใช้ต้องการดูรายงานการตรวจสอบการโอนย้ายสินค้า          |
| ระหว่างคลัง       |                                                                                    |
|                   |                                                                                    |

| วันที่เอกสาร  | 07/12/2566 🛅 | ถึง | 07/12/2566 | เลขที่เอกสาร      | Q    | ถึง |     |
|---------------|--------------|-----|------------|-------------------|------|-----|-----|
| รหัสสินค้า    | Q            | ถึง | Q          | รหัสกลุ่มสินค้า   | Q    | ถึง |     |
| รหัสคลังสินคำ | Q            | ถึง | Q          | รหัสที่เก็บสินค้า | Q    | ถึง |     |
| Cost Center   | Q            | ถึง | Q          | Internal Order    | Q    | ถึง |     |
| จำนวนสินค้า   | 0.00         | ถึง | 0.00       | สำนวนเงิน         | 0.00 | ถึง | 0.0 |

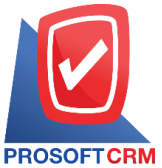

#### 633 ถนนรามคำแหง แขวงหัวหมาก เขตบางกะปี กรุงเทพฯ 10240

CRM Tel.: 02-402-8068 Email: support@myaccount-cloud.com Website: www.myaccount-cloud.com

| PROSOFT CRM       |                                        |          |          |       | บริษัท โ<br>ตรวจสอบเ | ไปรซอฟท์ ซือาร์เ<br>การโอนย้ายสินค้ | อ็ม จำกัด<br>าระหว่างคลัง |           |                      |                         |               |           |
|-------------------|----------------------------------------|----------|----------|-------|----------------------|-------------------------------------|---------------------------|-----------|----------------------|-------------------------|---------------|-----------|
| จากวันที่เอกสาร o | 1/01/2566 ពឹង 07/12/2566               |          |          |       |                      |                                     |                           |           |                      |                         |               | หน้า1/1   |
| วันที่เอกสาร เลขเ | ที่เอกสาร คำอธิเ                       | มาย      |          |       | <>                   |                                     |                           | <         | >                    |                         |               |           |
| รหัสสินค้า        | ชื่อสินค้า                             |          | หน่วยนับ | จำนวน | คลังสินค้า           | ที่เก็บสินค้า                       | ดับทุน/หน่วย              | จำนวนเงิน | คลังสินค้า           | ที่เก็บสินค้า           | ต้นทุน/หน่วย  | จำนวนเงิน |
| 23/01/2566 ICJ6   | 601-005                                |          |          |       |                      |                                     |                           |           |                      |                         |               |           |
| IC6108-001        | Notebook Asus X407M4<br>(Stary Gray)   | A-B/104T | เครื่อง  | 1.00  |                      |                                     |                           |           | คดังเชียงใหม่        | ที่เก็บดินค้า (ชม.)     | 15,000.00     | 15,000.00 |
|                   | รวมสินศ้า 1                            | รายการ   |          | 1.00  |                      |                                     |                           |           |                      |                         | 15,000.00     | 15,000.00 |
| 24/03/2566 ICJ6   | 6603-006                               |          |          |       |                      |                                     |                           |           |                      |                         |               |           |
| IC6108-001        | Notebook Asus X407M4<br>(Stary Gray)   | A-B/104T | เครื่อง  | 5.00  |                      |                                     |                           |           | คลังลำนักงานใ<br>หญ่ | ที่เก็บสินค้า<br>(กทม.) |               |           |
| IC6108-002        | Notebook Asus X555Q(<br>(Black)by Asus | G-XX157T | เครื่อง  | 5.00  |                      |                                     |                           |           | คดังดำนักงานใ<br>หญ่ | ที่เก็บดินค้า<br>(กทม.) |               |           |
|                   | รวมสินศ้า 2                            | รายการ   |          | 10.00 |                      |                                     |                           |           |                      |                         |               |           |
| 01/09/2566 ICJ6   | 609-009                                |          |          |       |                      |                                     |                           |           |                      |                         |               |           |
| IC6108-001        | Notebook Asus X407M4<br>(Stary Gray)   | A-B/104T | เครื่อง  | 10.00 | คลังลำนักงานให<br>ญ่ | คลังสำนักงานให<br>ญ่                | 500.00                    | 5,000.00  | คลังเชียงใหม่        | คลังเชียงใหม่           | 500.00        | 5,000.00  |
|                   | รวมสินค้า 1                            | รายการ   |          | 10.00 |                      | -                                   | 500.00                    | 5,000.00  |                      |                         | 500.00        | 5,000.00  |
| 26/10/2566 ICO    | 2310-001                               |          |          |       |                      |                                     |                           |           |                      |                         |               |           |
| IC6108-001        | Notebook Asus X407M4<br>(Stary Gray)   | A-B/104T | เครื่อง  | 10.00 | คลังลำนักงานให<br>ญ่ | คลังสำนักงานให<br>ญ่                |                           |           | คลังเชียงใหม่        | คลังเชียงใหม่           |               |           |
|                   | รวมดินค้า 1                            | รายการ   |          | 10.00 |                      |                                     |                           |           |                      |                         |               |           |
|                   | รวมทั้งสิ้น 4                          | รายการ   |          | 31.00 |                      |                                     | 500.00                    | 5,000.00  |                      |                         | 15,500.00     | 20,000.00 |
| พิมพโดย : เจนจิง  | รา หวาบเด่นาะ                          |          |          |       |                      |                                     |                           |           |                      |                         | พิมท์วันที่ : | 07/12/25  |

# ขั้นตอนการดูรายงานการตรวจสอบเปรียบเทียบต้นทุนสินค้ามาตรฐานกับต้นทุนจริง

| แสดงรายงาน      | ประกอบด้วย 2 รูปแบบ ได้แก่ ""ตาม สินค้า" คือการแสดงรายงานตามลำดับสินค้า "ตาม     |
|-----------------|----------------------------------------------------------------------------------|
|                 | รหัสคลังสินค้า" คือการแสดงรายงานตามลำดับรหัสคลังสินค้า                           |
| ณ วันที่        | การกำหนด ณ วันที่ที่ผู้ใช้ต้องการดูรายงานการตรวจสอบเปรียบเทียบต้นทุนสินค้า       |
|                 | มาตรฐานกับต้นทุนจริง                                                             |
| รหัสสินค้า      | การกำหนดรหัสสินค้าที่ผู้ใช้ต้องการดูรายงานการตรวจสอบเปรียบเทียบต้นทุนสินค้า      |
|                 | มาตรฐานกับต้นทุนจริง                                                             |
| รหัสกลุ่มสินค้ำ | การกำหนดรหัสกลุ่มสินค้าที่ผู้ใช้ต้องการดูรายงานการตรวจสอบเปรียบเทียบต้นทุนสินค้า |
|                 | มาตรฐานกับต้นทุนจริง                                                             |
| รหัสคลังสินค้า  | การกำหนดรหัสคลังสินค้าที่ผู้ใช้ต้องการดูรายงานการตรวจสอบเปรียบเทียบต้นทุนสินค้า  |
|                 | มาตรฐานกับต้นทุนจริง                                                             |

PROSOELCEN

### บริษัท โปรซอฟท์ ซีอาร์เอ็ม จำกัด

#### 633 ถนนรามคำแหง แขวงหัวหมาก เขตบางกะปี กรุงเทพฯ 10240

PROSOFT CRM Tel.: 02-402-8068 Email: support@myaccount-cloud.com Website: www.myaccount-cloud.com

| แสดงรายงาน     | ตามรหัสสินค้า | ~ |     |   | ณ วันที่        | 07/12/2566 | Ē |     |  |
|----------------|---------------|---|-----|---|-----------------|------------|---|-----|--|
| รหัสสินค้า     |               | Q | ถึง | Q | รหัสกลุ่มสินค้า |            | Q | ถึง |  |
| รหัสคลังสินค้า |               | Q | ถึง | Q |                 |            |   |     |  |

|                    |                             |          |              | บริษั<br>ปรียบเพียบต้บพบข้ | ัท โปรซอฟท์ ซีอาร์เ<br>สินด้ามาตรราบถับต์ | อีม จำกัด<br>บทบคริง ตามระ | ัดสินล้า         |            |                |                  |            |
|--------------------|-----------------------------|----------|--------------|----------------------------|-------------------------------------------|----------------------------|------------------|------------|----------------|------------------|------------|
| PROSOFTCRM         |                             |          |              | บรอบเทอบผลกุณ              |                                           | นกุณารา คาคระ              | taaun I          |            |                |                  |            |
| ณ วันที่ 07/12/256 | 66                          |          |              |                            |                                           |                            |                  |            |                |                  | หน้า 1/4   |
| รหัสสินค้า         | ชื่อสินค้า                  | หน่วยนับ | จำนวนคงเหลือ | ต้นทุนคงเหลือ              | มูลค่าคงเหลือ                             | Std. Cost                  | มูลค่ำ Std. Cost | ผลต่าง (%) | ราคาชื่อล่าสุด | มูลค่าชื่อล่าสุด | แลต่าง (%) |
| #12                | R-100                       | กิโดกรัม |              |                            |                                           |                            |                  |            |                |                  |            |
| #23                | CYCLOHEXANONE "NEW"         | กิโลกรับ | -11.00       |                            |                                           |                            |                  |            |                |                  |            |
| #7                 | บิวธิด เขตโตโซฟ             | กิโลกรับ | 93.00        | 117.47                     | 10,925.00                                 |                            |                  | -100.00    | 100.00         | 9,300.00         | -14.87     |
| IC6108-001         | Notebook Asus X407MA-       | เครื่อง  | 761.00       | 1,552.89                   | 1,181,746.00                              | 12,000.00                  | 9,132,000.00     | 672.75     | 11,900.00      | 9,055,900.00     | 666.32     |
|                    | BV104T (Stary Gray)         |          |              |                            |                                           |                            |                  |            |                |                  |            |
| IC6108-001         | Notebook Asus X407MA-       | เครื่อง  | -575.00      | -2,055.21                  | 1,181,746.00                              | 12,000.00                  | -6,900,000.00    | -683.88    | 11,900.00      | -6,842,500.00    | -679.02    |
|                    | BV104T (Stary Gray)         |          |              |                            |                                           |                            |                  |            |                |                  |            |
| IC6108-002         | Notebook Asus X555QG-       | เครื่อง  | 1.00         |                            |                                           | 12,900.00                  | 12,900.00        |            | 15,900.00      | 15,900.00        |            |
|                    | XX157T (Black)by Asus       |          |              |                            |                                           |                            |                  |            |                |                  |            |
| IC6108-002         | Notebook Asus X555QG-       | เครื่อง  | -9,917.00    |                            |                                           | 12,900.00                  | -127,929,300.00  |            | 15,900.00      | -157,680,300.00  |            |
|                    | XX157T (Black)by Asus       |          |              |                            |                                           |                            |                  |            |                |                  |            |
| IC6108-003         | N/BAsus S410UN-EB292T       | เครื่อง  | 1,171.00     | 4,433.16                   | 5,191,225.60                              | 15,900.00                  | 18,618,900.00    | 258.66     | 18,900.00      | 22,131,900.00    | 326.33     |
|                    | (14) Gold                   | 4        |              |                            |                                           |                            |                  |            |                |                  |            |
| IC6108-004         | Notebook Acer Aspire E5-    | LAGE1    | -927.00      |                            |                                           | 9,900.00                   | -9,177,300.00    |            | 11,900.00      | -11,031,300.00   |            |
| 100400-005         | 470-3165/1000 (Grey)        | , da i   | 400.00       |                            |                                           | 45,000,00                  | 0.404.000.00     |            | 01.000.00      | 2 024 020 02     |            |
| 106108-005         | Notebook Acer Aspire A310   | TNA.Rd   | -138.00      |                            |                                           | 15,900.00                  | -2,194,200.00    |            | 21,990.00      | -3,034,620.00    |            |
| 108108-006         | Notebook Dell Jospinon 3576 | 1000.1   | -9.00        | -6 562 50                  | 52 500 00                                 | 13 900 00                  | -111 200 00      | -211.81    | 15 999 97      | .406.933.33      | -341.78    |
| 100100-000         | -W566915131OPPPTH           |          | -0.00        | -0,002.00                  | 02,000.00                                 | 10,000.00                  |                  | -911.91    | 10,000.01      | 120,000.00       |            |
|                    | (Black)                     |          |              |                            |                                           |                            |                  |            |                |                  |            |
| IC6108-007         | Notebook Dell Inspiron 3576 | เครื่อง  |              |                            | 149,337.95                                | 14,900.00                  |                  | -100.00    | 18,900.00      |                  | -100.00    |
|                    | -W566915131OPPPTHW10        |          |              |                            |                                           |                            |                  |            |                |                  |            |
|                    | (Black)                     |          |              |                            |                                           |                            |                  |            |                |                  |            |
| IC6108-008         | Notebook Dell Inspiron 5370 | เครื่อง  | 86.00        | 18,744.48                  | 1,612,025.62                              | 15,000.00                  | 1,290,000.00     | -19.98     | 16,900.00      | 1,453,400.00     | -9.84      |
|                    | -W566851101PTH (Silver)     |          |              |                            |                                           |                            |                  |            |                |                  |            |
|                    |                             |          |              |                            |                                           |                            |                  |            |                |                  |            |

# ขั้นตอนการดูรายงานการตรวจสอบรหัสสินค้ากับการกำหนดรหัสบัญชี

| รหัสสินค้า   | การกำหนดรหัสสินค้าที่ผู้ใช้ต้องการดูรายงานการตรวจสอบรหัสสินค้ากับการกำหนดรหัส  |
|--------------|--------------------------------------------------------------------------------|
|              | บัญชี                                                                          |
| ประเภทสินค้า | การกำหนดประเภทสินค้าที่ผู้ใช้ต้องการดูรายงานการตรวจสอบรหัสสินค้ากับการกำหนด    |
|              | รหัสบัญชี                                                                      |
| กลุ่มสินค้า  | การกำหนดกลุ่มสินค้าที่ผู้ใช้ต้องการดูรายงานการตรวจสอบรหัสสินค้ากับการกำหนดรหัส |
|              | บัญชี                                                                          |
| การอ้างอิง   | การกำหนดการอ้างอิงที่ผู้ใช้ต้องการดูรายงานการตรวจสอบรหัสสินค้ากับการกำหนดรหัส  |
|              | บัญชี                                                                          |

633 ถนนรามคำแหง แขวงหัวหมาก เขตบางกะปี กรุงเทพฯ 10240

PROSOFT CRM Tel.: 02-402-8068 Email: support@myaccount-cloud.com Website: www.myaccount-cloud.com

| < Goods And S | ervice With De | efine G | 6L Acc | ount   |              |   |     |   |
|---------------|----------------|---------|--------|--------|--------------|---|-----|---|
| รหัสสินค้า    |                | Q       | ถึง    | Q      | ประเภทสินค้า | Q | ถึง | Q |
| กลุ่มสินค้า   |                | Q       | ถึง    | Q      |              |   |     |   |
| การอ้างอิง    | ทั้งหมด        | ~       |        |        |              |   |     |   |
|               | Preview        | Clear   | 1      | Export |              |   |     |   |

| PROSOFT CRM    | บริษัท โปรซอฟท์ ชีอาร์เอ็ม จำกัด<br>ตรวจสอบสินค้าและบริการกับการกำหนดรหัสบัญชี<br>หน่ |              |                 |                |             |         |
|----------------|---------------------------------------------------------------------------------------|--------------|-----------------|----------------|-------------|---------|
| การอางอง ทงหมด | a a a a a a a a a a a a a a a a a a a                                                 | N. 8 M.      | พัฒธิสื้อสิมอ้อ | นักเสียวระสื่อ | บัญชีตออสด  | หมา 2/2 |
| зиааци I       |                                                                                       | បណ្ឌាមជាម៉ឺង | пералении (     | 1601119619     | Degrandered |         |
| 106106-022     | REABOARD (REDESH) ANTECHAG                                                            |              |                 |                |             |         |
| 108408-024     | VANNO GROUD (BLACK)                                                                   |              |                 |                |             |         |
| 106108-024     |                                                                                       |              |                 |                |             |         |
| 106106-025     | GTX 1050 TI D5 4G                                                                     |              |                 |                |             |         |
| IC6108-026     | GIGABYTE GBAPHIC CARD Stu GEEORCE                                                     |              |                 |                |             |         |
|                | GTX 1060 WINDFORCE 3G                                                                 |              |                 |                |             |         |
| IC6108-027     | SAM SUNG LASER PRINTER 11 M-2885FW                                                    |              |                 |                |             |         |
| IC6108-028     | HP DESKJET INK PRINTER 11 3776 - WHITE                                                |              |                 |                |             |         |
| IC6108-029     | HP LASERJET PRO PRINTER \$14 M26NW                                                    |              |                 |                |             |         |
| IC6109-001     | กล้องวงจะปิด คำ ขาว KGUARD HD481-                                                     |              |                 |                |             |         |
|                | 4WIKT01                                                                               |              |                 |                |             |         |
| IC6109-002     | เครื่องโทรสารกระดาษธรรมดา Panasonic KX-                                               |              |                 |                |             |         |
|                | FP701CX                                                                               |              |                 |                |             |         |
| IC6109-003     | เครื่องโทรสารกระดาษความร้อนสีขาว                                                      |              |                 |                |             |         |
|                | Panasonic KX-FT983CX-W                                                                |              |                 |                |             |         |
| IC6109-004     | MOUSE เมาส์ได้สาย ดำ Xisomi HLK4012GL                                                 |              |                 |                |             |         |
| IC6611-001     | น้ำมัน                                                                                |              |                 |                |             |         |
| IC6611-002     | ต่าช่อม                                                                               |              |                 |                |             |         |
| ICP00002       | TEST 001                                                                              |              |                 |                |             |         |
| ICP00003       | TEST 02                                                                               |              |                 |                |             |         |
| J001           | ศ้าโพลี T1000                                                                         |              |                 |                |             |         |

# ขั้นตอนการดูรายงานการตรวจสอบเปรียบเทียบสต๊อกขายกับสต๊อกจริง

| แสดงรายงาน      | ประกอบด้วย 3 รูปแบบ ได้แก่ ""ตาม รหัสสินค้า" คือการแสดงรายงานตามลำดับ           |
|-----------------|---------------------------------------------------------------------------------|
|                 | รหัสสินค้า "ตาม รหัสคลังสินค้า" คือการแสดงรายงานตามลำดับรหัสคลังสินค้า "ตาม     |
|                 | กลุ่มสินค้า" คือการแสดงรายงานตามลำดับกลุ่มสินค้า                                |
| ณ วันที่        | การกำหนด ณ วันที่ที่ผู้ใช้ต้องการดูรายงานการตรวจสอบเปรียบเทียบสต๊อกขายและสต๊อก  |
|                 | จริง                                                                            |
| รหัสสินค้า      | การกำหนดรหัสสินค้าที่ผู้ใช้ต้องการดูรายงานการตรวจสอบเปรียบเทียบสต๊อกขายและส     |
| ต้อา            | าจริง                                                                           |
| รหัสกลุ่มสินค้า | การกำหนดรหัสกลุ่มสินค้าที่ผู้ใช้ต้องการดูรายงานการตรวจสอบเปรียบเทียบสต๊อกขายและ |

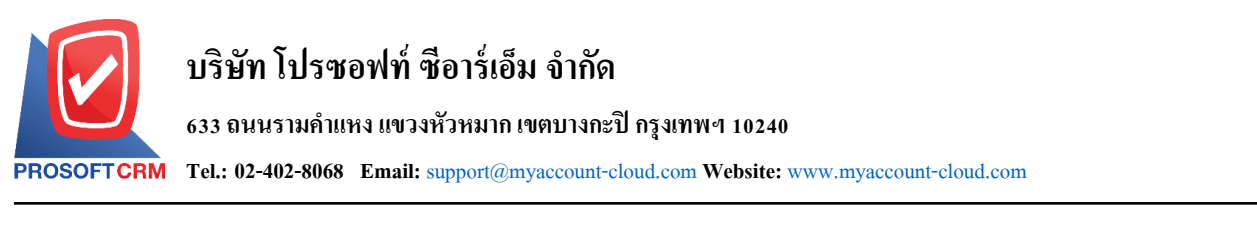

45

|                | สต๊อกจริง                                                                      |
|----------------|--------------------------------------------------------------------------------|
| รหัสคลังสินค้า | การกำหนดรหัสคลังสินค้าที่ผู้ใช้ต้องการดูรายงานการตรวจสอบเปรียบเทียบสต๊อกขายและ |
|                | สต๊อกจริง                                                                      |
| สาขาที่        | การกำหนดสาขาที่ที่ผู้ใช้ต้องการดูรายงานการตรวจสอบเปรียบเทียบสต๊อกขายและ        |
|                | สต๊อกจริง                                                                      |

#### < Compare Sale Stock Qty And Stock Qty Report

| แสดงรายงาน     | ตามรหัสสินค้า | ~     |     |        | ณ วันที่        | 13/12/2566 |     |   |
|----------------|---------------|-------|-----|--------|-----------------|------------|-----|---|
| รหัสสินค้า     |               | Q     | ถึง | Q      | รหัสกลุ่มสินค้า | Q          | ถึง | Q |
| รหัสคลังสินค้า |               | Q     | ถึง | Q      | สาขาที่         | Q          | ถึง | Q |
|                | Preview       | Clear | E   | Export |                 |            |     |   |

|                         | บริษัท โปรช                                              | เอฟท์ ชีอาร์เอ็ม จำกัด | à¥.        |                 |                     |
|-------------------------|----------------------------------------------------------|------------------------|------------|-----------------|---------------------|
| PROSOFTCRM              | รายงานเบรอบเทอบสดข                                       | กขายและสดอกขายจรง ดามส | 1101       |                 |                     |
| ณ วันที่ 13/12/2566     |                                                          |                        |            |                 | หน้า 4/4            |
| รหัสสินค้า              | ชื่อสินค้า                                               | หน่วยนับ               | ราคา/หน่วย | Sale Stock Qty. | Stock Qty.          |
| IC6108-026              | GIGABYTE GRAPHIC CARD tu GEFORCE GTX 1060 WINDFORCE 3G   | ชื่น                   | 8,985.00   | 20.00           | 20.00               |
| IC6108-027              | SAMSUNG LASER PRINTER NM-2885FW                          | เครื่อง                | 8,290.00   | 18.00           | 18.00               |
| IC6108-028              | HP DESKJET INK PRINTER Nu 3776 - WHITE                   | เครื่อง                | 3,290.00   | 15.00           | 12.00               |
| IC6108-029              | HP LASERJET PRO PRINTER JUM26NW                          | เครื่อง                | 5,690.00   | 24.00           | 18.00               |
| IC6109-001              | กล้องวงจะปิด ดำ,บาว KGUARD HD481-4WIKT01                 | 40                     | 19,990.00  | 7.00            | 29.00               |
| IC6109-002              | เครื่องโทรสารกระดาษรรรมดา Panasonic KX-FP701CX           | เครื่อง                | 3,990.00   | 5.00            | 5.00                |
| IC6109-003              | เครื่องโทรต่ารกระดาษความร้อนดีขาว Panasonic KX-FT983CX-W | เครื่อง                | 4,590.00   | 14.00           | 18.00               |
| IC6109-004              | MOUSE เมาส์ไร้สาย คำ Xiaomi HLK4012GL                    | รับ                    | 369.00     | 35.00           | 30.00               |
| IC6611-001              | น้ำมัน                                                   | តិពទ                   |            | 15.00           | 15.00               |
| IC6611-002              | ดำข้อม                                                   | ครั้ง                  |            |                 |                     |
| ICP00002                | TEST 001                                                 | ชั่น                   |            |                 |                     |
| ICP00003                | TEST 02                                                  | อัน                    |            |                 |                     |
| J001                    | สำโพดี T1000                                             | ส้า                    | 0.00       | 5.00            | 5.00                |
| J002                    | โครงร่ม                                                  | ส้<br>ขัน              |            | 5.00            | 5.00                |
| JJ001                   | รับ                                                      | อัน                    | 59.00      | 5.00            | 5.00                |
| NA-1020A                | สีขาว                                                    | กิโดกรับ               |            |                 |                     |
| Т50                     | น้ำยาผสมสี                                               | กิโลกรับ               |            |                 |                     |
| TOM-1110                | การทาโต๊ะ                                                | กิโดกรับ               |            |                 |                     |
| 20N                     | ทั้งสิ้น 45 รายการ                                       |                        |            |                 |                     |
|                         |                                                          |                        |            |                 |                     |
|                         |                                                          |                        |            |                 |                     |
|                         |                                                          |                        |            |                 |                     |
|                         |                                                          |                        |            |                 |                     |
|                         |                                                          |                        |            |                 |                     |
| พิมพ์โดย : เจนจิรา หวาง | สสนาว                                                    |                        |            | พิเ             | ฟงันที่: 13/12/2566 |

# ขั้นตอนดูรายงานการตรวจสอบและการควบคุมภายในระบบบริหารลูกหนี้

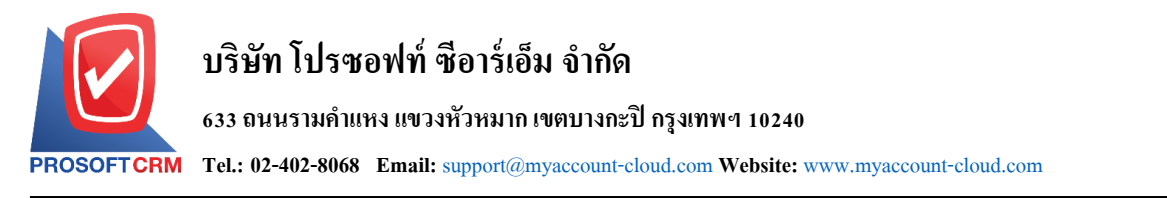

 ผู้ใช้สามารถดูรายงานการวิเคราะห์ระบบบริหารลูกหนี้ได้ โดยกดเมนู "Audit & Internal Control" > "Accounts Receivable" ดังรูป

| = | myAccount                | บริษัท โปรซอฟท์ ชีอาร์เอ็ม จำกัด (สำนักงานใหญ่) 🛨 🛧 🗘 Admin Administr (                    | Ģ |
|---|--------------------------|--------------------------------------------------------------------------------------------|---|
| - | Cloud Accounting         | < Audit and Internal Control                                                               |   |
| 0 | Sales                    | Sales Purchase Inventory Accounts Receivable Accounts Pavable General Ledger Cheque & Bank |   |
|   | Purchase                 |                                                                                            |   |
| Ŵ | Inventory                | ตรวจสอบรายรับจากการขายประจำวัน ตรวจสอบยอตรับ-จ่ายเงินสดประจำวัน                            |   |
|   | Accounting               | ดรวจสอบยอดลูกหนี้กับการรับชำระหนี้ ตรวจสอบรหัสลูกหนี้กับการกำหนดรหัสบัญชี                  |   |
| Î | Cheque & Bank            | ดรวจสอบการรับสำระหนี้ที่เช็คยังไม่ผ่าน ดรวจสอบการรับสำระหนี้ตามทำหนด                       |   |
|   | Petty Cash               | ตรวจสอบรับช้าระหน้ที่ไม่ทำในวางบิลและใมเสร็จรับเงิน(ก่อน)รับเงิน ตรวจสอบลูกหนี้ติดลบ       |   |
| • | CRM                      | ตรวจสอบยอดลูกหนี้กันวงเงินเครดิต ตรวจสอบยอดรับซ้ำระหนี้สูงกว่าวงเงินเครดิต                 |   |
| 0 | Approve Center           | ตรวจสอบรายชื่อลูกหนี้ช้า                                                                   |   |
| 1 | Dashboard                |                                                                                            |   |
|   | Report                   |                                                                                            |   |
| 9 | Audit & Internal Control |                                                                                            |   |
| * | Setting                  |                                                                                            |   |
|   |                          |                                                                                            |   |
|   |                          |                                                                                            |   |

# ขั้นตอนการดูรายงานการตรวจสอบรายรับจากการขายประจำวัน

| แสดงรายงาน     | ประกอบด้วย 4 รูปแบบ ได้แก่ "ตาม วันที่เอกสาร" คือการแสดงรายงานตามลำดับวันที่    |
|----------------|---------------------------------------------------------------------------------|
|                | เอกสาร "ตาม ผู้รับผิดชอบ"คือการแสดงรายงานตามลำดับผู้รับผิดชอบ "ตาม Cost         |
|                | Center" คือการแสดงตามโครงการภายนอก "ตาม Internal Order" คือการแสดงตาม           |
|                | ใบสั่งงานภายใน                                                                  |
| รูปแบบรายงาน   | ประกอบด้วย 2 รูปแบบ ได้แก่ "แจกแจง" คือการรายงานผลแบบแจกแจงข้อมูลรายการที่      |
|                | เกิดขึ้นอย่างละเอียดอย่างละเอียด "สรุป" คือการรายงานผลข้อมูลรายการที่เกิดขึ้นใน |
|                | รูปแบบสรุปเพื่อให้เห็นภาพรวมที่เกิดขึ้น                                         |
| ประเภทเอกสาร   | การกำหนดประเภทเอกสารที่ผู้ใช้ต้องการดูรายงานการตรวจสอบรายรับจากการขาย           |
|                | ประจำวัน                                                                        |
| วันที่เอกสาร   | การกำหนดวันที่เอกสารที่ผู้ใช้ต้องการดูรายงานการตรวจสอบรายรับจากการขายประจำวัน   |
| รหัสลูกหนี้    | การกำหนดรหัสลูกหนี้ที่ผู้ใช้ต้องการดูรายงานการตรวจสอบรายรับจากการขายประจำวัน    |
| ผู้รับผิดชอบ   | การกำหนดผู้รับผิดชอบที่ผู้ใช้ต้องการดูรายงานการตรวจสอบรายรับจากการขายประจำวัน   |
| Cost Center    | การกำหนดชื่อโครงการที่ผู้ใช้ต้องการดูรายงานการตรวจสอบรายรับจากการขายประจำวัน    |
| Internal Order | การกำหนดใบสั่งงานที่ผู้ใช้ต้องการดูรายงานการตรวจสอบรายรับจากการขายประจำวัน      |

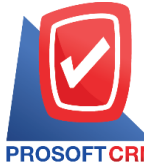

#### 633 ถนนรามคำแหง แขวงหัวหมาก เขตบางกะปี กรุงเทพฯ 10240

PROSOFT CRM Tel.: 02-402-8068 Email: support@myaccount-cloud.com Website: www.myaccount-cloud.com

| แสดงรายงาน   | ตามวันที่เอกสาร | ~ |     |   | รูปแบบรายงาน   | 🔘 แจกแจง 🛛 🔿 | สรป      |     |            |   |
|--------------|-----------------|---|-----|---|----------------|--------------|----------|-----|------------|---|
| ประเภทเอกสาร | ทั้งหมด         | ~ |     |   | วันที่เอกสาร   | 13/12/2566   | <b>.</b> | ถึง | 13/12/2566 | 1 |
| รหัสลูกหนึ้  |                 | Q | ถึง | Q | ผู้รับผิดชอบ   |              | Q        | ถึง |            |   |
| Cost Center  |                 | Q | ถึง | Q | Internal Order |              | Q        | ถึง |            |   |

| PROSOFTCRM               |                     | บริ<br>ตรวจสอบรายรับจากเ                         | ษัท โปรซอฟท์ ชีอาร์เอ็ม จำ<br>กรขายประจำวัน ตามวันที่เเ | กัด<br>อกสาร (แบบแจกแจ | a)                             |              |                 |
|--------------------------|---------------------|--------------------------------------------------|---------------------------------------------------------|------------------------|--------------------------------|--------------|-----------------|
| ประเภทเอกสาร ทั้งหมด จา  | ากวันที่เอกสาร 03/1 | 2/2566 ถึง 14/12/2566                            |                                                         |                        |                                |              | หน้า 1/1        |
| วันที่เอกสาร             |                     |                                                  |                                                         |                        |                                |              |                 |
| เลขที่เอกสาร             | รหัสลูกหนึ้         | ชื่อลูกหนึ่                                      | ประเภทเอกสาร                                            | จำนวนเงิน              | เงินสด เงินโร                  | อน เป็ค      | บัตรเครดิต      |
|                          |                     | ส่วนดดจ่าย ค่าธรรม                               | เนียม ค่าใช้จ่ายอื่นๆ                                   | รายได้อื่นๆ            | ดอกเบี้ยรับ ภาษีถูกหัก ณ ที่จ่ | าย ชำระชาด   | ข่าระเกิน       |
| 03/12/2566               |                     |                                                  |                                                         |                        |                                |              |                 |
| RD6612-001               | CUS6108-001         | บริษัท ไอที โชลูชั่นส์ (ไทยแลนด์) จำกัด (ออกบิล) | รับเงินมัดจำ                                            | 21,400.00              |                                | 20,800.00    |                 |
|                          |                     |                                                  |                                                         |                        | 600.                           | 00           |                 |
| รวมประจำวัน              | 1                   | รายการ                                           |                                                         | 21,400.00              |                                | 20,800.00    |                 |
|                          |                     |                                                  |                                                         |                        | 600.                           | 00           |                 |
| 05/12/2566               |                     |                                                  |                                                         |                        |                                |              |                 |
| RV 6612-003              | CUS6109-001         | ร้าน ไอทีสแควร์ ซีเอ็ม 1998                      | รับชำระหนี้                                             | 5,350.00               | 5,350.                         | 00           |                 |
| รวมประจำวัน              | 1                   | รายการ                                           |                                                         | 5,350.00               | 5,350.                         | 00           |                 |
| 07/12/2566               |                     |                                                  |                                                         |                        |                                |              |                 |
| RD6612-002               | CUS6108-001         | บริษัท ไอที โชลูชันส์ (ไทยแลนด์) จำกัด (ออกบิล)  | รับเงินมัดจำ                                            | 5,350.00               | 5,350.00                       |              |                 |
| รวมประจำวัน              | 1                   | รายการ                                           |                                                         | 5,350.00               | 5,350.00                       |              |                 |
| รวมทั้งสิ้น              | 3                   | รายการ                                           |                                                         | 32,100.00              | 5,350.00 5,350.                | 00 20,800.00 |                 |
|                          |                     |                                                  |                                                         |                        | 600.                           | 00           |                 |
|                          |                     |                                                  |                                                         |                        |                                |              |                 |
| พื่มพ์โดย : เจนจิรา หวาง | นเสนาะ              |                                                  |                                                         |                        |                                | พิมพ์วัน     | ที่: 14/12/2566 |

# ขั้นตอนการดูรายงานการตรวจสอบยอดรับ-จ่ายเงินสดประจำวัน

| แสดงรายงาน     | ประกอบด้วย 3 รูปแบบ ได้แก่ "ตาม วันที่เอกสาร" คือการแสดงรายงานตามลำดับวันที่    |
|----------------|---------------------------------------------------------------------------------|
|                | เอกสาร "ตาม Cost Center" คือการแสดงตามโครงการภายนอก "ตาม Internal Order"        |
|                | คือการแสดงตามใบสั่งงานภายใน                                                     |
| วันที่เอกสาร   | การกำหนดวันที่เอกสารที่ผู้ใช้ต้องการดูรายงานการตรวจสอบยอดรับ-จ่ายเงินสดประจำวัน |
| Cost Center    | การกำหนดชื่อโครงการที่ผู้ใช้ต้องการดูรายงานการตรวจสอบยอดรับ-จ่ายเงินสดประจำวัน  |
| Internal Order | การกำหนดใบสั่งงานที่ผู้ใช้ต้องการดูรายงานการตรวจสอบยอดรับ-จ่ายเงินสดประจำวัน    |

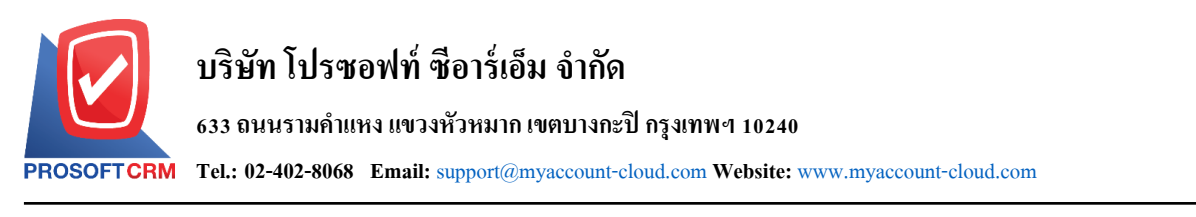

ยอดยกมาการกำหนดจำนวนยอดยกมาที่ผู้ใช้ต้องการดูรายงานการตรวจสอบยอดรับ-จ่ายเงินสดประจำวันOption(เสริม)แสดงเฉพาะยอดที่มีความเคลื่อนไหว ไม่รวมยอดยกมา

#### < Cash Received and Paid Daily

| แสดงรายงาน     | ตามวันที่เอกสาร | ~          |            |            |          |             |      |     |   |
|----------------|-----------------|------------|------------|------------|----------|-------------|------|-----|---|
| วันที่เอกสาร   | 14/12/2566      | <b>.</b>   | ถึง        | 14/12/2566 | <b>.</b> | Cost Center | Q    | ถึง | Q |
| Internal Order |                 | Q          | ถึง        |            | Q        | ยอดยกมา     | 0.00 | บาท |   |
|                | 🗌 แสดงเฉพาะยอด  | ที่เคลื่อเ | มใหว ไม่รว | มมยอดยกมา  |          |             |      |     |   |
|                | Preview         | Clear      | Đ          | xport      |          |             |      |     |   |

|               |                       |                                  | บริษัท โปรชอ<br>ตรวจสอบออครับ-จ่ายเงิ            | ฟท์ ซีอาร์เอ็ม จำกัด<br>มสดประจำวัน ตามวันที่เอกสาร |            |            |                  |
|---------------|-----------------------|----------------------------------|--------------------------------------------------|-----------------------------------------------------|------------|------------|------------------|
| จากวันที่เอกร | สาร 01/10/2566 ถึง 1- | 4/12/2566                        |                                                  |                                                     |            |            | หน้า 1/1         |
| วันที่เอกสาร  | เลขที่เอกสาร          | รหัสลกหนึ่/เจ้าหนึ่              | ชื่อลกหนึ/เจ้าหนึ                                | ประเภทเอกสาร                                        | ยอดรับ     | ออดจ่าย    | ยอดคงเหลือ       |
|               |                       |                                  | •                                                | ยอดยกมา                                             |            | 0.00       | -2.590.899.45    |
| 01/10/2566    | PCR6610-001           |                                  |                                                  | จ่ายชำระหนี้                                        |            | 20.000.00  | -2.610.899.45    |
| 09/10/2566    | CS6610-002            | CUS6108-004                      | บริษัท เอ็มเซิร์ค กรุ๊ป จำกัด                    | ขายสด                                               | 30,535.00  |            | -2,580,364.45    |
| 09/10/2566    | C96610-003            | CUS6108-004                      | บริษัท เอ็มเวิร์ค กรู้ป จำกัด                    | ขายสด                                               | 89,837.20  |            | -2,490,527.25    |
| 12/10/2566    | PD6610-001            | VD6108-003                       | บริษัท พื้นนาเคิด บิช จำกัด                      | จ่ายเงินมัดจำ                                       |            | 5,700.00   | -2,496,227.25    |
| 14/10/2566    | CS6610-004            | CUS6110-003                      | บริษัท นำเจริญคอมพิวเตอร์ สุรินทร์               | บายสด                                               | 500.00     |            | -2,495,727.25    |
| 18/10/2566    | RD6610-002            | CUS6108-001                      | บริษัท ไอที โชลูชั่นส์ (ไทยแลนค์) จำกัด (ออกบิล) | รับเงินมัดจำ                                        | 16,000.00  | 0.00       | -2,479,727.25    |
| 25/10/2566    | PV6610-002            | VD6108-001                       | บริษัท นันหนาอื่นฟอร์เมชั่นชิลเต็มล์ จำกัด       | จ่ายชำระหนี้                                        |            | 485.00     | -2,480,212.25    |
| 26/10/2566    | CS6610-005            | CUS6108-001                      | บริษัท ไอที โขลูขั้นส์ (ไทยแลนค์) จำกัด (ออกบิล) | บายสด                                               | 615.25     |            | -2,479,597.00    |
| 26/10/2566    | PC6610-001            | VD6108-001                       | ปริษัท นันหนาอื่นฟอร์เมชั่นชิสเต็มส์ จำกัด       | ชื่อสด                                              |            | 535.00     | -2,480,132.00    |
| 26/10/2566    | R/6610-002            | CUS6108-001                      | บริษัท ไอที โซลูชั่นส์ (ไทยแลนค์) จำกัด (ออกบิล) | รับข่าระหนึ้                                        | 535.00     | 0.00       | -2,479,597.00    |
| 01/11/2566    | RD6611-001            | CUS6109-002                      | ≸hu IT SERVICE                                   | รับเงินมัดจำ                                        | 1,070.00   | 0.00       | -2,478,527.00    |
| 30/11/2566    | CD6611-001            |                                  |                                                  | นำเงินสดฝากธนาคาร                                   |            | 20,000.00  | -2,498,527.00    |
| 30/11/2566    | PCR6611-001           |                                  |                                                  | จ่ายข่าระหนี้                                       |            | 35,000.00  | -2,533,527.00    |
| 01/12/2566    | CD6612-001            |                                  |                                                  | นำเงินสดฝากธนาคาร                                   |            | 55,500.00  | -2,589,027.00    |
| 01/12/2566    | CS6612-001            | CUS6108-012                      | ร้าน คลังออฟฟีศ-คลังคอมพิวเตอร์                  | รายสด                                               | 800.00     |            | -2,588,227.00    |
| 01/12/2566    | CS6612-002            | CUS6110-003                      | บริษัท นำเจริญคอมพิวเตอร์ ดุรินทร์               | ขายสด                                               | 1,250.00   |            | -2,586,977.00    |
| 02/12/2566    | CW6612-001            |                                  |                                                  | ถอนเงินสดจากธนาคาร                                  | 1,500.00   | 0.00       | -2,585,477.00    |
| 03/12/2566    | PCR6612-001           | VD6108-001                       | บริษัท นันทนาอินฟอร์เมชั่นชิลเต็มล์ จำกัด        | ลดหนี้เจ้าหนี้ (เงินสด)                             | 973.00     |            | -2,584,504.00    |
| 05/12/2566    | CD6612-002            |                                  |                                                  | น้ำเงินสดฝากธนาคาร                                  |            | 500,000.00 | -3,084,504.00    |
| 07/12/2566    | RD6612-002            | CUS6108-001                      | บริษัท ไอที โซลูชั่นล์ (ไทยแลนค์) จำกัด (ออกบิล) | รับผืนมัดจำ                                         | 5,350.00   | 0.00       | -3,079,154.00    |
|               | รวมทั้งสิ้น 20        | รายการ                           |                                                  |                                                     | 148,965.45 | 637,220.00 |                  |
| หมายเหตุ: ยอ  | เดยกมา คือ ขอดเคลื่อ  | นไหวที่น้อยกว่าวันเริ่มต้นที่เสี | อก รวมกับขอดขกมาที่กรอกในช่องขอดขกมาของรายงาน    |                                                     |            |            |                  |
| พิมพโดย :     | เจนจิรา หวานเด่นา:    | :                                |                                                  |                                                     |            | พิมพ์วัง   | เที่: 14/12/2566 |

# ขั้นตอนการดูรายงานการตรวจสอบยอดลูกหนี้กับการรับชำระหนี้

#### แสดงรายงาน

ประกอบด้วย 6 รูปแบบ ได้แก่ "ตาม วันที่เอกสาร" คือการแสดงรายงานตามลำดับวันที่ เอกสาร "ตาม วันที่รับชำระ" คือการแสดงรายงานตามลำดับวันที่รับชำระ "ตาม รหัส ลูกหนี้" คือการแสดงรายงานตามลำดับรหัสลูกหนี้ "ตาม ผู้รับผิดชอบ"คือการแสดง

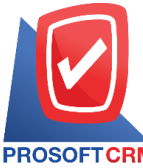

633 ถนนรามคำแหง แขวงหัวหมาก เขตบางกะปี กรุงเทพฯ 10240

PROSOFT CRM Tel.: 02-402-8068 Email: support@myaccount-cloud.com Website: www.myaccount-cloud.com

|                  | รายงานตามลำดับผู้รับผิดชอบ "ตาม Cost Center" คือการแสดงตามโครงการภายนอก           |
|------------------|-----------------------------------------------------------------------------------|
|                  | "ตาม Internal Order" คือการแสดงตามใบสั่งงานภายใน                                  |
| วันที่เอกสาร     | การกำหนดวันที่เอกสารที่ผู้ใช้ต้องการดูรายงานการตรวจสอบยอดลูกหนี้กับการรับชำระหนี้ |
| วันที่รับชำระ    | การกำหนดวันที่รับชำระที่ผู้ใช้ต้องการดูรายงานการตรวจสอบยอดลูกหนี้กับการรับชำระ    |
| หนี้             |                                                                                   |
| รหัสลูกหนี้      | การกำหนดรหัสลูกหนี้ที่ผู้ใช้ต้องการดูรายงานการตรวจสอบยอดลูกหนี้กับการรับชำระหนี้  |
| ผู้รับผิดชอบ     | การกำหนดผู้รับผิดชอบที่ผู้ใช้ต้องการดูรายงานการตรวจสอบยอดลูกหนี้กับการรับชำระหนี้ |
| Cost Center      | การกำหนดชื่อโครงการที่ผู้ใช้ต้องการดูรายงานการตรวจสอบยอดลูกหนี้กับการรับชำระหนี้  |
| Internal Order   | การกำหนดใบสั่งงานที่ผู้ใช้ต้องการดูรายงานการตรวจสอบยอดลูกหนี้กับการรับชำระหนี้    |
| จำนวนเงินยอดหนี้ | การกำหนดจำนวนเงินยอดหนี้ที่ผู้ใช้ต้องการดูรายงานการตรวจสอบยอดลูกหนี้กับการ        |
|                  | รับชำระหนี้                                                                       |
| จำนวนเงินรับ     | การกำหนดจำนวนเงินรับที่ผู้ใช้ต้องการดูรายงานการตรวจสอบยอดลูกหนี้กับการรับชำระ     |

หนี้

พ ข ง

| ประเภทรายงาน     | ตามวันที่เอกสาร 🗸 |     |            |                |            |     |            |
|------------------|-------------------|-----|------------|----------------|------------|-----|------------|
| วันที่เอกสาร     | 14/12/2566        | ถึง | 14/12/2566 | วันที่รับชำระ  | 14/12/2566 | ถึง | 14/12/2566 |
| รหัสลูกหนึ่      | Q                 | ถึง | Q          | ผู้รับผิดชอบ   | Q          | ถึง | C          |
| Cost Center      | Q                 | ถึง | Q          | Internal Order | ٩          | ถึง | C          |
| จำนวนเงินยอดหนึ่ | 0.00              | ถึง | 0.00       | จำนวนเงินรับ   | 0.00       | ถึง | 0.00       |

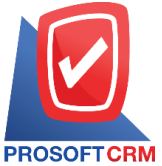

#### 633 ถนนรามคำแหง แขวงหัวหมาก เขตบางกะปี กรุงเทพฯ 10240

Tel.: 02-402-8068 Email: support@myaccount-cloud.com Website: www.myaccount-cloud.com

| เที่เอกสาร<br>เลขที่เอกสาร เลขที่ใบกำกับง | าาษี ชื่อลกหนึ่                                     |                  |                   |            |                |           |           |          |            |             |     |      |
|-------------------------------------------|-----------------------------------------------------|------------------|-------------------|------------|----------------|-----------|-----------|----------|------------|-------------|-----|------|
| เลขที่เอกสาร เลขที่ใบกำกับม               | าาษี ชื่อดกหนึ่                                     |                  |                   |            |                |           |           | 06006700 | De MAN     |             |     |      |
|                                           |                                                     | ประเภทเอกสาร     | จำนวนเงินทั้งสิ้น | ยอดชำระ    | วันที่รับข่าระ | เงินสด    | เงินโอน   | เช็ค     | บัตรเครดิต | รับผืนมัดจำ | WHT | อื่น |
| /09/2566                                  | •                                                   |                  |                   |            |                |           |           |          |            |             |     |      |
| N660919-001 N660919-001                   | บริษัท เอ็มเวิร์ค กรุ๊ป จำกัด                       | รายเชื่อ         | 22,459.30         | 22,459.30  | 19/09/2566     | 22,459.30 |           |          |            |             |     |      |
| รวมประจำวัน                               | 1 รายการ                                            |                  | 22,459.30         | 22,459.30  |                | 22,459.30 |           |          |            |             |     |      |
| /09/2566                                  |                                                     |                  |                   |            |                |           |           |          |            |             |     |      |
| AR6609-002 AR6609-002                     | บริษัท ขอนแก่น บี.เอส.เค<br>อินเตอร์เทรด จำกัด      | ตั้งลูกหนี้อื่นๆ | 535.00            | 535.00     | 27/09/2566     |           |           |          | 8,130.40   | 500.00      |     |      |
| N6609-007 N6609-007                       | บริษัท ไอ.ที. ชิสเต็มส์ จำกัด                       | รายเชื่อ         | 22,459.30         | 22,459.30  | 27/09/2566     | 22,459.30 |           |          |            |             |     |      |
| รวมประจำวัน                               | 2 รายการ                                            |                  | 22,994.30         | 22,994.30  |                | 22,459.30 |           |          | 8,130.40   | 500.00      |     |      |
| /10/2566                                  |                                                     |                  |                   |            |                |           |           |          |            |             |     |      |
| N6610-001 N6610-001                       | บริษัท ขอนแก่น บี.เอส.เค<br>อินเตอร์เทรด จำกัด      | ขายเชื่อ         | 56,485.30         | 56,485.30  | 03/10/2566     |           | 56,485.30 |          |            |             |     |      |
| รวมประจำวัน                               | 1 รายการ                                            |                  | 56,485.30         | 56,485.30  |                |           | 56,485.30 |          |            |             |     |      |
| /10/2566                                  |                                                     |                  |                   |            |                |           |           |          |            |             |     |      |
| AR6610-001 AR6610-001                     | บริษัท ไอที โขลูชั่นด์<br>(ไทยแลนค์) จำกัด (ออกบิด) | ตั้งลูกหนี้อื่นๆ | 535.00            | 535.00     | 26/10/2566     | 535.00    |           |          |            |             |     |      |
| รวมประจำวัน                               | 1 รายการ                                            |                  | 535.00            | 535.00     |                | 535.00    |           |          |            |             |     |      |
| รวมทั้งสิ้น                               | 5 รายการ                                            |                  | 102,473.90        | 102,473.90 |                | 45,453.60 | 56,485.30 |          | 8,130.40   | 500.00      |     |      |

# ขั้นตอนการดูรายงานการตรวจสอบรหัสลูกหนี้กับการกำหนดรหัสบัญชี

| ขั้นตอนการดูรายงา | านการตรวจสอบรหัสลูกหนีกับการกำหนดรหัสบัญชี                                   |
|-------------------|------------------------------------------------------------------------------|
| รหัสลูกหนี้       | การกำหนดรหัสลูกหนี้ที่ผู้ใช้ต้องการดูรายงานการตรวจสอบรหัสลูกหนี้กับการกำหนด  |
|                   | รหัสบัญชี                                                                    |
| ผู้รับผิดชอบ      | การกำหนดผู้รับผิดชอบที่ผู้ใช้ต้องการดูรายงานการตรวจสอบรหัสลูกหนี้กับการกำหนด |
|                   | รหัสบัญชี                                                                    |
| การอ้างอิง        | การกำหนดการอ้างอิงที่ผู้ใช้ต้องการดูรายงานการตรวจสอบรหัสลูกหนี้กับการกำหนด   |
|                   | รหัสบัญชี                                                                    |
|                   |                                                                              |

| < Accounts Rec | eivable With [ | Define | GL A | ccount |   |  |
|----------------|----------------|--------|------|--------|---|--|
| รหัสลูกหนึ่    |                | Q      | ถึง  |        | Q |  |
| ผู้รับผิดชอบ   |                | Q      | ถึง  |        | Q |  |
| การอ้างอิง     | ทั้งหมด        | ~      |      |        |   |  |
|                | Preview        | Clear  |      | Export |   |  |

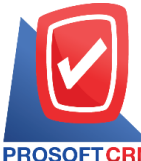

#### 633 ถนนรามคำแหง แขวงหัวหมาก เขตบางกะปี กรุงเทพฯ 10240

PROSOFT CRM Tel.: 02-402-8068 Email: support@myaccount-cloud.com Website: www.myaccount-cloud.com

| PROSOFT CRM                   | บริษัท โปร<br>ตรวจสอบรหัสลูเ                  | ชอฟท์ ชีอาร์เอ็ม จำกัด<br>กหนี้กับการกำหนครหัสบัญชี |                             |
|-------------------------------|-----------------------------------------------|-----------------------------------------------------|-----------------------------|
| การขางขง ทงหมด<br>รหัสลูกหนึ่ | ชื่อลุกหนึ่                                   | บัญชีลกหนึ่                                         | หมา 1/1<br>ผู้รับผิดชอบ     |
| CUS6108-001                   | บริษัท ไอที โซลชั่นด์ (ไทยแดนค์) จำกัด        |                                                     | พชิตพล อนวงค์               |
| CUS6108-002                   | ปริษัท ขอนแก่น ปี.เอส.เค อินเตอร์เทรด จำกัด   |                                                     | AdminAdministrator          |
| CUS6108-003                   | ปรีชัทM.I.S. Outsourcing Co.,Ltd              |                                                     | AdminAdministrator          |
| CUS6108-004                   | บริษัท เอ็มเวิร์ค กรุ๊ป จำกัด                 |                                                     | AdminAdministrator          |
| CUS6108-005                   | ปริษัท โปรเฟสขันแนลวัน จำกัด                  |                                                     | AdminAdministrator          |
| CUS6108-006                   | ปริษัท เอ็มพี คอมพิวเตอร์ แอนด์ คอมมูนิเคชั่น |                                                     | AdminAdministrator          |
| CUS6108-007                   | บริษัท เกียรติศักดิ์ จำกัด                    |                                                     | AdminAdministrator          |
| CUS6108-008                   | บริษัท โขลูขั่นปีสขอฟต์ จำกัด                 |                                                     | AdminAdministrator          |
| CUS6108-009                   | บริษัท ดับเบิ้ล ไหน์ จำกัด                    | 11300001-ลูกหนี้การศ้า-ในประเทศ                     | AdminAdministrator          |
| CUS6108-010                   | บริษัท ไอดีคอมซิสเต็มส์ จำกัด                 | 11300001-ลูกหนี้การค้า-ในประเทศ                     | ภีรมย์พร มาเชียง            |
| CUS6108-011                   | ร้าน ไฮเทคคอมพิวเตอร์ แอนด์ เน็ตเวอร์ค        | 11300001-ลูกหนี้การศ้า-ในประเทศ                     | ภิรมย์พร มาเซียง            |
| CUS6108-012                   | ร้าน คลังออฟฟิศ-คลังคอมพิวเตอร์               | 11300001-ลูกหนี้การศ้า-ในประเทศ                     | ภิรมย์พร มาเชียง            |
| CUS6108-013                   | บริษัท เจพีซี คอมพิวเตอร์ จำกัด               |                                                     | ภิรมย์พร มาเชียง            |
| CUS6108-014                   | บริษัท แน็บ คอมพิวเตอร์ จำกัด                 |                                                     | ภิรมย์พร มาเชียง            |
| CUS6108-015                   | หจก. เพื่อนคอม เพื่อนคุณ                      | 11300001-ลูกหนี้การศ้า-ในประเทศ                     | ภิรมย์พร มาเชียง            |
| CUS6109-001                   | ร้าน ไอทีสแควร์ ซีเอ็ม 1996                   | 11300001-ลูกหนี้การศ้า-ในประเทศ                     | ภิรมย์พร มาเชียง            |
| CUS6109-002                   | ร้าน IT SER/ICE                               |                                                     | ภิรมย์พร มาเชียง            |
| CUS6110-001                   | หจก. เชียงใหม่ เขฟ ไอทีเอส                    |                                                     | สุภาวดี ถีปรี               |
| CUS6110-002                   | ร้าน นิดหน่อยไอที                             |                                                     | ฝ่ายบัญชี acc.modesolutions |
| CUS6110-003                   | บริษัท นำเจริญคอมพิวเตอร์ สุรินทร์            |                                                     | ภีรมย์พร มาเชียง            |
| CUS6110-004                   | คุณ จักรกฤษณ์ แก้วได                          |                                                     | พัชรินทร์ ทรายปัญโย         |
| CUS6110-005                   | บริษัท เจพี โดจิตติค                          |                                                     | พิชิตพล อนุวงค์             |
| CUS6110-006                   | บริษัท บางกอก ฟรู๊ต จำกัด                     |                                                     | สุภาวดี ถีปรี               |
| CUS6110-007                   | ร้าน ฮิลล์คอฟฟ                                |                                                     | พัชรินทร์ ทรายปัญโย         |
| CUS6110-009                   | บริษัท ไอ.ที. ซิสเต็มส์ จำกัด                 |                                                     | พัชรินทร์ ทรายปัญโย         |

# ขั้นตอนการดูรายงานการตรวจสอบการรับชำระหนี้ที่เช็คยังไม่ผ่าน

| แสดงรายงาน     | ประกอบด้วย 5 รูปแบบ ได้แก่ "ตาม วันที่รับชำระ" คือการแสดงรายงานตามลำดับวันที่รับ     |
|----------------|--------------------------------------------------------------------------------------|
|                | ชำระ "ตาม รหัสลูกหนี้" คือการแสดงรายงานตามลำดับรหัสลูกหนี้ "ตาม ผู้รับผิดชอบ"คือ     |
|                | การแสดงรายงานตามลำดับผู้รับผิดชอบ "ตาม Cost Center" คือการแสดงตามโครงการ             |
|                | ภายนอก "ตาม Internal Order" คือการแสดงตามใบสั่งงานภายใน                              |
| ณ วันที่       | การกำหนด ณ วันที่ที่ผู้ใช้ต้องการดูรายงานการตรวจสอบการรับชำระหนี้ที่เซ็คยังไม่ผ่าน   |
| รหัสลูกหนี้    | การกำหนดรหัสลูกหนี้ที่ผู้ใช้ต้องการดูรายงานการตรวจสอบการรับชำระหนี้ที่เช็คยังไม่ผ่าน |
| ผู้รับผิดชอบ   | การกำหนดผู้รับผิดชอบที่ผู้ใช้ต้องการดูรายงานการตรวจสอบการรับชำระหนี้ที่เช็คยังไม่    |
| ผ่าน           |                                                                                      |
| Cost Center    | การกำหนดชื่อโครงการที่ผู้ใช้ต้องการดูรายงานการตรวจสอบการรับชำระหนี้ที่เช็คยังไม่     |
| ผ่าน           |                                                                                      |
| Internal Order | การกำหนดใบสั่งงานที่ผู้ใช้ต้องการดูรายงานการตรวจสอบการรับชำระหนี้ที่เช็คยังไม่ผ่าน   |
| สถานะเช็ค      | การกำหนดสถานะเซ็คที่ผู้ใช้ต้องการดูรายงานการตรวจสอบการรับชำระหนี้ที่เช็คยังไม่ผ่าน   |
|                |                                                                                      |

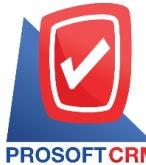

#### 633 ถนนรามคำแหง แขวงหัวหมาก เขตบางกะปี กรุงเทพฯ 10240

PROSOFT CRM Tel.: 02-402-8068 Email: support@myaccount-cloud.com Website: www.myaccount-cloud.com

| แสดงรายงาน                                                                                                    | ตามวันที่รับชำระ                                                                                                    | ~                            |                                                                                                    |                                                                         | ณ วันที่                             | 14/12/2566 🛗                                         |     |                                                                                                    |                                      |
|----------------------------------------------------------------------------------------------------|----------------------------------------------------------------------------------------------------|------------------------------|----------------------------------------------------------------------------------------------------|-------------------------------------------------------------------------|--------------------------------------|------------------------------------------------------|-----|----------------------------------------------------------------------------------------------------|--------------------------------------|
| รหัสลูกหนึ้                                                                                                    |                                                                                                    | Q                            | ถึง                                                                                                    | Q                                                                       | ผู้รับผิดชอบ                         | Q                                                    | ถึง |                                                                                                    |                                      |
| Cost Center                                                                                                    |                                                                                                    | Q                            | ถึง                                                                                                    | Q                                                                       | Internal Order                       | Q                                                    | ถึง |                                                                                                    |                                      |
| สถานะเช็ค                                                                                                    | ทั้งหมด                                                                                                    | •                            |                                                                                                    |                                                                         |                                      |                                                      |     |                                                                                                    |                                      |
|                                                                                                    | Preview                                                                                                    | Clear                        | Export                                                                                                    |                                                                         |                                      |                                                      |     |                                                                                                    |                                      |
| <b>IOFTCRM</b><br>ที่ 14/12/2566 สถานะเช็ค ทั้งหม                                                                                                    | ß                                                                                                    |                              | ตรวจสอบกา                                                                                                    | บริษัท โปรซอฟท์ ซีอาร์<br>รรับชำระหนี้ที่เช็คอังไม่                     | เอ็ม จำกัด<br>เผ่าน ตามวันที่รับชำระ | 2 4                                                  |     |                                                                                                    | หน้า                                 |
| เข้าระ เลขที่เอกสาร                                                                                                    | ชื่อลูกหนึ่                                                                                                    |                              | จำนวนเงิน                                                                                                    | <<br>ธนาคาร/สาขา                                                        | เลขที่เช็ค                           | รายละเอียดเชิด<br>วันที่บนเช็ค                       |     | จำนวนเงิน                                                                                                    | สถานะเ                               |
| 2561 R/6108-001                                                                                                    | บริษัท ดับเบื้อ ไพน์ จำกัด                                                                                                    |                              | 88.970.50                                                                                                    | รนาคารกลีกรไทย/ลันกำแง                                                  | M 3621023201                         | 20/08/2561                                           |     | 70,000,00                                                                                                    | On Har                               |
|                                                                                                    |                                                                                                    |                              |                                                                                                    |                                                                         |                                      |                                                      |     |                                                                                                    |                                      |
| รวมประจำวัน 1                                                                                                    | รายการ                                                                                                    |                              | 88,970.50                                                                                                    |                                                                         |                                      |                                                      |     | 70,000.00                                                                                                    |                                      |
| รวมประจำวัน 1<br>2565 R/6509-002                                                                                                    | รายการ<br>บริษัท ไอที โซดูขั้นส์ (ไทยแลนค์) จำ                                                                                                    | ำกัด                         | 88,970.50<br>192,600.00                                                                                                    | ธนาคารกรุงไทย                                                           | 1234567                              | 28/09/2565                                           |     | 70,000.00                                                                                                    | On Har                               |
| รวมประจำวัน 1<br>2565 RV6509-002<br>รวมประจำวัน 1<br>2565 RV6509-003                                                                                                    | รายการ<br>บริษัท ไอที (รดูชั่นส์ (ไทยแดนต์) จำ<br>รายการ<br>บริษัท ไอที (รดชั่นส์ (ไทยแดนต์) จำ                                                                                                    | ำกัด<br>ำกัด                 | 88,970.50<br>192,600.00<br>192,600.00<br>48,293.92                                                                              | รบาคาะกรุงไทย<br>ธบาคาะกรุงไทยเ-                                        | 1234567                              | 28/09/2565                                           |     | 70,000.00<br>134,820.00<br>134,820.00<br>40.000.00                                                                              | On Har<br>On Har                     |
| รวมประจำวัน 1<br>2555 R/6509-002<br>รวมประจำวัน 1<br>2565 R/6509-003<br>รวมประจำวัน 1                                                                                                    | รายการ<br>บริษัท ไขที่ โรดูชั่นต์ (ไทยแตนด์) จำ<br>รายการ<br>บริษัท ไขที่ โรดูชั่นต์ (ไทยแตนด์) จำ<br>รายการ                                                                                                    | ำกัด<br>ำกัด                 | 88,970.50<br>192,600.00<br>192,600.00<br>48,293.92<br>48,293.92                                                                 | รนาคารกรุงไทย<br>รนาคารกรุงไทยเ-                                        | 1234567<br>30092565                  | 28/09/2565<br>30/09/2565                             |     | 70,000.00<br>134,820.00<br>134,820.00<br>40,000.00<br>40,000.00                                                                 | On Har<br>On Har                     |
| รวมประจำวัน 1<br>2565 Rv6509-002<br>รวมประจำวัน 1<br>2565 Rv6509-003<br>รวมประจำวัน 1<br>2566 Rv/6502-004                                                                                                    | ອາຍກາອ<br>ປອີພັກ ໄອກີ ໂຮຊູຮັນລ໌ (ໄທຍແທນລ໌) ຈຳ<br>ອາຍກາອ<br>ປອີພັກ ໄອກີ ໂຮຊູຮັນລ໌ (ໄທຍແທນລ໌) ຈຳ<br>ອາຍກາອ<br>ປອີພັກ ໄອກີ ໂຮຊູຮັນລ໌ (ໄທຍແທນລ໌) ຈຳ                                                                            | ากัด<br>่ากัด                | 88,970,50<br>192,600,00<br>192,600,00<br>48,293,92<br>48,293,92<br>48,293,92                                                    | รนาคารกรุงไทย<br>รนาคารกรุงไทยเ-<br>รนาคารไทยหาณิชย์                    | 1234567<br>30092565<br>7             | 28/09/2565<br>30/09/2565<br>20/02/2566               |     | 70,000.00<br>134,820.00<br>134,820.00<br>40,000.00<br>40,000.00<br>4,000.00                                                     | On Har<br>On Har<br>Return           |
| รณปะเร้ากับ 1<br>2565 Rv/6509-002<br>รณปะเร้ากับ 1<br>2565 Rv/6509-003<br>รณปะเร้ากับ 1<br>2566 Rv/6602-004<br>รณปะเร้ากับ 1                                                                                                    | รายการ<br>เสียัท ไขซี ใชชูชันด์ (เทยแลนด์) จำ<br>รายการ<br>เสียัท ไขซี ใชชูชันด์ (เทยแลนด์) จำ<br>รายการ<br>เสียัท ไขซี ใชชูชันด์ (เทยแลนด์) จำ<br>รายการ                                                                  | ำกัด<br>ำกัด                 | 88,970.50<br>192,600.00<br>192,600.00<br>48,293.92<br>48,293.92<br>4,000.00<br>4,000.00                                         | รนาคารกรุงไทย<br>รนาคารกรุงไทยเ-<br>ธนาคารไทยหาณิชย์                    | 1234567<br>30092565<br>7             | 28/09/2585<br>30/09/2565<br>20/02/2586               |     | 70,000.00<br>134,820.00<br>134,820.00<br>40,000.00<br>40,000.00<br>40,000.00<br>4,000.00<br>4,000.00                            | On Har<br>On Har<br>Return           |
| ชามประจำวัน 1     2565 R/6508-002     ชามประจำวัน 1     2565 R/6508-003     ชามประจำวัน 1     2566 R/6602-004     ชามประจำวัน 1     2566 R/6603-001                                                                                                    | รายการ<br>บริษัท ไลที โรดูรับด์ (เทยแลนด์) จำ<br>รายการ<br>บริษัท ไลที โรดูรับด์ (เทยแลนด์) จำ<br>รายการ<br>บริษัท ไลที โรดูรับด์ (เทยแลนด์) จำ<br>รายการ<br>บริษัท รอบแก่น ปี เอต.เค ชินเตอร์,<br>จำกัด                   | ากัด<br>ากัด<br>ากัด         | 88,970.50<br>192,600.00<br>48,293.92<br>48,293.92<br>4,000.00<br>4,000.00<br>66,158.10                                          | ะนาคารกรุงไทย<br>ะนาคารกรุงไทย-<br>ะนาคารไทยหาณิชย์<br>ะนาคารกรุงไทย-   | 1234567<br>30092565<br>7<br>1132560  | 28/09/2585<br>30/09/2585<br>20/02/2586<br>16/03/2586 |     | 70,000.00<br>134,820.00<br>134,820.00<br>40,000.00<br>40,000.00<br>40,000.00<br>4,000.00<br>66,150.60                           | On Har<br>On Har<br>Return<br>Return |
| รณะประจำวัน 1<br>2565 พ./6809-002<br>รณะประจำวัน 1<br>2585 พ./6809-003<br>รณะประจำวัน 1<br>2586 พ./6802-004<br>รณะประจำวัน 1<br>2586 พ./6803-001<br>2586 พ./6803-001                                                                                                    | รายการ<br>เสียัท ไรซี ใชสูตันด์ (ทยแลนด์) จั<br>รายการ<br>เสียัท ไรซี ใชสูตันด์ (ทยแลนด์) จั<br>รายการ<br>เสียัท ไรซี ใชสูตันด์ (ทยแลนด์) จั<br>รายการ<br>เสียัท รอบแก่น มี เอต เค ชินเตอร์<br>จำกัด<br>รายการ             | ากัด<br>ากัด<br>ากัด<br>เพลด | 88,970.50<br>192,600.00<br>192,600.00<br>48,293.92<br>48,293.92<br>4,000.00<br>4,000.00<br>66,158.10<br>66,158.10               | ธนาคารกรุงไทย<br>ธนาคารกรุงไทย!-<br>ธนาคารไทยหาณิชย์<br>ธนาคารกรุงไทย!- | 1234567<br>30092565<br>7<br>1132560  | 28/09/2585<br>30/09/2585<br>20/02/2586<br>15/03/2586 |     | 70,000.00<br>134,820.00<br>134,820.00<br>40,000.00<br>40,000.00<br>4,000.00<br>4,000.00<br>66,150.50<br>66,150.50               | On Har<br>On Har<br>Return<br>Return |
|                                                                                                    | รายการ<br>เสียัท ไขที่ ใชดูขับด์ (ทยแลนด์) จำ<br>รายการ<br>เสียัท ไขที่ ใจดูขับด์ (ทยแลนด์) จำ<br>รายการ<br>เสียัท ไขย์ไข่ดูขับด์ (ทยแลนด์) จำ<br>รายการ<br>เสียัท รอบแก่น มี เอต.เค ชินเตอร์<br>จำกัด<br>รายการ<br>รายการ | ากัด<br>ากัด<br>เพรด         | 88,970,50<br>192,500,00<br>192,500,00<br>48,293,92<br>48,293,92<br>4,000,00<br>4,000,00<br>68,158,10<br>400,022,52              | รนาคารกรุงไทย<br>รนาคารกรุงไทย<br>รนาคางไทยหาณิชย์<br>รนาคางกรุงไทยเ-   | 1234567<br>30092565<br>7<br>1132560  | 28/09/2585<br>30/09/2585<br>20/02/2586<br>15/03/2586 |     | 70,000,00<br>134,820,00<br>134,820,00<br>40,000,00<br>40,000,00<br>40,000,00<br>40,000,00                                       | On Ha<br>On Ha<br>Retur              |
| รามประจำวัน 1     565 R/6508-002     รามประจำวัน 1     565 R/6508-003     รามประจำวัน 1     566 R/6602-004     รามประจำวัน 1     568 R/6603-001     รามประจำวัน 1     568 R/6603-001     รามประจำวัน 1     รวมพัทธ์สิ้น 5                                                                                  | รายการ<br>เสียัท ไขที่ ใชดูขับด์ (ทยแลนด์) จำ<br>รายการ<br>เสียัท ไขที่ ใจดูขับด์ (ทยแลนด์) จำ<br>รายการ<br>เสียัท ไขยแก่น มี เอต.เค ซินเตอร์<br>จำกัด<br>รายการ<br>รายการ<br>รายการ                                       | ากัด<br>ากัด<br>             | 88,970,50<br>192,500,00<br>192,500,00<br>48,293,92<br>48,293,92<br>4,000,00<br>4,000,00<br>68,158,10<br>400,022,52              | รนาคารกรุงไทย<br>รนาคารกรุงไทย<br>รนาคางไทยหาณิชย์<br>รนาคางกรุงไทยเ-   | 1234567<br>30092565<br>7<br>1132560  | 28/09/2585<br>30/09/2585<br>20/02/2586<br>15/03/2586 |     | 70,000,00<br>134,820,00<br>134,820,00<br>40,000,00<br>40,000,00<br>40,000,00<br>40,000,00                                       | On Ha<br>On Ha<br>Retur              |
|                                                                                                    | รายการ<br>เสียวัท ไขซี ใชดูชั่นด์ (ไทยแลนด์) จำ<br>รายการ<br>เสียวัท ไขซี ใชดูชั่นด์ (ไทยแลนด์) จำ<br>รายการ<br>เสียวัท ไขซี ใชดูชั่นด์ (ไทยแลนด์) จำ<br>รายการ<br>เสียวัท รอบแก่น มี เอต เค ชินเตอร์<br>จำกัด<br>รายการ   | ากัด<br>ากัด<br>             | 88,970.50<br>192,500.00<br>192,500.00<br>48,293.92<br>48,293.92<br>4,000.00<br>4,000.00<br>66,158.10<br>66,158.10<br>400,022.52 | รมาคารกรุงไทย<br>รมาคารกรุงไทย-<br>รมาคางไทยหาณิชย์<br>รมาคางกรุงไทย-   | 1234567<br>30092565<br>7<br>1132560  | 28/09/2585<br>30/09/2585<br>20/02/2586<br>15/03/2586 |     | 70,000,00<br>134,820,00<br>40,000,00<br>40,000,00<br>40,000,00<br>4,000,00<br>66,150,60<br>314,970,60                           | On Ha                                |
| <ul> <li>รามประจำวัน 1</li> <li>12585 R/6508-002</li> <li>รามประจำวัน 1</li> <li>12585 R/6508-003</li> <li>รามประจำวัน 1</li> <li>12586 R/6502-004</li> <li>รามประจำวัน 1</li> <li>12586 R/6503-001</li> <li>รามประจำวัน 1</li> <li>รามประจำวัน 1</li> <li>รามประจำวัน 1</li> <li>รามประจำวัน 1</li> </ul> | รายการ<br>เสียวิท ไรซิ โรดูสัมด์ (เทยแลนด์) จำ<br>รายการ<br>เสียวิท ไรซิ โรดูสัมด์ (เทยแลนด์) จำ<br>รายการ<br>เสียวิท ประเทศน ปี เอต เค ซิเมตอล์<br>จำยัการ<br>รายการ                                                      | ากัด<br>ากัด<br>ากัด         | 88,970.50<br>192,600.00<br>192,600.00<br>48,293.92<br>48,293.92<br>4,000.00<br>4,000.00<br>66,158.10<br>66,158.10<br>400,022.52 | ะนาคารกรุงไทย<br>ะนาคารกรุงไทยเ-<br>ะนาคารไทยหาณิชย์<br>ะนาคารกรุงไทยเ- | 1234967<br>30092565<br>7<br>1132560  | 28/09/2585<br>30/09/2585<br>20/02/2586<br>15/03/2586 |     | 70,000,00<br>134,820,00<br>134,820,00<br>40,000,00<br>40,000,00<br>4,000,00<br>4,000,00<br>66,150,60<br>66,150,60<br>314,970,60 | On h                                 |

# ขั้นตอนการดูรายงานการตรวจสอบการรับชำระหนี้ตามกำหนด

| แสดงรายงาน     | ประกอบด้วย 3 รูปแบบ ได้แก่ "ตาม วันที่เอกสาร" คือการแสดงรายงานตามลำดับวันที่ |
|----------------|------------------------------------------------------------------------------|
|                | "ตาม วันที่รับชำระ" คือการแสดงรายงานตามลำดับ "ตาม รหัสลูกหนี้" คือการแสดง    |
|                | รายงานตามลำดับรหัสลูกหนี้                                                    |
| วันที่ครบกำหนด | การกำหนดวันที่ครบกำหนดที่ผู้ใช้ต้องการดูรายงานการตรวจสอบการรับชำระหนี้ตาม    |
|                | กำหนด                                                                        |
| ณ วันที่       | การกำหนด ณ วันที่ที่ผู้ใช้ต้องการดูรายงานการตรวจสอบการรับชำระหนี้ตามกำหนด    |
| เลขที่เอกสาร   | การกำหนดเลขที่เอกสารที่ผู้ใช้ต้องการดูรายงานการตรวจสอบการรับชำระหนี้ตามกำหนด |
| เกินกำหนด      | การกำหนดเกินกำหนดที่ผู้ใช้ต้องการดูรายงานการตรวจสอบการรับชำระหนี้ตามกำหนด    |
| รหัสลูกหนี้    | การกำหนดรหัสลูกหนี้ที่ผู้ใช้ต้องการดูรายงานการตรวจสอบการรับชำระหนี้ตามกำหนด  |

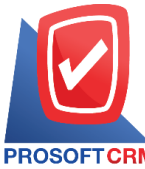

633 ถนนรามคำแหง แขวงหัวหมาก เขตบางกะปิ กรุงเทพฯ 10240

PROSOFTCRM Tel.: 02-402-8068 Email: support@myaccount-cloud.com Website: www.myaccount-cloud.com

| ผู้รับผิดชอบ   | การกำหนดผู้รับผิดชอบที่ผู้ใช้ต้องการดูรายงานการตรวจสอบการรับชำระหนี้ตามกำหนด |
|----------------|------------------------------------------------------------------------------|
| Cost Center    | การกำหนดชื่อโครงการที่ผู้ใช้ต้องการดูรายงานการตรวจสอบการรับชำระหนี้ตามกำหนด  |
| Internal Order | การกำหนดใบสั่งงานที่ผู้ใช้ต้องการดูรายงานการตรวจสอบการรับชำระหนี้ตามกำหนด    |
| Option(เสริม)  | แสดงเฉพาะรายการที่เกินกำหนดเท่านั้น                                          |

#### < Receipts of Due Report

| แสดงรายงาน     | ตามวันที่เอกสาร | ~            |               |   | วันครบกำหนดจาก | ขายเชื้อ,ตั้งลูกหนื้อึ่น 🗸 | ณ วันที่ | 14/12/2566 |     |
|----------------|-----------------|--------------|---------------|---|----------------|----------------------------|----------|------------|-----|
| เลขที่เอกสาร   |                 | Q            | ถึง           | Q | เกินกำหนด      | 0                          | ถึง      | 15         | วัน |
| รหัสลูกหนึ้    |                 | Q            | ถึง           | Q |                | 16                         | ถึง      | 30         | วัน |
| ผู้รับผิดชอบ   |                 | Q            | ถึง           | Q |                | 31                         | ถึง      | 60         | วัน |
| Cost Center    |                 | Q            | ถึง           | Q |                | 61                         | ถึง      | 90         | วัน |
| Internal Order |                 | Q            | ถึง           | Q |                | มากกว่า                    |          | 90         | วัน |
|                | 🗌 แสดงเฉพาะร    | ายการที่เกิน | กำหนดเท่านั้น |   |                |                            |          |            |     |
|                | Preview         | Clear        | Expor         | t |                |                            |          |            |     |

| PROSOFT CRM       | à               |                                                   |                  | ตรวจสร         | บริษัท โปรซอฟา<br>อบการรับชำระหนี้ต | ท์ ซีอาร์เอ็ม จำกัด<br>เามกำหนด ตามวั | า<br>ันที่เอกสาร         |         |        |         |             |             |            |
|-------------------|-----------------|---------------------------------------------------|------------------|----------------|-------------------------------------|---------------------------------------|--------------------------|---------|--------|---------|-------------|-------------|------------|
| ณ วันที่ 14/12/25 | 66              |                                                   |                  |                |                                     |                                       |                          |         |        |         |             |             | หน้าธ/7    |
| วันที่เอกสาร      |                 |                                                   |                  |                |                                     |                                       |                          |         | <      | เกิน    | กำหนด (วัน) |             | >          |
| เดขที่เอกสาร      | เลขที่ใบกำกับกา | ษี ชื่อลูกหนึ้                                    | ประเภทเอกสาร     | วันที่ครบกำหนด | จำนวนเงิน                           | รับข่าระ                              | ด้างข่าระ จันที่รับข่าระ | ในกำหนด | 0 - 15 | 16 - 30 | 31 - 60     | 61 - 90     | มากกว่า ๑๐ |
| รวมป              | ระจำวัน 2       | รายการ                                            |                  |                | 35,203.00                           | 35,203.00                             |                          |         |        |         |             |             |            |
| 21/08/2566        |                 |                                                   |                  |                |                                     |                                       |                          |         |        |         |             |             |            |
| N6607-007         | RD6607-001      | บริษัท ไอที โขลูขั่นส์                            | ขายเชื่อ         | 05/09/2566     | 1,926.00                            | 1,926.00                              | 21/08/2566               | 15      |        |         |             |             |            |
|                   |                 | (ไทยแลนด์) จำกัด                                  |                  |                |                                     |                                       |                          |         |        |         |             |             |            |
| รวมป              | ระจำวัน 1       | รายการ                                            |                  |                | 1,926.00                            | 1,926.00                              |                          |         |        |         |             |             |            |
| 20/09/2566        |                 |                                                   |                  |                |                                     |                                       |                          |         |        |         |             |             |            |
| AR6609-001        |                 | บริษัท ไอที โรลูชั่นส์                            | ตั้งลูกหนี้อื่นๆ | 05/10/2566     | 535.00                              | 535.00                                | 20/09/2566               | 15      |        |         |             |             |            |
|                   |                 | (ไทยแลนด์) จำกัด                                  |                  |                |                                     |                                       |                          |         |        |         |             |             |            |
| N6609-001         |                 | บริษัท ไอที โรลูขั่นส์                            | ขายเชื่อ         | 05/10/2566     | 49,755.00                           | 49,755.00                             | 20/09/2566               | 15      |        |         |             |             |            |
|                   |                 | (ไทยแลนด์) จำกัด                                  |                  |                |                                     |                                       |                          |         |        |         |             |             |            |
| รวมป              | ระจำวัน 2       | รายการ                                            |                  |                | 50,290.00                           | 50,290.00                             |                          |         |        |         |             |             |            |
| 19/09/2566        |                 |                                                   |                  |                |                                     |                                       |                          |         |        |         |             |             |            |
| M660919-001       | N660919-001     | บริษัท เอ็มเวิร์ค กรุ๊ป<br>จำกัด                  | รายเชื่อ         | 20/10/2566     | 22,459.30                           | 22,459.30                             | 19/09/2566               | 31      |        |         |             |             |            |
| รวมป              | ระจำวัน 1       | รายการ                                            |                  |                | 22,459.30                           | 22,459.30                             |                          |         |        |         |             |             |            |
| 03/10/2566        |                 |                                                   |                  |                |                                     |                                       |                          |         |        |         |             |             |            |
| M6610-001         | N/6610-001      | บริษัท ขอนแก่น บี.เอส.เค<br>อินเตอร์เทรด จำกัด    | วายเชื่อ         | 03/11/2566     | 56,485.30                           | 56,485.30                             | 03/10/2566               | 31      |        |         |             |             |            |
| รวมป              | ระจำวัน 1       | รายการ                                            |                  |                | 56,485.30                           | 56,485.30                             |                          |         |        |         |             |             |            |
| 26/10/2566        |                 |                                                   |                  |                |                                     |                                       |                          |         |        |         |             |             |            |
| AR6610-001        | AR6610-001      | บริษัท ไอที โรลูชั่นล์<br>(ไทยแดนค์) จำกัด (ออกบิ | ตั้งลูกหนี้อื่นๆ | 05/12/2566     | 535.00                              | 535.00                                | 26/10/2566               | 40      |        |         |             |             |            |
| รวมป              | ระจำวัน 1       | รายการ                                            |                  |                | 535.00                              | 535.00                                |                          |         |        |         |             |             |            |
| พิมพโดย : เจนร์   | จิรา หวานเสนาะ  |                                                   |                  |                |                                     |                                       |                          |         |        |         | ពិ          | มพ์วันที่ : | 14/12/2566 |

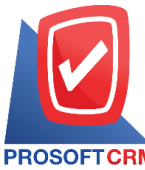

PROSOFT CRM Tel.: 02-402-8068 Email: support@myaccount-cloud.com Website: www.myaccount-cloud.com

### ขั้นตอนการดูรายงานการตรวจสอบรับชำระหนี้ที่ไม่ทำใบวางบิลและใบเสร็จรับเงิน(ก่อน)รับ <sub>เงิน</sub>

| แสดงรายงาน     | ประกอบด้วย 5 รูปแบบ ได้แก่ "ตาม วันที่เอกสาร" คือการแสดงรายงานตามลำดับวันที่      |
|----------------|-----------------------------------------------------------------------------------|
|                | เอกสาร "ตาม รหัสลูกหนี" คือการแสดงรายงานตามลำดับรหัสลูกหนี "ตาม ผู้รับผิดชอบ"     |
|                | คือการแสดงรายงานตามลำดับผู้รับผิดชอบ "ตาม Cost Center" คือการแสดงตาม              |
|                | โครงการภายนอก "ตาม Internal Order" คือการแสดงตามใบสั่งงานภายใน                    |
| วันที่เอกสาร   | การกำหนดวันที่เอกสารที่ผู้ใช้ต้องการดูรายงานการตรวจสอบรับชำระหนี้ที่ไม่ทำใบวางบิล |
|                | และใบเสร็จรับเงิน(ก่อน)รับเงิน                                                    |
| รหัสลูกหนี้    | การกำหนดรหัสลูกหนี้ที่ผู้ใช้ต้องการดูรายงานการตรวจสอบรับชำระหนี้ที่ไม่ทำใบวางบิล  |
| และใบเ         | สร็จรับเงิน(ก่อน)รับเงิน                                                          |
| ผู้รับผิดชอบ   | การกำหนดผู้รับผิดชอบที่ผู้ใช้ต้องการดูรายงานการตรวจสอบรับชำระหนี้ที่ไม่ทำใบวางบิล |
|                | และใบเสร็จรับเงิน(ก่อน)รับเงิน                                                    |
| Cost Center    | การกำหนดชื่อโครงการที่ผู้ใช้ต้องการดูรายงานการตรวจสอบรับชำระหนี้ที่ไม่ทำใบวางบิล  |
|                | และใบเสร็จรับเงิน(ก่อน)รับเงิน                                                    |
| Internal Order | การกำหนดใบสั่งงานที่ผู้ใช้ต้องการดูรายงานการตรวจสอบรับชำระหนี้ที่ไม่ทำใบวางบิลและ |
|                | ใบเสร็จรับเงิน(ก่อน)รับเงิน                                                       |
| Option(เสริม)  | แสดงรายการขายที่ทำใบเสร็จ(ก่อนรับเงิน) แต่ไม่ได้ทำใบวางบิล                        |
| Option(เสริม)  | แสดงรายการขายที่ทำใบเสร็จ(ก่อนรับเงิน) แต่ทำใบวางบิล                              |

< Receipts Not Reference Pre-Receipts and Billing Note

| แสดงรายงาน     | ตามวันที่เอกสาร                                        | ~                      |                            |                                          |                |             |   |     |  |
|----------------|--------------------------------------------------------|------------------------|----------------------------|------------------------------------------|----------------|-------------|---|-----|--|
| วันที่เอกสาร   | 14/12/2566                                             |                        | ถึง                        | 14/12/2566                               | Ē              | รหัสลูกหนึ่ | Q | ถึง |  |
| ผู้รับผิดชอบ   |                                                        | Q                      | ถึง                        |                                          | Q              | Cost Center | Q | ถึง |  |
| Internal Order |                                                        | Q                      | ถึง                        |                                          | Q              |             |   |     |  |
|                | <ul> <li>รายการขายที่</li> <li>รายการขายที่</li> </ul> | ทำใบเสร็จ<br>ไม่ทำใบเส | (ก่อนรับเงี<br>เร็จ(ก่อนรั | งิน) แต่ไม่ได้ทำใบ<br>ับเงิน) แต่ทำใบวาง | วางบิล<br>งบิล |             |   |     |  |
|                | Preview                                                | Clear                  |                            | Export                                   |                |             |   |     |  |

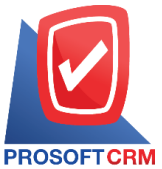

#### 633 ถนนรามคำแหง แขวงหัวหมาก เขตบางกะปี กรุงเทพฯ 10240

TCRM Tel.: 02-402-8068 Email: support@myaccount-cloud.com Website: www.myaccount-cloud.com

| PROSOELC       | RM                   |          |                            | ตรวจสอบรับ                     | บริษัท โปง<br>ขำระหนี้ที่ไม่ทำไบเล | รซอฟท์ ชีอาร์เอ็ม จำกัด<br>เร็จ(ก่อนรับเงิน) และใบวางบิล ตามวันที่เอกสาร |           |               |            |
|----------------|----------------------|----------|----------------------------|--------------------------------|------------------------------------|--------------------------------------------------------------------------|-----------|---------------|------------|
| จากวันที่เอกสา | าร 20/09/2566 ถึง 15 | /12/2566 | รวมรายการขายที่ทำใบเสรี    | ร้จ(ก่อนรับเงิน) แต่ไม่ได้ทำใบ | เวางบิด รวมรายการขายที             | ใ้น่ทำใบเคร็จ(ก่อนรับเงิน) แต่ทำใบวางบิด                                 |           |               | หน้า1/1    |
| วันที่รับข่าระ | เลขที่รับข่าระ       |          | ชื่อลูกหนึ่                |                                |                                    |                                                                          |           |               |            |
| วันที่เอกสาร   | เลขที่เอกสาร         |          | เดขที่ใบกำกับภาษี          | วันที่ใบรับวางบิด              | เลขที่ใบรับวางบิล                  | วันที่ใบเตร็จ(ก่อนรับเงิน) เดขที่ใบเตร็จ(ก่อนรับเงิน)                    | จำนวนเงิน |               | ยอดข้าระ   |
| 27/09/2566     | RV 6609-003          |          | บริษัท ขอนแก่น บี.เอส.     | เค อินเตอร์เทรด จำกัด          |                                    |                                                                          |           |               |            |
| 13/07/2566     | N6607-003            |          | N6607-003                  |                                |                                    |                                                                          | 13,803.00 |               | 12,000.00  |
|                | รวม                  | 1        | รายการ                     |                                |                                    |                                                                          | 13,803.00 |               | 12,000.00  |
| 27/09/2566     | RV 6609-004          |          | บริษัท ไอ.ที. ชิสเต็มส์ จํ | ำกัด                           |                                    |                                                                          |           |               |            |
| 27/09/2566     | N6609-007            |          | N6609-007                  |                                |                                    |                                                                          | 22,459.30 |               | 22,459.30  |
|                | รวม                  | 1        | รายการ                     |                                |                                    |                                                                          | 22,459.30 |               | 22,459.30  |
| 27/09/2566     | RV 6609-005          |          | บริษัท ขอนแก่น บี.เอส.     | แค อินเตอร์เทรด จำกัด          |                                    |                                                                          |           |               |            |
| 09/08/2566     | CN6608-003           | 3        | CN6608-003                 |                                |                                    |                                                                          | 1,904.60  |               | 1,904.60   |
| 22/08/2566     | AR6608-001           | 1        | AR6608-001                 |                                |                                    |                                                                          | 10,000.00 |               | 10,000.00  |
| 27/09/2566     | AR6609-002           | 2        | AR6609-002                 |                                |                                    |                                                                          | 535.00    |               | 535.00     |
|                | รวม                  | 3        | รายการ                     |                                |                                    |                                                                          | 12,439.60 |               | 12,439.60  |
| \$33           | มประจำวัน            | 3        | รายการ                     |                                |                                    |                                                                          | 48,701.90 |               | 46,898.90  |
| 02/12/2566     | RV6612-002           |          | บริษัท ไอที โชลูชั่นส์ (ไท | ทยแลนด์) จำกัด (ออกบิล)        | )                                  |                                                                          |           |               |            |
| 26/10/2566     | AR86610-0            | 01       | ARB6610-001                |                                |                                    |                                                                          | 1,000.00  |               | 1,000.00   |
|                | 803J                 | 1        | รายการ                     |                                |                                    |                                                                          | 1,000.00  |               | 1,000.00   |
| 109            | มประจำวัน            | 1        | รายการ                     |                                |                                    |                                                                          | 1,000.00  |               | 1,000.00   |
| 05/12/2566     | RV 6612-003          |          | ร้าน ไอทีสแควร์ ชีเอ็ม 1   | 1996                           |                                    |                                                                          |           |               |            |
| 15/01/2561     | AR6101-001           | 1        | AR6101-001                 |                                |                                    |                                                                          | 5,350.00  |               | 5,350.00   |
|                | รวม                  | 1        | รายการ                     |                                |                                    |                                                                          | 5,350.00  |               | 5,350.00   |
| 903            | มประจำวัน            | 1        | รายการ                     |                                |                                    |                                                                          | 5,350.00  |               | 5,350.00   |
|                | รวมทั้งสิ้น          | 5        | รายการ                     |                                |                                    |                                                                          | 55,051.90 |               | 53,248.90  |
|                |                      |          |                            |                                |                                    |                                                                          |           |               |            |
| พิมพโดย : เจ   | จนจิรา หวานเสนาะ     |          |                            |                                |                                    |                                                                          |           | พิมพ์วันที่ : | 15/12/2566 |

# ขั้นตอนการดูรายงานการตรวจสอบลูกหนี้ติดลบ

| ณ วันที่       | การกำหนด ณ วันที่ที่ผู้ใช้ต้องการดูรายงานการตรวจสอบลูกหนี้ติดลบ            |
|----------------|----------------------------------------------------------------------------|
| จำนวนเงินติดลบ | การกำหนดจำนวนเงินติดลบวันที่ที่ผู้ใช้ต้องการดูรายงานการตรวจสอบลูกหนี้ติดลบ |
| รหัสลูกหนี้    | การกำหนดรหัสลูกหนี้ที่ผู้ใช้ต้องการดูรายงานการตรวจสอบลูกหนี้ติดลบ          |
| ผู้รับผิดชอบ   | การกำหนดผู้รับผิดชอบที่ผู้ใช้ต้องการดูรายงานการตรวจสอบลูกหนี้ติดลบ         |
| Cost Center    | การกำหนดชื่อโครงการที่ผู้ใช้ต้องการดูรายงานการตรวจสอบลูกหนี้ติดลบ          |
| Internal Order | การกำหนดใบสั่งงานที่ผู้ใช้ต้องการดูรายงานการตรวจสอบลูกหนี้ติดลบ            |

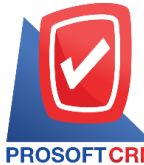

#### 633 ถนนรามคำแหง แขวงหัวหมาก เขตบางกะปี กรุงเทพฯ 10240

PROSOFT CRM Tel.: 02-402-8068 Email: support@myaccount-cloud.com Website: www.myaccount-cloud.com

| ณ วันที่       | 15/12/2566 | <b></b> |     |   | สำนวนเงินติดลบ | 0.01       | ถึง | 10,000   |
|----------------|------------|---------|-----|---|----------------|------------|-----|----------|
| รหัสลูกหนึ่    |            | Q       | ถึง | Q |                | 10,000.01  | ถึง | 50,000.  |
| ผู้รับผิดชอบ   |            | Q       | ถึง | Q |                | 50,000.01  | ถึง | 100,000. |
| Cost Center    |            | Q       | ถึง | Q |                | 100,000.01 | ถึง | 500,000  |
| Internal Order |            | Q       | ถึง | Q |                | มากกว่า    |     | 500,000. |

| <b>PROSOF</b><br>ณ จันที่ 15 | CRM       |             |        | บริช           | ษัท โปรซอฟท์ ชีอาร์เอ็ม จ่<br>ตรวจสอบลูกหนี้ติดลบ | ากัด              |                     |                     |            | หน้า1/1      |
|------------------------------|-----------|-------------|--------|----------------|---------------------------------------------------|-------------------|---------------------|---------------------|------------|--------------|
|                              |           |             |        | ••             |                                                   | ช่                | วงจำนวนเงินที่ติดลบ |                     |            | •••••        |
| รหัสลูกหนึ่                  |           | ชื่อลูกหนึ้ |        | จำนวนเงินติดลบ | 0.01 - 10000                                      | 10,000.01 - 50000 | 50,000.01 - 100000  | 100,000.01 - 500000 | มา         | กกว่า 500000 |
|                              | 53        |             |        |                |                                                   |                   |                     |                     |            |              |
|                              | รวมทั้งส  | น           | รายการ |                |                                                   |                   |                     |                     |            |              |
|                              |           |             |        |                |                                                   |                   |                     |                     |            |              |
|                              |           |             |        |                |                                                   |                   |                     |                     |            |              |
|                              |           |             |        |                |                                                   |                   |                     |                     |            |              |
|                              |           |             |        |                |                                                   |                   |                     |                     |            |              |
|                              |           |             |        |                |                                                   |                   |                     |                     |            |              |
|                              |           |             |        |                |                                                   |                   |                     |                     |            |              |
|                              |           |             |        |                |                                                   |                   |                     |                     |            |              |
|                              |           |             |        |                |                                                   |                   |                     |                     |            |              |
|                              |           |             |        |                |                                                   |                   |                     |                     |            |              |
|                              |           |             |        |                |                                                   |                   |                     |                     |            |              |
|                              |           |             |        |                |                                                   |                   |                     |                     |            |              |
|                              |           |             |        |                |                                                   |                   |                     |                     |            |              |
|                              |           |             |        |                |                                                   |                   |                     |                     |            |              |
|                              |           |             |        |                |                                                   |                   |                     |                     |            |              |
|                              |           |             |        |                |                                                   |                   |                     |                     |            |              |
|                              |           |             |        |                |                                                   |                   |                     |                     |            |              |
|                              |           |             |        |                |                                                   |                   |                     |                     |            |              |
|                              |           |             |        |                |                                                   |                   |                     |                     |            |              |
|                              |           |             |        |                |                                                   |                   |                     |                     |            |              |
|                              |           |             |        |                |                                                   |                   |                     |                     |            |              |
| พิมพโดย :                    | เจนจิรา ห | วานเสนาะ    |        | <br>           |                                                   |                   |                     | តិ:                 | มพวันที่ : | 15/12/2566   |

# ขั้นตอนการดูรายงานการตรวจสอบยอดลูกหนี้เกินวงเงินเครดิต

| ณ วันที่       | การกำหนด ณ วันที่ที่ผู้ใช้ต้องการดูรายงานการตรวจสอบยอดลูกหนี้เกินวงเงินเครดิต    |
|----------------|----------------------------------------------------------------------------------|
| จำนวนเงิน      | การกำหนดจำนวนเงินที่ผู้ใช้ต้องการดูรายงานการตรวจสอบยอดลูกหนี้เกินวงเงินเครดิต    |
| รหัสลูกหนี้    | การกำหนดรหัสลูกหนี้ที่ผู้ใช้ต้องการดูรายงานการตรวจสอบยอดลูกหนี้เกินวงเงินเครดิต  |
| ผู้รับผิดชอบ   | การกำหนดผู้รับผิดชอบที่ผู้ใช้ต้องการดูรายงานการตรวจสอบยอดลูกหนี้เกินวงเงินเครดิต |
| Cost Center    | การกำหนดชื่อโครงการที่ผู้ใช้ต้องการดูรายงานการตรวจสอบยอดลูกหนี้เกินวงเงินเครดิต  |
| Internal Order | การกำหนดใบสั่งงานที่ผู้ใช้ต้องการดูรายงานการตรวจสอบยอดลูกหนี้เกินวงเงินเครดิต    |

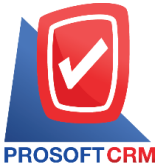

#### 633 ถนนรามคำแหง แขวงหัวหมาก เขตบางกะปิ กรุงเทพฯ 10240

RM Tel.: 02-402-8068 Email: support@myaccount-cloud.com Website: www.myaccount-cloud.com

| ณ วันที่       | 15/12/2566 🛅 |     |   | สำนวนเงิน | 0.01       | ถึง | 10,00  |
|----------------|--------------|-----|---|-----------|------------|-----|--------|
| รหัสลูกหนึ่    | Q            | ถึง | Q |           | 10,000.01  | ถึง | 50,00  |
| ผู้รับผิดชอบ   | Q            | ถึง | Q |           | 50,000.01  | ถึง | 100,00 |
| Cost Center    | Q            | ถึง | Q |           | 100,000.01 | ถึง | 500,00 |
| Internal Order | Q            | ถึง | Q |           | มากกว่า    |     | 500,00 |

| PROSOFT CRM                             |              |            | ព          | บริษัท โปรซอฟท์<br>รวจสอบยอดลูกหน์ | ชื่อาร์เอ็ม จำกัด<br>นี้เกินวงเงินเครดิต |                   |                         |                     |                |
|-----------------------------------------|--------------|------------|------------|------------------------------------|------------------------------------------|-------------------|-------------------------|---------------------|----------------|
| ณ วันที่ 15/12/2566                     |              |            |            |                                    |                                          |                   |                         |                     | หน้า 1/2       |
|                                         |              |            |            | •                                  |                                          | 4                 | ำนวนเงินที่เกินวงเครดิต |                     |                |
| รหัสลูกหนึ่ชื่อลูกหนึ่                  | วงเงินเครดิต | เช็คในมีอ  | เช็ครับคืน | ยอดหนี้คงค้าง                      | 0.01 - 10000                             | 10,000.01 - 50000 | 50,000.01 - 100000      | 100,000.01 - 500000 | มากกว่า 500000 |
| CUS6108-001 / บริษัท ไอที โซลูชั่นส์    | 150,000.00   | 231,543.00 |            | 7,202,033.60                       |                                          |                   |                         |                     | 7,283,576.60   |
| (ไทยแลนด์) จำกัด                        |              |            |            |                                    |                                          |                   |                         |                     |                |
| CUS6108-001 / ปริษัท ไอที โชลูชั่นต์    | 150,000.00   |            |            | 278,466.37                         |                                          |                   |                         | 128,466.37          |                |
| (ไทยแดนด์) จำกัด (ออกบิด)               |              |            |            |                                    |                                          |                   |                         |                     |                |
| CUS6108-002 / บริษัท ขอนแก่น บี.เอส.เค  | 100,000.00   |            |            | 337,566.69                         |                                          |                   |                         | 237,568.69          |                |
| อินเตอร์เทรด จำกัด                      |              |            |            |                                    |                                          |                   |                         |                     |                |
| CUS6108-003 / ปริษัท M.I.S.             | 300,000.00   |            |            | 863,212.00                         |                                          |                   |                         |                     | 563,212.00     |
| Outsourcing Co.,Ltd                     |              |            |            |                                    |                                          |                   |                         |                     |                |
| CUS6108-004 / บริษัท เอ็มเวิร์ค กรุ๊ป   | 150,000.00   |            |            | 1,136,047.00                       |                                          |                   |                         |                     | 986,047.00     |
| จำกัด                                   |              |            |            |                                    |                                          |                   |                         |                     |                |
| CUS6108-005 / บริษัท โปรเฟสชันแนดวัน    | 200,000.00   | 353,421.00 |            |                                    |                                          |                   |                         | 153,421.00          |                |
| จำกัด                                   |              |            |            |                                    |                                          |                   |                         |                     |                |
| CUS6108-008 / ปรีษัท โขลูขั้นปีสขอฟต์   | 150,000.00   |            | 435,600.00 |                                    |                                          |                   |                         | 285,600.00          |                |
| จำกัด                                   |              |            |            |                                    |                                          |                   |                         |                     |                |
| CUS6108-010 / บริษัท ไอดีคอมชิสเต็มส์   |              |            |            | 4,815.00                           | 4,815.00                                 |                   |                         |                     |                |
| จำกัด                                   |              |            |            |                                    |                                          |                   |                         |                     |                |
| CUS6108-011 / ร้าน ไฮเทคคอมพีวเตอร์     |              | 65,410.00  |            |                                    |                                          |                   | 65,410.00               |                     |                |
| แอนด์ เน็ตเวอร์ค                        |              |            |            |                                    |                                          |                   |                         |                     |                |
| CUS6108-012 / ร้าน คลังออฟฟิศ-          |              |            | 78,000.00  |                                    |                                          |                   | 78,000.00               |                     |                |
| คลังคอมพิวเตอร์                         |              |            |            |                                    |                                          |                   |                         |                     |                |
| CUS6108-013 / บริษัท เจพีซี คอมพิวเตอร์ |              |            |            | 22,684.00                          |                                          | 22,684.00         |                         |                     |                |
| จำกัด                                   |              |            |            |                                    |                                          |                   |                         |                     |                |
| CUS6108-014 / บริษัท แน็บ คอมพีวเตอร์   |              |            |            | 605,563.10                         |                                          |                   |                         |                     | 605,563.10     |
| จำกัด                                   |              |            |            |                                    |                                          |                   |                         |                     |                |
|                                         |              |            |            |                                    |                                          |                   |                         |                     |                |
| พื่มหโดย : เจนจิรา หวานเสนาะ            |              |            |            |                                    |                                          |                   |                         | พิมพ์วันที่ :       | 15/12/2566     |

# ขั้นตอนการดูรายงานการตรวจสอบยอดรับชำระหนี้สูงกว่าวงเงินเครดิต

แสดงรายงาน ประกอบด้วย 4 รูปแบบ ได้แก่ "ตาม วันที่เอกสาร" คือการแสดงรายงานตามลำดับวันที่
 เอกสาร "ตาม รหัสลูกหนี้" คือการแสดงรายงานตามลำดับรหัสลูกหนี้ "ตาม Cost
 Center" คือการแสดงตามโครงการภายนอก "ตาม Internal Order" คือการแสดงตาม
 ใบสั่งงานภายใน
 ภันที่เอกสาร
 การกำหนดวันที่เอกสารที่ผู้ใช้ต้องการดูรายงานการตรวจสอบยอดชำระหนี้สูงกว่าวงเงิน
 เครดิต

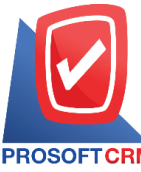

633 ถนนรามคำแหง แขวงหัวหมาก เขตบางกะปิ กรุงเทพฯ 10240

PROSOFT CRM Tel.: 02-402-8068 Email: support@myaccount-cloud.com Website: www.myaccount-cloud.com

| จำนวนเงิน                                                                                                    |        | การกำหนดจำนวนเงินที่ผู้ใช้ต้องการดูรายงานการตรวจสอบยอดชำระหนี้สูงกว่าวงเงิน             |
|----------------------------------------------------------------------------------------------------|--------|-----------------------------------------------------------------------------------------|
| De la companya de la companya de la comp | เครดิต | ۰ م <sup>2</sup> ط ۲۹ ۷۷                                                                |
| รหลลูกหน                                                                                                    | เครดิต | การกาหนดรหสลูกหนทผูเซตองการดูรายงานการตรวจสอบยอดชาระหนสูงกวาวงเงน                       |
| ผู้รับผิดชอบ                                                                                                    |        | การกำหนดผู้รับผิดชอบที่ผู้ใช้ต้องการดูรายงานการตรวจสอบยอดชำระหนี้สูงกว่าวงเงิน          |
| Cost Center                                                                                                    |        | เครดิต<br>การกำหนดชื่อโครงการที่ผู้ใช้ต้องการดูรายงานการตรวจสอบยอดชำระหนี้สูงกว่าวงเงิน |
|                                                                                                    |        | เครดิต                                                                                  |
| Internal Orde                                                                                                    | r      | การกำหนดใบสั่งงานที่ผู้ใช้ต้องการดูรายงานการตรวจสอบยอดชำระหนี้สูงกว่าวงเงินเครดิต       |
| Option(เสริม)                                                                                                    |        | แสดงเฉพาะรายการที่กำหนดวงเงินเครดิตเท่านั้น                                             |

#### < Total Receive Over Credit Term

| แสดงรายงาน     | ตามวนทเอกสาร   | •         |          |                 |   |           |            |     |         |
|----------------|----------------|-----------|----------|-----------------|---|-----------|------------|-----|---------|
| วันที่เอกสาร   | 15/12/2566     | Ē         | ถึง      | 15/12/2566      | Ē | สานวนเงิน | 0.01       | ถึง | 10,000  |
| รหัสลูกหนึ่    |                | Q         | ถึง      |                 | Q |           | 10,000.01  | ถึง | 50,000  |
| ผู้รับผิดชอบ   |                | Q         | ถึง      |                 | Q |           | 50,000.01  | ถึง | 100,000 |
| Cost Center    |                | Q         | ถึง      |                 | Q |           | 100,000.01 | ถึง | 500,000 |
| Internal Order |                | Q         | ถึง      |                 | Q |           | มากกว่า    |     | 500,000 |
|                | 🗌 แสดงเฉพาะรา: | ยการที่กำ | หนดวงเงิ | นเครดิตเท่านั้น |   |           |            |     |         |
|                |                |           |          |                 |   |           |            |     |         |
|                | Dreview        | Clear     |          | Export          |   |           |            |     |         |

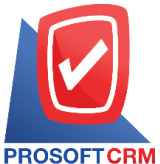

#### 633 ถนนรามคำแหง แขวงหัวหมาก เขตบางกะปี กรุงเทพฯ 10240

CRM Tel.: 02-402-8068 Email: support@myaccount-cloud.com Website: www.myaccount-cloud.com

| PROSOFTCR       | M                |                 |        | ពទ           | บริษัท<br>วจสอบยอดรับชำร | โปรชอฟท์ ซีอาร์เอ็ม จ่<br>ะหนี้สูงกว่าวงเงินเครดิ | ำกัด<br>ต ตามวันที่รับชำระ |                          |                     |               |               |
|-----------------|------------------|-----------------|--------|--------------|--------------------------|---------------------------------------------------|----------------------------|--------------------------|---------------------|---------------|---------------|
| จากวันที่เอกสาร | 06/03/2566       | N 15/12/256     | 6      |              |                          |                                                   |                            |                          |                     |               | หน้า 1/1      |
| วันที่เอกสาร    |                  |                 |        |              |                          | <                                                 |                            | จำนวนเงินที่เกินวงเครดิต |                     |               | >             |
| เลขที่เอกสาร    | รหัสลูกเ         | หนี้ชื่อลูกหนึ่ |        | ยอดรับ       | วงเงินเครดิต             | 0.01 - 10000                                      | 10,000.01 - 50000          | 50,000.01 - 100000       | 100,000.01 - 500000 | ม             | ากกว่า 500000 |
| 08/03/2566      |                  |                 |        |              |                          |                                                   |                            |                          |                     |               |               |
| R/6603-005      | ง้าน ไอร์        | กิสแควร์ ชีเอ็ม | 1996   | 320,732.50   |                          |                                                   |                            |                          | 320,732.50          |               |               |
|                 | รวม              | 1               | รายการ | 320,732.50   |                          |                                                   |                            |                          | 320,732.50          |               |               |
| 09/03/2566      |                  |                 |        |              |                          |                                                   |                            |                          |                     |               |               |
| R/6603-006      | ล้าน IT S        | SERVICE         |        | 719,949.50   |                          |                                                   |                            |                          |                     |               | 719,949.50    |
|                 | รอม              | 1               | รายการ | 719,949.50   |                          |                                                   |                            |                          |                     |               | 719,949.50    |
| 24/05/2566      |                  |                 |        |              |                          |                                                   |                            |                          |                     |               |               |
| R/6605-001      | ร้าน นิด         | หน่อยไอที       |        | 13,803.00    |                          |                                                   | 13,803.00                  |                          |                     |               |               |
|                 | รวม              | 1               | รายการ | 13,803.00    |                          |                                                   | 13,803.00                  |                          |                     |               |               |
| 22/06/2566      |                  |                 |        |              |                          |                                                   |                            |                          |                     | -             |               |
| RV6606-004      | <li>∳าน นิด</li> | หน่อยไอที       |        | 27,650.00    |                          |                                                   | 27,650.00                  |                          |                     |               |               |
|                 | รวม              | 1               | รายการ | 27,650.00    |                          |                                                   | 27,650.00                  |                          |                     |               |               |
| 27/09/2566      |                  |                 |        |              |                          |                                                   |                            |                          |                     |               |               |
| R/6609-004      | บริษัท ไ         | อ.ที. ชิสเต็มส์ | จำกัด  | 22,459.30    |                          |                                                   | 22,459.30                  |                          |                     |               |               |
|                 | รวม              | 1               | รายการ | 22,459.30    |                          |                                                   | 22,459.30                  |                          |                     |               |               |
| 05/12/2566      |                  |                 |        |              |                          |                                                   |                            |                          |                     |               |               |
| R/6612-003      | ร้าน ไอร์        | ทิสแควร์ ซีเอ็ม | 1996   | 5,350.00     |                          | 5,350.00                                          |                            |                          |                     |               |               |
|                 | รวม              | 1               | รายการ | 5,350.00     |                          | 5,350.00                                          |                            |                          |                     |               |               |
| 50              | มทั้งสิ้น        | 6               | รายการ | 1,109,944.30 |                          | 5,350.00                                          | 63,912.30                  |                          | 320,732.50          |               | 719,949.50    |
|                 |                  |                 |        |              |                          |                                                   |                            |                          |                     |               |               |
| พิมพโดย : เจน่  | เจี้รา หวานเสน   | กะ              |        |              |                          |                                                   |                            |                          |                     | พิมพ์วันที่ : | 15/12/2566    |

# ขั้นตอนการดูรายงานการตรวจสอบรายชื่อลูกหนี้ช้ำ

## รหัสลูกหนี้ ผู้รับผิดชอบ การเปรียบเทียบ

การกำหนดรหัสลูกหนี้ที่ผู้ใช้ต้องการดูรายงานการตรวจสอบรายชื่อลูกหนี้ซ้ำ การกำหนดผู้รับผิดชอบที่ผู้ใช้ต้องการดูรายงานการตรวจสอบรายชื่อลูกหนี้ซ้ำ มี 2 รูปแบบได้แก่ "ชื่อภาษาไทย" คือการแสดงรายงานตามชื่อลูกค้าที่ซ้ำเป็นภาษาไทย "ชื่อภาษาอังกฤษ" คือการแสดงรายงานตามชื่อลูกค้าที่ซ้ำเป็นภาษาอังกฤษ

| < Duplicate Cust | omer Name   |      |        |   |
|------------------|-------------|------|--------|---|
| รหัสลูกหนึ้      |             | Q    | ถึง    | Q |
| ผู้รับผิดชอบ     |             | Q    | ถึง    | Q |
| การเปรียบเทียบ   | ชื่อภาษาไทย | ~    |        |   |
|                  | Preview     | lear | Export |   |

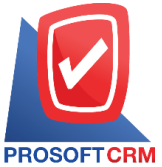

#### 633 ถนนรามคำแหง แขวงหัวหมาก เขตบางกะปิ กรุงเทพฯ 10240

TCRM Tel.: 02-402-8068 Email: support@myaccount-cloud.com Website: www.myaccount-cloud.com

| PROSOFTCRM            |                   |                 | บริษัท โปรซอฟท์ ซีอาร์เอ็ม จำกัด<br>ตรวจสอบรายชื่อลูกหนี้ซ้ำ |                   |        |
|-----------------------|-------------------|-----------------|--------------------------------------------------------------|-------------------|--------|
| ารเปรียบเทียบ ชื่อภ   | กษาไทย            |                 |                                                              |                   | หน้า 1 |
| อลูกหนีที่ชำ<br>*. สำ | ਰ ਤੋਂ             |                 | a'.                                                          | 5 <b>7</b> A      |        |
| รหสลูกหน              | ขอลูกหน           |                 | ทอยู                                                         | ผู้รบผดชอบ        | สถานะ  |
| เที โชลูชั่นส์ (ไทยเ  | แลนด์) จำกัด      |                 |                                                              |                   |        |
| CUS6108-001           | ไอที โชลูชั่นส์ ( | ไทยแลนด์) จำกัด | 194/182 หมู่ที่ 6 ชอยเพนียดช้าง 11                           | พิชิตพล อนุวงค์   | Active |
| CUS6108-001-1         | ไอที โซลูขั่นส์ ( | ไทยแลนด์) จำกัด | 194/182 หมู่ที่ 6 ชอยเพนียดข้าง 11                           | เจนจิรา หวานเสนาะ | Active |
|                       | รวม 2             | รายการ          |                                                              |                   |        |
| รวมทั้                | งสิ้น 1           | รายการ          |                                                              |                   |        |
|                       |                   |                 |                                                              |                   |        |
|                       |                   |                 |                                                              |                   |        |
|                       |                   |                 |                                                              |                   |        |
|                       |                   |                 |                                                              |                   |        |

# ขั้นตอนดูรายงานการตรวจสอบและการควบคุมภายในระบบบริหารเจ้าหนี้

 ผู้ใช้สามารถดูรายงานการวิเคราะห์ระบบบริหารเจ้าหนี้ได้ โดยกดเมนู "Audit & Internal Control" > "Accounts Payable" ดังรูป

| = | myAccount                | บริษัท โปรชอฟท์ ชีอาร์เอ็ม จำกัด (สำนักงานใหญ่)                                            | * | • | ? | ٥ | Admin Administr | 🙋 | ő |
|---|--------------------------|--------------------------------------------------------------------------------------------|---|---|---|---|-----------------|---|---|
| 2 | Cloud Accounting         | < Audit and Internal Control                                                               |   |   |   |   |                 |   |   |
| 0 | Sales                    | Sales Purchase Inventory Accounts Receivable Accounts Payable General Ledger Cheque & Bank |   |   |   |   |                 |   |   |
|   | Purchase                 |                                                                                            |   |   |   |   |                 |   |   |
|   | Inventory                | ตรวจสอบรายจ่ายจากการชื่อประจำวัน ตรวจสอบยอดเจ้าหนี้ที่มีการจ่ายซ่าระหนี้                   |   |   |   |   |                 |   |   |
|   | Accounting               | ดรวจสอบยอดจ่ายชำระหนี้สูงกว่าวงเงินเศรดิต ตรวจสอบรหัสเจ้าหนี้ทับการทำหนดรหัสบัญ            | 3 |   |   |   |                 |   |   |
| Î | Cheque & Bank            | ตรวจสอบการจ่ายช่าระหนี้ที่เช็คยังไม่ผ่าน ตรวจสอบการจ่ายช่าระหนี้เจ้าหนี้ตามทำหนด           |   |   |   |   |                 |   |   |
|   | Petty Cash               | ตรวจสอบการจ่ายซ้าระหนี้ที่ไม่ทำใบรับวางบิลและเตรียมจ่ายช้าระหนึ่ ตรวจสอบเจ้าหนี้ติดลบ      |   |   |   |   |                 |   |   |
| • | CRM                      | ตรวจสอนยอดเจ้าหนี้ที่มวงอันเครดิต ตรวจสอนรายชื่อเจ้าหนี้ช้า                                |   |   |   |   |                 |   |   |
| 0 | Approve Center           |                                                                                            |   |   |   |   |                 |   |   |
| 1 | Dashboard                |                                                                                            |   |   |   |   |                 |   |   |
|   | Report                   |                                                                                            |   |   |   |   |                 |   |   |
| 9 | Audit & Internal Control |                                                                                            |   |   |   |   |                 |   |   |
| ≫ | Setting                  |                                                                                            |   |   |   |   |                 |   |   |

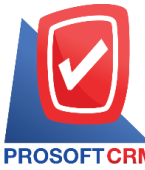

PROSOFT CRM Tel.: 02-402-8068 Email: support@myaccount-cloud.com Website: www.myaccount-cloud.com

# ขั้นตอนการดูรายงานการตรวจสอบรายจ่ายจากการซื้อประจำวัน

| แสดงรายงาน     | ประกอบด้วย 4 รูปแบบ ได้แก่ "ตาม วันที่เอกสาร" คือการแสดงรายงานตามลำดับวันที่    |
|----------------|---------------------------------------------------------------------------------|
|                | เอกสาร "ตาม ผู้รับผิดชอบ"คือการแสดงรายงานตามลำดับผู้รับผิดชอบ "ตาม Cost         |
|                | Center" คือการแสดงตามโครงการภายนอก "ตาม Internal Order" คือการแสดงตาม           |
|                | ใบสั่งงานภายใน                                                                  |
| รูปแบบรายงาน   | ประกอบด้วย 2 รูปแบบ ได้แก่ "แจกแจง" คือการรายงานผลแบบแจกแจงข้อมูลรายการที่      |
|                | เกิดขึ้นอย่างละเอียดอย่างละเอียด "สรุป" คือการรายงานผลข้อมูลรายการที่เกิดขึ้นใน |
|                | รูปแบบสรุปเพื่อให้เห็นภาพรวมที่เกิดขึ้น                                         |
| ประเภทเอกสาร   | การกำหนดประเภทเอกสารที่ผู้ใช้ต้องการดูรายงานการตรวจสอบรายจ่ายจากการซื้อ         |
|                | ประจำวัน                                                                        |
| วันที่เอกสาร   | การกำหนดวันที่เอกสารที่ผู้ใช้ต้องการดูรายงานการตรวจสอบรายจ่ายจากการซื้อประจำวัน |
| รหัสเจ้าหนี้   | การกำหนดรหัสเจ้าหนี้ที่ผู้ใช้ต้องการดูรายงานการตรวจสอบรายจ่ายจากการซื้อประจำวัน |
| ผู้รับผิดชอบ   | การกำหนดผู้รับผิดชอบที่ผู้ใช้ต้องการดูรายงานการตรวจสอบรายจ่ายจากการซื้อประจำวัน |
| Cost Center    | การกำหนดชื่อโครงการที่ผู้ใช้ต้องการดูรายงานการตรวจสอบรายจ่ายจากการซื้อประจำวัน  |
| Internal Order | การกำหนดใบสั่งงานที่ผู้ใช้ต้องการดูรายงานการตรวจสอบรายจ่ายจากการซื้อประจำวัน    |

| แสดงรายงาน   | ตามวันที่เอกสาร | ~ |     |   | รูปแบบรายงาน   | 💿 แจกแจง 🛛 🔾 | ) สรุป   |     |            |   |
|--------------|-----------------|---|-----|---|----------------|--------------|----------|-----|------------|---|
| ประเภทเอกสาร | ทั้งหมด         | ~ |     |   | วันที่เอกสาร   | 18/12/2566   | <b>.</b> | ถึง | 18/12/2566 | 6 |
| รหัสเจ้าหนี้ |                 | Q | ถึง | Q | ผู้รับผิดชอบ   |              | Q        | ถึง |            |   |
| Cost Center  |                 | Q | ถึง | Q | Internal Order |              | Q        | ถึง |            |   |

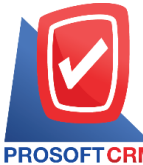

633 ถนนรามคำแหง แขวงหัวหมาก เขตบางกะปี กรุงเทพฯ 10240

PROSOFT CRM Tel.: 02-402-8068 Email: support@myaccount-cloud.com Website: www.myaccount-cloud.com

| TACTALISTICAL ALTERNATION A | ากวันที่เอกสาร 01/ | 11/2566 ถึง 18/12/2566                    |             |                             |              |                   |           | หน้า 1/1 |
|-----------------------------|--------------------|-------------------------------------------|-------------|-----------------------------|--------------|-------------------|-----------|----------|
| ันที่เอกสาร                 |                    |                                           |             |                             |              |                   |           |          |
| เลขที่เอกสาร                | รหัสเจ้าหนี้       | ชื่อเจ้าหนึ่                              |             | ประเภทเอกสาร                | จำนวนเงิน    | เงินสด            | เงินโอน   | เรี      |
|                             |                    | ส่วนลดรับ                                 | ศาธรรมเนียม | ด่าใช้จ่ายอื่นๆ รายได้อื่นๆ | ดอกเบี้ยจ่าย | ภาษีหัก ณ ที่จ่าย | ช่าระชาด  | ชำระเกิ  |
| 4/11/2566                   |                    |                                           |             |                             |              |                   |           |          |
| PC6611-001                  | VD6108-001         | บริษัท นันทนาอินฟอร์เมชั่นชิสเต็มส์ จำกัด | a           | ชื่อสด                      | 12,743.70    |                   | 12,753.70 |          |
|                             |                    |                                           | 10.00       |                             |              |                   |           |          |
| รวมประจำวัน                 | 1                  | รายการ                                    |             |                             | 12,743.70    |                   | 12,753.70 |          |
|                             |                    |                                           | 10.00       |                             |              |                   |           |          |
| 7/11/2566                   |                    |                                           |             |                             |              |                   |           |          |
| PC6611-002                  | VD6108-002         | บริษัท ครายชอฟต์ จำกัด                    |             | ชื่อสด                      | 694.00       |                   | 694.00    |          |
| รวมประจำวัน                 | 1                  | รายการ                                    |             |                             | 694.00       |                   | 694.00    |          |
| 5/12/2566                   |                    |                                           |             |                             |              |                   |           |          |
| PD6612-001                  | VD6108-001         | บริษัท นันทนาอินฟอร์เมชั่นชิสเต็มส์ จำกัด | A           | จ่ายเงินมัดจำ               | 161,570.00   |                   | 7,040.00  | 150,000. |
|                             |                    |                                           |             |                             |              | 4,530.00          |           |          |
| รวมประจำวัน                 | 1                  | รายการ                                    |             |                             | 161,570.00   |                   | 7,040.00  | 150,000. |
|                             |                    |                                           |             |                             |              | 4,530.00          |           |          |
| รวมทั้งสิ้น                 | 3                  | รายการ                                    |             |                             | 175,007.70   |                   | 20,487.70 | 150,000. |
|                             |                    |                                           | 10.00       |                             |              | 4,530.00          |           |          |

# ขั้นตอนการดูรายงานการตรวจสอบยอดเจ้าหนี้กับการจ่ายชำระหนี้

| แสดงรายงาน     | ประกอบด้วย 6 รูปแบบ ได้แก่ "ตาม วันที่เอกสาร" คือการแสดงรายงานตามลำดับวันที่              |
|----------------|-------------------------------------------------------------------------------------------|
|                | เอกสาร "ตาม วันที่จ่ายชำระ" คือการแสดงรายงานตามลำดับวันที่จ่ายชำระ "ตาม รหัส              |
|                | เจ้าหนี้" คือการแสดงรายงานตามลำดับรหัสเจ้าหนี้ "ตาม ผู้รับผิดชอบ" คือการแสดง              |
|                | รายงานตามลำดับผู้รับผิดชอบ "ตาม Cost Center" คือการแสดงตามโครงการภายนอก                   |
|                | "ตาม Internal Order" คือการแสดงตามใบสั่งงานภายใน                                          |
| วันที่เอกสาร   | การกำหนดวันที่เอกสารที่ผู้ใช้ต้องการดูรายงานการตรวจสอบยอดเจ้าหนี้กับการจ่ายชำระ<br>หนี้   |
| วันที่จ่ายชำระ | การกำหนดวันที่จ่ายชำระที่ผู้ใช้ต้องการดูรายงานการตรวจสอบยอดเจ้าหนี้กับการจ่ายชำระ<br>หนี้ |
| รหัสเจ้าหนี้   | การกำหนดรหัสเจ้าหนี้ที่ผู้ใช้ต้องการดูรายงานการตรวจสอบยอดเจ้าหนี้กับการจ่ายชำระ<br>หนี้   |
| ผู้รับผิดชอบ   | การกำหนดผู้รับผิดชอบที่ผู้ใช้ต้องการดูรายงานการตรวจสอบยอดเจ้าหนี้กับการจ่ายชำระ<br>หนี้   |

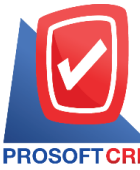

633 ถนนรามคำแหง แขวงหัวหมาก เขตบางกะปี กรุงเทพฯ 10240

PROSOFT CRM Tel.: 02-402-8068 Email: support@myaccount-cloud.com Website: www.myaccount-cloud.com

| Cost Center       | การกำหนดชื่อโครงการที่ผู้ใช้ต้องการดูรายงานการตรวจสอบยอดเจ้าหนี้กับการจ่ายชำระ               |
|-------------------|----------------------------------------------------------------------------------------------|
| หนี้              |                                                                                              |
| Internal Order    | การกำหนดใบสั่งงานที่ผู้ใช้ต้องการดูรายงานการตรวจสอบยอดเจ้าหนี้กับการจ่ายชำระหนี้             |
| จำนวนเงินยอดหนี้  | การกำหนดจำนวนเงินยอดหนี้ที่ผู้ใช้ต้องการดูรายงานการตรวจสอบยอดเจ้าหนี้กับการจ่าย<br>ชำระหนี้  |
| จำนวนเงินจ่ายชำระ | การกำหนดจำนวนเงินจ่ายชำระที่ผู้ใช้ต้องการดูรายงานการตรวจสอบยอดเจ้าหนี้กับการ<br>จ่ายชำระหนี้ |

#### < Accounts Payable With Payment Report

| วันที่เอกสาร     | 18/12/2566 | Ē    | ถึง | 18/12/2566 🛅 | วันที่จ่ายข่าระ   | <b></b> | ถึง |  |
|------------------|------------|------|-----|--------------|-------------------|---------|-----|--|
| รหัสเจ้าหนี้     |            | Q    | ถึง | Q            | ผู้รับผิดชอบ      | Q       | ถึง |  |
| Cost Center      |            | Q    | ถึง | Q            | Internal Order    | Q       | ถึง |  |
| จำนวนเงินยอดหนึ่ |            | 0.00 | ถึง | 0.00         | จำนวนเงินจ่ายชำระ | 0.00    | ถึง |  |

| PROSOFTCRM                       |                                                                    |                           | ตรวจส             | บริษัท โปรซอฟห<br>อบยอดเจ้าหนี้กับกา | ก์ ชีอาร์เอ็ม จำกัด<br>รจ่ายชำระหนี้ ตา: | มวันที่เอกสาร |           |            |               |           |          |
|----------------------------------|--------------------------------------------------------------------|---------------------------|-------------------|--------------------------------------|------------------------------------------|---------------|-----------|------------|---------------|-----------|----------|
| จากวันที่เอกสาร 01/              | /11/2566 ถึง 18/12/2566                                            |                           |                   |                                      |                                          |               |           |            |               |           | หน้า 1/1 |
| วันที่เอกสาร                     |                                                                    |                           |                   |                                      |                                          | <             |           | วิธีการ    | รชำระหนี้     |           | >        |
| เลขที่เอกสาร                     | ชื่อเจ้าหนึ้                                                       | ประเภทเอกสาร              | จำนวนผืน          | จำนวนเงินจ่ายข่าระ                   | วันที่จ่ายชำระ                           | ฉีนสด         | เงินโอน   | เช็ค       | จ่ายเงินมัดจำ | WHT       | อื่นๆ    |
| 07/12/2566                       |                                                                    |                           |                   |                                      |                                          |               |           |            |               |           |          |
| AP6612-001                       | บริษัท นันทนาอินฟอร์เมชั่นชิลเต็มด์<br>จำกัด                       | ตั้งเจ้าหนี้อื่นๆ         | 1,605.00          | 1,605.00                             | 25/12/2566                               |               | 7,905.00  | 170,000.00 |               | 4,530.00  |          |
| PV6612-001                       | บริษัท นันทนาอินฟอร์เมชั่นซิสเต็มส์<br>จำกัด                       | ชื่อเชื่อ                 | 180,830.00        | 180,830.00                           | 25/12/2566                               |               | 7,905.00  | 170,000.00 |               | 4,530.00  |          |
| รวมประว                          | จำวัน 2 รายการ                                                     |                           | 182,435.00        | 182,435.00                           |                                          |               | 15,810.00 | 340,000.00 |               | 9,060.00  |          |
| 09/12/2566                       |                                                                    |                           |                   |                                      |                                          |               |           |            |               |           |          |
| CN6612-001                       | บริษัท นันทนาอินฟอร์เมชั่นซิสเต็มส์<br>จำกัด                       | ดดหนึ้เ <b></b> ⊀้าหนึ้   | 25,466.00         | 25,466.00                            | 25/12/2566                               |               | 7,905.00  | 170,000.00 |               | 4,530.00  |          |
| รวมประจ                          | จำวัน 1 รายการ                                                     |                           | 25,466.00         | 25,466.00                            |                                          |               | 7,905.00  | 170,000.00 |               | 4,530.00  |          |
| 11/12/2566                       |                                                                    |                           |                   |                                      |                                          |               |           |            |               |           |          |
| PDN6612-001                      | บริษัท นันทนาอินฟอร์เมชั่นชิดเต็มด์<br>จำกัด                       | เพิ่มหนี้เจ้าหนี้         | 25,466.00         | 25,466.00                            | 25/12/2566                               |               | 7,905.00  | 170,000.00 |               | 4,530.00  |          |
| รวมประจ                          | จำวัน 1 รายการ                                                     |                           | 25,466.00         | 25,466.00                            |                                          |               | 7,905.00  | 170,000.00 |               | 4,530.00  |          |
| รวมทั่                           | ้งสิ้น 4 รายการ                                                    |                           | 233,367.00        | 233,367.00                           |                                          |               | 31,620.00 | 680,000.00 |               | 18,120.00 |          |
| หมายเหตุ: WHT คือ<br>อื่นๆ คือ ( | ภาษีถูกหัก ณ ที่จ่าย<br>(ส่วนดดรับ + รายได้อื่นๆ + จ่ายข้าระขาด) - | (ค่าใช้จ่ายอื่น ๆ + ค่าระ | รมเนียมธนาคาร + ต | งอกเบี้ยจ่าย + จ่ายข่าระเ            | กิน)                                     |               |           |            |               |           |          |

พิมพโดย : เจนจิรา หวานเสนาะ

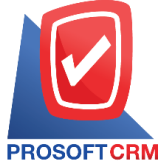

# ขั้นตอนการดูรายงานการตรวจสอบยอดจ่ายชำระหนี้สูงกว่าวงเงินเครดิต

| แสดงรายงาน     | ประกอบด้วย 4 รูปแบบ ได้แก่ "ตาม วันที่จ่ายชำระ" คือการแสดงรายงานตามลำดับวันที่    |
|----------------|-----------------------------------------------------------------------------------|
|                | จ่ายชำระ "ตาม รหัสเจ้าหนี้" คือการแสดงรายงานตามลำดับรหัสเจ้าหนี้ "ตาม Cost        |
|                | Center" คือการแสดงตามโครงการภายนอก "ตาม Internal Order" คือการแสดงตาม             |
|                | ใบสั่งงานภายใน                                                                    |
| วันที่เอกสาร   | การกำหนดวันที่เอกสารที่ผู้ใช้ต้องการดูรายงานการตรวจสอบยอดลูกหนี้กับการรับชำระหนี้ |
| จำนวนเงิน      | การกำหนดจำนวนเงินที่ผู้ใช้ต้องการดูรายงานการตรวจสอบยอดลูกหนี้กับการรับชำระหนี้    |
| รหัสลูกหนี้    | การกำหนดรหัสลูกหนี้ที่ผู้ใช้ต้องการดูรายงานการตรวจสอบยอดลูกหนี้กับการรับชำระหนี้  |
| ผู้รับผิดชอบ   | การกำหนดผู้รับผิดชอบที่ผู้ใช้ต้องการดูรายงานการตรวจสอบยอดลูกหนี้กับการรับชำระหนี้ |
| Cost Center    | การกำหนดชื่อโครงการที่ผู้ใช้ต้องการดูรายงานการตรวจสอบยอดลูกหนี้กับการรับชำระหนี้  |
| Internal Order | การกำหนดใบสั่งงานที่ผู้ใช้ต้องการดูรายงานการตรวจสอบยอดลูกหนี้กับการรับชำระหนี้    |
| Option(เสริม)  | ให้แสดงเฉพาะรายการที่กำหนดวงเงินเครดิตเท่านั้น                                    |

< Total Payment Over Credit Term Report

| แสดงรายงาน     | ตามวันที่จ่ายชำระ 🗸   |            |                 |            |            |     |            |
|----------------|-----------------------|------------|-----------------|------------|------------|-----|------------|
| วันที่เอกสาร   | 18/12/2566            | ถึง        | 18/12/2566      | ส่านวนเงิน | 0.01       | ถึง | 10,000.00  |
| รหัสเจ้าหนึ้   | Q                     | ถึง        | Q               |            | 10,000.01  | ถึง | 50,000.00  |
| ผู้รับผิดชอบ   | Q                     | ถึง        | Q               |            | 50,000.01  | ถึง | 100,000.00 |
| Cost Center    | Q                     | ถึง        | Q               |            | 100,000.01 | ถึง | 500,000.00 |
| Internal Order | Q                     | ถึง        | Q               |            | มากกว่า    |     | 500,000.00 |
|                | 🗌 แสดงเฉพาะรายการที่เ | กำหนดวงเงิ | นเครดิตเท่านั้น |            |            |     |            |
|                |                       |            |                 |            |            |     |            |
|                | Preview Clea          | ar i       | Export          |            |            |     |            |

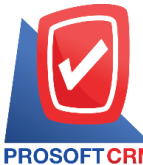

#### 633 ถนนรามคำแหง แขวงหัวหมาก เขตบางกะปี กรุงเทพฯ 10240

PROSOFT CRM Tel.: 02-402-8068 Email: support@myaccount-cloud.com Website: www.myaccount-cloud.com

| PROSOFTCE          | RM           |                |                     | ទទ                 | บริษั<br>วจสอบยอดจ่ายช้ | ท โปรซอฟท์ ซีอาร์เอี<br>าระหนี้สูงกว่าวงเงินเผ | ม จำกัด<br>รรดิต ตามวันที่จ่ายชำระ |                             |                     |            |            |
|--------------------|--------------|----------------|---------------------|--------------------|-------------------------|------------------------------------------------|------------------------------------|-----------------------------|---------------------|------------|------------|
| จากวันที่เอกสา<br> | € 01/07/2566 | ถึง 18/12/25   | 66                  |                    |                         |                                                |                                    |                             |                     |            | หน้า 1/1   |
| วันที่เอกสาร       |              |                |                     |                    | <-                      |                                                | ণ                                  | านวนเงินที่เกินวงเงินเครดิต |                     |            | >          |
| เลขที่เอกสาร       | ชื่อเจ้าหนึ่ |                |                     | จำนวนเงินจ่ายข่าระ | วงเงินเครดิต            | 0.01 - 10000                                   | 10,000.01 - 50000                  | 50,000.01 - 100000          | 100,000.01 - 500000 | มาก        | nin 500000 |
| 13/07/2566         |              |                |                     |                    |                         |                                                |                                    |                             |                     |            |            |
| PV6607-001         | ปริษัท นั้น  | ทนาอินฟอร์เม   | เช้นชิสเต็มส์ รากัด | 404,460.00         | 200,000.00              |                                                |                                    |                             | 204,460.00          |            |            |
| รวม                | ประจำวัน     | 1              | รายการ              | 404,460.00         | 200,000.00              |                                                |                                    |                             | 204,460.00          |            |            |
| 03/08/2566         |              |                |                     |                    |                         |                                                |                                    |                             |                     |            |            |
| PV6608-001         | บริษัท พื้น  | นาเคิด บิช จำ  | กัด                 | 266,272.18         | 200,000.00              |                                                |                                    | 66,272.18                   |                     |            |            |
| รวม                | ประจำวัน     | 1              | รายการ              | 266,272.18         | 200,000.00              |                                                |                                    | 66,272.18                   |                     |            |            |
| 07/09/2566         |              |                |                     |                    |                         |                                                |                                    |                             |                     |            |            |
| PV6609-002         | บริษัท นั้น  | ทนาอินฟอร์เม   | เช้นชิสเต็มส์ จำกัด | 225,606.50         | 200,000.00              |                                                | 25,606.50                          |                             |                     |            |            |
| รวม                | ประจำวัน     | 1              | รายการ              | 225,606.50         | 200,000.00              |                                                | 25,606.50                          |                             |                     |            |            |
| 14/10/2566         |              |                |                     |                    |                         |                                                |                                    |                             |                     |            |            |
| PV6610-001         | บริษัท แอง   | จวานซ์ อินโฟร่ | ร์ เของวิต          | 1,612.94           |                         | 1,612.94                                       |                                    |                             |                     |            |            |
| รวม                | ประจำวัน     | 1              | รายการ              | 1,612.94           |                         | 1,612.94                                       |                                    |                             |                     |            |            |
| 5                  | รวมทั้งสิ้น  | 4              | รายการ              | 897,951.62         | 600,000.00              | 1,612.94                                       | 25,606.50                          | 66,272.18                   | 204,460.00          |            |            |
|                    |              |                |                     |                    |                         |                                                |                                    |                             |                     |            |            |
| พิมพ์โดย : เจ      | นจิชา หวานเด | นาะ            |                     |                    |                         |                                                |                                    |                             | พื่น                | พ์วันที่ : | 18/12/2566 |

# ขั้นตอนการดูรายงานการตรวจสอบรหัสเจ้าหนี้กับการกำหนดรหัสบัญชี

| รหัสเจ้าหนี้ | การกำหนดรหัสเจ้าหนี้ที่ผู้ใช้ต้องการดูรายงานการตรวจสอบรหัสเจ้าหนี้กับการกำหนด |
|--------------|-------------------------------------------------------------------------------|
|              | รหัสบัญชี                                                                     |
| ผู้รับผิดชอบ | การกำหนดผู้รับผิดชอบที่ผู้ใช้ต้องการดูรายงานการตรวจสอบรหัสเจ้าหนี้กับการกำหนด |
|              | รหัสบัญชี                                                                     |
| การอ้างอิง   | การกำหนดการอ้างอิงที่ผู้ใช้ต้องการดูรายงานการตรวจสอบรหัสเจ้าหนี้กับการกำหนด   |
|              | รหัสบัญชี                                                                     |

| < Accounts Pay | able With De | fine GL | Acco | ount Report |
|----------------|--------------|---------|------|-------------|
| รหัสเจ้าหนี้   |              | Q       | ถึง  | Q           |
| ຜູ້ຮັນຜິດชอบ   |              | Q       | ถึง  | Q           |
| การอ้างอิง     | ทั้งหมด      | ~       |      |             |
|                | Preview      | Clear   |      | Export      |

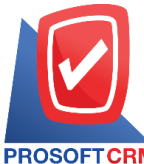

633 ถนนรามคำแหง แขวงหัวหมาก เขตบางกะปี กรุงเทพฯ 10240

PROSOFT CRM Tel.: 02-402-8068 Email: support@myaccount-cloud.com Website: www.myaccount-cloud.com

| PROSOFTCRM          | บริษัท โประ<br>ตรวจสอบรหัสเจ้             | ชอฟท์ ชีอาร์เอ็ม จำกัด<br>ำหนี้กับการกำหนดรหัสบัญชี |                     |         |
|---------------------|-------------------------------------------|-----------------------------------------------------|---------------------|---------|
| อ้างอิง ทั้งหมด<br> | ชื่อเจ้าหนี้                              | บัณซีเจ้าหนี้                                       | น้รับผิดชอบ         | หน้า1/1 |
| VD6108-002          | บริษัท ครายของไต้ จำกัด                   |                                                     | Admin Administrator |         |
| /D6108-010          | บริษัท คอมเขเว่น จำกัด (มหาชน)            |                                                     | ภิรมย์พร มาเชียง    |         |
| /D6108-007          | ปริษัท แอดวานซ์ อินโฟร์ เซอร์วิส          |                                                     | ภิรมย์พร มาเชียง    |         |
| /D6108-003          | บริษัท พื้นนาเคิล บีซ จำกัด               |                                                     | Admin Administrator |         |
| /D6108-006          | บริษัท ดิมดาสำ ชิสเต็มส์ จำกัด            | 21200001-เจ้าหนี้การด้า-ในประเทศ                    | Admin Administrator |         |
| /D6108-004          | บริษัท ติงค์ บลู เคต้า จำกัด              |                                                     | Admin Administrator |         |
| /D6108-009          | ปริษัท โพเวล อุตสาหกรรมคอมพิวเตอร์ จำกัด  |                                                     | กิรมย์พร มาเชียง    |         |
| /D6108-005          | บริษัท มิสเตอร์ ศรีซัย กรุ๊ป จำกัด        |                                                     | AdminAdministrator  |         |
| /D6108-008          | บริษัท เจ.ไอ.บี. คอมพิวเตอร์ กรุ๊ป จำกัด  |                                                     | กิรมย์พร มาเชียง    |         |
| VD6108-001          | บริษัท นันทนาอินฟอร์เมชั่นชิสเต็มส์ จำกัด | 21200001-เจ้าหนี้การค้า-ในประเทศ                    | Admin Administrator |         |

# ขั้นตอนการดูรายงานการตรวจสอบการจ่ายชำระหนี้ที่เช็คยังไม่ผ่าน

| แสดงรายงาน     |      | ประกอบด้วย 5 รูปแบบ ได้แก่ "ตาม วันที่จ่ายซำระ" คือการแสดงรายงานตามลำดับวันที่      |
|----------------|------|-------------------------------------------------------------------------------------|
|                |      | จ่ายชำระ "ตาม รหัสเจ้าหนี้" คือการแสดงรายงานตามลำดับรหัสเจ้าหนี้ "ตาม               |
|                |      | ผู้รับผิดชอบ"คือการแสดงรายงานตามลำดับผู้รับผิดชอบ "ตาม Cost Center" คือการ          |
|                |      | แสดงตามโครงการภายนอก "ตาม Internal Order" คือการแสดงตามใบสั่งงานภายใน               |
| ณ วันที่       |      | การกำหนด ณ วันที่ที่ผู้ใช้ต้องการดูรายงานการตรวจสอบการจ่ายชำระหนี้ที่เช็คยังไม่ผ่าน |
| รหัสเจ้าหนี้   |      | การกำหนดรหัสเจ้าหนี้ที่ผู้ใช้ต้องการดูรายงานการตรวจสอบการจ่ายชำระหนี้ที่เช็คยังไม่  |
|                | ผ่าน |                                                                                     |
| ผู้รับผิดชอบ   |      | การกำหนดผู้รับผิดชอบที่ผู้ใช้ต้องการดูรายงานการตรวจสอบการจ่ายชำระหนี้ที่เช็คยังไม่  |
|                | ผ่าน |                                                                                     |
| Cost Center    |      | การกำหนดชื่อโครงการที่ผู้ใช้ต้องการดูรายงานการตรวจสอบการจ่ายชำระหนี้ที่เช็คยังไม่   |
|                | ผ่าน |                                                                                     |
| Internal Order |      | การกำหนดใบสั่งงานที่ผู้ใช้ต้องการดูรายงานการตรวจสอบการจ่ายชำระหนี้ที่เซ็คยังไม่ผ่าน |
| สถานะเช็ค      |      | การกำหนดสถานะเซ็คที่ผู้ใช้ต้องการดูรายงานการตรวจสอบการจ่ายชำระหนี้ที่เซ็คยังไม่     |
|                | ผ่าน |                                                                                     |

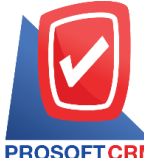

633 ถนนรามคำแหง แขวงหัวหมาก เขตบางกะปี กรุงเทพฯ 10240

PROSOFT CRM Tel.: 02-402-8068 Email: support@myaccount-cloud.com Website: www.myaccount-cloud.com

| แสดงรายงาน   | วันที่จ่ายช่าระ | ~ |     |   | ณ วันที่       | 18/12/2566 | <b>.</b> |     |  |
|--------------|-----------------|---|-----|---|----------------|------------|----------|-----|--|
| รหัสเจ้าหนี้ |                 | Q | ถึง | Q | ผู้รับผิดชอบ   |            | Q        | ถึง |  |
| Cost Center  |                 | Q | ถึง | Q | Internal Order |            | Q        | ถึง |  |
| สถานะเช็ค    | ทั้งหมด         | ~ |     |   |                |            |          |     |  |

| <u>ณ ก็มีที่ เขาเวยระ รถานส์สุดม</u> มมมา<br>นักที่ เขาเวยระ รถานส์สุดม<br>มาร์กัน ขายระบาร์กัน 1 เราะการ<br>รถมไปรากัน 1 รายการ<br>รถมประกัน 1 รายการ<br>รถมประกัน 1 รายการ<br>รถมประกัน 1 รายการ<br>รถมประกัน 1 รายการ<br>รถมประกัน 1 รายการ                                                                                                    | PROSOFT       | CRM                |     |                                           | บริษัท<br>ตรวจสอบการจำยช่ | โปรซอฟท์ ชีอาร์เอ็ม จำก<br>ำระหนี้ที่เช็คยังไม่ผ่าน ตา | ัด<br>มวันที่จ่ายชำระ |             |              |               |            |
|----------------------------------------------------------------------------------------------------|---------------|--------------------|-----|-------------------------------------------|---------------------------|--------------------------------------------------------|-----------------------|-------------|--------------|---------------|------------|
| ราสมเมืองเริง<br>ขึ้นสร้ายชาตะ แลรที่แอกสาด ซึ่งเจ้าหนี้ จำนวนเห็น อากการเหาวา แลรที่สมุมเป็นปาก แลรที่สมุ<br>24112585 RV6511001 เป็ชั่น ครมแต่น จำกัด (มาระบุ) 11,000.00 อาการเหาวาา (เสริสมุมเป็นปาก เลรที่สมุ<br>24112585 RV6511001 เป็ชั่น ครมแต่น จำกัด (มาระบุ) 11,000.00 อาการเหาวาา (เสริสมุมเป็นปาก เลรที่สมุ<br>24112585 RV6502.004 เป็ชั่น ครายระเมล์ จำกัด 11,000.00 อาการเหาวาา (เสริสมุมเป็นกา 24158025 1224<br>25002585 RV6502.004 เป็ชั่น ครายระเมล์ จำกัด 108,488.00 อาการเหาวาา (เสริสมุมเป็นกา 24158025 1234 2500255 108,483.00 On Hand<br>(เสียะใหม)<br>25002585 RV6502.004 เป็ชั่น ครายระเมล์ จำกัด 108,488.00 อาการเหาวาาที่มายให้เคล 842159025 1234 250025 108,483.00 On Hand<br>(เสียะใหม)<br>25002585 RV6502.002 เป็ชั่น หมายจะไม่จำหัวดี 417.30 อาการเหาวาที่มายให้เคล 8432159025 756435126 050052568 405.30 On Hand<br>(เสียะใหม)<br>25002585 RV6505.002 เป็ชั่น หมายจะไม่สำหรัด 417.30 อาการที่มายให้เคล 8432159025 756435126 050052588 405.30 On Hand<br>(เสียะใหม)<br>25002585 RV6505.002 เป็ชชา นิทยาร์ณะที่เรื่อเริ่มส์ จำกัด 417.30 อาการที่มายาร์ไขย์อิโหล 8432159025 756435126 050052588 405.30 On Hand<br>(เสียะใหม)<br>25002585 RV6505.002 เปรียน นิทยาร์ณะที่เรื่อเริ่มส์ จำกัด 417.30 100,493.00<br>25002585 RV6505.002 เป็ชชา 250,515.30 120,798.30<br>25002585 RV6505.002 เป็ชชา 250,515.30 120,798.30<br>25002585 RV6505.002 เป็ชชา 250,515.30 120,798.30<br>25002585 RV6505.002 เป็ชชา 250,515.30 120,798.30<br>25002585 RV6505.002 เป็ชชา 250,515.30 120,798.30<br>25002585 RV6505.002 เป็ชชา 250,515.30 120,798.30<br>25002585 RV6505.002 เป็ชชา 250,798.30<br>25002585 RV6505.002 เป็ชชา 250,798.30<br>25002585 RV6505.002 เป็ชชา 250,798.30<br>25002585 RV6505.002 เป็ชชา 250,798.30<br>25002585 RV6505.002 เป็ชชา 250,798.30<br>25002585 RV6505.002 เป็ชชา 250,798.30<br>25002585 RV6505.002 เป็ชชา 250,798.30<br>25002585 RV6505.002 เป็ชชา 250,798.30<br>25002585 RV6505.002 เป็ชชา 250,798.30<br>25002585 RV6505.002 เป็ชชา 250,798.30<br>25002585 RV6505.002 เป็ชชา 250,798.30<br>25002585 RV6505.002 (RV6505,798.302,798.30<br>25002585 RV6505.002 (RV6505,798.302,798.302,798.302,798.302,798.302,798.302,798.302,798.302,798.302,798.302,7 | ณ วันที่ 19/1 | 2/2566 สถานะเช็ค/  | All |                                           |                           |                                                        |                       |             |              |               | หน้า1/1    |
| รัณที่จำหรักของกระ ขึ้นเจ้าหนี้ จำนวนมัน ขณาตารสาวา เมลที่สุด กับขึ้นหลือ รับขึ้นหลือ จำนวนมัน สถานะเลือ<br>24112885 Pr0511-001 นี้สำคัญสาวน 11,800.00 ระมางารักของก็สย์ชี้โหล 6432189025 12245888 24112885 11,800.00 On Hand<br>(สิ่นกัน)<br>28032886 Pr0603.004 นี้สำคัญคายานที่จำกัด 11,800.00<br>28032886 Pr0603.004 นี้สำคัญคายานที่จำกัด 108,498.00<br>28032886 Pr0603.004 นี้สำคัญคายานที่จำกัด 108,498.00<br>28052886 Pr0603.004 นี้สำคัญคายานที่จะก็มันต์จำกัด 417.30 ระมางกับขางก็ขอปีโหล 8432189025 758435128 08032588 405.90 On Hand<br>(สิ่นกัน)<br>28052886 Pr0603.004 นี้สำคัญคายานที่จะก็มันต์จำกัด 417.30 ระมางกับขางก็ขอปีโหล 8432189025 758435128 08032588 405.90 On Hand<br>(สิ่นกัน)<br>28052888 Pr0603.004 นี้สำคัญคายานที่จะก็มันต์จำกัด 417.30 ระมางกับขางก็ขอปีโหล 8432189025 758435128 08032588 405.90 On Hand<br>(สิ่นกัน)<br>28052888 Pr0603.005 นี้สำคัญคายานก็จะก็มันต์จำกัด 417.30 ระมางกับขางก็ขอปีโหล 8432189025 758435128 08032588 405.90 On Hand<br>(สิ่นกัน)<br>28052888 Pr0603.005 นี้สำคัญคายานก็จะก็มันต์จำกัด<br>120,798.30<br>28052888 สายสาวทาง<br>28052888 นี้จะการการการการการ 120,815.90 นี้จะการการการการการการการการการการการการการก                                                                                                    |               |                    |     |                                           |                           |                                                        |                       | รายละเอียดเ | 5A           |               |            |
| 24112555 Pi6511-001 ปริชาคมของมังจักลี (มกรรม) 11500.00 ระเทศหายมากขึ้งขึ้มีโดย 8432155025 12345555 24112555 11500.00 On Hand<br>(สี่ยะใหม่)<br>283025555 Pi6502-004 ปริชาคมราชนักที่ติ<br>283025555 Pi6502-004 ปริชาคมราชนักที่ติ<br>283025555 Pi6502-002 ปริชาคมันการใหม่มีตั้งก็ด 417.30 ระเทศรไทยมากขึ้งขึ้มีโดย 8432155025 783455125 093025558 405.30 On Hand<br>(สี่ยะใหม่)<br>283025555 Pi6502-002 ปริชาคมันการใหม่มีตั้งก็ด 417.30 ระเทศรไทยมากขึ้งขึ้มีโดย 8432155025 783455125 09302558 405.30 On Hand<br>(สี่ยะใหม่)<br>283025555 Pi6502-002 ปริชาคมันการใหม่มีตั้งก็ด 417.30 ระเทศรไทยมากขึ้งขึ้มีโดย 8432155025 783455125 09302558 405.30 On Hand<br>(สี่ยะใหม่)<br>283025555 Pi6502-002 ปริชาคมันการใหม่มีตั้งก็ด 417.30 ระเทศรไทยมากขึ้งขึ้มีโดย 8432155025 783455125 09302558 405.30 On Hand<br>(สี่ยะใหม่)<br>283025555 Pi6502-002 ปริชาคมันการใหม่มีตั้งก็ด 417.30 ระเทศรไทยมากขึ้งขึ้มีโดย 8432155025 783455125 09302558 405.30 On Hand<br>(สี่ยะใหม่)<br>283025555 Pi6502-002 ปริชาคมันการใหม่มีตั้งก็ด 417.30 102,935125 09302588 405.30 On Hand<br>(ชี่ยะใหม่)<br>28302555 11 1 8780779 1120,915.30 1120,9755.30 1120,7755.30 1120,7755.                     | วันที่จ่ายชำร | ะ เลขที่เอกสาร     |     | ชื่อเจ้าหนึ่                              | จำนวนเงิน                 | ธนาคาร/สาขา                                            | เลขที่สมุดเงินฝาก     | เลขที่เช็ค  | วันที่บนเช็ค | จำนวนเงิน     | สถานะเช็ค  |
| สะมะไขรั้งนั้น         1         สามการ         11,800.00         11,800.00         11,800.00           2803.2566         AV603-004         เป็ชิพ สามธรรมที่จำกัด         108,483.00         Cn Hand<br>(เป็ยเป็นน)           สะมะไขรั้งกัน         1         สามการ         108,483.00         Cn Hand<br>(เป็ยเป็นน)           สะมะไขรั้งกัน         1         สามการ         108,483.00         Cn Hand<br>(เป็ยเป็นน)           สะมะไขรั้งกัน         1         สามการ         108,483.00         Cn Hand<br>(เป็ยเป็นน)           สะมะไขรั้งกัน         1         สามการ         108,483.00         Cn Hand<br>(เป็ยเป็นน)           สะมะไขรั้งกัน         1         สามการ         108,483.00         Cn Hand<br>(เป็ยเป็นน)           สะมะไขรังกัน         1         สามการ         405.30         Cn Hand<br>(เป็ยเป็นน)           สะมะไขรังกัน         1         สามการ         120,315.30         120,785.30           สะมะไขรังกัน         3         สามการ         120,315.30         120,785.30           สิมารินะกันน์         สามการ         120,315.30         120,785.30                                                                                                    | 24/11/2565    | PV6511-001         |     | บริษัท คอมเขเว่น จำกัด (มหาชน)            | 11,900.00                 | ธนาคารไทยพาณิชย์มีโชค<br>(เชียงใหม่)                   | 8432159025            | 12345666    | 24/11/2565   | 11,900.00     | On Hand    |
| 28032566 P.16808-004 เสีริท ครายสารรังที่จังกัด 108,488.00 ระบาลหรับของกลีรับมีโมด 8432158025 1234 28032566 108,483.00 On Hand<br>(เสียงใหม่)<br>exateไรรังกัน 1 รายการ 108,488.00 ระบาลหรับของกลีรับมีโมด 8432158025 789435126 081082568 405.30 On Hand<br>(เสียงใหม่)<br>exatelsรังกัน 1 รายการ 417.30 405.30<br>รามส์เสีน 3 รายการ 120,515.30 120,515.30 120,515.30 120,798.30<br>ชามส์เส็น 3 รายการ 120,515.30 120,515.30 100,515.30 120,798.30<br>มีมาโลย: เสนร์รา หรานแนนาะ ริมมาร์น                                                                                                    | 5             | จมประจำวัน         | 1   | รายการ                                    | 11,900.00                 |                                                        |                       |             |              | 11,900.00     |            |
| สนปธรร้าวัน         1         รายการ         108,498.00         108,498.00           28082566         PV6806-002         เสีรับที่นักมาใหม่คมีสมในที่รักที่ด         417.30         5432159025         789435126         08.0822666         405.30         On Hand<br>(เรียงไหน)           รรณยัสร้าวัน         1         รายการ         417.30         405.30         120,798.30           รรณยัสร้าวัน         1         รายการ         120,815.30         120,798.30         120,798.30           รรณทั่งสิ้น         3         รายการ         120,815.30         120,798.30         120,788.30           สิ้นหรือยะ         เหนริกา หวานเขาะ         ริ้นหรือน์ร์:         1812255         1812255         1812255                                                                                                    | 29/03/2566    | PV6603-004         |     | บริษัท ครายขอฟต์ จำกัด                    | 108,498.00                | ธนาคารไทยพาณิชย์มีโชค<br>(เชียงใหม่)                   | 8432159025            | 1234        | 29/03/2566   | 108,493.00    | On Hand    |
| 221022566 PV6802-002 เปลี้รักขั้นหนายันหรัดได้แต้งได้สิ่งกัด 417.30 ระนาคารไทยมายันข์มีโปรด 8432158025 789438126 08082566 405.30 On Hand<br>(เสียงใหม่)<br>รามประจำกัน 1 รายการ 417.30 405.30<br>รามทั้งสิ้น 3 รายการ 120.815.30 120.788.30<br>มือมโอย: เจนซีรา ทาวแสนาะ ริมภ์วันที่: 1811225                                                                                                    | 5             | วมประจำวัน         | 1   | รายการ                                    | 108,498.00                |                                                        |                       |             |              | 108,493.00    |            |
| รวมประจำวัน         1         รายการ         405.30           รวมทั้งสิ้น         3         รายการ         120,815.30         120,786.30           ริมทั้งสิ้น         3         รายการ         120,815.30         120,786.30                                                                                                    | 28/06/2566    | PV6606-002         |     | บริษัท นันหนาอินฟอร์เมชั่นชิดเต็มด์ จำกัด | 417.30                    | รนาคารไทยพาณิชย์มีโชค<br>(เชียงใหม่)                   | 8432159025            | 789435126   | 09/08/2566   | 405.30        | On Hand    |
| รรมทั้งสิ้น 3 รายการ 120,815.30 120,798.30<br>มีแกโดย: เจนจิรา หวานสนาะ รินกรีนที่: 1811225                                                                                                    | 5             | วมประจำวัน         | 1   | รายการ                                    | 417.30                    |                                                        |                       |             |              | 405.30        |            |
| พิมณโดย: เจนจิงาหวานสนาะ<br>หิมณโนย: เจนจิงาหวานสนาะ หิมณีนี่ที่: 1811225                                                                                                    |               | รวมทั้งสิ้น        | 3   | รายการ                                    | 120,815.30                |                                                        |                       |             |              | 120,798.30    |            |
| พิมพ์วันที่: 18/12/25/<br>พิมพ์วันที่: 18/12/25/                                                                                                    |               |                    |     |                                           |                           |                                                        |                       |             |              |               |            |
|                                                                                                    | พิมพโดย :     | เจนจิรา หวานเด่นาะ | :   |                                           |                           |                                                        |                       |             |              | พิมพ์วันที่ : | 18/12/2566 |

# ขั้นตอนการดูรายงานการตรวจสอบการจ่ายชำระหนี้ตามกำหนด

| แสดงรายงาน     | ประกอบด้วย 3 รูปแบบ ได้แก่ "ตาม วันที่เอกสาร" คือการแสดงรายงานตามลำดับวันที่<br>"ตาม วันที่จ่ายชำระ" คือการแสดงรายงานตามลำดับวันที่จ่ายชำระ "ตาม รหัสเจ้าหนี้" |
|----------------|----------------------------------------------------------------------------------------------------|
| วันที่ครบกำหนด | คือการแสดงรายงานตามลำดับรหัสเจ้าหนี<br>การกำหนดวันที่ครบกำหนดที่ผู้ใช้ต้องการดูรายงานการตรวจสอบการจ่ายชำระหนี้ตาม<br>กำหนด                                     |
| ณ วันที่       | การกำหนด ณ วันที่ที่ผู้ใช้ต้องการดูรายงานการตรวจสอบการจ่ายชำระหนี้ตามกำหนด                                                                                     |

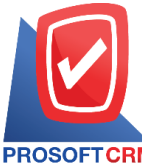

633 ถนนรามคำแหง แขวงหัวหมาก เขตบางกะปี กรุงเทพฯ 10240

PROSOFT CRM Tel.: 02-402-8068 Email: support@myaccount-cloud.com Website: www.myaccount-cloud.com

| เลขที่เอกสาร   | การกำหนดเลขที่เอกสารที่ผู้ใช้ต้องการดูรายงานการตรวจสอบการจ่ายชำระหนี้ตามกำหนด |
|----------------|-------------------------------------------------------------------------------|
| เกินกำหนด      | การกำหนดเกินกำหนดที่ผู้ใช้ต้องการดูรายงานการตรวจสอบการจ่ายชำระหนี้ตามกำหนด    |
| รหัสเจ้าหนี้   | การกำหนดรหัสเจ้าหนี้ที่ผู้ใช้ต้องการดูรายงานการตรวจสอบการจ่ายชำระหนี้ตามกำหนด |
| ผู้รับผิดชอบ   | การกำหนดผู้รับผิดชอบที่ผู้ใช้ต้องการดูรายงานการตรวจสอบการจ่ายชำระหนี้ตามกำหนด |
| Cost Center    | การกำหนดชื่อโครงการที่ผู้ใช้ต้องการดูรายงานการตรวจสอบการจ่ายชำระหนี้ตามกำหนด  |
| Internal Order | การกำหนดใบสั่งงานที่ผู้ใช้ต้องการดูรายงานการตรวจสอบการจ่ายชำระหนี้ตามกำหนด    |
| Option(เสริม)  | แสดงเฉพาะรายการที่เกินกำหนดเท่านั้น                                           |

#### < Payment of Scheduled Debts Report แสดงรายงาน ตามวันที่เอกสาร ~ วันครบกำหนดจาก ชื่อเชื่อ,เพิ่มหนี้เจ้าห 🗸 ณ วันที่ 18/12/2566 Ē Q เลขที่เอกสาร Q ถึง เกินกำหนด 0 ถึง 15 วัน รหัสเจ้าหนึ่ Q Q ถึง 16 ถึง 30 วัน ผู้รับผิดชอบ Q ถึง Q 31 ถึง 60 วัน Cost Center Q ถึง Q 61 ถึง 90 วัน Internal Order Q ถึง Q มากกว่า 90 วัน 🗌 แสดงเฉพาะรายการที่เกินกำหนดเท่านั้น Preview Clear Export

| PROSOFTCR      | บริษัท โปรชอฟท์ ชีอาร์เอ็ม จำกัด<br>ตรวจสอบการจ่ายชำระหนี้ตามกำหนด ตามวันที่เอกสาร |      |                           |                   |                |            |            |                           |           |        |         |            | หน้า7/6       |            |
|----------------|------------------------------------------------------------------------------------|------|---------------------------|-------------------|----------------|------------|------------|---------------------------|-----------|--------|---------|------------|---------------|------------|
| วันที่เอกสาร   |                                                                                    |      |                           |                   |                |            |            |                           |           | <      | เกี     | นกำหนด (ว่ | ĭu)           | >          |
| เลขที่เอกสาร   | เลขที่ใบกำกับเ                                                                     | าาซี | ชื่อเจ้าหนึ้              | ประเภทเอกสาร      | วันที่ครบกำหนด | จำนวนผืน   | จ่ายข้างป  | ด้างข่าระ วันที่จ่ายข่าร: | : ในกำหนด | 0 - 15 | 16 - 30 | 31 - 60    | 61 - 90       | มากกว่า ๑๐ |
| 9011<br>9011   | ไระจำวัน                                                                           | 1    | รายการ                    |                   |                | 1,500.00   | 1,500.00   |                           |           |        |         |            |               |            |
| 31/05/2566     |                                                                                    |      |                           |                   |                |            |            |                           |           |        |         |            |               |            |
| PV6605-004     | PV6605-004                                                                         |      | บริษัท ครายขอฟต์ จำกัด    | ชื่อเชื่อ         | 15/06/2566     | 228,445.00 | 228,445.00 | 20/06/256                 | 6         | 5      |         |            |               |            |
| รวมเ           | ไระจำวัน                                                                           | 1    | รายการ                    |                   |                | 228,445.00 | 228,445.00 |                           |           |        |         |            |               |            |
| 10/06/2566     |                                                                                    |      |                           |                   |                |            |            |                           |           |        |         |            |               |            |
| AP6606-001     | AP6606-001                                                                         |      | บริษัท ครายขอฟต์ จำกัด    | ตั้งเจ้าหนี้อื่นๆ | 26/06/2566     | 535.00     | 535.00     | 20/06/256                 | 6 6       |        |         |            |               |            |
| 90111<br>90111 | ไระจำวัน                                                                           | 1    | รายการ                    |                   |                | 535.00     | 535.00     |                           |           |        |         |            |               |            |
| 28/06/2566     |                                                                                    |      |                           |                   |                |            |            |                           |           |        |         |            |               |            |
| PV6606-005     |                                                                                    |      | บริษัท                    | ชื่อเชื่อ         | 28/07/2566     | 417.30     | 418.00     | -0.70 28/06/256           | 6 30      |        |         |            |               |            |
|                |                                                                                    |      | นันทนาอินฟอร์เมชั่นชิสเต็ |                   |                |            |            |                           |           |        |         |            |               |            |
| รวมเ           | ไระจำวัน                                                                           | 1    | รายการ                    |                   |                | 417.30     | 418.00     | -0.70                     |           |        |         |            |               |            |
| 13/07/2566     |                                                                                    |      |                           |                   |                |            |            |                           |           |        |         |            |               |            |
| PV6607-004     | 2023-07013                                                                         |      | บริษัท                    | ชื่อเชื่อ         | 12/08/2566     | 404,460.00 | 404,460.00 | 13/07/256                 | 6 30      |        |         |            |               |            |
|                |                                                                                    |      | นันทนาอินฟอร์เมชั่นชิสเต็ |                   |                |            |            |                           |           |        |         |            |               |            |
| 1001<br>1      | ประจำวัน                                                                           | 1    | รายการ                    |                   |                | 404,460.00 | 404,460.00 |                           |           |        |         |            |               |            |
| 03/08/2566     |                                                                                    |      |                           |                   |                |            |            |                           |           |        |         |            |               |            |
| PV6608-001     | 202308001                                                                          |      | ปริษัท พื้นนาเคิด บิช     | ชื่อเชื่อ         | 02/09/2566     | 266,272.18 | 266,272.18 | 03/08/256                 | 6 30      |        |         |            |               |            |
|                |                                                                                    |      | จำกัด                     |                   |                |            |            |                           |           |        |         |            |               |            |
| 50M2           | ประจำวัน                                                                           | 1    | รายการ                    |                   |                | 266,272.18 | 266,272.18 |                           |           |        |         |            |               |            |
| 03/09/2566     |                                                                                    |      |                           |                   |                |            |            |                           |           |        |         |            |               |            |
| PV6609-001     | PV6609-001                                                                         |      | บริษัท                    | ชื่อเชื่อ         | 03/10/2566     | 251,072.50 | 251,072.50 | 07/09/256                 | 6 26      |        |         |            |               |            |
|                |                                                                                    |      | นันทนาอินฟอร์เมชั่นซิสเต้ |                   |                |            |            |                           |           |        |         |            |               |            |
|                |                                                                                    |      |                           |                   |                |            |            |                           |           |        |         |            |               |            |
| พิมพ์โดย : เจเ | เริ่งา หวานเสนาะ                                                                   |      |                           |                   |                |            |            |                           |           |        |         |            | พิมพ์วันที่ : | 18/12/2566 |
|                |                                                                                    | _    |                           |                   |                |            |            |                           |           |        |         |            |               |            |

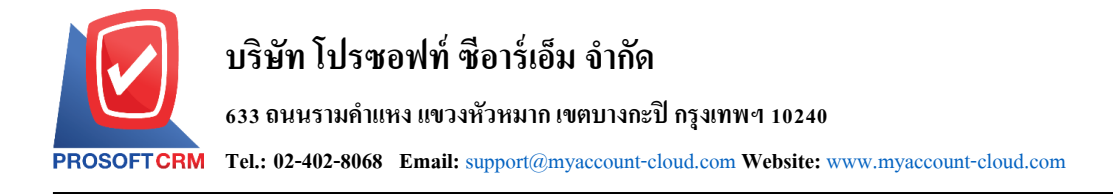

# ขั้นตอนการดูรายงานการตรวจสอบจ่ายชำระหนี้ที่ไม่ทำใบรับวางบิลและเตรียมจ่ายชำระหนี้

| แสดงรายงาน     | ประกอบด้วย 5 รูปแบบ ได้แก่ "ตาม วันที่เอกสาร" คือการแสดงรายงานตามลำดับวันที่       |
|----------------|------------------------------------------------------------------------------------|
|                | เอกสาร "ตาม รหัสเจ้าหนี้" คือการแสดงรายงานตามลำดับรหัสเจ้าหนี้ "ตาม ผู้รับผิดชอบ"  |
|                | คือการแสดงรายงานตามลำดับผู้รับผิดชอบ "ตาม Cost Center" คือการแสดงตาม               |
|                | โครงการภายนอก "ตาม Internal Order" คือการแสดงตามใบสั่งงานภายใน                     |
| วันที่เอกสาร   | การกำหนดวันที่เอกสารที่ผู้ใช้ต้องการดูรายงานการตรวจสอบจ่ายชำระหนี้ที่ไม่ทำใบรับ    |
|                | วางบิลและเตรียมจ่ายชำระหนี้                                                        |
| รหัสเจ้าหนี้   | การกำหนดรหัสลูกหนี้ที่ผู้ใช้ต้องการดูรายงานการตรวจสอบจ่ายชำระหนี้ที่ไม่ทำใบรับวาง  |
| บิล            |                                                                                    |
|                | และเตรียมจ่ายชำระหนี้                                                              |
| ผู้รับผิดชอบ   | การกำหนดผู้รับผิดชอบที่ผู้ใช้ต้องการดูรายงานการตรวจสอบจ่ายชำระหนี้ที่ไม่ทำใบรับ    |
|                | วางบิลและเตรียมจ่ายชำระหนี้                                                        |
| Cost Center    | การกำหนดชื่อโครงการที่ผู้ใช้ต้องการดูรายงานการตรวจสอบจ่ายชำระหนี้ที่ไม่ทำใบรับ     |
|                | วางบิลและเตรียมจ่ายชำระหนี้                                                        |
| Internal Order | การกำหนดใบสั่งงานที่ผู้ใช้ต้องการดูรายงานการตรวจสอบจ่ายชำระหนี้ที่ไม่ทำใบรับวางบิล |
|                | และเตรียมจ่ายชำระหนี้                                                              |
| Option(เสริม)  | แสดงรายการที่ทำเตรียมจ่ายชำระ แต่ไม่ได้ทำใบรับวางบิล                               |
| Option(เสริม)  | แสดงรายการที่ทำเตรียมจ่ายชำระ แต่ทำใบรับวางบิล                                     |

< Payment Not Reference Pre-Payment and Bill Acceptance

| แสดงรายงาน                                                                                                    | ตามวันที่เอกสาร | ~     |     |            |         |             |   |     |   |  |  |
|----------------------------------------------------------------------------------------------------|-----------------|-------|-----|------------|---------|-------------|---|-----|---|--|--|
| วันที่เอกสาร                                                                                                    | 18/12/2566      | Ē     | ถึง | 18/12/2566 | <b></b> | รหัสเจ้าหนึ | Q | ถึง | C |  |  |
| ผู้รับผิดชอบ                                                                                                    |                 | Q     | ถึง |            | Q       | Cost Center | Q | ถึง | C |  |  |
| Internal Order                                                                                                    |                 | Q     | ถึง |            | Q       |             |   |     |   |  |  |
| <ul> <li>☐ รายการที่ทำเตรียมจ่ายข่าระ แต่ไม่ได้ทำใบรับวางบิล</li> <li>☐ รายการที่ไม่ทำเตรียมจ่ายข่าระ แต่ทำใบรับวางบิล</li> </ul> |                 |       |     |            |         |             |   |     |   |  |  |
|                                                                                                    | Preview         | Clear |     | Export     |         |             |   |     |   |  |  |

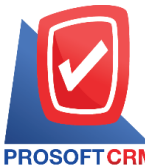

#### 633 ถนนรามคำแหง แขวงหัวหมาก เขตบางกะปี กรุงเทพฯ 10240

PROSOFT CRM Tel.: 02-402-8068 Email: support@myaccount-cloud.com Website: www.myaccount-cloud.com

| PROSOFICE       | บริษัท โปรชอฟท์ ชีอาร์เอ็ม จำกัด<br>ตรวจสอบการจ่ายชำระหนี้ที่ไม่ทำเครียมจำอชำระและใบรับวางบิล ตามวันที่เอกสาร |                                                     |                                                                                                    |                    |               |            |  |  |  |  |  |
|-----------------|----------------------------------------------------------------------------------------------------|-----------------------------------------------------|----------------------------------------------------------------------------------------------------|--------------------|---------------|------------|--|--|--|--|--|
| จากวันที่เอกสาร | r 01/06/2566 ถึง                                                                                              | 18/12/2                                             | ss รายการที่ทำเสรียมจ่ายข่าระ แต่ไม่ได้ทำใบรับวางบิด รายการที่ไม่ทำเสรียมจ่ายข่าระ แต่ทำใบรับวางบิด |                    |               | หน้า 1/1   |  |  |  |  |  |
| วันที่รับชำระ   | เลขที่รับชำร                                                                                                  | ٤                                                   | ชื่อเจ้าหนี้                                                                                        |                    |               |            |  |  |  |  |  |
| วันที่เอกสาร    | เลวที่เอกส                                                                                                    | ne                                                  | เลขที่ใบกำกับภาษี วันที่ใบรับวางบิด เลขที่ใบรับวางบิด วันที่เสรียมจ่ายข่าระ เลขที่เสรียม            | จ่ายข้าระ จำนวนผืน |               | ยอดข่าระ   |  |  |  |  |  |
| 07/09/2566      | PV 6609-002                                                                                                   | V6609-002 ปริษัท นันทนาอินฟอร์เมชั่นซิสเต็มส์ จำกัด |                                                                                                    |                    |               |            |  |  |  |  |  |
| 03/09/2566      | PV6609-0                                                                                                    | 01                                                  |                                                                                                    | 251,072.50         |               | 251,072.50 |  |  |  |  |  |
| 05/09/2566      | CN6609-0                                                                                                    | 002                                                 |                                                                                                    | 25,466.00          |               | 25,466.00  |  |  |  |  |  |
|                 | รวม                                                                                                    | 2                                                   | รายการ                                                                                              | 276,538.50         |               | 276,538.50 |  |  |  |  |  |
|                 | รวม                                                                                                    | 1                                                   | รายการ                                                                                              | 276,538.50         |               | 276,538.50 |  |  |  |  |  |
| 28/09/2566      | PV 6609-001                                                                                                   |                                                     | บริษัท นันทนาอินฟอร์เมชั่นชิสเต็มส์ จำกัด                                                           |                    |               |            |  |  |  |  |  |
| 28/09/2566      | PV6609-0                                                                                                    | 03                                                  | P/6609-003                                                                                          | 14,766.00          |               | 14,766.00  |  |  |  |  |  |
| 28/09/2566      | CN6609-0                                                                                                    | 03                                                  | PV6609-003                                                                                          | 12,733.00          |               | 12,733.00  |  |  |  |  |  |
|                 | งวม                                                                                                    | 2                                                   | รายการ                                                                                              | 27,499.00          |               | 27,499.00  |  |  |  |  |  |
|                 | รวม                                                                                                    | 1                                                   | รายการ                                                                                              | 27,499.00          |               | 27,499.00  |  |  |  |  |  |
| 14/10/2566      | PV6610-001                                                                                                    |                                                     | บริษัท แอดวานซ์ อินโฟร์ เซอร์วิส                                                                    |                    |               |            |  |  |  |  |  |
| 14/10/2566      | AP6610-0                                                                                                    | 01                                                  | 66101401                                                                                            | 1,602.86           |               | 1,602.86   |  |  |  |  |  |
|                 | 501J                                                                                                    | 1                                                   | รายการ                                                                                              | 1,602.86           |               | 1,602.86   |  |  |  |  |  |
|                 | รวม                                                                                                    | 1                                                   | รายการ                                                                                              | 1,602.86           |               | 1,602.86   |  |  |  |  |  |
| 51              | วมทั้งสิ้น                                                                                                    | 3                                                   | รายการ                                                                                              | 305,640.36         |               | 305,640.36 |  |  |  |  |  |
|                 |                                                                                                    |                                                     |                                                                                                    |                    |               |            |  |  |  |  |  |
| พิมพโดย : เจง   | นจิรา หวานเสนาะ                                                                                               | :                                                   |                                                                                                    |                    | พิมพ์วันที่ : | 18/12/2566 |  |  |  |  |  |

# ขั้นตอนการดูรายงานการตรวจสอบเจ้านี้ติดลบ

| ณ วันที่       | การกำหนด ณ วันที่ที่ผู้ใช้ต้องการดูรายงานการตรวจสอบเจ้าหนี้ติดลบ            |
|----------------|-----------------------------------------------------------------------------|
| จำนวนเงินติดลบ | การกำหนดจำนวนเงินติดลบวันที่ที่ผู้ใช้ต้องการดูรายงานการตรวจสอบเจ้าหนี้ติดลบ |
| รหัสเจ้าหนี้   | การกำหนดรหัสเจ้าหนี้ที่ผู้ใช้ต้องการดูรายงานการตรวจสอบเจ้าหนี้ติดลบ         |
| ผู้รับผิดชอบ   | การกำหนดผู้รับผิดชอบที่ผู้ใช้ต้องการดูรายงานการตรวจสอบเจ้าหนี้ติดลบ         |
| Cost Center    | การกำหนดชื่อโครงการที่ผู้ใช้ต้องการดูรายงานการตรวจสอบเจ้าหนี้ติดลบ          |
| Internal Order | การกำหนดใบสั่งงานที่ผู้ใช้ต้องการดูรายงานการตรวจสอบเจ้าหนี้ติดลบ            |

| ณ วันที่       | 18/12/2566 |   |     |   | สานวนเงินติดลบ | 0.01       | ถึง | 10,00  |
|----------------|------------|---|-----|---|----------------|------------|-----|--------|
| รทัสเจ้าหนึ่   |            | Q | ถึง | Q |                | 10,000.01  | ถึง | 50,00  |
| ผู้รับผิดชอบ   |            | Q | ถึง | Q |                | 50,000.01  | ถึง | 100,00 |
| Cost Center    |            | Q | ถึง | Q |                | 100,000.01 | ถึง | 500,00 |
| Internal Order |            | Q | ถึง | Q |                | มากกว่า    |     | 500,00 |

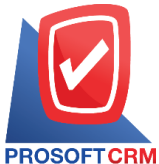

#### 633 ถนนรามคำแหง แขวงหัวหมาก เขตบางกะปี กรุงเทพฯ 10240

CRM Tel.: 02-402-8068 Email: support@myaccount-cloud.com Website: www.myaccount-cloud.com

|                    |                                          | บริษั          | ัท โปรชอฟท์ ชีอาร์เอี | ม จำกัด           |                       |                     |           |               |
|--------------------|------------------------------------------|----------------|-----------------------|-------------------|-----------------------|---------------------|-----------|---------------|
| PROSOFTCRM         |                                          |                | ตรวจสอบเจ้าหนี้ติด    | าบ                |                       |                     |           |               |
| ณ วันที่ 18/12/256 | 6                                        |                |                       |                   |                       |                     |           | หน้า 1/1      |
|                    |                                          | <b>*</b> ···   |                       |                   | ช่วงจำนวนเงินที่ติดลบ |                     |           | •••••         |
| รหัสเจ้าหนี้       | ชื่อเจ้าหนึ้                             | จำนวนเงินติดลบ | 0.01 - 10000          | 10,000.01 - 50000 | 50,000.01 - 100000    | 100,000.01 - 500000 | มา        | ากกว่า 500000 |
| VD6108-009         | บริษัท โพเวล อุตสาหกรรมคอมพิวเตอร์ จำกัด | -7,789.60      | -7,789.60             |                   |                       |                     |           |               |
| รวมา               | ทั้งสิ้น 1 รายการ                        | -7,789.60      | -7,789.60             |                   |                       |                     |           |               |
|                    |                                          |                |                       |                   |                       |                     |           |               |
|                    |                                          |                |                       |                   |                       |                     |           |               |
|                    |                                          |                |                       |                   |                       |                     |           |               |
|                    |                                          |                |                       |                   |                       |                     |           |               |
|                    |                                          |                |                       |                   |                       |                     |           |               |
|                    |                                          |                |                       |                   |                       |                     |           |               |
|                    |                                          |                |                       |                   |                       |                     |           |               |
|                    |                                          |                |                       |                   |                       |                     |           |               |
|                    |                                          |                |                       |                   |                       |                     |           |               |
|                    |                                          |                |                       |                   |                       |                     |           |               |
|                    |                                          |                |                       |                   |                       |                     |           |               |
|                    |                                          |                |                       |                   |                       |                     |           |               |
|                    |                                          |                |                       |                   |                       |                     |           |               |
|                    |                                          |                |                       |                   |                       |                     |           |               |
|                    |                                          |                |                       |                   |                       |                     |           |               |
|                    |                                          |                |                       |                   |                       |                     |           |               |
|                    |                                          |                |                       |                   |                       |                     |           |               |
|                    |                                          |                |                       |                   |                       |                     |           |               |
|                    |                                          |                |                       |                   |                       |                     |           |               |
| พิมพโดย : เจนจึง   | า หวานเด่นาะ                             |                |                       |                   |                       |                     | พิมพวันที | 18/12/2566    |

# ขั้นตอนการดูรายงานการตรวจสอบยอดเจ้าหนี้เกินวงเงินเครดิต

ณ วันที่ จำนวนเงิน รหัสเจ้าหนี้ ผู้รับผิดชอบ Cost Center Internal Order การกำหนด ณ วันที่ที่ผู้ใช้ต้องการดูรายงานการตรวจสอบยอดเจ้าหนี้เกินวงเงินเครดิต การกำหนดจำนวนเงินที่ผู้ใช้ต้องการดูรายงานการตรวจสอบยอดเจ้าหนี้เกินวงเงินเครดิต การกำหนดรหัสเจ้าหนี้ที่ผู้ใช้ต้องการดูรายงานการตรวจสอบยอดเจ้าหนี้เกินวงเงินเครดิต การกำหนดผู้รับผิดชอบที่ผู้ใช้ต้องการดูรายงานการตรวจสอบยอดเจ้าหนี้เกินวงเงินเครดิต การกำหนดชื่อโครงการที่ผู้ใช้ต้องการดูรายงานการตรวจสอบยอดเจ้าหนี้เกินวงเงินเครดิต การกำหนดใบสั่งงานที่ผู้ใช้ต้องการดูรายงานการตรวจสอบยอดเจ้าหนี้เกินวงเงินเครดิต

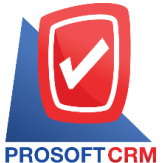

#### 633 ถนนรามคำแหง แขวงหัวหมาก เขตบางกะปิ กรุงเทพฯ 10240

RM Tel.: 02-402-8068 Email: support@myaccount-cloud.com Website: www.myaccount-cloud.com

#### < Accounts Payable Over Credit Term

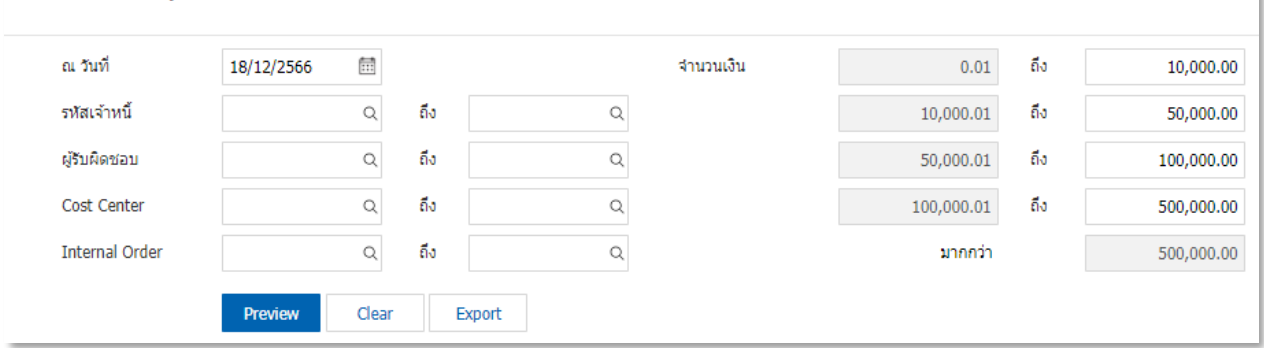

| PROSOFT CRM                               |              |              | p          | บริษัท โปรซอฟท์<br>รวจสอบยอดเจ้าหว่ | ชีอาร์เอ็ม จำกัด<br>นี้เกินวงเงินเครดิต |                   |                          |                     |                 |
|-------------------------------------------|--------------|--------------|------------|-------------------------------------|-----------------------------------------|-------------------|--------------------------|---------------------|-----------------|
| ณ วันที่ 18/12/2566                       |              |              |            |                                     |                                         |                   |                          |                     | หน้า 1/1        |
|                                           |              |              |            |                                     | •                                       |                   | จำนวนเงินที่เกินวงเครดิต |                     |                 |
| รหัสเจ้าหนี้ / ชื่อเจ้าหนี้               | วงเงินเครดิต | เช็คในมีอ    | เช็ครับคืน | ยอดหนี้คงค้าง                       | 0.01 - 10000                            | 10,000.01 - 50000 | 50,000.01 - 100000       | 100,000.01 - 500000 | มากกว่า 500000  |
| VD6108-001 / บริษัท                       | 200,000.00   | 2,156,881.30 |            | 2,051,890.32                        |                                         |                   |                          |                     | 4,008,771.62    |
| นั่นทนาอินฟอล์เมชั่นชิสเต็มส์ จำกัด       |              |              |            |                                     |                                         |                   |                          |                     |                 |
| VD6108-002 / บริษัท ครายขอฟต์ จำกัด       | 50,000.00    | 108,493.00   |            | 618,127.30                          |                                         |                   |                          |                     | 676,620.30      |
| VD6108-003 / บริษัท พินนาเคิด บิช จำกัด   | 200,000.00   |              |            | 1,431,232.00                        |                                         |                   |                          |                     | 1,231,232.00    |
| VD6108-004 / ปรีษัท ติงค์ บลู เคต้า จำกัด | 30,000.00    | 294,660.00   |            | 354,035.48                          |                                         |                   |                          |                     | 618,695.48      |
| VD6108-007 / บริษัท แอดวานซ์ อินโฟร์      |              |              |            | 12,947.00                           |                                         | 12,947.00         |                          |                     |                 |
| เขอทิส                                    |              |              |            |                                     |                                         |                   |                          |                     |                 |
| VD6108-008 / ปรีษัท เจ.ไอ.บี.             |              |              | 240,642.00 | 229,766.45                          |                                         |                   |                          | 470,408.45          |                 |
| คอมพิวเตอร์ กรุ๊ป จำกัด                   |              |              |            |                                     |                                         |                   |                          |                     |                 |
| VD6108-009 / ปรีษัท โพเวล                 |              |              | 26,500.00  | 30,516.40                           |                                         |                   | 57,016.40                |                     |                 |
| อุตสาหกรรมคอมพิวเตอร์ จำกัด               |              |              |            |                                     |                                         |                   |                          |                     |                 |
| VD6108-010 / บริษัท Banana IT             |              | 11,900.00    |            |                                     |                                         | 11,900.00         |                          |                     |                 |
| VD6108-010 / ปรีษัท คอมเขเว่น จำกัด       |              |              |            | 200,806.00                          |                                         |                   |                          | 200,806.00          |                 |
| (มหาสม)                                   |              |              |            |                                     |                                         |                   |                          |                     |                 |
| รวมทั้งสิ้น 9 รายการ                      | 480,000.00   | 2,571,934.30 | 267,142.00 | 4,929,320.95                        | 0.00                                    | 24,847.00         | 57,016.40                | 671,214.45          | 6,535,319.40    |
|                                           |              |              |            |                                     |                                         |                   |                          |                     |                 |
|                                           |              |              |            |                                     |                                         |                   |                          |                     |                 |
|                                           |              |              |            |                                     |                                         |                   |                          |                     |                 |
|                                           |              |              |            |                                     |                                         |                   |                          |                     |                 |
|                                           |              |              |            |                                     |                                         |                   |                          |                     |                 |
|                                           |              |              |            |                                     |                                         |                   |                          |                     |                 |
|                                           |              |              |            |                                     |                                         |                   |                          |                     |                 |
|                                           |              |              |            |                                     |                                         |                   |                          |                     |                 |
| พีมพ์โดย : เจนจีรา หวานเสนาะ              |              |              |            |                                     |                                         |                   |                          | พิมพ์วัน            | ที่: 18/12/2566 |

# ขั้นตอนการดูรายงานการตรวจสอบรายชื่อเจ้าหนี้ช้ำ

รหัสลูกหนี้การกำหนดรหัสลูกหนี้ที่ผู้ใช้ต้องการดูรายงานการตรวจสอบรายชื่อลูกหนี้ช้ำผู้รับผิดชอบการกำหนดผู้รับผิดชอบที่ผู้ใช้ต้องการดูรายงานการตรวจสอบรายชื่อลูกหนี้ช้ำการกำหนดผู้รับผิดชอบที่ผู้ใช้ต้องการดูรายงานการตรวจสอบรายชื่อลูกหนี้ช้ำการเปรียบเทียบมี 2 รูปแบบได้แก่ "ชื่อภาษาไทย" คือการแสดงรายงานตามชื่อลูกค้าที่ซ้ำเป็นภาษาไทย"ชื่อภาษาอังกฤษ" คือการแสดงรายงานตามชื่อลูกค้าที่ช้ำเป็นภาษาอังกฤษ
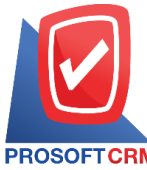

#### 633 ถนนรามคำแหง แขวงหัวหมาก เขตบางกะปี กรุงเทพฯ 10240

PROSOFTCRM Tel.: 02-402-8068 Email: support@myaccount-cloud.com Website: www.myaccount-cloud.com

| < Duplicate Vend | lor Name    |       |        |   |  |
|------------------|-------------|-------|--------|---|--|
| รหัสเจ้าหนี้     |             | Q     | ถึง    | Q |  |
| ผู้รับผิดชอบ     |             | Q     | ถึง    | Q |  |
| การเปรียบเทียบ   | ชื่อภาษาไทย | ~     |        |   |  |
|                  | Preview     | Clear | Export |   |  |

| PROSOFT CRM<br>การเปรียบเทียบ ชื่อภา | าษาไทย            |                     | บริษัท โปรชอฟท์ ชีอาร์เอ็ม จำกัด<br>ตรวจสอบรายชื่อเจ้าหนี้ซ้ำ |                     | หน้า 1/1 |
|--------------------------------------|-------------------|---------------------|---------------------------------------------------------------|---------------------|----------|
| ชื่อเจ้าหนีที่ช้ำ                    |                   |                     |                                                               |                     |          |
| รหัสเจ้าหนึ้                         | ชื่อเจ้าหนึ่      |                     | ที่อยู่                                                       | ชื่อพนักงาน         | สถานะ    |
| ครายชอฟต์ จำกัด                      |                   |                     |                                                               |                     |          |
| VD6108-002                           | ครายขอฟต์ จำกัง   | R                   | 148/367-8 หมู่ 9 ชอย 46/3 ถนนสุขุมวิท                         | Admin Administrator | Active   |
| VD6612-001-2                         | ครายขอฟต์ จำกั    | R                   | 148/367-8 หมู่ 9 ชอย 46/3 ถนนสุขุมวิท                         | เจนจิรา หวานเสนาะ   | Active   |
|                                      | รวม 2             | รายการ              |                                                               |                     |          |
| นันทนาอินฟอร์เมชั่ง                  | เซิสเต็มส์ จำกัด  |                     |                                                               |                     |          |
| VD6612-001-1                         | นันทนาอินฟอร์เม   | ขั่นชิสเต็มส์ จำกัด | อาคาร รามอินทรา 60/7 ขอยรามอินทรา 6<br>ถนนรามอินทรา           | เจนจิงา หวานเสนาะ   | Active   |
| VD6108-001                           | นับทนาอินฟอร์เม   | ชั่นชิสเต็มส์ จำกัด | อาคาร รามอินทรา 60/7 ขอยรามอินทรา 6<br>ถนนรามอินทรา           | Admin Administrator | Active   |
|                                      | รวม 2             | รายการ              |                                                               |                     |          |
| พินนาเคิล บิช จำกัด                  |                   |                     |                                                               |                     |          |
| VD6108-003                           | พื้นนาเคิด บิช จำ | กัด                 | 125 หมู่ e ถนนปุณณกัณฑ์                                       | Admin Administrator | Active   |
| VD6612-001-3                         | พินนาเคิล บิช จำ  | กัด                 | 125 หมู่ e ถนนปุณณกัณฑ์                                       | เจนจีรา หวานเสนาะ   | Active   |
|                                      | รวม 2             | รายการ              |                                                               |                     |          |
| รวมทั้ง                              | เสิ้น 3           | รายการ              |                                                               |                     |          |
|                                      |                   |                     |                                                               |                     |          |

ขั้นตอนดูรายงานการตรวจสอบและการควบคุมภายในระบบบัญชีและรายการรายวัน

 ผู้ใช้สามารถดูรายงานการวิเคราะห์ระบบบัญชีและรายการรายวันได้ โดยกดเมนู "Audit & Internal Control" > "General Ledger" ดังรูป

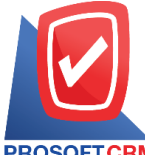

633 ถนนรามคำแหง แขวงหัวหมาก เขตบางกะปี กรุงเทพฯ 10240

PROSOFTCRM Tel.: 02-402-8068 Email: support@myaccount-cloud.com Website: www.myaccount-cloud.com

| ≡        |                          | บริษัท โปรชอฟท์ ชีอาร์เอ็ม จำกัด (สำนักงานใหญ่)                                            | * | <b>•</b> | ? | 0 | Admin Administr | Ģ |
|----------|--------------------------|--------------------------------------------------------------------------------------------|---|----------|---|---|-----------------|---|
|          | Home                     | < Audit and Internal Control                                                               |   |          |   |   |                 |   |
| G        | Sales                    | Sales Purchase Inventory Accounts Receivable Accounts Payable General Ledger Cheque & Bank |   |          |   |   |                 |   |
| <b>.</b> | Purchase                 |                                                                                            |   |          |   |   |                 |   |
|          | Inventory                | ตรวจสอบรายการที่ยังไม่ได้ Post GL ตรวจสอบการอ้างอิงรหัสบัญชี                               |   |          |   |   |                 |   |
|          | Accounting               | ตรวจสอนประเภทยอดคงเหลือของเลขที่มัญชั                                                      |   |          |   |   |                 |   |
| Î        | Cheque & Bank            |                                                                                            |   |          |   |   |                 |   |
| <b>_</b> | Petty Cash               |                                                                                            |   |          |   |   |                 |   |
| -        | CRM                      |                                                                                            |   |          |   |   |                 |   |
| 0        | Approve Center           |                                                                                            |   |          |   |   |                 |   |
| 1        | Dashboard                |                                                                                            |   |          |   |   |                 |   |
| •        | Report                   |                                                                                            |   |          |   |   |                 |   |
| 9        | Audit & Internal Control |                                                                                            |   |          |   |   |                 |   |
| ్⊁       | Setting                  |                                                                                            |   |          |   |   |                 |   |
|          |                          |                                                                                            |   |          |   |   |                 |   |

# ขั้นตอนการดูรายงานการตรวจสอบรายการที่ยังไม่ได้ Post GL

| วันที่เอกสาร |   | การกำหนดวันที่เอกสารที่ผู้ใช้ต้องการดูรายงานการตรวจสอบรายการที่ยังไม่ได้ Post GL |
|--------------|---|----------------------------------------------------------------------------------|
| ประเภทเอกสาร |   | การกำหนดประเภทเอกสารที่ผู้ใช้ต้องการดูรายงานการตรวจสอบรายการที่ยังไม่ได้ Post    |
| GL           | L |                                                                                  |
| สถานะ        |   | การกำหนดสถานะที่ผู้ใช้ต้องการดูรายงานการตรวจสอบรายการที่ยังไม่ได้ Post GL        |

การกาหนดสถานะทผูเชตองการดูรายงานการตรวจสอบรายการทยงเมเด Post GL

| Audit Post GL | Report     |       |     |            |          |
|---------------|------------|-------|-----|------------|----------|
| วันที่เอกสาร  | 18/12/2566 | Ē     | ถึง | 18/12/2566 | <b>.</b> |
| ประเภทเอกสาร  | ทั้งหมด    | ~     |     |            |          |
| สถานะ         | ทั้งหมด    | ~     |     |            |          |
|               | Droviow    | Cloar |     | Export     |          |

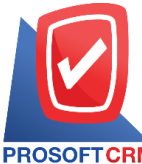

#### 633 ถนนรามคำแหง แขวงหัวหมาก เขตบางกะปี กรุงเทพฯ 10240

PROSOFT CRM Tel.: 02-402-8068 Email: support@myaccount-cloud.com Website: www.myaccount-cloud.com

| PROSOFTCRM        |                        | บริษัท โปรชอฟท์ ชีอาร์เอ็ม<br>ตรวจสอบรายการที่ยังไม่ได้ F | จำกัด<br>Post GL  |                        |          |
|-------------------|------------------------|-----------------------------------------------------------|-------------------|------------------------|----------|
| ากวันที่เอกสาร os | 9/12/2566 ถึง 18/12/25 | ee_ประเภทเอกสาร ทั้งหมด สถานะA∥                           |                   |                        | หน้า 1/1 |
| วันที่เอกสาร      | เลขที่เอกสาร           | คำอธิบาย                                                  | จำนวนเงินทั้งสิ้น | ประเภทเอกสาร           | Post GL  |
| 09/12/2566        | BT6612-001             | ธนาคารไทยพาณิชย์ เลขที่บัญชี BBL-001                      | 100,000.00        | Bank Transfer          | ×        |
| 09/12/2566        | CDN6612-001            | บริษัท ไอที โซลูขั้นด์ (ไทยแดนด์) จำกัด (ออกบิด)          | 12,900.00         | Credit Note            | $\sim$   |
| 09/12/2566        | CN6612-001             | บริษัท นันทนาอินฟอร์เมชั่นชิสเต็มส์ จำกัด                 | 25,466.00         | Purchase Credit Note   | ~        |
| 09/12/2566        | EB6612-002             | ธนาคารไทยพาณิชย์ เลขที่บัญชี BBL-001                      | 150.00            | Bank Charged           | ~        |
| 11/12/2566        | PDN6612-001            | บริษัท นันทนาอินฟอร์เมชั่นชิสเต็มส์ จำกัด                 | 25,466.00         | Purchase Debit Note    | ~        |
| 12/12/2566        | PV6612-004             | บริษัท เจ.ไอ.บี. คอมพิวเตอร์ กรุ๊ป จำกัด                  | 12,733.00         | Credit Purchase        |          |
| 14/12/2566        | N6612-007              | บริษัท โปงเฟตขันแนลวัน จำกัด                              | 16,900.00         | Credit Sale            |          |
| 14/12/2566        | N6612-008              | ปรีชัท M.I.S. Outsourcing Co.,Ltd                         | 4,000.00          | Credit Sale            |          |
| 45/40/0500        | A D6642 002            | งใส่หัน ของแห่ง ที่ เอส เอ อิงแกรม์เหลอ ว่ากัด            | 15 200 00         | Cradit Sala Nee Steeld |          |

# ขั้นตอนการดูรายงานการตรวจสอบการอ้างอิงรหัสบัญชี

| รูปแบบรายงาน  | ประกอบด้วย 2 รูปแบบ ได้แก่ "แจกแจง" คือการรายงานผลแบบแจกแจงข้อมูลรายการที่      |
|---------------|---------------------------------------------------------------------------------|
|               | เกิดขึ้นอย่างละเอียดอย่างละเอียด "สรุป" คือการรายงานผลข้อมูลรายการที่เกิดขึ้นใน |
|               | รูปแบบสรุปเพื่อให้เห็นภาพรวมที่เกิดขึ้น                                         |
| รหัสบัญชีคุม  | การกำหนดรหัสบัญชีคุมที่ผู้ใช้ต้องการดูรายงานการตรวจสอบการอ้างอิงรหัสบัญชี       |
| รหัสบัญชี     | การกำหนดรหัสบัญชีที่ผู้ใช้ต้องการดูรายงานการตรวจสอบการอ้างอิงรหัสบัญชี          |
| Option(เสริม) | แสดงรายงานเฉพาะบัญชีที่มีการอ้างอิง                                             |

#### < Check GL Account Reference Report

| <mark>รูปแบบราย</mark> งาน | ๏ แจกแจง ◯ สรุป               |   |
|----------------------------|-------------------------------|---|
| รหัสบัญชีคุม               | Q ถึง Q รหัสบัญชี Q ถึง       | Q |
|                            | เฉพาะรหัสบัญชีที่มีการอ้างอิง |   |
|                            | Preview Clear Export          |   |

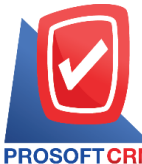

633 ถนนรามคำแหง แขวงหัวหมาก เขตบางกะปี กรุงเทพฯ 10240

PROSOFT CRM Tel.: 02-402-8068 Email: support@myaccount-cloud.com Website: www.myaccount-cloud.com

| PROSOFT CRM   | 1-1 <b>2</b> -1 | บริษัท โปรชอฟท์ ซีอาร์เอ็ม จำกัด<br>ตรวจสอบการอ้างอิงรหัสบัญชี (แบบแจกแจง) | หว้า 76/76 |
|---------------|-----------------|----------------------------------------------------------------------------|------------|
| รหัสบัญชี     | สื่อบัญชี       |                                                                            |            |
| ระบบ          | เมนูที่นำไปใช้  | เดยที่อ้างอิง                                                              |            |
| Journal Entry | รายการรายวัน    | JV220929-001                                                               |            |
| Journal Entry | รายการรายวัน    | JV220929-01                                                                |            |
| Journal Entry | รายการรายวัน    | J/2305-004                                                                 |            |
| Journal Entry | รายการรายวัน    | PCP6510-003                                                                |            |
| Journal Entry | รายการรายวัน    | PCP8511-003                                                                |            |
| Journal Entry | รายการรายวัน    | PCP6512-003                                                                |            |
| Journal Entry | รายการรายวัน    | PCP6606-002                                                                |            |
| Journal Entry | รายการรายวัน    | PCP6606-003                                                                |            |
| Journal Entry | รายการรายวัน    | PCP6611-002                                                                |            |
| Journal Entry | รายการรายวัน    | PCP8612-001                                                                |            |
| Journal Entry | รายการรายวัน    | PCR6612-001                                                                |            |
| Journal Entry | รายการรายวัน    | PC/181031-002                                                              |            |
| Journal Entry | รายการรายวัน    | PC/181031-003                                                              |            |
| Journal Entry | รายการรายวัน    | PC/181031-003                                                              |            |
| Journal Entry | รายการรายวัน    | PC/220929-001                                                              |            |
| Journal Entry | รายการรายวัน    | PV181012-003                                                               |            |
| Journal Entry | รายการรายวัน    | PV181012-009                                                               |            |

# ขั้นตอนการดูรายงานการตรวจสอบประเภทยอดคงเหลือของเลขที่บัญชี

| รหัสกลุ่มบัญชี | การกำหนดรหัสกลุ่มบัญชีที่ผู้ใช้ต้องการดูรายงานการตรวจสอบประเภทคงเหลือของเลขที่ |
|----------------|--------------------------------------------------------------------------------|
|                | บัญชี                                                                          |
| รหัสบัญชีคุม   | การกำหนดรหัสบัญชีคุมที่ผู้ใช้ต้องการดูรายงานการตรวจสอบประเภทคงเหลือของเลขที่   |
|                | บัญชี                                                                          |
| Option(เสริม)  | แสดงเฉพาะรหัสบัญชีกำหนดยอดคงเหลือปกติไม่ตรงกับบัญชีคุม                         |

#### < Check Normal Balance of GL Account

| รหัสกลุ่มบัญชี | Q                       | ถึง         | Q                     |  |
|----------------|-------------------------|-------------|-----------------------|--|
| รหัสบัญชีคุม   | Q                       | ถึง         | Q                     |  |
| 1              | 🗋 เฉพาะรหัสบัญชีที่กำหน | ดยอดคงเหลือ | ปกติไม่ตรงกับบัญชีคุม |  |
|                | Preview Clear           | Expo        | ort                   |  |

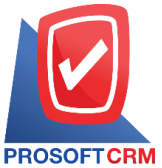

633 ถนนรามคำแหง แขวงหัวหมาก เขตบางกะปี กรุงเทพฯ 10240

TCRM Tel.: 02-402-8068 Email: support@myaccount-cloud.com Website: www.myaccount-cloud.com

| PROSOFT CRM           | บริษัท โปรซอฟท์ ชีอาร์เอ็ม จำกัด<br>ตรวจสอบการกำหนดประเภทยอดคงเหลือปกติของเลขที่บัญชี |                |
|-----------------------|---------------------------------------------------------------------------------------|----------------|
| เฉพาะรหัสบัญชีที่กำหน | นดขอดคงเหลือปกติไม่ตรงกับบัญชีคุม                                                     | หน้า 1/8       |
| เลขที่บัญชีคุม        | ชื่อบัญชีคุม                                                                          |                |
| เลขที่บัญชี           | ชื่อบัญชี                                                                             | ยอดคงเหลือปกติ |
| 1000000               | สินทรัพย์                                                                             | Dr             |
| 1000000               | สินทรัพย์                                                                             | Dr             |
| 11000000              | ดีนทรัพย์หมุนเงียน                                                                    | Dr             |
| 11100000              | ลินสดและเงินฝากสถาบันการเงิน                                                          | Dr             |
| 11110001              | สินสด                                                                                 | Dr             |
| 11110002              | สินสุดย่อย                                                                            | Dr             |
| 11110003              | เงินทดดอง                                                                             | Dr             |
| 11120000              | เงินฝากออมทรัพย์                                                                      | Dr             |
| 11120001              | ผืนฝากออมทรัพย์ ธนาคารไทยพาณิชย <i>์</i>                                              | Dr             |
| 11120002              | ผืนฝากออมทรัพย์ ธนาคารกลิกรไทย                                                        | Dr             |
| 11120003              | เงินฝากออมทรัพย์ ธนาคารกรุงศรีอยุธยา                                                  | Dr             |
| 11120004              | เงินฝากออมทรัพย์ ธนาคารกรุงไทย                                                        | Dr             |
| 11120005              | ผื่นฝากออมทรัพย์ ธนาคารกรุงเทพ                                                        | Dr             |
| 11130000              | เงินฝากกระแสรายวัน                                                                    | Dr             |
| 11130001              | ผื่นฝากกระแสรายวัน ธนาคารไทยพาณิชย์                                                   | Dr             |
| 11130002              | ผื่นฝากกระแสรายวัน ธนาคารกลีกรไทย                                                     | Dr             |
| 11130003              | ผื่นฝากกระแต่รายวัน ธนาคารกรุงศรีอยุธยา                                               | Dr             |
| 11140000              | สินฝากประจำ                                                                           | Dr             |
| 11140001              | ผื่นฝากประจำ ธนาคารไทยพาณิชย์                                                         | Dr             |
| 11140002              | ผื่นฝากประจำ ธนาคารกลีกรไทย                                                           | Dr             |
| 11140003              | ผื่นฝากประจำ ธนาคารกลุงครือยุธยา                                                      | Dr             |

### ขั้นตอนดูรายงานการตรวจสอบและการควบคุมภายในระบบเช็คและธนาคาร

 ผู้ใช้สามารถดูรายงานการวิเคราะห์ระบบเซ็คและธนาคารได้ โดยกดเมนู "Audit & Internal Control" > "Cheque & Bank" ดังรูป

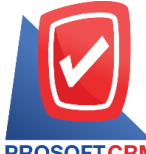

633 ถนนรามคำแหง แขวงหัวหมาก เขตบางกะปี กรุงเทพฯ 10240

PROSOFT CRM Tel.: 02-402-8068 Email: support@myaccount-cloud.com Website: www.myaccount-cloud.com

| ≡ myAccount              | บริษัท โปรชอฟท์ ชีอาร์เอ็ม จำกัด (สำนักงานใหญ่) 🛨 🖈 🖍 ? 🔿 Admin Administr 🕻                | <b>ຊີ</b> ບຼ |
|--------------------------|--------------------------------------------------------------------------------------------|--------------|
| Cloud Accounting         | < Audit and Internal Control                                                               |              |
| 🔞 Sales                  | Sales Purchase Inventory Accounts Receivable Accounts Payable General Ledger Cheque & Bank |              |
| 🛒 Purchase               |                                                                                            |              |
| inventory                | ตรวจสอบรายละเอียดเซ็กรับที่มีเลขที่ซึกซ้ำ ตรวจสอบรหัสสมุดเงินฟากธนาคารกับการทำหนดรหัสบัญชี |              |
| L Accounting             | ตรวจสอบการ Run ข้ามเลขที่เย็คอ่าย                                                          |              |
| 💼 Cheque & Bank          |                                                                                            |              |
| 💼 Petty Cash             |                                                                                            |              |
| 😩 CRM                    |                                                                                            |              |
| Approve Center           |                                                                                            |              |
| 💕 Dashboard              |                                                                                            |              |
| e Report                 |                                                                                            |              |
| Audit & Internal Control |                                                                                            |              |
| 💥 Setting                |                                                                                            |              |
|                          |                                                                                            |              |
|                          |                                                                                            |              |

# ขั้นตอนการดูรายงานการตรวจสอบรายละเอียดเช็ครับที่มีเลขที่เช็คช้ำ

| วันที่เอกสาร | การกำหนดวันที่เอกสารที่ผู้ใช้ต้องการดูรายงานการตรวจสอบรายละเอียดเช็ครับที่มีเลขที่ |
|--------------|------------------------------------------------------------------------------------|
|              | เช็คซ้ำ                                                                            |
| วันที่บนเช็ค | การกำหนดวันที่บนเช็คที่ผู้ใช้ต้องการดูรายงานการตรวจสอบรายละเอียดเช็ครับที่มีเลขที่ |
|              | เซ็คซ้ำ                                                                            |
| รหัสธนาคาร   | การกำหนดรหัสธนาคารที่ผู้ใช้ต้องการดูรายงานการตรวจสอบรายละเอียดเช็ครับที่มีเลขที่   |
|              | เซ็คซ้ำ                                                                            |
| รหัสลูกหนึ้  | การกำหนดรหัสลูกหนี้ที่ผู้ใช้ต้องการดูรายงานการตรวจสอบรายละเอียดเช็ครับที่มีเลขที่  |
| ·            | เซ็คซ้ำ                                                                            |

| < Duplicate Che | que Received | Numl     | oer |            |         |              |            |   |     |            |   |
|-----------------|--------------|----------|-----|------------|---------|--------------|------------|---|-----|------------|---|
| วันที่เอกสาร    | 18/12/2566   | <b>.</b> | ถึง | 18/12/2566 | <b></b> | วันที่บนเช็ค | 18/12/2566 | Ē | ถึง | 18/12/2566 | Ē |
| รหัสธนาคาร      |              | Q        | ถึง |            | Q       | รหัสลูกหนึ่  |            | Q | ถึง |            | Q |
|                 | Preview      | Clear    |     | Export     |         |              |            |   |     |            |   |

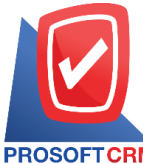

#### 633 ถนนรามคำแหง แขวงหัวหมาก เขตบางกะปี กรุงเทพฯ 10240

PROSOFT CRM Tel.: 02-402-8068 Email: support@myaccount-cloud.com Website: www.myaccount-cloud.com

| PROSOFT CRI       | M               |                       |        |                      | บริษัท โ<br>ตรวจส่อบรา | โปรชอฟท์ ชีอาร์เอ็ม จำกัด<br>ายละเอียดเช็ครับที่มีเลชที่เช็คช้ำ |           |                |     |
|-------------------|-----------------|-----------------------|--------|----------------------|------------------------|-----------------------------------------------------------------|-----------|----------------|-----|
| ถึงวันที่เอกสาร 1 | 8/12/2566 ถึงวั | ันที่บนเช็ค 18/12/256 | 16     |                      |                        |                                                                 |           | หน้า           | //1 |
| เลขที่เช็ค        |                 |                       |        |                      |                        |                                                                 |           |                | -   |
| วันที่เอกสาร      | เลขที่เอกสา     | ร วันที่ป             | บนเช็ด | รนาคาร/สาขา          | ชื่อลูก                | กหนี้                                                           | จำนวนเงิน | สถานะเช็ค      |     |
| 11111111          |                 |                       |        |                      |                        |                                                                 |           |                | -   |
| 21/09/2565        | C\$6509-00      | 1 21/06               | 9/2565 | ธนาคารกรุงไทย/บางพลี | บริษัท                 | ่ท ไอที โซดูชั่นด์ (ไทยแดนด์) จำกัด                             | 3,060.00  | Clear at Bank  |     |
| 21/09/2565        | R/6509-00       | 1 22/09               | 9/2565 | รนาคารกรุงเทพ/บางพลี | ปรีษัท                 | ท ไอที โซลูชั่นต์ (ไทยแดนค์) จำกัด                              | 66,988.54 | Clear at Bank  |     |
| -                 | เวม             | 2 รายก                | การ    |                      |                        |                                                                 | 70,048.54 |                | _   |
| รวมทั้ง           | สิ้น            | 2 รายก                | การ    |                      |                        |                                                                 | 70,048.54 |                | _   |
|                   |                 |                       |        |                      |                        |                                                                 |           |                |     |
| พิมพ์โดย : เจน    | ลิรา หวานเสนา   | :                     |        |                      |                        |                                                                 | พิมพ์ใ    | ันที่: 18/12/2 | 566 |

# ขั้นตอนการดูรายงานการตรวจสอบรหัสสมุดเงินฝากธนาคารกับการกำหนดรหัสบัญชี

| รหัสสมุดเงินฝาก | การกำหนดรหัสสมุดเงินฝากที่ผู้ใช้ต้องการดูรายงานการตรวจสอบรหัสสมุดเงินฝากธนาคาร |
|-----------------|--------------------------------------------------------------------------------|
|                 | กับการกำหนดรหัสบัญชี                                                           |
| การอ้างอิง      | การกำหนดการอ้างอิงที่ผู้ใช้ต้องการดูรายงานการตรวจสอบรหัสสมุดเงินฝากธนาคารกับ   |
| การ             |                                                                                |
|                 | กำหนดรหัสบัญชี                                                                 |

| < Bank Account V | Vith Define G | GL Acc | ount   |
|------------------|---------------|--------|--------|
| รหัสสมุดเงินฝาก  |               | Q      | ถึง Q  |
| การอ้างอิง       | ทั้งหมด       | ~      |        |
|                  | Preview       | Clear  | Export |

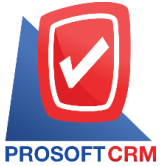

633 ถนนรามคำแหง แขวงหัวหมาก เขตบางกะปี กรุงเทพฯ 10240

CRM Tel.: 02-402-8068 Email: support@myaccount-cloud.com Website: www.myaccount-cloud.com

|                               |                                  |                   | 161                                  | +ัท โปรชอฟท์ ชีอาร์เอ็ม | จำกัด                                         |                          |                                   |
|-------------------------------|----------------------------------|-------------------|--------------------------------------|-------------------------|-----------------------------------------------|--------------------------|-----------------------------------|
|                               |                                  |                   | ตรวจสอบรหัสสม                        | มุดเงินฝากธนาคารกับกา   | ารกำหนดรหัสบัญชี                              |                          |                                   |
| PROSOFTCRM                    |                                  |                   |                                      |                         |                                               |                          | หน้าป/เ                           |
| รหัสสมุดเงินฝาก               | ชื่อบัญชีธนาคาร                  | เลขที่สมุดเงินฝาก | ธนาคาร/สาขา                          | ประเภทสมุดเงินฝาก       | รหัสบัญชี                                     | บัญชีเช็ครอเรียกเก็บ     | บัญชีเช็คจ่ายล่วงหน้า             |
| 001                           | prosoft                          | 1234567891        | ธนาคารไทยพาณิชย์มีโชค<br>(เชียงใหม่) | เงินฝากออมทรัพย์        | 11120001-มินฝากออมหรัพย์<br>ธนาคางไทยพาณิชย์  |                          |                                   |
| BBL-001                       | บริษัท โปรขอฟท์ ชีอาร์เอ็ม จำกัด | 8432159025        | ธนาคารไทยพาณิชย์มีโชค<br>(เซียงใหม่) | เงินฝากออมทรัพย์        | 11120001-เงินฝากออมทรัพย์<br>ธนาคารไทยพาณิชย์ | 11300009-เช็ครอเรียกเก็บ | 21200004-เซ็คจ่ายลงวันที่ด่วงหน้า |
| BBL-002                       | บริษัท โปรขอฟท์ ชีอาร์เอ็ม จำกัด | 6521402310        | ธนาคารกลีกรไทย/ท่าแพ                 | ฉินฝากประจำ             | 11140002-มินฝากประจำ<br>ธนาคารกลิกรไทย        |                          |                                   |
| รวมทั้ง                       | สิ้น 3 รายการ                    |                   |                                      |                         |                                               |                          |                                   |
|                               |                                  |                   |                                      |                         |                                               |                          |                                   |
|                               |                                  |                   |                                      |                         |                                               |                          |                                   |
|                               |                                  |                   |                                      |                         |                                               |                          |                                   |
|                               |                                  |                   |                                      |                         |                                               |                          |                                   |
|                               |                                  |                   |                                      |                         |                                               |                          |                                   |
|                               |                                  |                   |                                      |                         |                                               |                          |                                   |
|                               |                                  |                   |                                      |                         |                                               |                          |                                   |
|                               |                                  |                   |                                      |                         |                                               |                          |                                   |
|                               |                                  |                   |                                      |                         |                                               |                          |                                   |
|                               |                                  |                   |                                      |                         |                                               |                          |                                   |
|                               |                                  |                   |                                      |                         |                                               |                          |                                   |
|                               |                                  |                   |                                      |                         |                                               |                          |                                   |
|                               |                                  |                   |                                      |                         |                                               |                          |                                   |
|                               |                                  |                   |                                      |                         |                                               |                          |                                   |
|                               |                                  |                   |                                      |                         |                                               |                          |                                   |
|                               |                                  |                   |                                      |                         |                                               |                          |                                   |
|                               |                                  |                   |                                      |                         |                                               |                          |                                   |
|                               |                                  |                   |                                      |                         |                                               |                          |                                   |
|                               |                                  |                   |                                      |                         |                                               |                          |                                   |
|                               |                                  |                   |                                      |                         |                                               |                          |                                   |
|                               |                                  |                   |                                      |                         |                                               |                          |                                   |
|                               |                                  |                   |                                      |                         |                                               |                          |                                   |
|                               |                                  |                   |                                      |                         |                                               |                          |                                   |
|                               |                                  |                   |                                      |                         |                                               |                          |                                   |
|                               |                                  |                   |                                      |                         |                                               |                          |                                   |
| funçãos - 10 <sup>4</sup> -11 |                                  |                   |                                      |                         |                                               |                          | Su Juli                           |

### ขั้นตอนการดูรายงานการตรวจสอบการ Run ข้ามเลขที่เช็คจ่าย

วันที่เอกสารการกำหนดวันที่เอกสารที่ผู้ใช้ต้องการดูรายงานการตรวจสอบการ Run ข้ามเลขที่เช็คจ่ายวันที่บนเช็คการกำหนดวันที่บนเช็คที่ผู้ใช้ต้องการดูรายงานการตรวจสอบการ Run ข้ามเลขที่เช็คจ่ายรหัสธนาคารการกำหนดรหัสธนาคารที่ผู้ใช้ต้องการดูรายงานการตรวจสอบการ Run ข้ามเลขที่เช็คจ่ายรหัสสมุดเงินฝากการกำหนดรหัสสมุดเงินฝากที่ผู้ใช้ต้องการดูรายงานการตรวจสอบการ Run ข้ามเลขที่เช็คจ่ายเช็คจ่าย

| < Cross Cheque | Payment Nur | nber F | Repor | t          |          |                 |            |          |     |            |          |
|----------------|-------------|--------|-------|------------|----------|-----------------|------------|----------|-----|------------|----------|
| วันที่เอกสาร   | 18/12/2566  |        | ถึง   | 18/12/2566 | <b>.</b> | วันที่บนเช็ค    | 18/12/2566 | <b>.</b> | ถึง | 18/12/2566 | <b>.</b> |
| รหัสธนาคาร     |             | Q      | ถึง   |            | Q        | รหัสสมุดเงินฝาก |            | Q        | ถึง |            | Q        |
|                | Preview     | Clear  |       | Export     |          |                 |            |          |     |            |          |

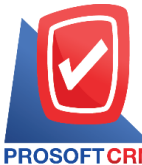

#### 633 ถนนรามคำแหง แขวงหัวหมาก เขตบางกะปี กรุงเทพฯ 10240

PROSOFTCRM Tel.: 02-402-8068 Email: support@myaccount-cloud.com Website: www.myaccount-cloud.com

|                        |                           |                  |                   | A                                         |            |           |                 |
|------------------------|---------------------------|------------------|-------------------|-------------------------------------------|------------|-----------|-----------------|
|                        |                           |                  |                   | บรษท เปรชอพท ชอารเอม จากด                 |            |           |                 |
| PROSOFTCRM             |                           |                  |                   | ערייאנטאנעניאן ערפרוזים פאוייניפא         |            |           |                 |
| จากวันที่เอกสาร 18/12/ | 2566ถึงวันที่บนเช็ค 18/12 | 2566             |                   |                                           |            |           | หน้า1/1         |
| รหัสสมุดเงินฝาก        | ชื่อบัญชีธนาคาร           |                  | เลขที่สมุดเงินฝาก | ธนาคาร/สำขา                               |            |           |                 |
| เลขที่เช็ค             | วันที่เอกสาร              | เลขที่เอกสาร     | วันที่บนเช็ค      | ชื่อเจ้าหนึ้                              | จำนวนเงิน  | สถานะเช็ค | จำนวนเลขที่ข้าม |
| BBL-001                | บริษัท โปรชอฟท์           | ชีอาร์เอ็ม จำกัด | 8432159025        | ธนาคารไทยพาณิชย์/มีโชค(เซีย               | องใหม่)    |           |                 |
| 0012347                | 21/09/2565                | CPM6509-001      | 21/09/2565        | บริษัท เจ.ไอ.บี. คอมพิวเตอร์ กรุ๊ป จำกัด  | 12,733.00  | Pass      | 12346           |
| 110124                 | 25/02/2566                | PD6602-001       | 26/02/2566        | บริษัท นันทนาอินฟอร์เมชั่นชิสเต็มส์ จำกัด | 124,800.00 | Cancel    | 110122          |
| 11223344               | 25/11/2565                | PV6511-003       | 25/11/2565        | บริษัท นันทนาอินฟอร์เมชั่นชิสเต็มส์ จำกัด | 465,537.00 | Pass      | 11113219        |
| 1234                   | 29/03/2566                | PV6603-004       | 29/03/2566        | บริษัท ครายขอฟต์ จำกัด                    | 108,493.00 | On Hand   | 86              |
| 12345666               | 24/11/2565                | PV6511-001       | 24/11/2565        | บริษัท Banana IT                          | 11,900.00  | On Hand   | 12344431        |
| 123647951              | 28/06/2566                | PV6606-002       | 09/08/2566        | บริษัท นันทนาอินฟอร์เมชั่นชิสเต็มส์ จำกัด | 406.00     | On Hand   | 111302284       |
| 2513001                | 30/08/2561                | CPM6108-002      | 30/08/2561        | บริษัท โพเวล อุตสาหกรรมคอมพีวเตอร์ จำกัด  | 26,500.00  | Return    | 2512998         |
| 54516842               | 05/12/2566                | PD6612-001       | 05/12/2566        | ปริษัท นันทนาอินฟอร์เมชั่นชิสเต็มส์ จำกัด | 150,000.00 | On Hand   | 54516836        |
| 64531313               | 12/11/2565                | CPM6511-001      | 24/11/2565        | ปริษัท ฉึงค์ บลู เคต้า จำกัด              | 40,000.00  | On Hand   | 64531306        |
| 75422345               | 28/05/2566                | PD6605-001       | 28/05/2566        | บริษัท ครายขอฟต์ จำกัด                    | 222,040.00 | Pass      | 10891031        |
| 789435126              | 28/06/2566                | PV6606-002       | 09/08/2566        | บริษัท นันทนาอินฟอร์เมชั่นชิสเต็มส์ จำกัด | 405.30     | On Hand   | 788656226       |
| 5                      | จม 11                     | รายการ           |                   |                                           |            |           |                 |
| BBL-002                | บริษัท โปรชอฟท์           | ชีอาร์เอ็ม จำกัด | 6521402310        | ธนาคารกสิกรไทย/ท่าแพ                      |            |           |                 |
| 14578989               | 07/07/2566                | PC6607-001       | 07/07/2566        | บริษัท ติงค์ บลู เคต้า จำกัด              | 254,660.00 | On Hand   | 14578988        |
| 9394001                | 08/01/2561                | CFM6101-001      | 08/01/2561        | ਪਤੇਸ਼ੱਅ Banana IT                         | 54,200.00  | Pass      | 9386106         |
|                        |                           |                  |                   |                                           |            |           |                 |
| 1                      | จม 2                      | 2.1651.12        |                   |                                           |            |           |                 |